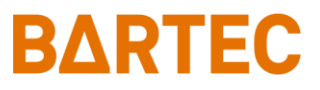

# MAK 3003 Measuring system TIGER

### Configuration

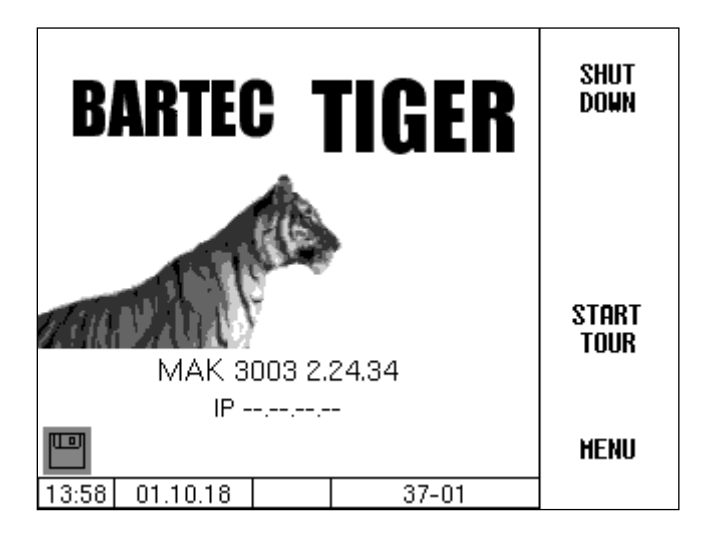

Software MAK 3003 2.24.X

SAK 120202

All rights reserved. Subject to change without prior notice. No part of this document may be reproduced, processed or distributed in any form or by any means without the prior written permission of BARTEC. Copyright © 2021 by BARTEC Schulstraße 30 D-94239 Gotteszell

#### **Table of Contents**

Contents

Page

| 1       | About this manual           | 6  |
|---------|-----------------------------|----|
|         | Signs and symbols           | 6  |
| 2       | Safety Precautions          | 7  |
| 3       | Basics                      | 8  |
| 3.1     | Compact Controller          | 8  |
| 3.1.1   | Keypad                      | 8  |
| 3.1.2   | Display                     |    |
| 3.2     | Operating Concept           | 9  |
| 3.2.1   | The software user interface |    |
| 3.2.2   | Info line                   | 9  |
| 3.2.3   | Softkeys                    | 9  |
| 3.2.4   | Hidden softkeys             | 10 |
| 3.2.5   | Event display               | 11 |
| 3.2.6   | Operating the menus         | 12 |
| 3.2.6.1 | Opening the menu            | 12 |
| 3.2.6.2 | Editing parameters          | 16 |
|         | Numerical entries           | 16 |
|         | Alphanumeric entries        | 17 |
|         | Shift key                   | 17 |
|         | Special characters          | 17 |
|         | Selection lists             | 18 |
|         | Alternatives                | 18 |
| 4       | Main menu                   | 19 |
| 4.1     | Transfer data               | 19 |
| 4.2     | Browse long-term memory     | 20 |
|         | Single data                 | 20 |
|         | Tour data                   | 21 |
| 4.3     | Password protection         | 22 |
| 4.3.1   | Password level              | 22 |
|         | No password                 | 22 |
|         | Driver password             | 22 |
|         | User password               | 23 |
|         | Service password            | 23 |
|         | Calibration switch          | 23 |
| 4.3.2   | Password entry              | 26 |
| 4.4     | Databases                   | 28 |
| 4.4.1   | Location info database      | 28 |
|         | Sucking optimization        | 29 |
|         | Delete records              | 30 |
|         | Search records              | 31 |
| 4.4.2   | Database configuration      | 32 |
|         | Database format             | 33 |
|         | Dairy data separation       | 33 |
|         | Return data format          | 33 |
| 4.4.3   | Dairy configuration         | 34 |
| 4.4.4   | Delete data                 | 35 |
| 4.5     | Configuration               | 36 |
| 4.5.1   | Main configuration          | 37 |
| 4.5.2   | Process Controlling         | 39 |
| 4.5.2.1 | Pumping settings            | 40 |
|         | Type TIGER and E-TIGER      | 40 |
|         | Type LYNX                   | 42 |

|          | Types HLW, abo-MAGYAR, ROMEX, Optimate, V plus | s44        |
|----------|------------------------------------------------|------------|
|          | Type V 3003                                    | 45         |
| 4.5.2.2  | Air eliminator                                 | 46         |
| 4.5.2.3  | Cleaning settings                              | 47         |
|          | Types TIGER and E-TIGER                        | 47         |
|          |                                                | 48         |
|          | Types HI W abo-MAGYAR ROMEX Optimate and V     | plus       |
|          | Type V 3003                                    | 49         |
| 4524     | Emptying settings                              | 50         |
| 4525     | Milk temperature limits                        | 51         |
| 4.5.2.5  |                                                | 50         |
| 4.5.2.0  | Versioner Test 4                               | 52         |
| 4.5.2.7  |                                                | 53         |
| 4.5.2.8  | Vacuum Test 2                                  | 53         |
| 4.5.2.9  | Vacuum sensor calibration                      | 54         |
| 4.5.2.10 | Pump over unmeasured                           | 56         |
| 4.5.2.11 | Tank segment capacity                          | 57         |
|          | Types LYNX, HLW, abo MAGYAR, ROMEX, Optimate   | and V plus |
|          | Types TIGER, E-TIGER and V 3000                | 58         |
| 4.5.2.12 | Tank segment order                             | 59         |
| 4.5.2.13 | Tank segment quality                           | 60         |
| 4.5.3    | Sensors/Actors                                 | 61         |
|          | Diagnosis                                      | 62         |
| 454      | Inputs/Outputs                                 | 63         |
|          | Outputs in the MAK TIGER system                | 63         |
|          | Inputs in the MAK TIGER system                 | 64         |
| 1511     | Compact Controller                             | 65         |
| 4.5.4.1  |                                                | 05<br>65   |
| 4 5 4 0  | Diagnosis                                      | C0<br>CC   |
| 4.5.4.2  | Diarasampier controller                        | 00         |
|          |                                                | 66         |
| 4.5.4.3  | I/O-Box 6753                                   | 67         |
|          | Diagnosis                                      | 67         |
| 4.5.4.4  | I/O V3003                                      | 68         |
|          | Diagnosis                                      | 68         |
| 4.5.5    | Sampling settings                              | 69         |
| 4.5.5.1  | Installed hardware                             | 69         |
| 4.5.5.2  | Sampling main parameters                       | 71         |
| 4.5.5.3  | Sampler 1                                      | 73         |
| 4.5.5.4  | Sampler 2                                      | 73         |
| 4.5.5.5  | Bottle drive                                   | 74         |
|          | Bottle drive 6774-10                           | 74         |
|          | Bottle drive ABO 20                            | 75         |
|          | Bottle drive Monotrans                         | 75         |
|          | Bottle drive Bartec Mini Type 6774-12          | 76         |
|          | Somi-automatic lifting device Type 6871-3-30   | 76         |
|          | CP 200 (NL bottle cupply)                      | 70         |
|          |                                                | 77         |
| 4 5 5 0  | ABU MAGYAR                                     | 70         |
| 4.5.5.6  |                                                | 78         |
| 4.5.5.7  | Barcode reader                                 | /8         |
| 4.5.5.8  | Sampling cabinet temperature watching          | 79         |
| 4.5.5.9  | Cooling unit                                   | 79         |
| 4.5.5.10 | Diagnosis                                      | 80         |
| 4.5.5.11 | Firmware Update                                | 81         |
| 4.5.6    | Power supply                                   | 81         |
|          | Diagnosis                                      | 82         |
| 4.5.7    | Peripheral Hardware                            | 83         |
| 4.5.7.1  | Flow meter                                     | 83         |
| 4.5.7.2  | GPS receiver                                   | 84         |
| 4.5.7.3  | Printer                                        | 85         |
|          | Epson TMU295                                   | 85         |
|          | Epson TM88                                     | 86         |
|          |                                                |            |

48

57

| 4.5.7.4                    | Screen                        | 87  |
|----------------------------|-------------------------------|-----|
|                            | Contrast                      | 87  |
|                            | x/y Calibration               | 88  |
|                            | Candle power                  | 89  |
|                            | Set blink on/off              | 90  |
|                            | Calibrate HMI 1/2             | 90  |
| 4.5.7.5                    | V3003 HW Module               | 91  |
|                            | Diagnosis                     | 92  |
| 4.5.7.6                    | Tour puls sample              | 93  |
| 4.5.7.7                    | Belgium Sample                | 94  |
| 4.5.7.8                    | SMV 4 Sample                  | 95  |
| 4.5.7.9                    | WAVEbox 1000S                 | 96  |
| 4.5.7.10                   | NL-Tag Automatic              | 97  |
| 4.5.7.11                   | NL-Tag Manual                 | 97  |
| 4.5.7.12                   | Tag reader DMK                | 98  |
|                            | Diagnosis of the Tag reader   | 98  |
| 4.5.7.13                   | MKS-System                    | 98  |
| 4.5.7.14                   | Network IP                    | 99  |
| 4.5.7.15                   | Bluetooth Receiver            | 100 |
| 4.5.7.16                   | CAN / J1939                   | 100 |
| 4.5.8                      | Basic settings                | 103 |
| 4.5.8.1                    | System Date/Time              | 104 |
| 4.5.8.2                    | Language                      | 105 |
| 4.5.8.3                    | Type of system                | 105 |
| 4.5.8.4                    | Program mode                  | 106 |
|                            | Signatures                    | 106 |
| 4.5.9                      | Internet                      | 107 |
| 4.5.9.1                    | GPRS Settings                 | 107 |
|                            | Diagnosis                     | 109 |
| 4.5.9.2                    | Data Transfer                 | 109 |
|                            | Remote-Access                 | 111 |
|                            | Dairy data separation         | 111 |
| 4.5.9.3                    | Software Update               | 112 |
|                            | Remote Update Menu            | 112 |
|                            | Switch SW Version             | 115 |
|                            | Delete SW Version             | 116 |
| 4.5.10                     | Printer                       | 117 |
| 4.5.10.1                   | Ticket settings               | 117 |
| 4.5.10.2                   | Printer settings              | 119 |
| 4.5.10.3                   | Parameter print               | 119 |
| 4.6                        | Service Menu                  | 120 |
| 4.6.1                      | Logfile Browser               | 121 |
| 4.6.2                      | Clear configuration           | 122 |
| 4.6.3                      | Restore configuration from CF | 122 |
| 4.6.4                      | Store configuration into CF   | 123 |
| 4.6.5                      | Restore Backup Config         | 123 |
| 4.6.6                      | Store position into CF        | 124 |
| 4.6.7                      | Load position from CF         | 125 |
| 4.6.8                      | Clear databasa                | 126 |
| 4.6.9                      | Clear database                | 120 |
| 4.6.10                     | P-Net-Monitor                 | 127 |
| 4.0.11                     | Dilline Service               | 120 |
| 4.0.1Z                     |                               | 128 |
| +./<br>/ 8                 | Lanyuaye                      | 129 |
| 4.0<br>1 Q                 | Special functions HI W        | 129 |
| - <del>1</del> .5<br>∕10,1 |                               | 130 |
| 492                        | Cleaning                      | 130 |
| 493                        | Emptying system               | 121 |
| 1.0.0                      |                               | 101 |

| 4     |                                              |     |  |
|-------|----------------------------------------------|-----|--|
| 5     | Appendix                                     | 132 |  |
| 5.1   | Overview of the Configuration menu           | 132 |  |
| 5.2   | Logical assignment of the outputs and inputs | 143 |  |
|       | Outputs                                      | 143 |  |
|       | Inputs                                       | 145 |  |
| 5.3   | Serial interfaces                            | 146 |  |
| 5.3.1 | Base board without CAN-Bus                   | 146 |  |
| 5.3.2 | Base board with CAN-Bus                      | 146 |  |

#### Contents

| Exclusion of liability       | <ul> <li>BARTEC GmbH and its vicarious agents only assume liability in the case of deliberate acts or gross negligence. The extent of liability in such a case is limited to the value of the order placed with BARTEC GmbH.</li> <li>BARTEC accepts no liability for any damage resulting from non-observance of the safety regulations or from non-compliance with the operating instructions or operating conditions. Secondary damage is excluded from the liability.</li> </ul> |
|------------------------------|----------------------------------------------------------------------------------------------------|
| EU-Declaration of conformity | We,,BARTEC GmbH, Schulstraße 30, D-94239 Gotteszell,<br>hereby declare, that this product is in compliance with the essential<br>requirements of the relevant EU-directives.                                                                                                    |
|                              | The EU-Declaration of conformity for this product can be obtained from BARTEC GmbH, Schulstraße 30, D-94239 Gotteszell, gotteszell@bartec.com.                                                                                                    |

# About this manual

The operating instructions are part of the product and must be kept in the immediate vicinity of the device. The personnel for assembly, operation and maintenance must have access to it at all times.

The operating instructions contain important notes, safety instructions and test certificates that are necessary for the correct functioning of the device during operation. The operating instructions are intended for all persons involved in the assembly, installation, commissioning and maintenance of the product.

The illustrations in this manual are intended to illustrate the information and descriptions. They cannot always be transferred unchanged and may differ slightly from the actual design of the device.

BARTEC GmbH reserves the right to make technical changes at any time. BARTEC GmbH is under no circumstances responsible or liable for any indirect or consequential damages resulting from the use, operation or application of this user manual.

Please read the operating instructions carefully before using the product.

Please note that the instructions must be kept by the user for the entire life of the product.

#### Signs and symbols

The following characters and symbols are used in this manual to highlight passages that need special attention.

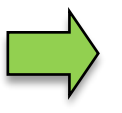

#### Notes

This arrow indicates special features to be observed during operation.

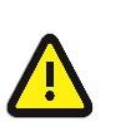

#### Warning

This symbol draws your attention to passages that, if not followed or followed inaccurately, may result in damage to or destruction of parts of the system or loss of data.

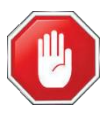

#### Danger!

This symbol marks passages that, if not followed, endanger the health or life of humans.

Special notes that appear within the text are marked with a frame.

# Safety Precautions

2

The system operator is responsible for all complying with all regulations applicable to the storage, transport and handling of the food product "milk".

All regulations and provisions remain in full force when operating the system with MAK devices.

MAK devices are built in compliance with applicable regulations and must leave the factory in perfect condition. The devices must be installed and serviced by qualified technicians.

- Make sure that the information and operating conditions listed by the manufacturer are followed.
- Follow the instructions on operating and servicing the devices.
- If you notice any damage or deterioration on parts of the system or if safe operation is not ensured for other reasons, do not start up the system or shut it off immediately. Notify your service point.
- You should also contact our service technicians if you notify malfunctions or defects during operation or have any doubts as to whether the devices are working property.

The measuring system may only be operated for applications that are subject to legal metrological control in the respective EU member state if the nominal operating conditions specified in the EU-type examination certificate are met. 3

# Basics

With the MAK 3003 system, all processes and operating steps required for the loading and unloading of milk collection and transport vehicles can be recorded and controlled.

The TIGER 3003 version is used to control milk intake and record the data entered during that process.

The system is operated from the compact controller.

Switching on the system and operating the vehicle system depend on the specific vehicle type and the operating instructions applicable thereto.

### 3.1 Compact Controller

The compact controller is the main control and information unit for the whole system. Communication between the controller and other components in a system is handled via USB or, for P-NET devices, via P-NET.

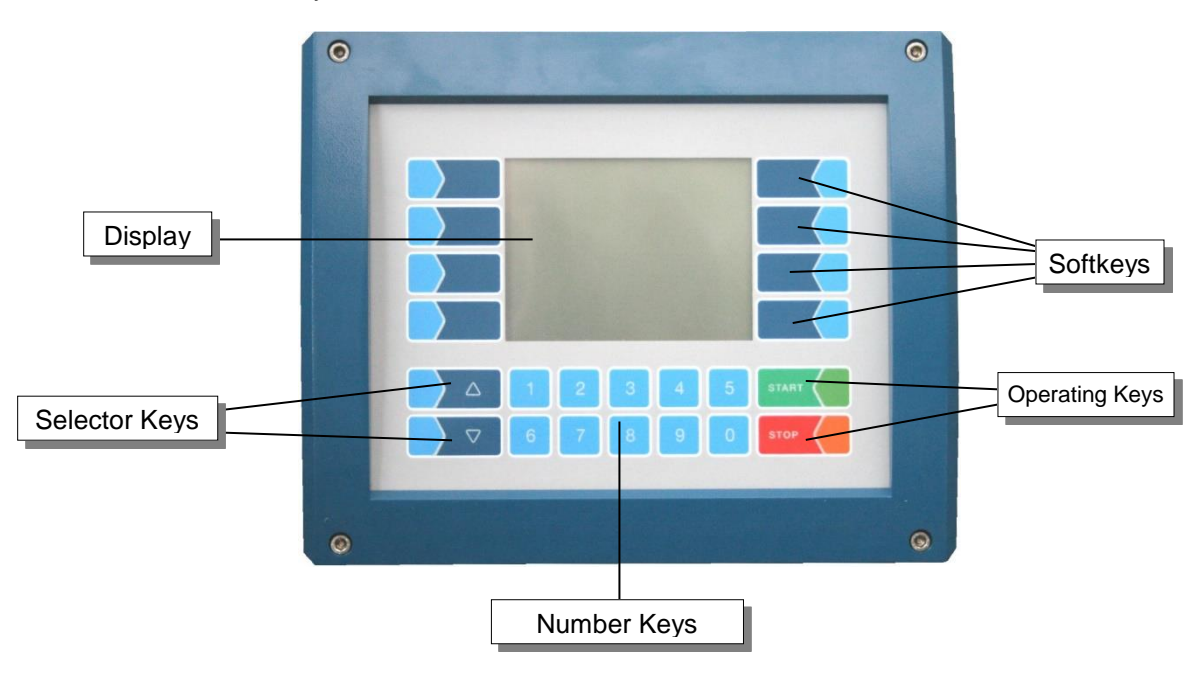

### 3.1.1 Keypad

The system is operated using the touch-sensitive keys on the control unit (touch screen) (number keys, selector keys, soft keys and operating keys) and using the key functions which appear the display depending on the situation. The functions of the soft keys are controlled by the software based on the current operating status.

### 3.1.2 Display

A graphic display screen which is designed as a touch screen is used to show all readouts. Thanks to the backlit transreflective liquid crystal technology used, the display can be easily read even in darkness or bright sunlight.

### 3.2 Operating Concept

### **3.2.1** The software user interface

The controller software is constantly evolving. A different software version or configuration may cause the screen displays on your system to differ slightly from the illustrations in this document.

After starting the system, the main screen appears on the display. You can call up different screens or operating modes using the soft keys to the left and right of the display.

Corresponding to the installed measuring equipment type (TIGER, LYNX HLW, ABO Magyar, V3003, Optimate, ROMEX, V plus or E-TIGER) differ the start screen and the main menu (see section 3.2.6.1).

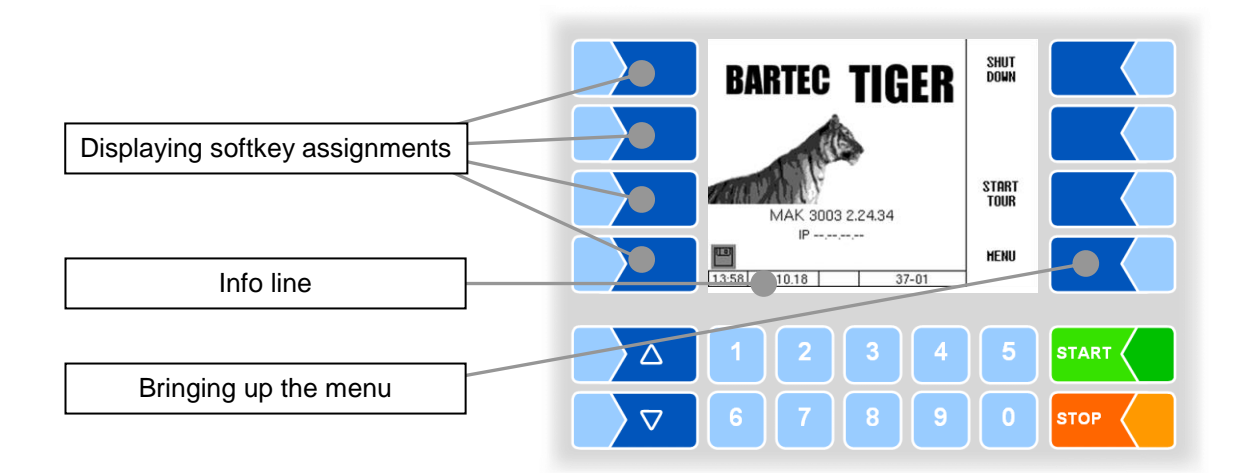

### 3.2.2 Info line

The info line shows the date and time, information about the operating status and the software page number.

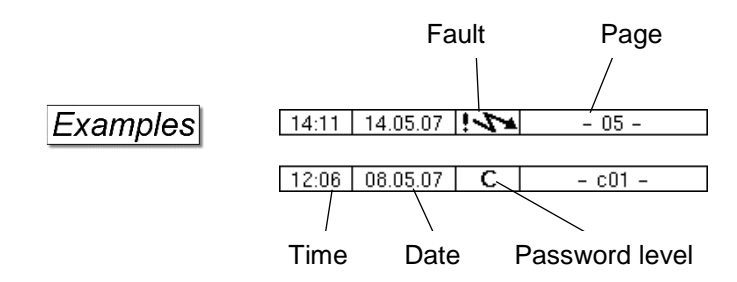

### 3.2.3 Softkeys

The softkeys can be assigned various functions, the current meaning of which is indicated by symbols.

All keys are touch-sensitive, meaning that you don't need to press them but simply have to touch them.

### 3.2.4 Hidden softkeys

In various operating situations, the current assignment of soft keys is not shown on the display. In such instances, the keys to the left or right of the display will not be marked. In this case, you have to touch any soft key in this row of keys. The current assignment of the soft keys will be shown for three seconds. During this time, you can touch one of the soft keys to start the function in question.

EXIT

START

STOP

12:48 15.11.18 C

 $\triangle$ 

 $\nabla$ 

#### Examples

12:47 15.11.18 C

 $\wedge$ 

 $\nabla$ 

15-05

STOP

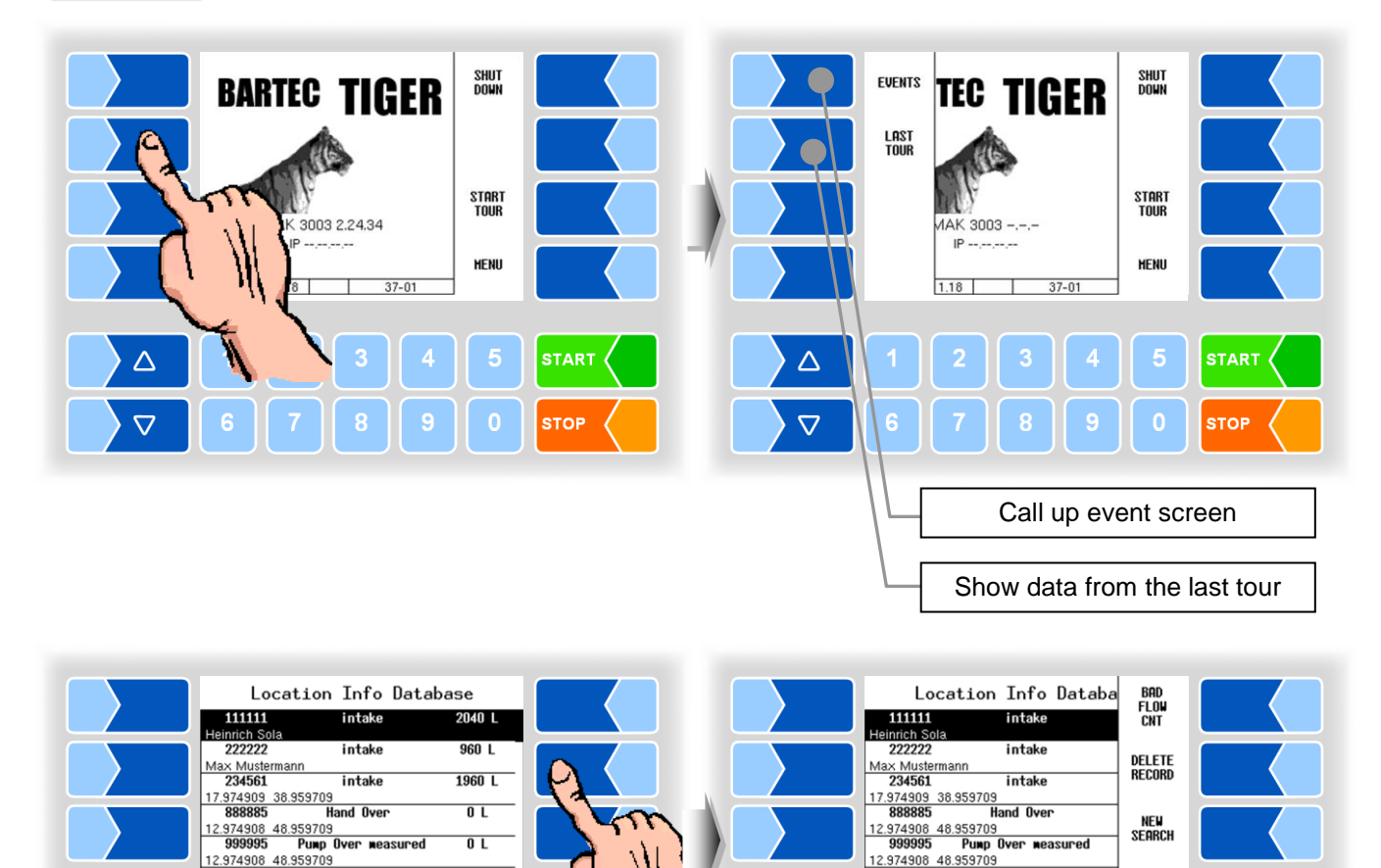

### 3.2.5 Event display

Important error or malfunction messages are shown right on the display. The event screen is called up using the hidden softkey <u>EVENTS</u>. This displays all operating statuses and malfunctions.

To exit the event screen, touch the same softkey again.

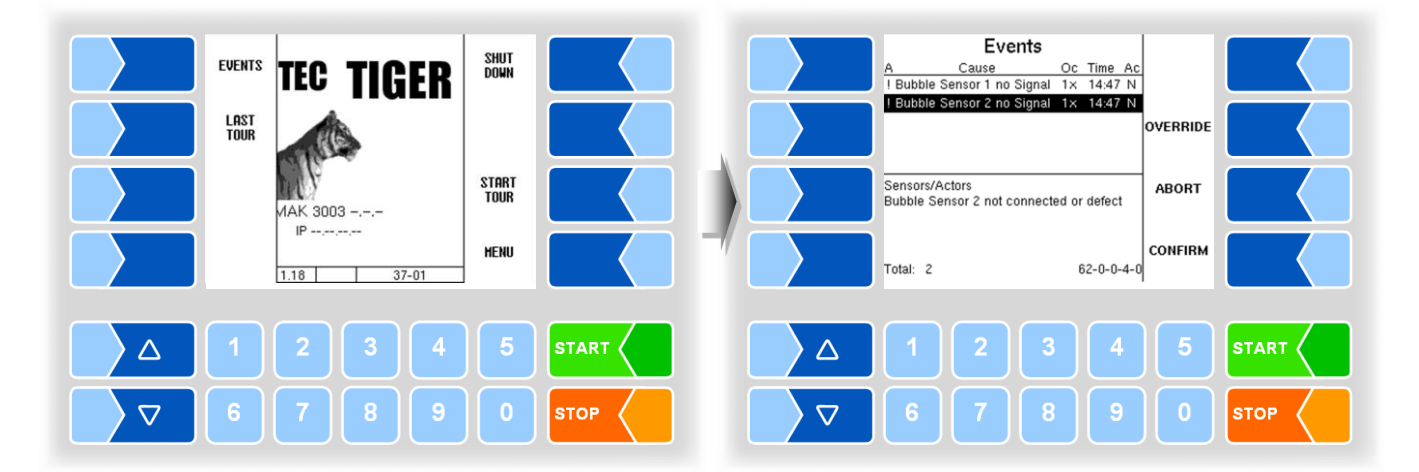

### 3.2.6 Operating the menus

Corresponding to the installed measuring equipment type differ the start screen and the main menu.

In case of a new configuration, first set the operating language in the basic settings (section 4.5.8.2) and the type of measurement system (section 4.5.8.3).

### 3.2.6.1 Opening the menu

• Touch the **MENU** softkey to open the main menu.

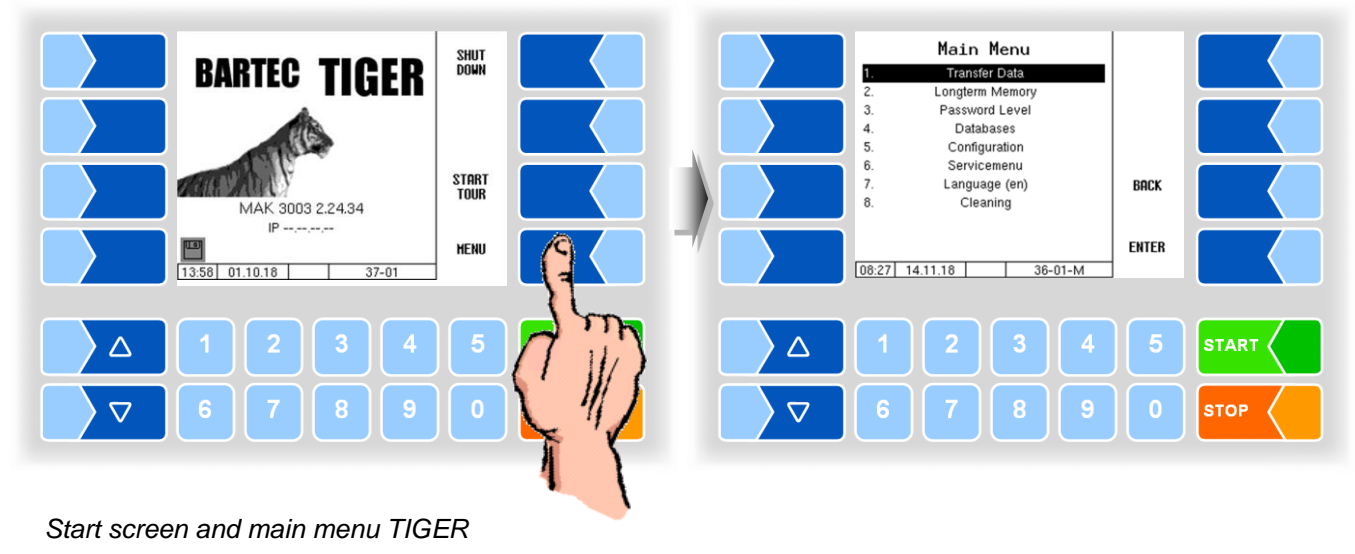

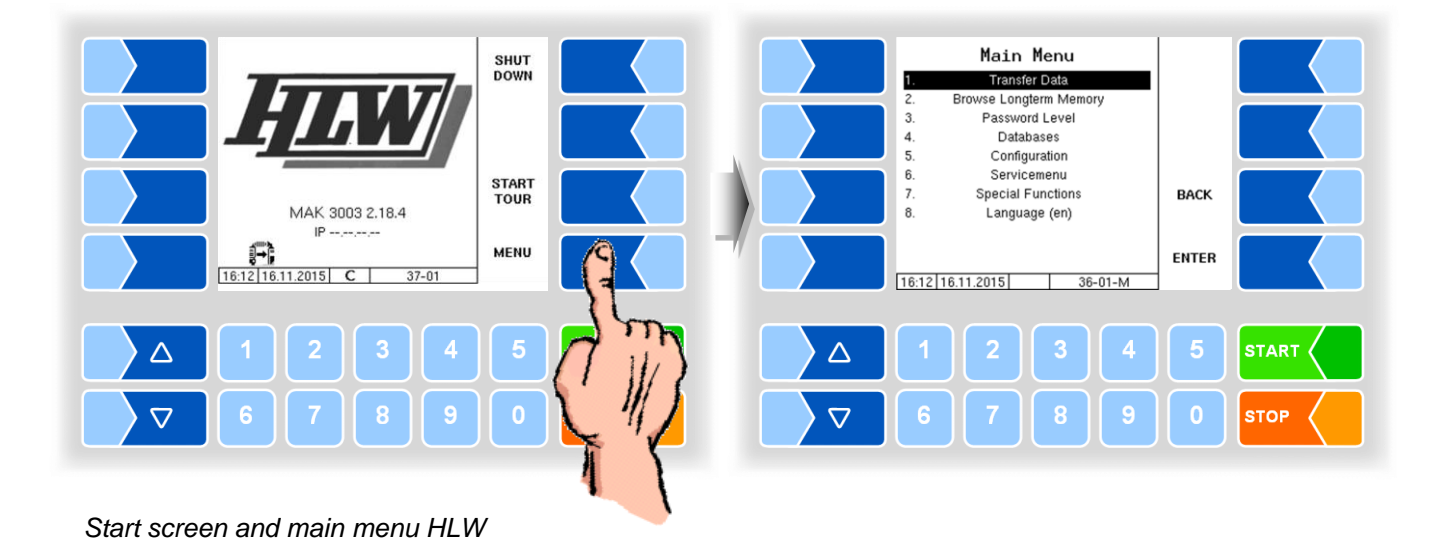

Main Menu BARTEC SHUT DOWN Transfer Data Longterm Memory Password Level 3. 4. 5. Databases Configuration LYNX 6. 7. Servicemenu START TOUR Language (en) BACK 8 Cleaning MAK 3003 2.17 IP -----MENU ENTER 13:44 20.10.2015 08:27 14.11.18 36-01-M  $\triangle$ 4  $\triangle$  $\nabla$  $\nabla$ STOP

Start screen and main menu LYNX

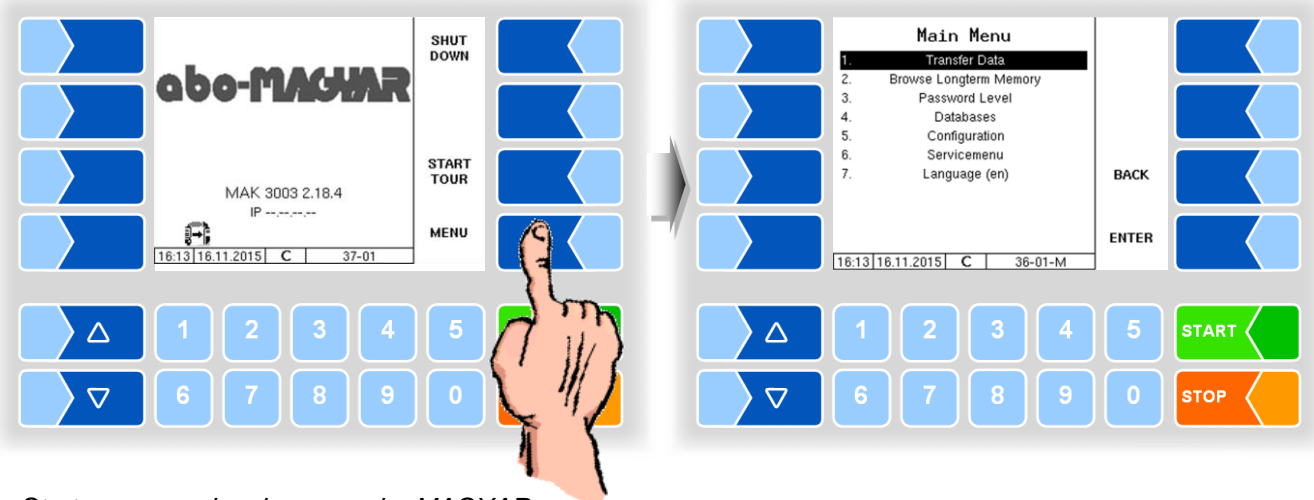

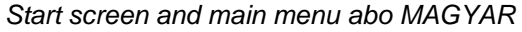

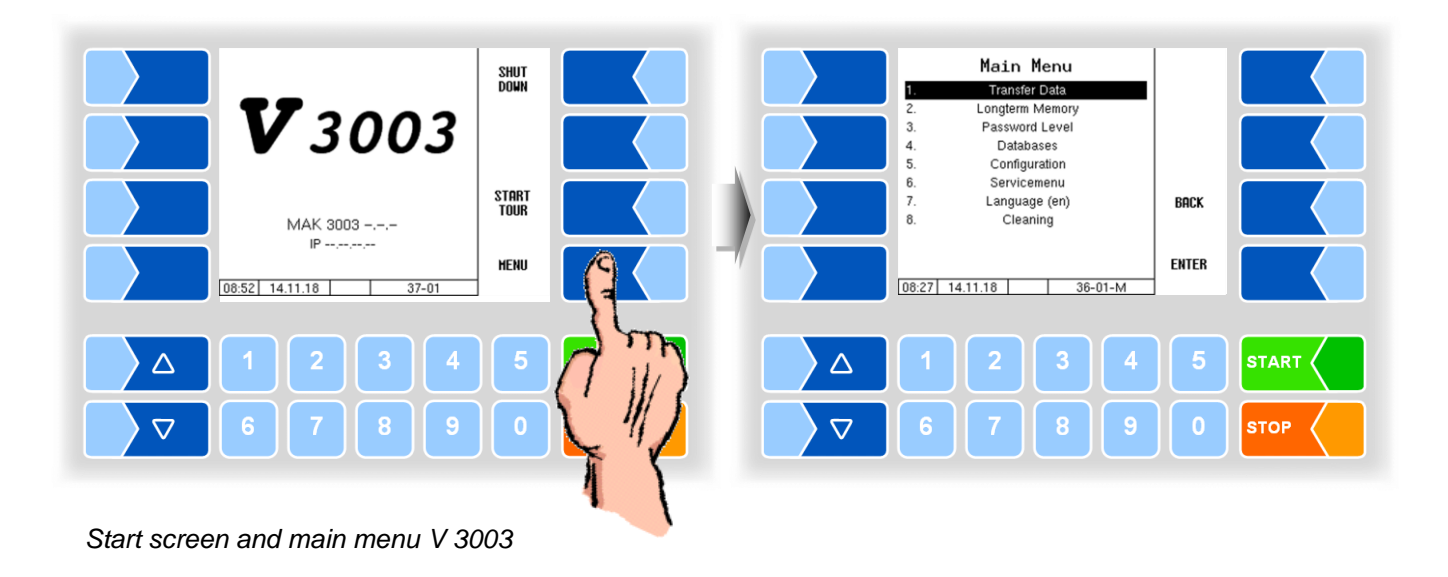

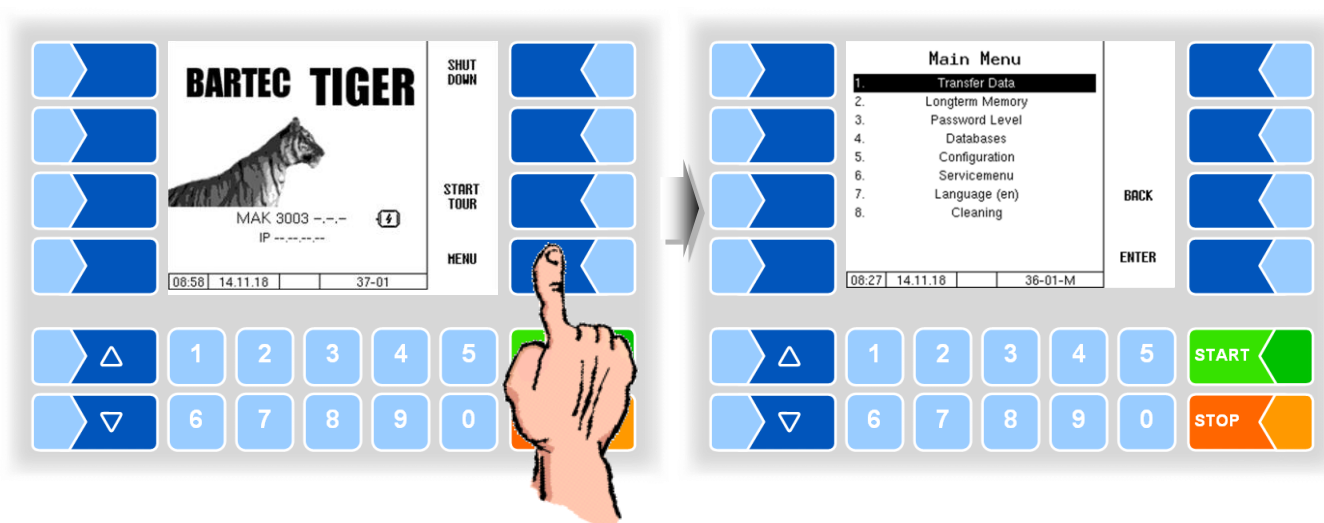

Start screen and main menu E-TIGER

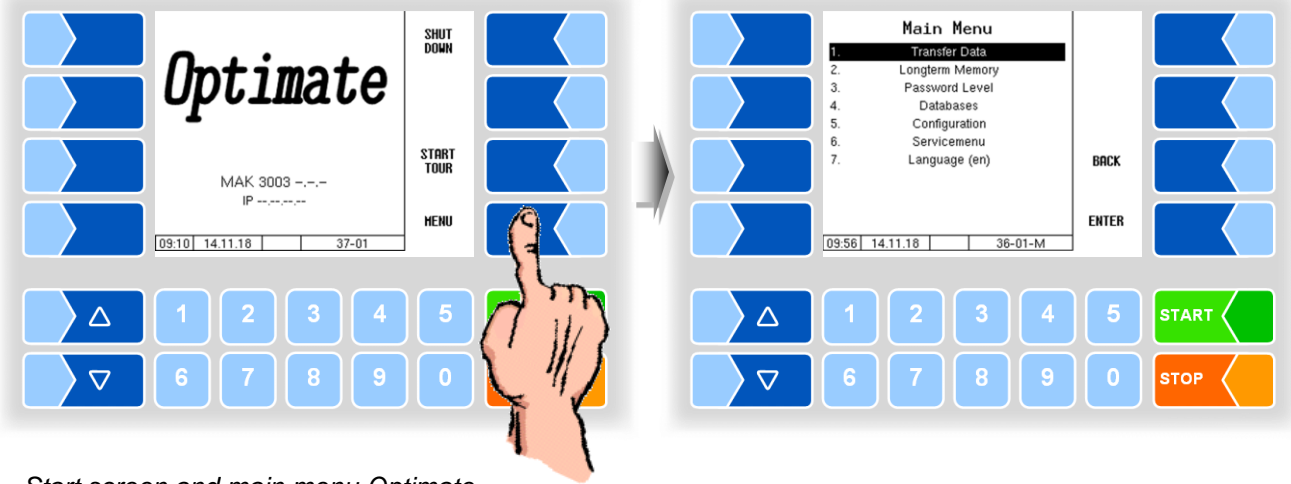

Start screen and main menu Optimate

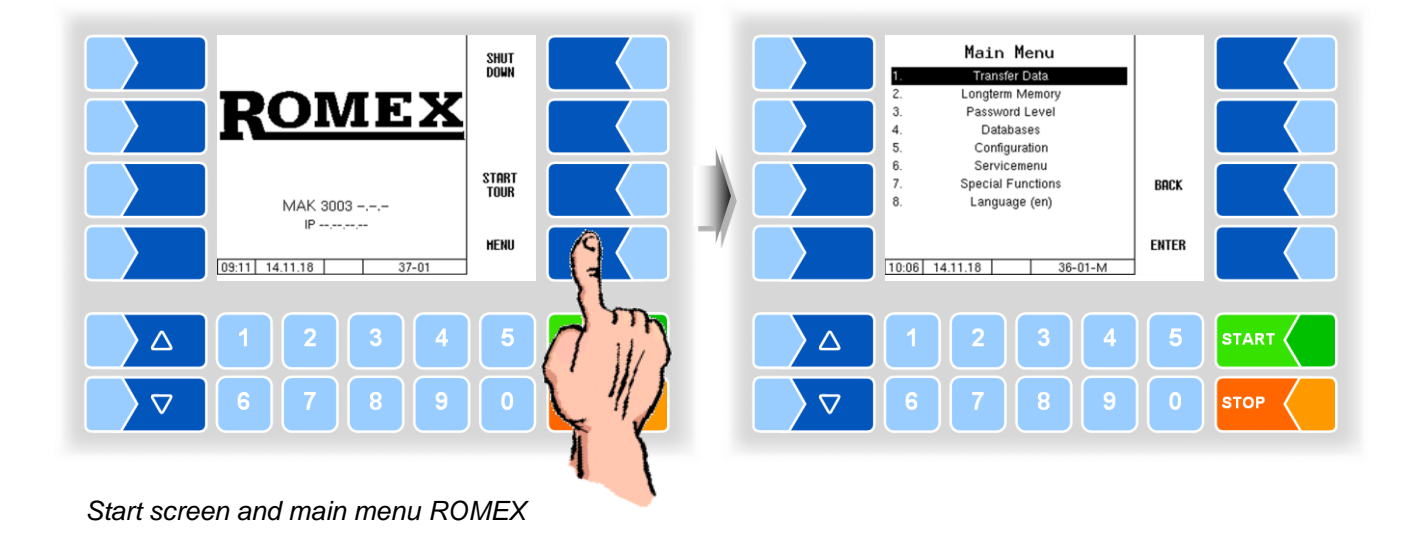

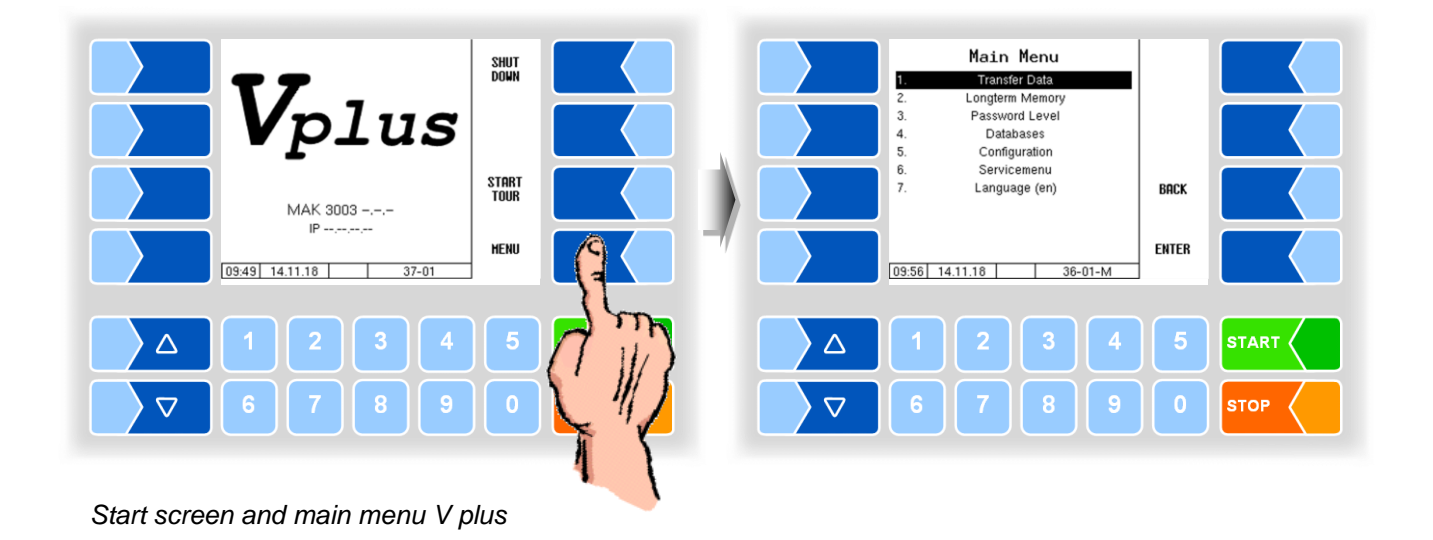

- Touch the ENTER softkey. This opens the menu selected.

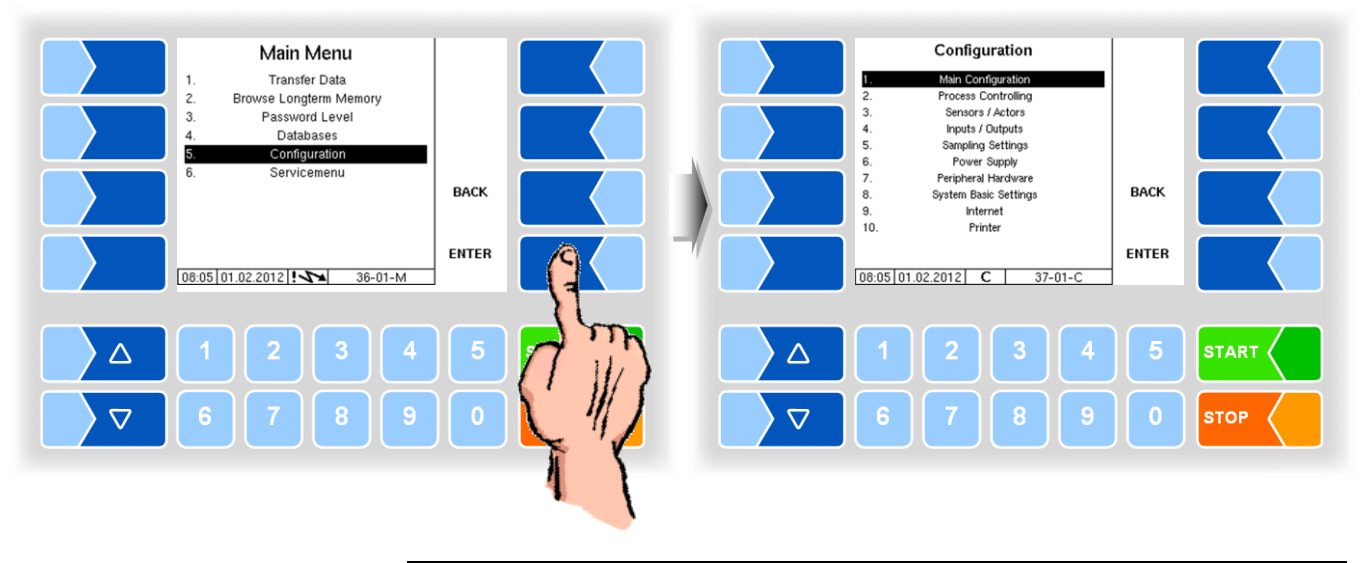

You can also open the desired menu directly by touching the number key corresponding to the particular menu number.

If the menu contains submenus, open the desired submenu in the same way.

#### 3.2.6.2 Editing parameters

- Use the selection keys <sup>¬</sup> and <sup>△</sup> to select the parameters you wish to edit. The selected parameter is highlighted with a black bar.
- 2. Touch the CHANGE softkey to open the edit window (input or selection dialog).

The CHANGE softkey is only available if you are authorised to edit the selected parameter in the current password-protected configuration level (see section 4.3.1).

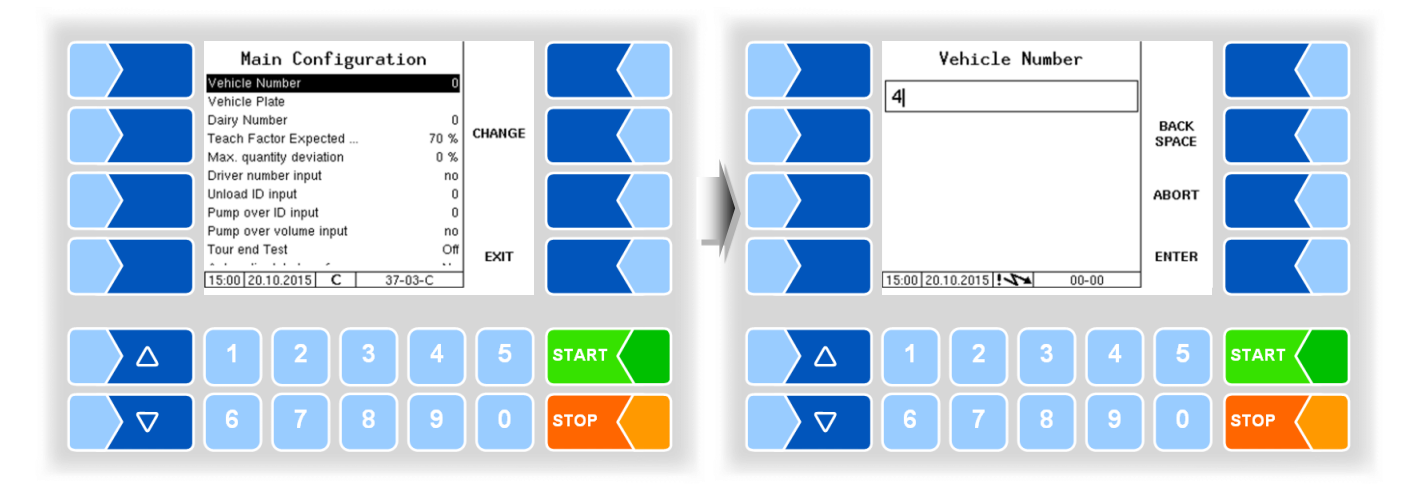

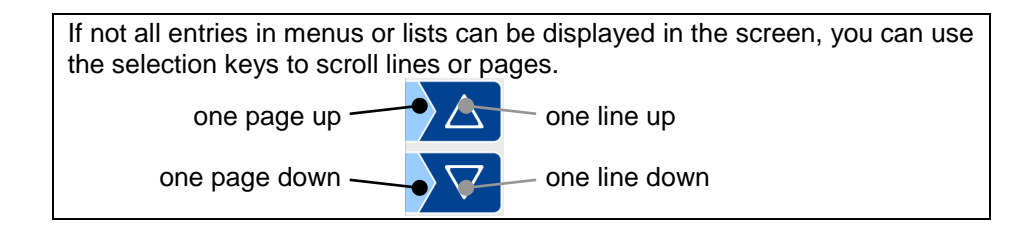

#### **Numerical entries**

Numerical entries are entered using the keys below the display. Corrections can be made with the BACK SPACE key. When you touch this soft key, the character to the left of the cursor is deleted.

The algebraic soft keys + and - are available for parameters for which positive or negative values must be entered. Confirm your entry with the ENTER softkey.

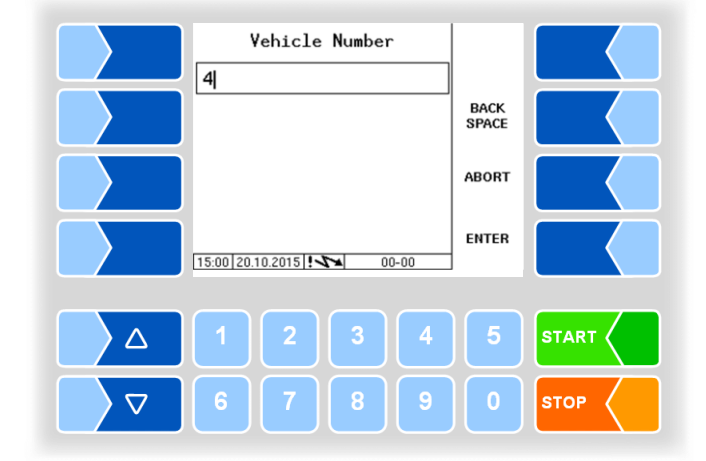

#### **Alphanumeric entries**

Letters are entered using the keys shown on the display. To enter a letter, touch the corresponding key. Up to four characters are assigned to each key.

You determine the character which appears in the input line by the number of times you press a key in quick succession. You can enter a space with the u key.

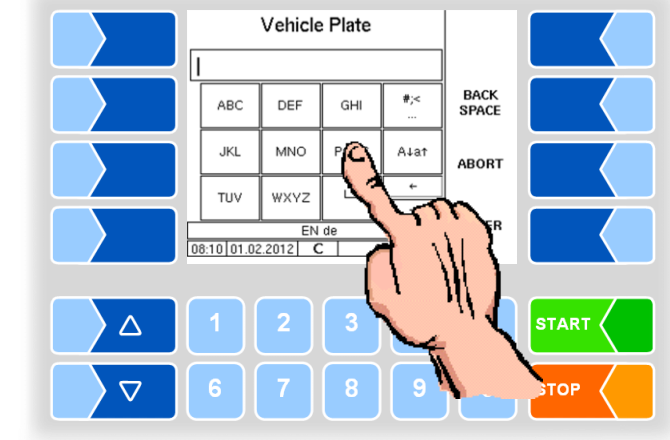

#### Shift key

You can use the  $A \downarrow a \uparrow$  key to switch from upper case to lower case letters and vice versa.

#### **Special characters**

If special characters need to be entered, you can use the #,< key to switch the key assignment to the special character level. You can switch back to letters using the same key, which is now labelled abca.

Once you have completed your entry, touch the ENTER key.

#### **Selection lists**

Selection lists are available for certain parameter settings. Select the required setting using the selection keys  $\bigtriangledown$  and  $\bigtriangleup$ . The selected setting is highlighted with a black bar. Confirm your selection using the "Confirm" softkey  $\checkmark$ .

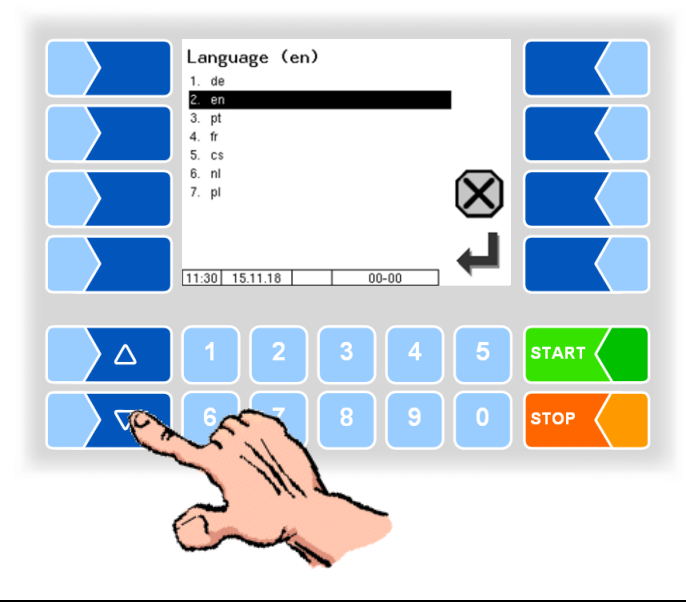

You can also select the desired setting directly using the corresponding numerical key.

#### Alternatives

In the case of parameters for which only two alternative settings are possible, e.g. <u>yes/no</u> or on/off, the settings are switched when you touch the CHANGE softkey or a numerical key.

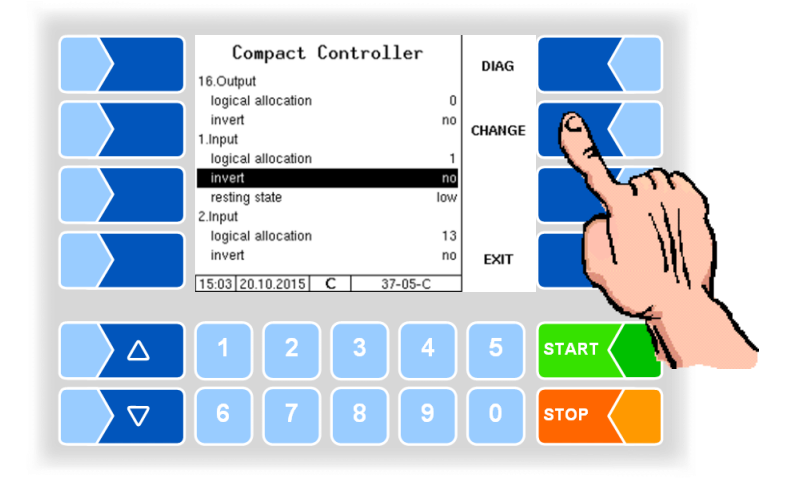

# 4 Main menu

The **MENU** softkey is used to open the main menu. It contains submenus which can be used to configure the system and access various functions.

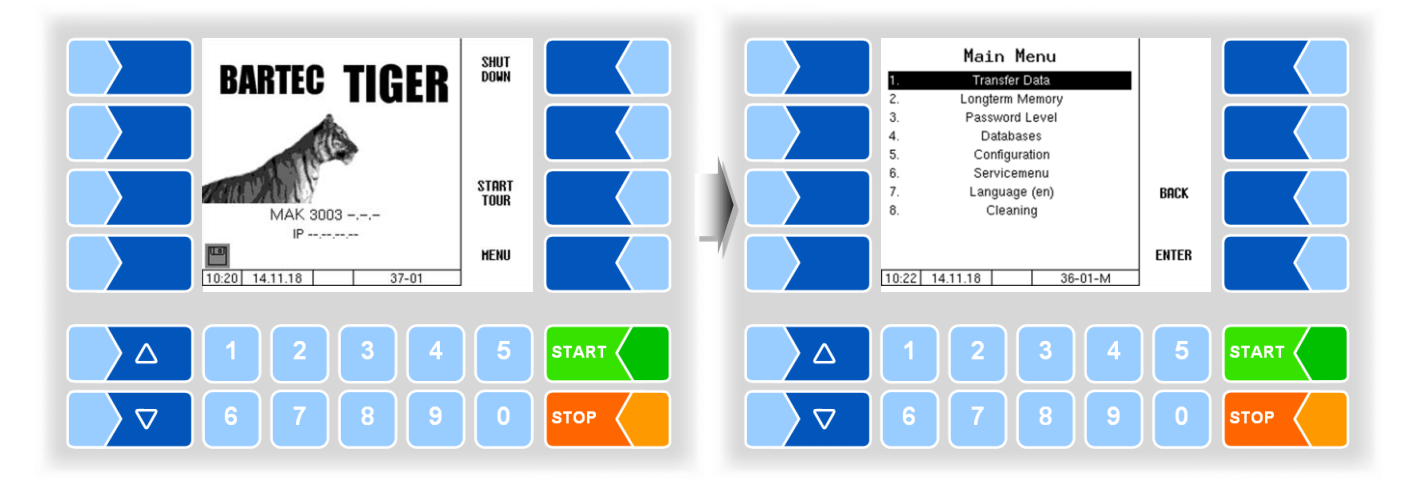

## 4.1 Transfer data

Data transfer to the dairy is launched in this menu.

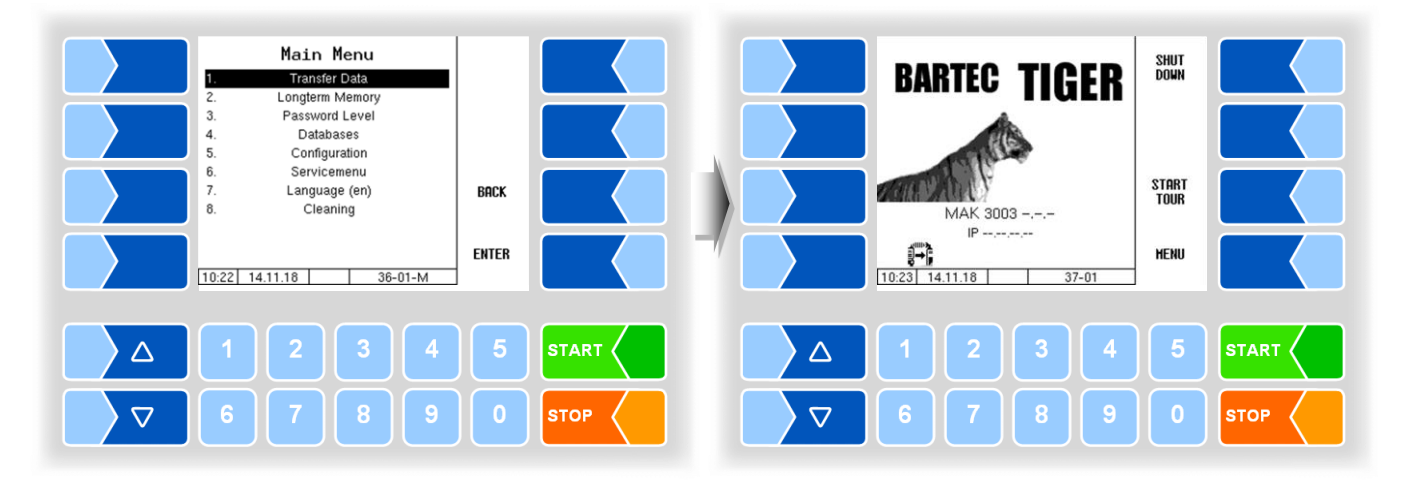

All not yet transferred tour data are transferred to the designated server. There the data are prepared in the format selected for the dairy and prepared for the dairy to pick up.

Following successful data transfer, the flashing diskette symbol on the bottom left of the display disappears.

#### 4.2 **Browse long-term memory**

Milk intake- and tour data from the past three months are stored in the longterm memory. They can contain both tour and single data.

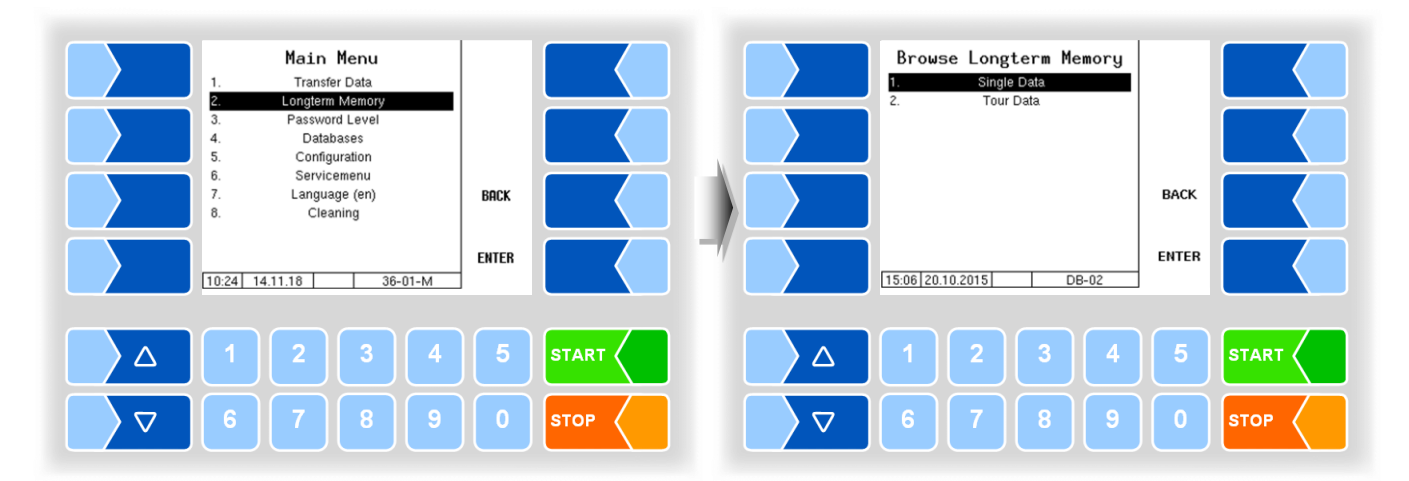

#### Single data

Enter the desired search criteria in the search form. Touch CONFIRM to start the search.

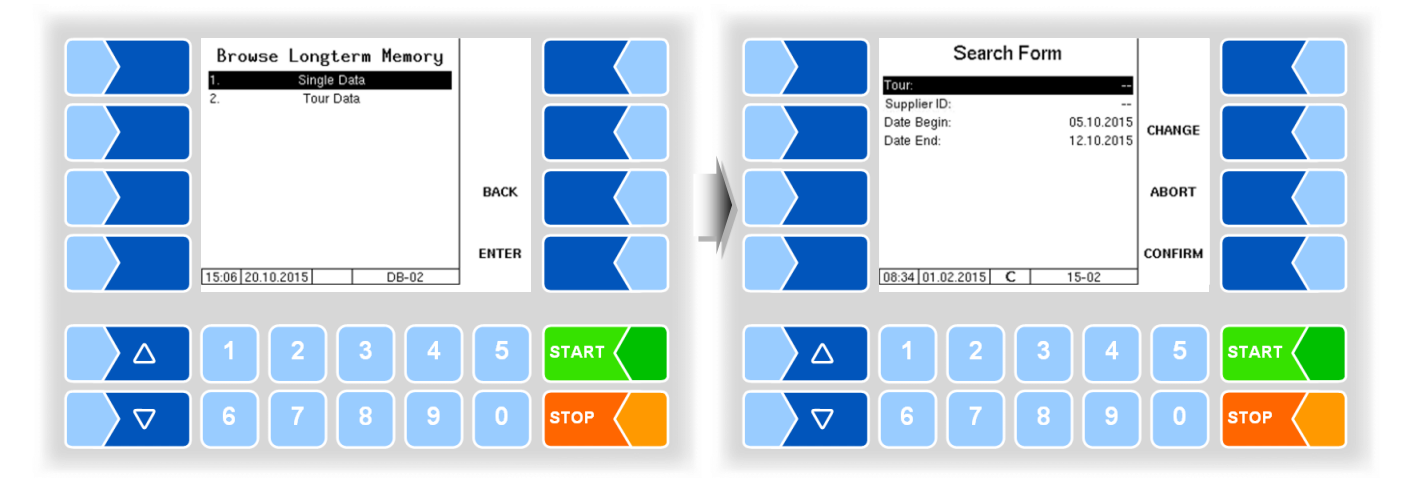

Single Data Single Data intake 13 intake 13 0.10.2015 **\*19.0 L\*** 0.10.2015 \***19.0 L\*** 133 ).10.2015 13:42 \*19.8 L\* 133 20.10.2015 13:42 \*19.8 L\* intake intake Printing NEW SEARCH EXIT 15:08 20.10.2015 C 15-03 15:08 20.10.2015 C 15-03  $\triangle$  $\triangle$  $\nabla$  $\nabla$ STOP STOP

If you touch a soft key next to the display, additional functions are displayed. You can print located data, start a new search or exit the screen.

#### Tour data

To display tour data, do the same as you would for single data. Only the supplier number is omitted from the search form.

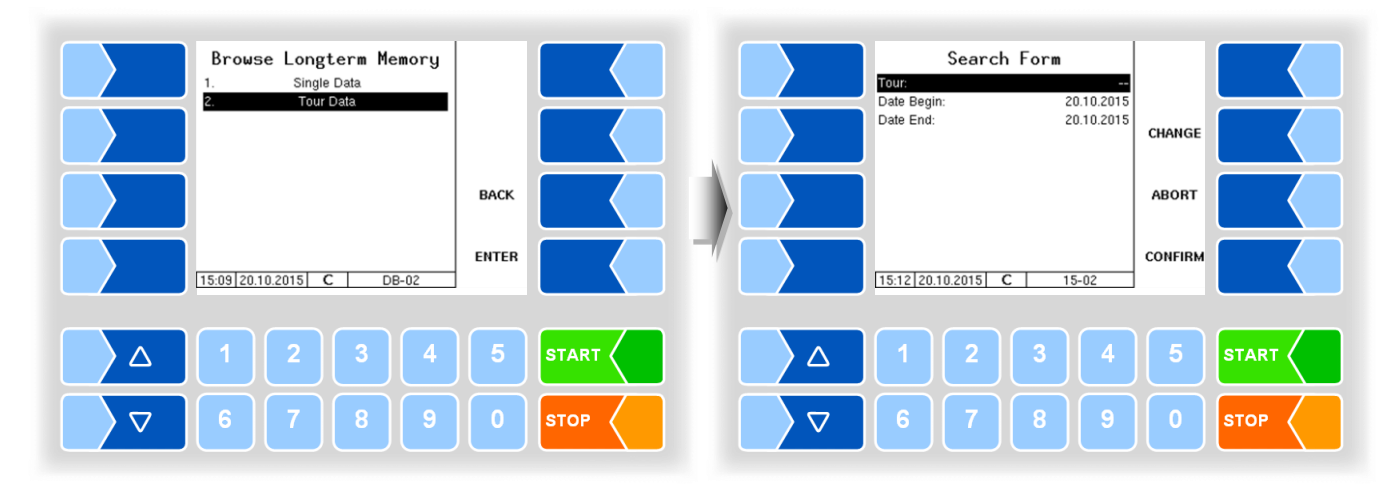

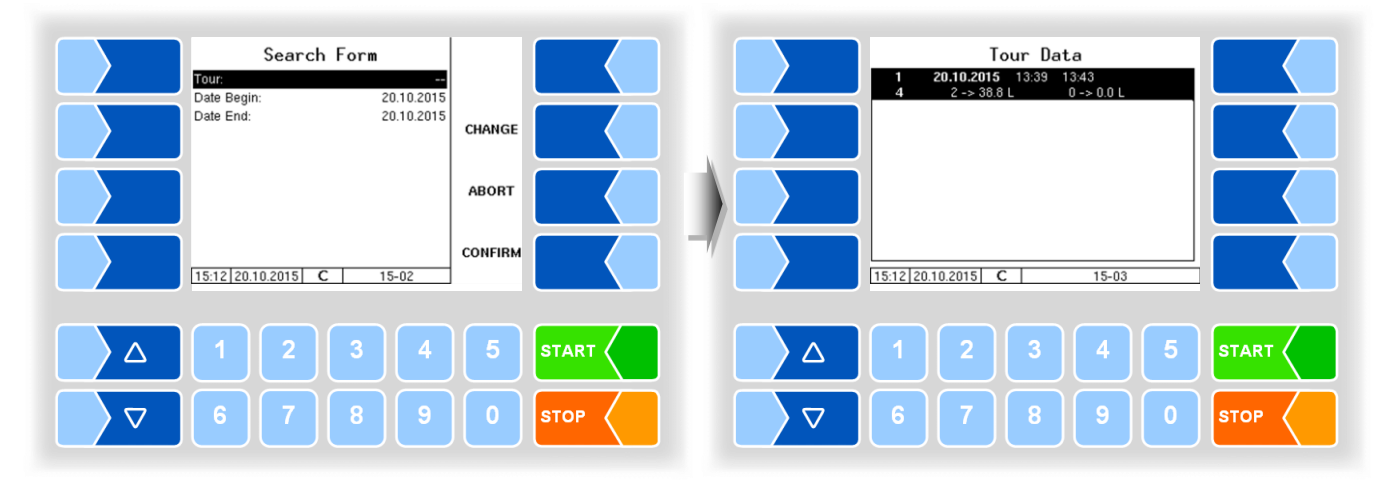

If you touch a soft key next to the display, additional functions are displayed. You can send the tour data, print the located data, start a new search or exit the screen.

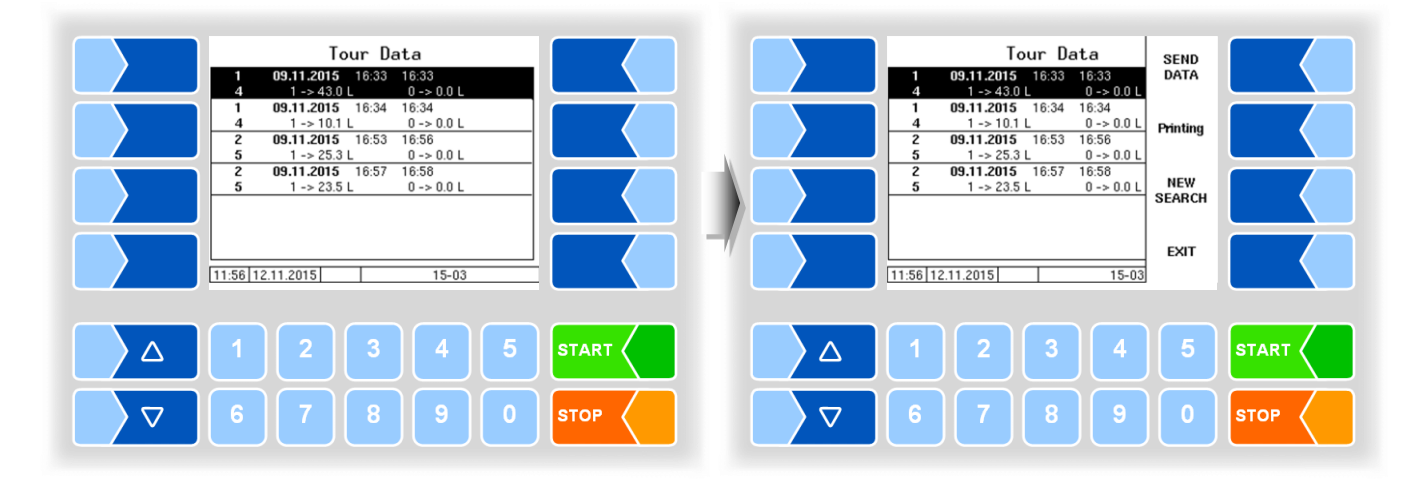

### 4.3 Password protection

Software configuration is protected by passwords which allow access to various configuration options.

The currently accessible password level is shown on the display in the info line by a flashing letter. Every password level includes all lower password levels.

| Password                | Tag | Access                                               |
|-------------------------|-----|------------------------------------------------------|
| no password             |     | read only                                            |
| Driver password         | D   | Time, language                                       |
| User password           | U   | Operating parameter, date                            |
| Service password        | S   | Software parameters which do not require calibration |
| Calibration switch open | С   | All parameters                                       |

### 4.3.1 Password level

#### No password

Without entering a password, you can bring up the configuration menus but you cannot make any changes, however.

#### **Driver password**

The driver password is the sum of the day, month and hour (as shown on the display).

Driver password = day + month + hour

Example

Date: <u>**21**</u>. <u>**03**</u>. 2019, <u>**07**</u>:28 am Driver password = 21 + 3 + 7 = <u>**31**</u>

#### **User password**

The user password is the fleet manager's password. You can set the password yourself (see page 27). After entering the user password, you can change configuration data not subject to calibration such as turning on and off various options and hardware modules.

The factory set password at the time of delivery is "BARTEC".

#### Service password

With the service password, you have access to all parameter settings not subject to calibration.

The service password is formed according to a specific mode and changed periodically. The service password is only provided to authorised service personnel.

#### **Calibration switch**

Opening the calibration switch allows access to all parameters including those subject to calibration.

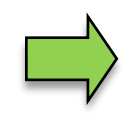

If you wish to change data subject to calibration, you must open the calibration switch before starting the system!

After opening the calibration switch, re-calibration at the owner's expense is required!

#### Compact Controller Type 6942-10 to series B

The calibration switch is located on the circuit board in the compact controller.

- Remove the four screws on the top of the control unit and open up the top.
- Remove the seal, remove the screws from the cover plate and remove it.

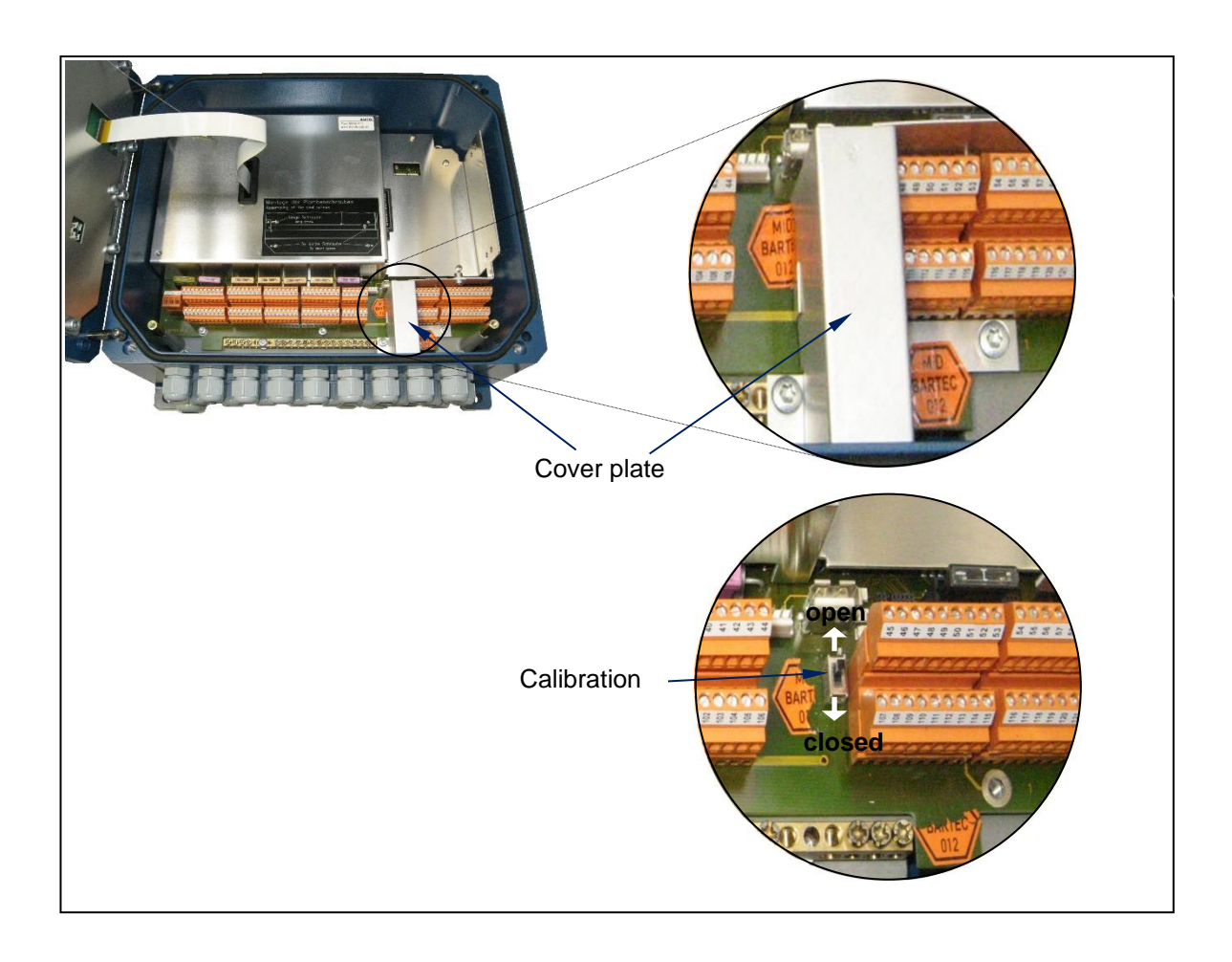

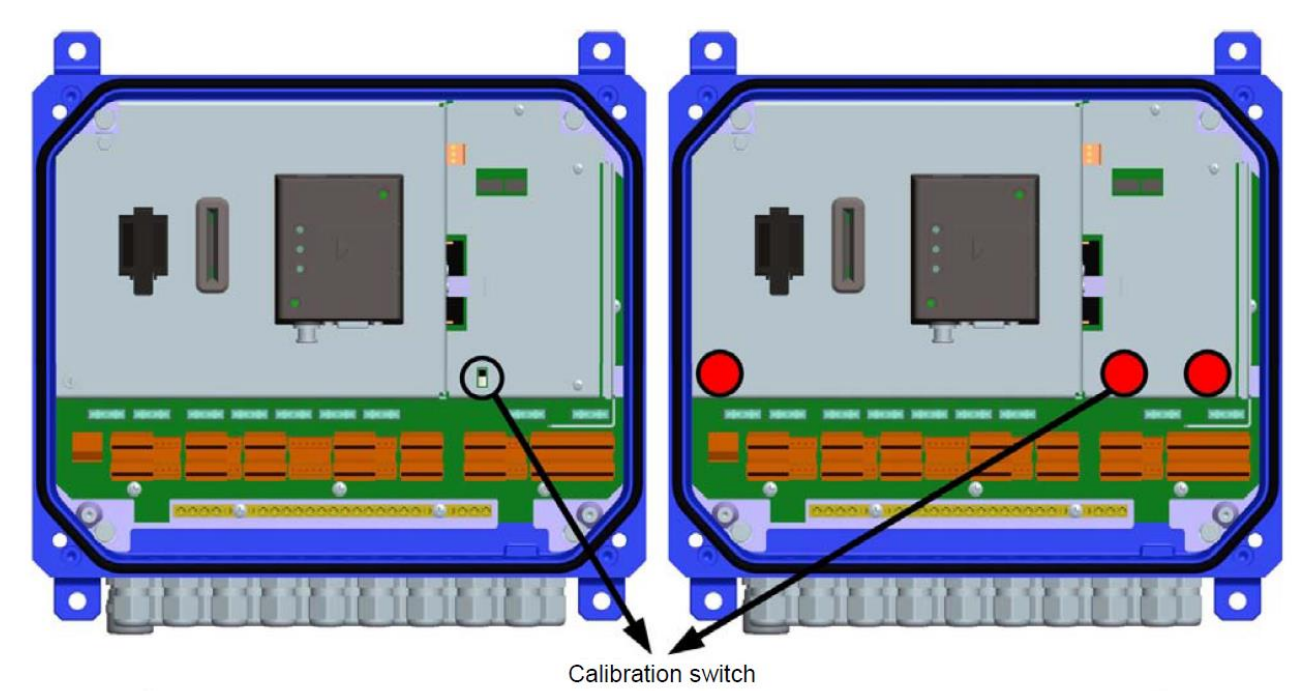

#### Compact Controller Type 6942-10 from series C

Sealing of Compact Controller Calibration switch Sealed Open Closed Access No access with adhesive labels to measurement to measurement - calibration switch parameters parameters - cover

4.3.2

### Password entry

• In the Main Menu select the "Password Level" menu. You can enter the password in the following window.

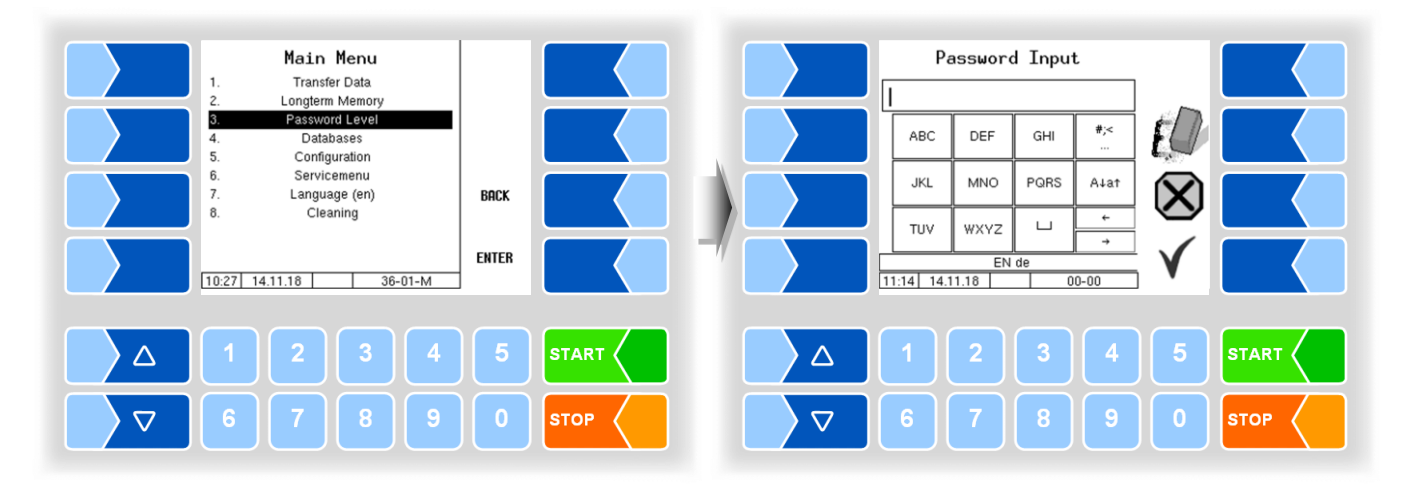

• Once you have finished entering the password, touch the ENTER softkey.

Thereafter, the password levels to which access is possible are shown. The higher password levels include access to all lower password levels.

- Read Only Level D: Driver Level
- D: Driver Level 1 U: Fleet Manager Level 2 (D)
- S : Service Level 3
- C: Calibration Level
- 3 (U, D) 4 (S, U, D)

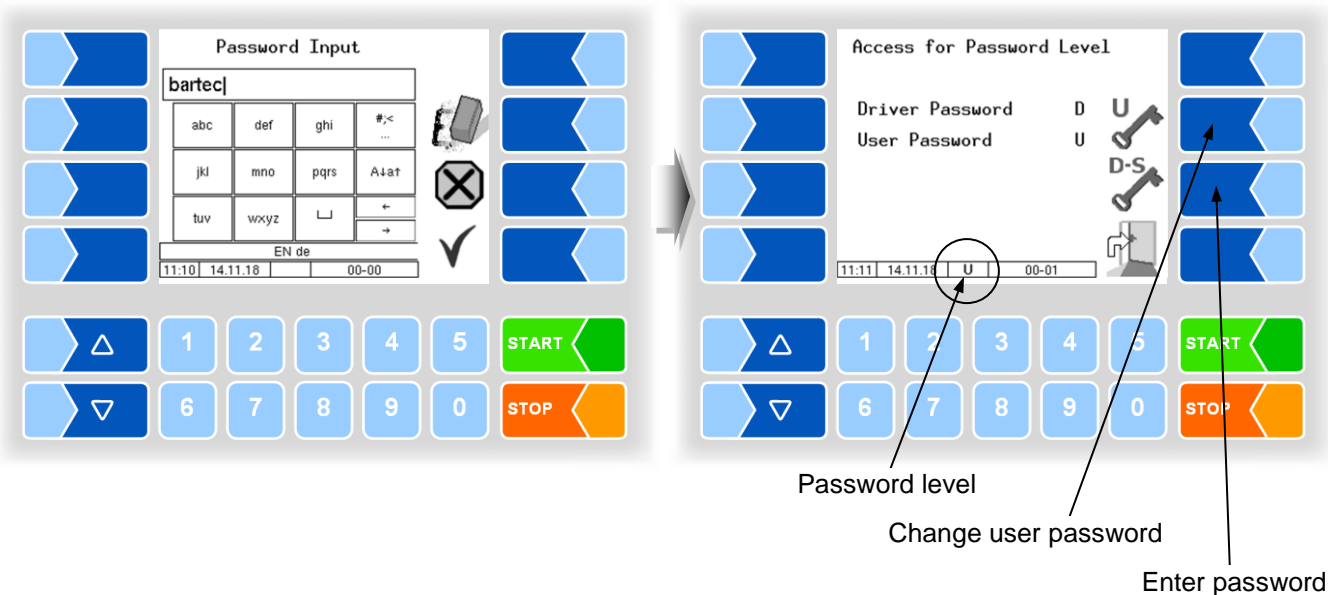

for level 1, 2 or 3

MAK 3003 Measuring system TIGER Configuration, Software Version MAK 3003 2.24.34, SAK 120202 (25.06.2019)

Once you have entered the password for the fleet manager level, the soft key to change the user password is displayed. You can enter a new user password after touching this softkey.

The user password can be composed of letters or numbers.

• Touch the softkey to return to the menu selection.

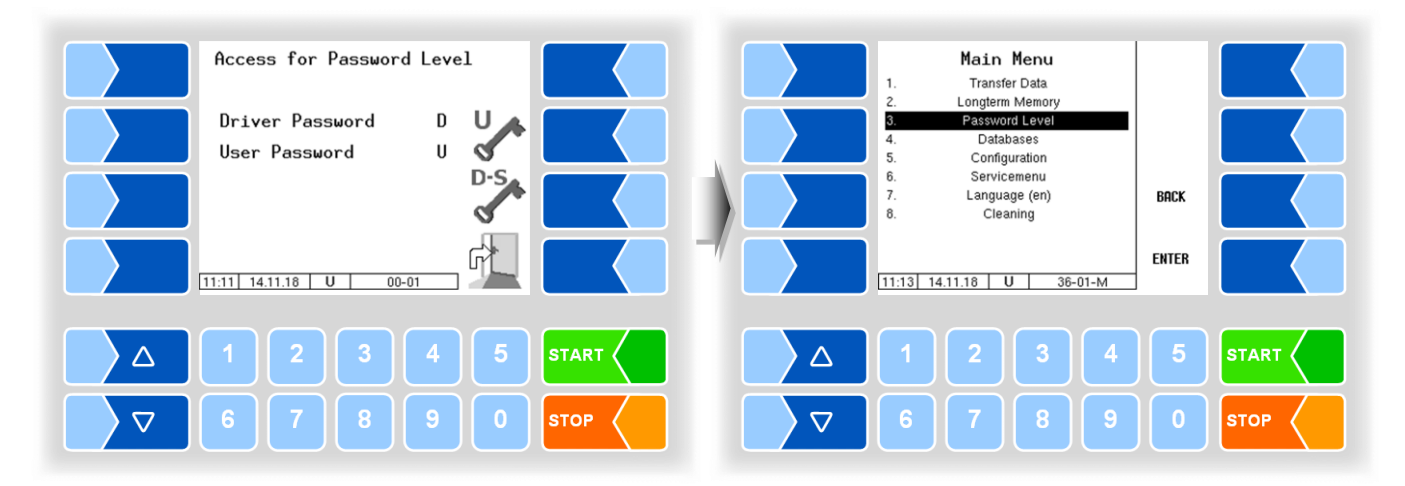

| 4.4                                                                                                    | Database | <b>?</b> S                                                                                                    |         |
|----------------------------------------------------------------------------------------------------|----------|----------------------------------------------------------------------------------------------------|---------|
| Main Menu<br>1. Transfer Data<br>2. Longterm Memory<br>3. Password Level<br>4. Detabases<br>5. Configuration<br>6. Servicemenu |          | Databases           1.         Location Info Database           2.         Databaseconfiguration           3.         Dairy configuration           4.         Data delete |         |
| 7. Language (en)<br>8. Cleaning                                                                                                | BACK     |                                                                                                    | ВАСК    |
| 11:16 14.11.18 36-01-M                                                                                                    |          | 15:24[20.10.2015] C DB-01                                                                                                    | ENTER   |
|                                                                                                    | 5 START  |                                                                                                    | 5 START |
|                                                                                                    |          | 6789                                                                                                    | 0 втор  |

#### 4.4.1 Location info database

The GPS positions of the various suppliers are recorded in the location info database. Here the supplier ID, type (intake, cleaning, pump over), average amount, GPS position "long" and "lat" and quality are displayed.

| Databases           1.         Location Info Database           2.         Databaseconfiguration           3.         Dairy configuration           4.         Data delete |       |      |                    | Locat<br>18<br>133<br>37 | ion Info Da<br>intake<br>intake<br>intake<br>intake | 19 L<br>19 L<br>20 L<br>219 L |      |
|----------------------------------------------------------------------------------------------------|-------|------|--------------------|--------------------------|-----------------------------------------------------|-------------------------------|------|
|                                                                                                    | BACK  |      |                    | 6789<br>9432             | intake<br>intake                                    | 519 L<br>103 L                |      |
| 15.24  20.10.2015  C   DB-01                                                                                                    | ENTER |      |                    | 15:35 20.10.2015         | C                                                   | 15-05                         |      |
|                                                                                                    | 5     |      |                    | 1 2                      | 3                                                   | 4 5                           |      |
| 6789                                                                                                    | 0     | STOP | $\bigtriangledown$ | 6 7                      | 8                                                   | 9 0                           | STOP |

#### **Sucking optimization**

(Available with TIGER/ E-TIGER-Measuring system at user password level and above.)

The sucking behavior can be adapted for difficult conditions. Examples: Intakes with long and fixed tubing or hose extensions with smaller diameter (e.g. DN40).

You can enter a value between 1 and 10, whereas 10 represent the most difficult conditions. The entered value will be stored in the corresponding data record.

• Select the data record that you want to edit and press one of the softkeys on the right side of the display to open the hidden menu.

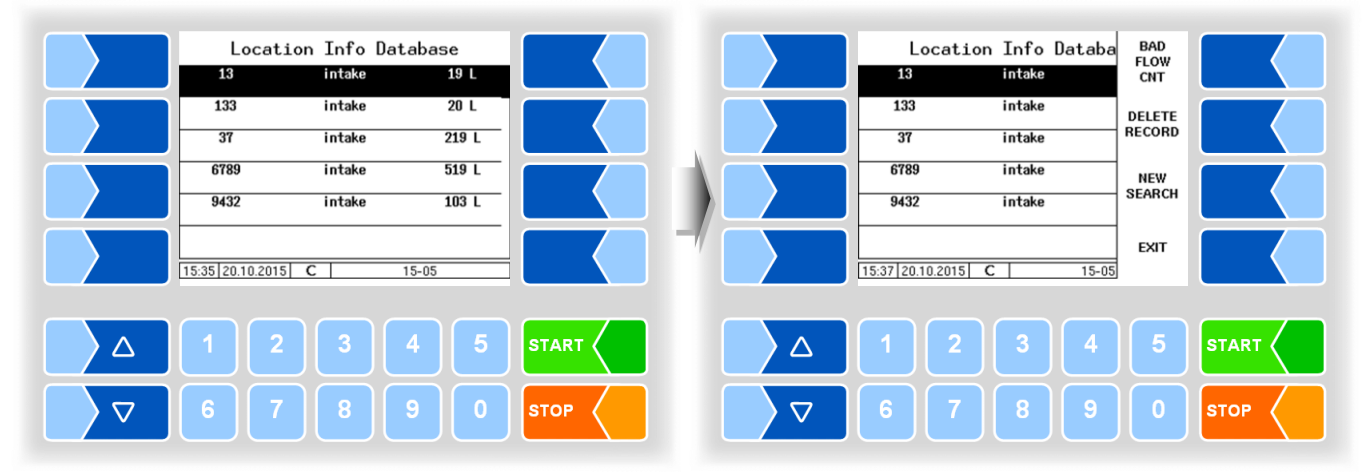

• Press the BAD FLOW CNT softkey and enter the desired value.

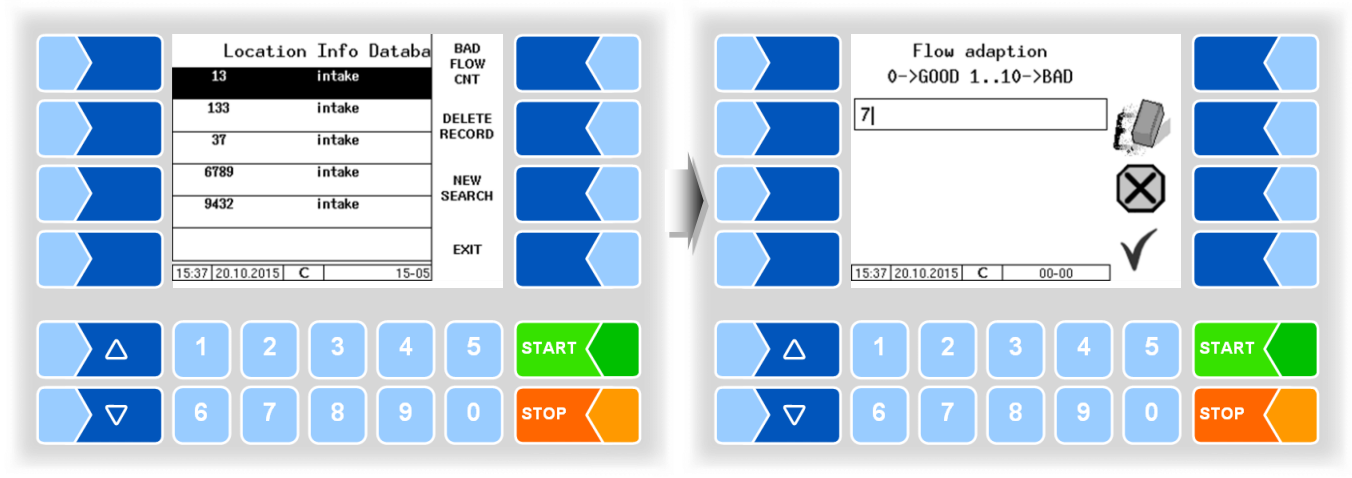

The set value for the optimization of the suction behavior is also displayed during milk intake.

#### **Delete records**

(available at password level 2 and above)

After displaying the hidden soft keys, you have the option of deleting stored records.

• Select the record you wish to delete and touch the DELETE RECORD key. The highlighted record is then tagged for deletion.

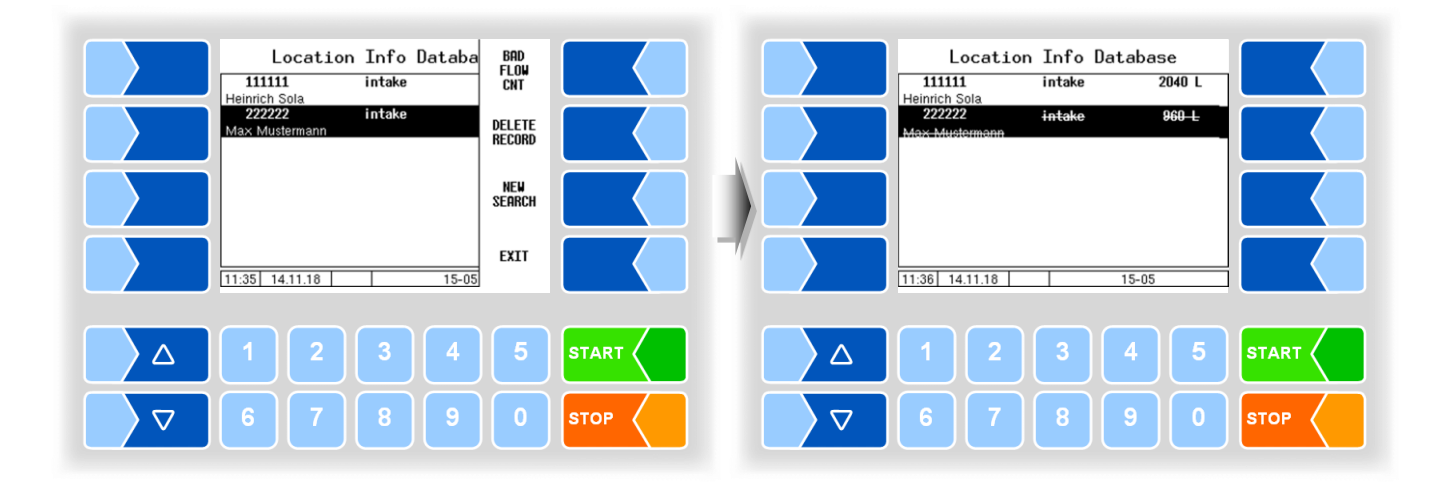

If needed, repeat the process for additional records.

When exiting the window, you'll be asked if the marked records should be permanently deleted.

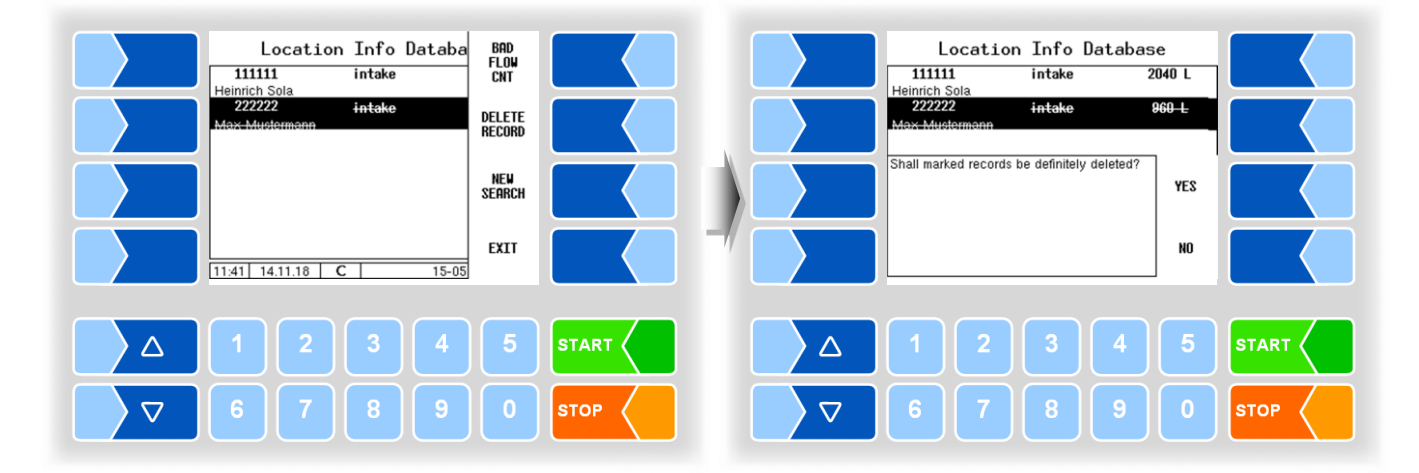

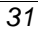

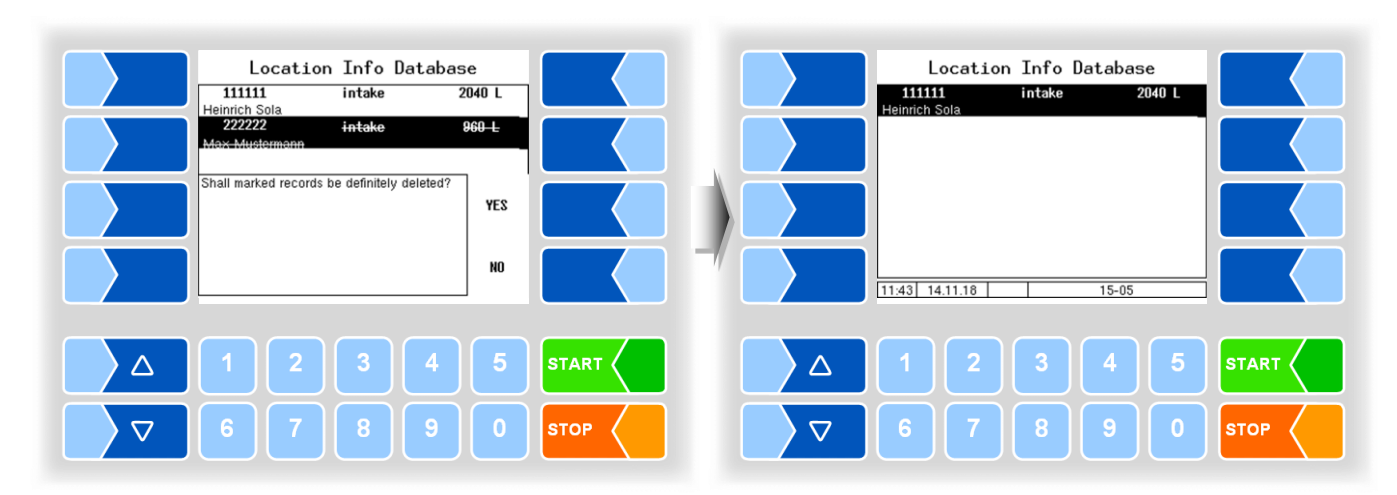

The marked records will not be deleted until you confirm with YES.

#### Search records

In the location records you can searche for specific supplier numbers.

• Touch the hidden softkey <u>NEW SEARCH</u> and enter the desired supplier number.

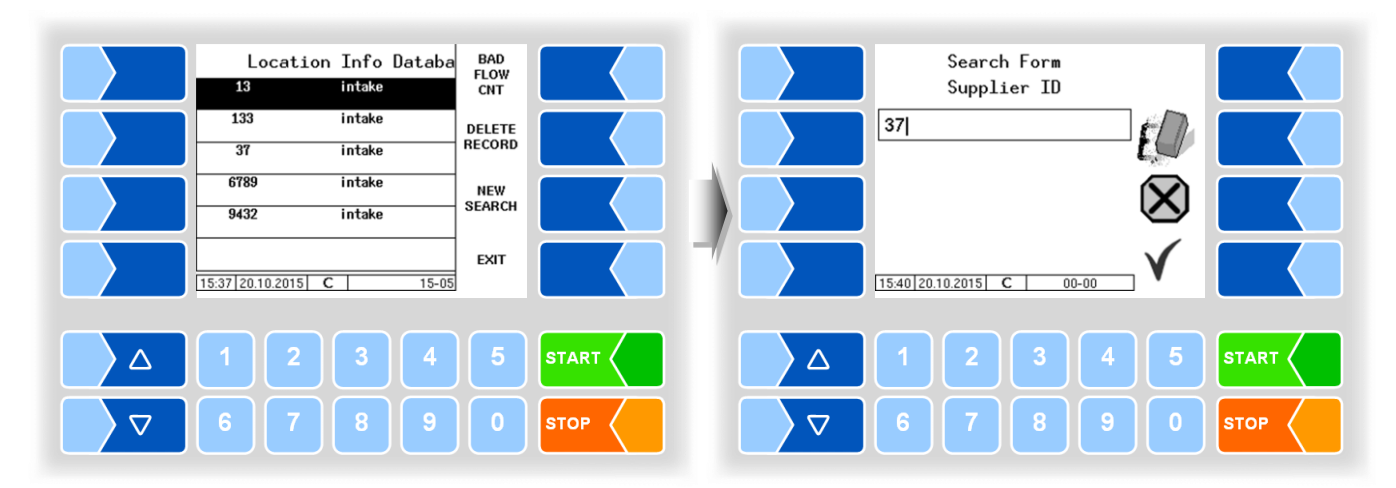

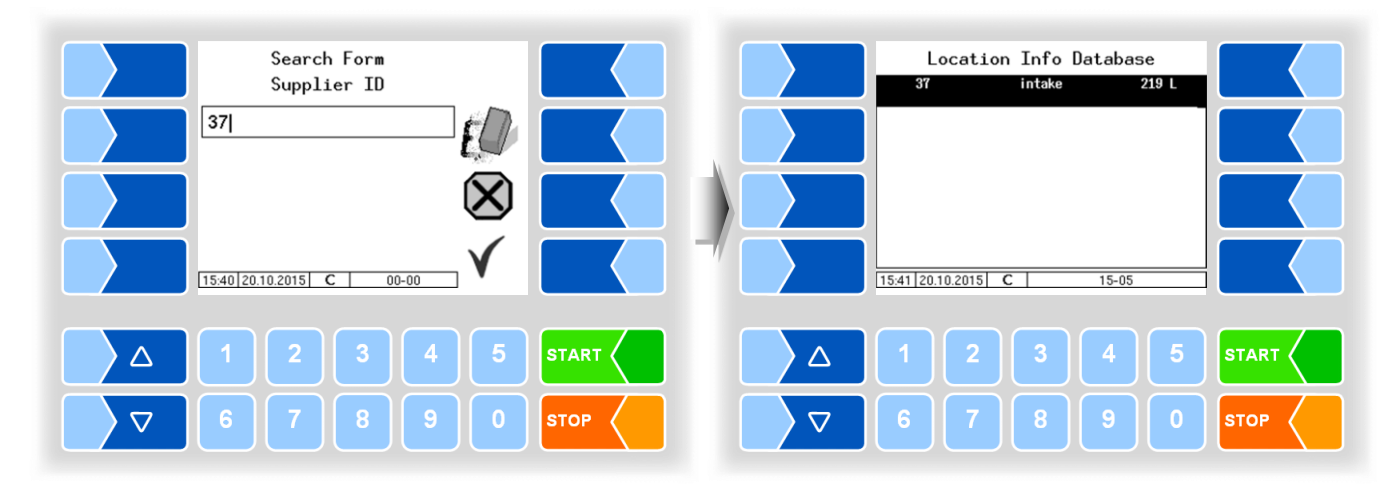

• Confirm the entered supplier number. Only the desired supplier records are then displayed in the list.

### 4.4.2 Database configuration

Under database configuration, you can set the database format and determine whether dairy data should be separated. For haulage companies which collect milk for various dairies, the data are allocated to the different dairies.

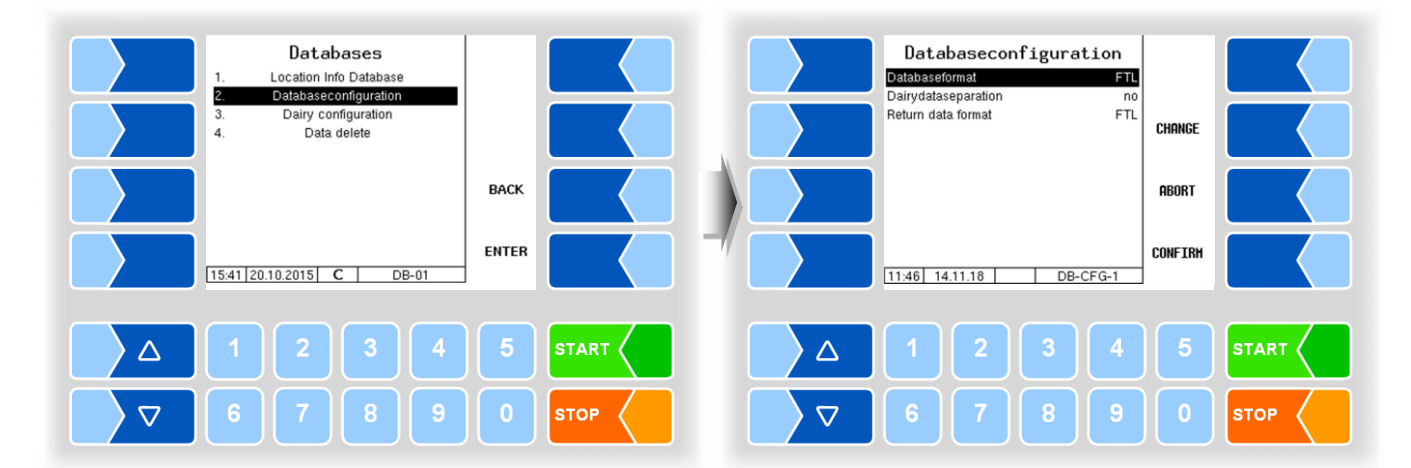

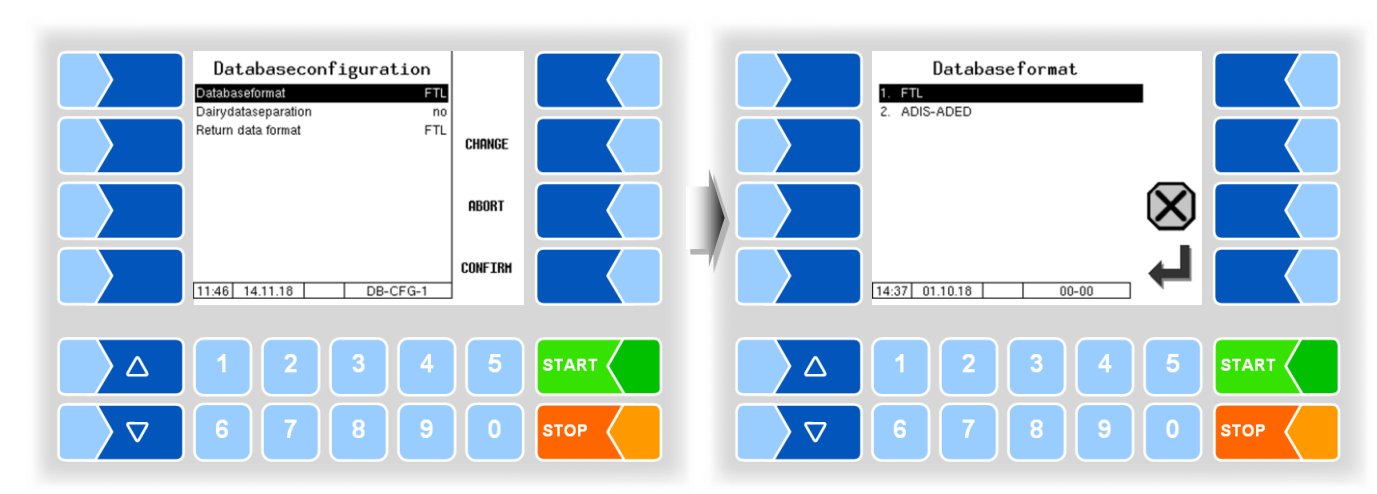

#### **Database format**

Depending on the settings in the office you can set the database formats FTL or ADIS-ADED.

When using ADIS-ADED can a four digits dairy number be entered in the tourstart dialog. The office must proceed ADIS-ADED data. All other formats proceed only two digits.

#### Dairy data separation

If dairy data separation has been activated, then at least one dairy must be configured (see section 4.4.3).

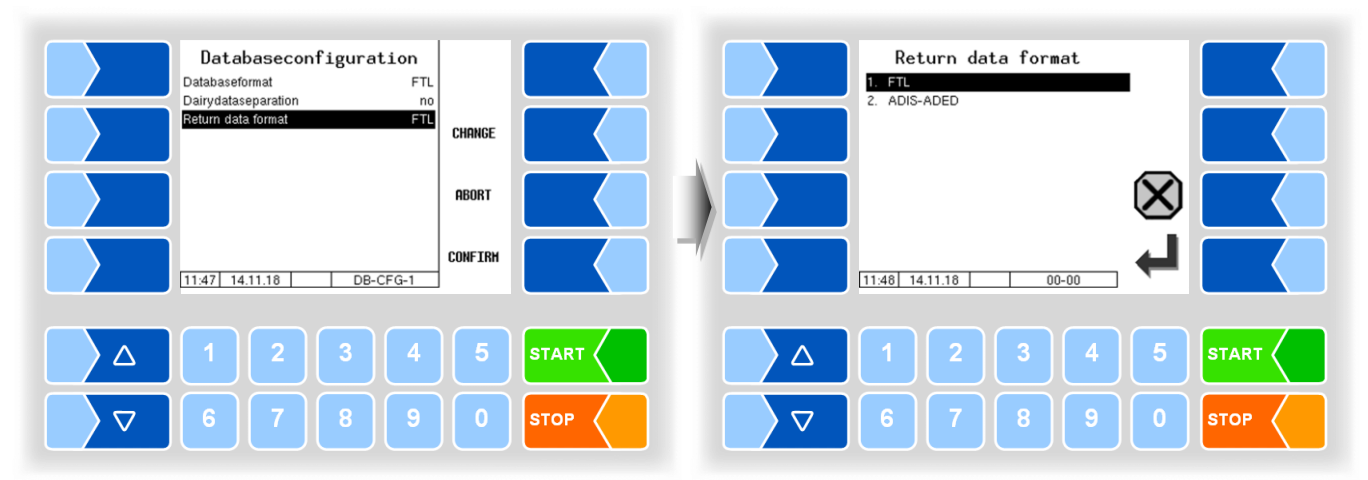

#### **Return data format**

The response data is converted into the selected format on the vehicle.

### 4.4.3 Dairy configuration

You can configure different dairies under Dairy configuration. To do this, you must enter the dairy number and name. FTP access must then be configured for the newly created dairy (see section 4.5.9/Data Transfer).

At tour start you can choose between the different dairies. The feedback data from this tour are then made prepared for the selected dairy on the server at the next data transfer.

If a vehicle number is configured, it will be saved in the tour record.

Data for already configured dairies (dairy number and name) can be changed in this menu.

Configuration of dairy data can only be done after all tour data have been sent.

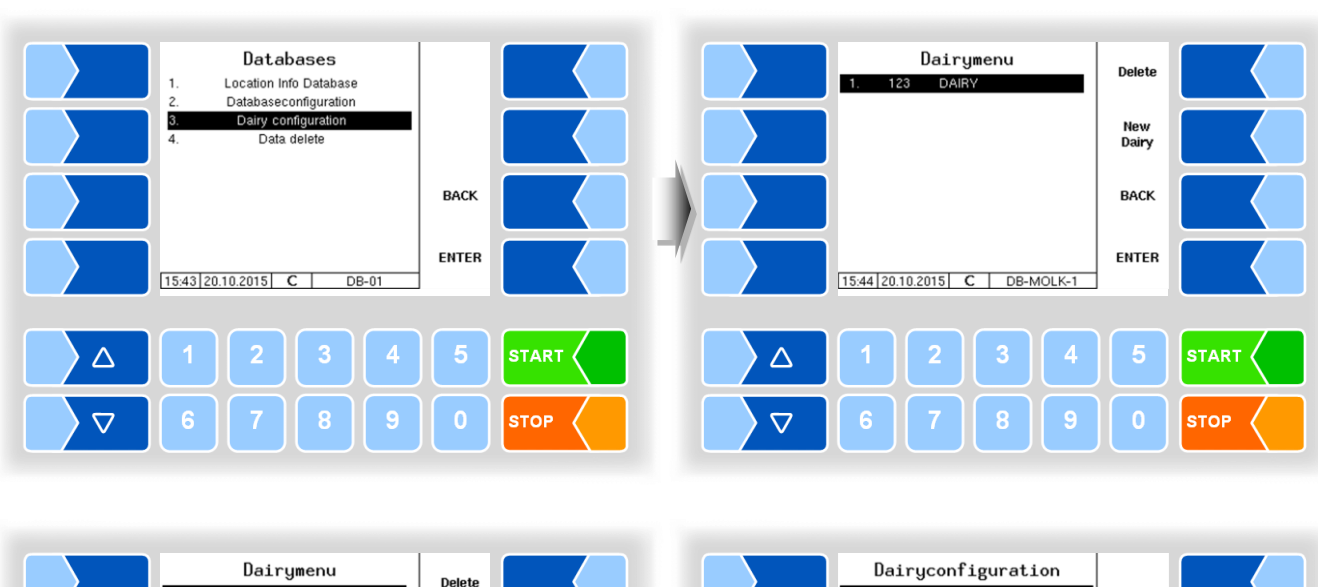

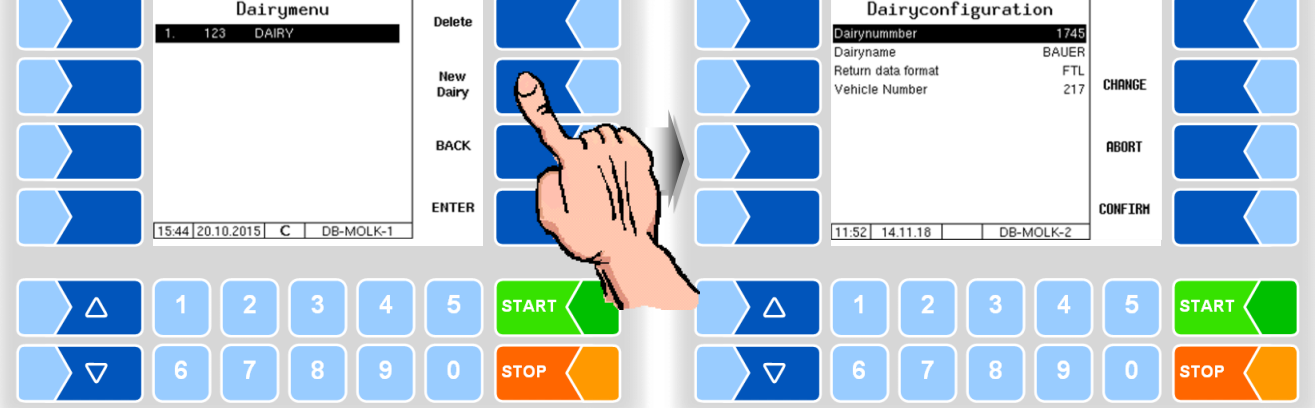
# 4.4.4 Delete data

Databases Delete data Location Info Database 1. Master- and Schedule Data Databaseconfiguration Schedule Data 3. Response Buffer Dairy configuration Data delete BACK ENTER 15:46 20.10.2015 C 15:47 20.10.2015 C DB-DEL-01 DB-01 STA  $\bigtriangleup$ sто  $\nabla$ STOF  $\nabla$ 

Information can be deleted from the database if needed.

• Select the record to be deleted and confirm the safety query:

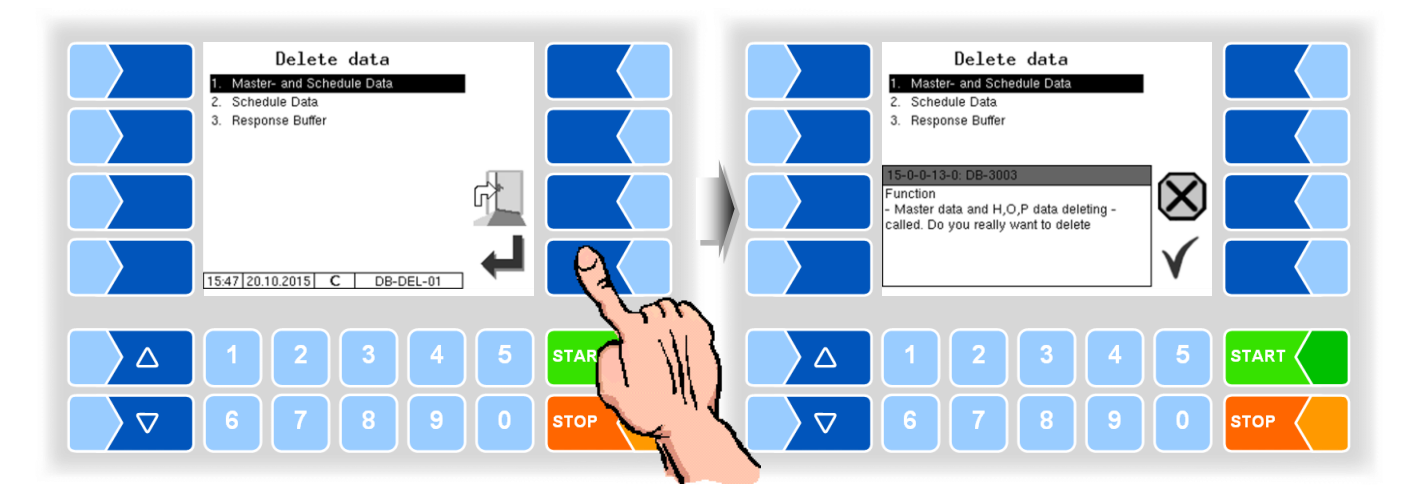

#### Master and Schedule Data

The master data transmitted from the dairy / office (e.g. Supplier, driver, dairies, etc.) and the schedule data (see next point.

#### **Schedule Data**

The schedule data, transmitted by the dairy / the office (e.g. tour schedule, order specification, etc.).

#### **Response Buffer**

The response data generated by the vehicle (e.g. milk intakes, tour data, etc.). All generated response data will be deleted, regardless of whether they have already been sent or not.

# 4.5

# Configuration

In the configuration menus, the system software is adapted to the specific operating conditions and installed hardware by entering various parameters.

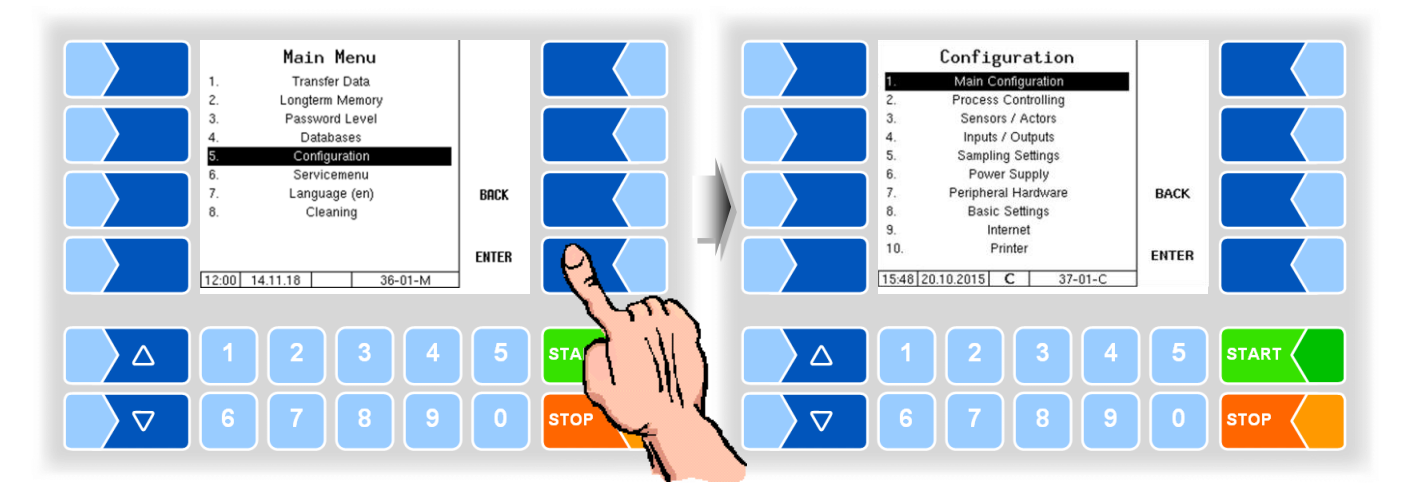

In the Configuration menus, the software for the system is customised to the respective operating conditions and the installed hardware by entering various parameters.

Parameters that are subject to statutory calibration are marked in the display with an asterisk prefixed.

In the following parameter tables are default values given in brackets.

An overview of the structure of the configuration menu can be found in section 5.1 of the Appendix.

The password level, which allows access, is also noted there.

During an initial configuration you must first set the language (section 4.5.8.2) and the Type of system (section 4.5.8.3) in the Basic settings menu.

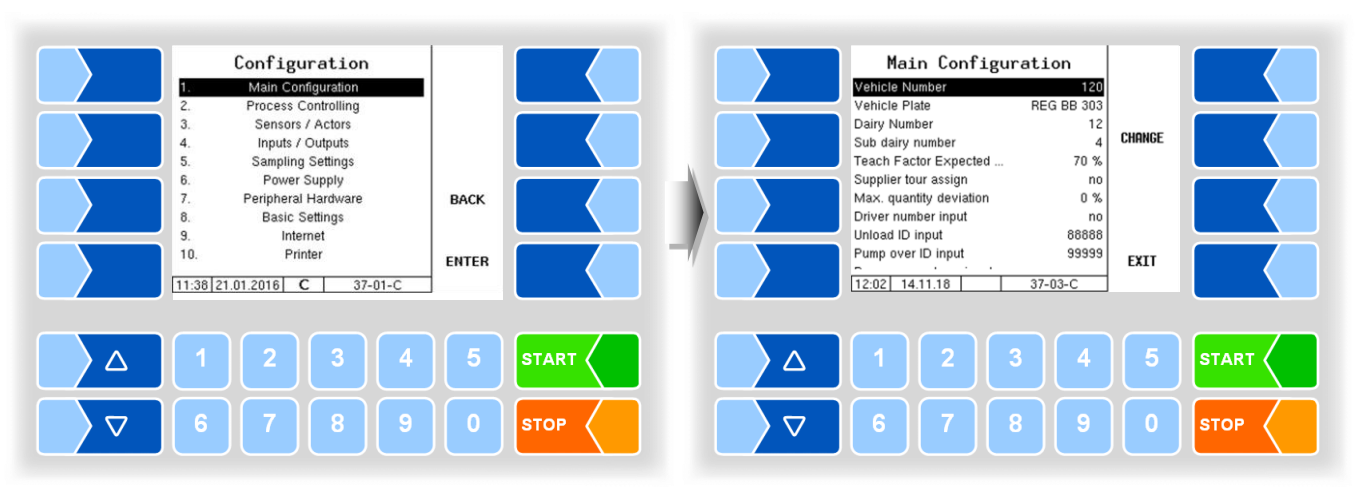

# 4.5.1 Main configuration

| Maiı | in configuration     |                                                                                       |  |  |  |  |  |  |  |
|------|----------------------|---------------------------------------------------------------------------------------|--|--|--|--|--|--|--|
|      | Vehicle Number       | Vehicle number (max. 6 digits)                                                        |  |  |  |  |  |  |  |
|      | Vehicle Plate        | Collection vehicle plate                                                              |  |  |  |  |  |  |  |
|      | Dairy Number         | max. 9 digits The entered number is proposed when starting a tour. It can be          |  |  |  |  |  |  |  |
|      | Sub dairy number     | max. 2 digits, changed by the driver. It can not be changed if you set a minus sign   |  |  |  |  |  |  |  |
|      |                      | ADIS-ADED: before the number.                                                         |  |  |  |  |  |  |  |
|      |                      | 4 digits If you enter 0, there is no takeover in the tour start dialog. The last      |  |  |  |  |  |  |  |
|      |                      | entered number will be proposed.                                                      |  |  |  |  |  |  |  |
|      | Teach Factor         | The teach factor determines what percentage of the quantity of milk just collected    |  |  |  |  |  |  |  |
|      | Expected Volume      | will go into the default quantity to be created.                                      |  |  |  |  |  |  |  |
|      | Supplier tour assign | yes: Suppliers can be assigned to a tour.                                             |  |  |  |  |  |  |  |
|      | Max. quantity        | Allowed deviation from the expected to the actual intake volume in %                  |  |  |  |  |  |  |  |
|      | deviation            | An error message will be displayed if this situation occurs                           |  |  |  |  |  |  |  |
|      | Driver number input  | no: A new driver number does not necessarily have to be entered when starting         |  |  |  |  |  |  |  |
|      |                      | a tour. The previous number is proposed again.                                        |  |  |  |  |  |  |  |
|      |                      | force: The driver number will be deleted after ending a tour. When starting a tour a  |  |  |  |  |  |  |  |
|      |                      | new number has to be entered.                                                         |  |  |  |  |  |  |  |
|      |                      | (Configuration of the tag reader see page 97, 98)                                     |  |  |  |  |  |  |  |
| . I  | Unload ID input      | -1: No prompt is displayed, unloading is without ID, ID 0 will be recorded.           |  |  |  |  |  |  |  |
| U    |                      | 0: A prompt is displayed, an unloading ID should be entered.                          |  |  |  |  |  |  |  |
|      |                      | above U: No prompt is displayed. There will always be recorded that ID you enter      |  |  |  |  |  |  |  |
|      | Dump over ID input   | nere.                                                                                 |  |  |  |  |  |  |  |
|      | Pump over 1D input   | -1. No prompt is displayed, pump over IS without ID, ID 0 will be recorded.           |  |  |  |  |  |  |  |
|      |                      | b. A prompt is displayed, a pump over ID is to enter.                                 |  |  |  |  |  |  |  |
|      |                      | above 0. A prompt is displayed, a pump over 1D should be entered (different           |  |  |  |  |  |  |  |
|      |                      | below -1: (e.g90): A prompt is displayed a pump over ID must be entered               |  |  |  |  |  |  |  |
|      |                      | That ID you configure here will be prefixed the input ID                              |  |  |  |  |  |  |  |
|      |                      | Example: configured beret: -99, input ID: 1749, Result: 991749                        |  |  |  |  |  |  |  |
|      | Pump over volume     | no: Entering a quantity not required                                                  |  |  |  |  |  |  |  |
|      | input                | force: When pumping over a quantity must be entered                                   |  |  |  |  |  |  |  |
|      | Tour end Test        | On: If at least one milk intake was carried out in the tour, the tour can be finished |  |  |  |  |  |  |  |
|      |                      | only if the following conditions are met:                                             |  |  |  |  |  |  |  |
|      |                      | - Measuring system was emptied.                                                       |  |  |  |  |  |  |  |
|      |                      | - collection truck was unloaded                                                       |  |  |  |  |  |  |  |
|      |                      | - cleaning was carried out                                                            |  |  |  |  |  |  |  |
|      | Automatic data       | Off: The data is transferred only after selecting the data transmission.              |  |  |  |  |  |  |  |
|      | transfer             | Tour end: The data is automatically transferred after ending the tour.                |  |  |  |  |  |  |  |
|      | OpData recording     | switching on or off the operating data logging                                        |  |  |  |  |  |  |  |
| U    |                      | (operating data: driving dataDriving times, intake times, downtimes, breaks, pump     |  |  |  |  |  |  |  |
|      |                      | running times, sensor response times)                                                 |  |  |  |  |  |  |  |

MAK 3003 Measuring system TIGER Configuration, Software Version MAK 3003 2.24.34, SAK 120202 (25.06.2019)

| Croad reverse ar  | No of the freight ferry and an                                                      |  |  |  |
|-------------------|-------------------------------------------------------------------------------------|--|--|--|
| Spea. number      | N°. Of the freight forwarder                                                        |  |  |  |
| Force sequence    | The vehicle must be empty at the end of tour.                                       |  |  |  |
| Pos. search time  | Periode in which needs to be driven faster than set in "Pos. search speed" in order |  |  |  |
|                   | to initiate the search of suppliers in the database.                                |  |  |  |
| Pos. search speed | Speed which must be exceeded for the duration, specified in "Pos. search time", in  |  |  |  |
|                   | order to initiate the search of suppliers in the database.                          |  |  |  |
| LOG-GPS Interval  | Database entries are generated in the specified time interval.                      |  |  |  |
| Unload sensor     | Off                                                                                 |  |  |  |
|                   | Unload: Temperature sensor during unloading                                         |  |  |  |
|                   | CIP: no CIP, when "sensor wetted-dialog" appears                                    |  |  |  |
|                   | Unload/CIP: Both, unloading and CIP                                                 |  |  |  |

# 4.5.2 Process Controlling

Different types of measuring systems are used in different vehicle types (selection of the measuring system type see section 4.5.8.3).

Aside of general settings, which apply to all vehicle variants, the Process Controlling menu offers system specific settings for the different measuring system types.

|                      | a     | ≃    | ×   | >   | AR          | g     | ER    | ate   | X    | S     |
|----------------------|-------|------|-----|-----|-------------|-------|-------|-------|------|-------|
|                      | Genel | TIGE | ΓλΝ | нги | abo<br>MAGY | V 30( | E-TIG | Optim | ROME | V plu |
| Dumping optimes      |       | V    | V   | V   |             | V     | V     | v     | V    | V     |
| Pumping settings     |       | X    | X   | X   | X           | X     | X     | X     | X    | X     |
| Air eliminator       |       |      |     |     |             | Х     |       |       |      |       |
| Cleaning settings    |       | Х    | Х   | Х   | Х           | Х     | Х     | Х     | Х    | Х     |
| Emptying settings    |       | Х    |     |     |             |       | Х     |       |      |       |
| Milk temp. limits    | Х     |      |     |     |             |       |       |       |      |       |
| Truck air settings   |       |      |     |     |             |       | Х     |       |      |       |
| Vacuum test 1        |       | Х    |     |     |             | Х     | Х     |       |      |       |
| Vacuum test 2        |       | Х    |     |     |             |       | Х     |       |      |       |
| Vacuum sensor calib. |       | Х    |     |     |             |       | Х     |       |      |       |
| Pump over unmeasured |       | Х    |     |     |             | Х     | Х     |       |      |       |
| Tank seg. capacity   |       | Х    | Х   | Х   | Х           | Х     | Х     | Х     | Х    | Х     |
| Tank seg. order      | Х     |      |     |     |             |       |       |       |      |       |
| Tank seg. quality    | Х     |      |     |     |             |       |       |       |      |       |

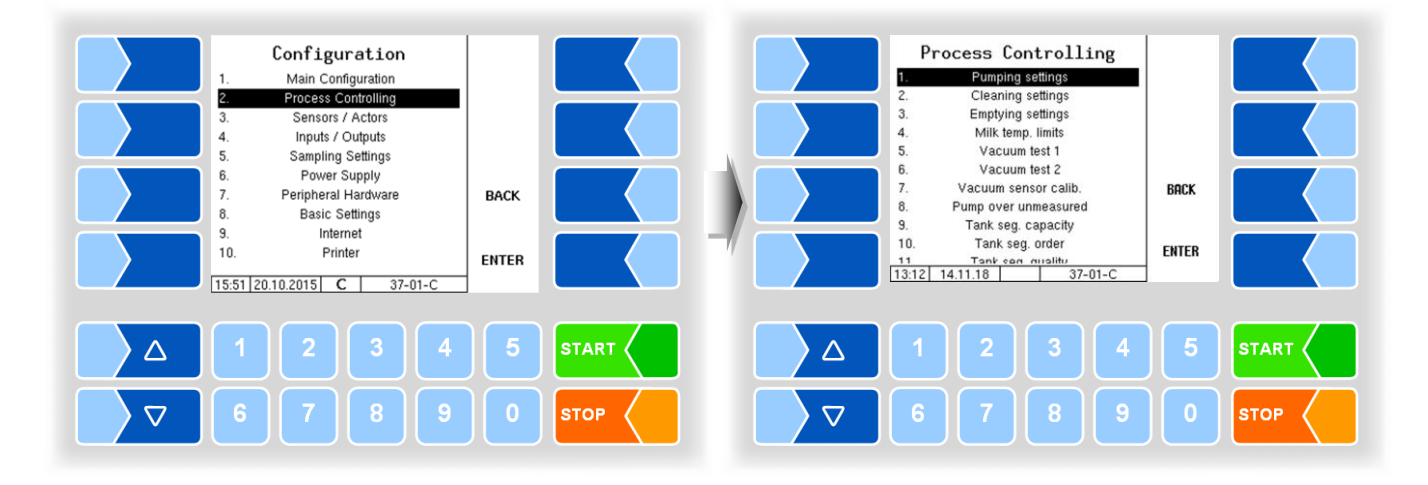

### 4.5.2.1 Pumping settings

#### Process Controlling Pumping settings Pumping settings Cleaning settings GPS-Speed Yes Finish by... Clearly extern start. Suction Suction-Vacuum Post Sucking Emptying settings Milk temp. limits 3. CHANGE -300 hPa Vacuum test 1 5. Vacuum test 2 Vacuum sensor calib. Mode Duration In Standard Mode Standard 6 BACK 10 s 7 8. 9. 10. Pump over unmeasured Tank seg. capacity Tank seg. order Number Of Sucking Inter... Suck In Valve Open Dur... Number Of Sucking In Sh... 2 4 s 1 ENTER EXIT 11 Tank can muality 13:12 14.11.18 15:52 20.10.2015 C 37-02-C , 37-01- $\triangle$ $\triangle$ $\nabla$ $\nabla$ STOP STO

**Type TIGER and E-TIGER** 

| Pum | ping settings (TIGER, E-TIGER) |                                                              |                                                                             |  |  |  |
|-----|--------------------------------|--------------------------------------------------------------|-----------------------------------------------------------------------------|--|--|--|
|     | Finish by                      | Manual:                                                      | The intake is manually ended by the driver (by pressing the finish button). |  |  |  |
|     |                                | GPS Speed The intake is automatically ended via the measure  |                                                                             |  |  |  |
|     |                                |                                                              | speed. (Can also be ended by pressing the finish button.)                   |  |  |  |
|     |                                | PTO signal                                                   | The intake is ended by shutting off the auxiliary take-off.                 |  |  |  |
|     |                                |                                                              | (N.B.: Only possible if signal is connected.)                               |  |  |  |
|     | Clearly external start         | Yes:                                                         | The intake can only be started on the controller. The                       |  |  |  |
|     |                                |                                                              | external start, e.g. via remote control, is blocked. This                   |  |  |  |
|     |                                |                                                              | function serves the purpose of clear identification when                    |  |  |  |
|     |                                |                                                              | there is a choice between several suppliers.                                |  |  |  |
|     | Suction                        | 1                                                            |                                                                             |  |  |  |
|     | Suction-Vacuum                 | Vacuum at the                                                | beginning of the intake to fill the system with medium [hPa]                |  |  |  |
|     | Post Sucking                   |                                                              |                                                                             |  |  |  |
|     | Mode                           | Standard                                                     | Standard Mode                                                               |  |  |  |
| U   |                                | Flat Vessel Mode for sucking from flat vessels (N.B.: delays |                                                                             |  |  |  |
|     |                                |                                                              | conclusion time.)                                                           |  |  |  |
|     | Duration in Standard Mode      | After the milk<br>period [s]                                 | sensor M1 reports "empty", sucking will continue for this                   |  |  |  |
|     | Number of Sucking Intervals    | Automatically                                                | set to 1                                                                    |  |  |  |
|     | Suck in Valve Open Duration    | Time for which                                               | the suck in valve is opened [s] for "Flat Vessel"                           |  |  |  |
|     | Number Of Sucking In Shots     | Number of po                                                 | st sucking intervals mode"                                                  |  |  |  |
|     | Sucking Vacuum                 | Max. vacuum                                                  | during post-sucking [hPa]                                                   |  |  |  |
|     | Vacuum Tank                    |                                                              |                                                                             |  |  |  |
|     | Set point Vacuum               | Max. vacuum                                                  | in holding tank [hPa]                                                       |  |  |  |
|     | Intake                         |                                                              |                                                                             |  |  |  |
|     | Min. Flow                      | Minimum stan                                                 | dard flow rate e.g. in case of elevated air impaction during                |  |  |  |
|     |                                | intake [l/min}                                               |                                                                             |  |  |  |
|     | Max. Flow                      | Max. regulate                                                | d flow (limits intake flow) [l/min]                                         |  |  |  |
|     | Max. Vacuum                    | Max, vacuum                                                  | during intake [hPa]                                                         |  |  |  |

|   | Measured pump over |                      |                                                                          |  |  |  |  |
|---|--------------------|----------------------|--------------------------------------------------------------------------|--|--|--|--|
|   |                    | Min. Flow            | Minimum normally flow eg. at elevated air entrainment during             |  |  |  |  |
|   |                    |                      | pumping [l/min]                                                          |  |  |  |  |
|   |                    | Max. Flow            | Maximum controlled flow (limits the discharge flow) [I/min]              |  |  |  |  |
|   |                    | PS-Regulator         | On: When pumping over the centrifugal pump is also regulated at          |  |  |  |  |
|   |                    |                      | the level vessel height.                                                 |  |  |  |  |
|   |                    |                      | If possible set to: "On" (deactivate only when the pumping power         |  |  |  |  |
|   |                    |                      | collapses abruptly during pumping over).                                 |  |  |  |  |
|   | IVI                | easured Unload       |                                                                          |  |  |  |  |
|   |                    | Min. Flow            | Minimum standard flow rate e.g. in case of elevated air impaction during |  |  |  |  |
|   |                    |                      | delivery [//min]                                                         |  |  |  |  |
|   |                    | Max. Flow            | Viax. regulated flow (limits delivery flow) [//min]                      |  |  |  |  |
|   |                    | Prop. Gain           | Standard aggressiveness of pump power                                    |  |  |  |  |
|   |                    |                      | Upper adjusting range limit of the PWM nump control value [%]            |  |  |  |  |
|   |                    |                      | Has to be configured during initial service!                             |  |  |  |  |
|   |                    | Prop. Gain           | Standard aggressiveness of pump output                                   |  |  |  |  |
|   | Ai                 | r regulator          |                                                                          |  |  |  |  |
|   |                    | Tolerated air        | Air impaction tolerated before pump output is reduced [%]                |  |  |  |  |
|   |                    | Prop. Gain           | Standard aggressiveness in case of air impaction                         |  |  |  |  |
|   | D                  | pstick regulator     |                                                                          |  |  |  |  |
|   |                    | mA for 1I Medium     | Current for 1 litre medium in level sensor container [mA]                |  |  |  |  |
|   |                    | Sensor intake end    | Target level value at the end of intake [mA]                             |  |  |  |  |
|   |                    | Sensor empty value   | Voltage at which the level container is empty [mA]                       |  |  |  |  |
|   |                    |                      | Has to be configured during initial service!                             |  |  |  |  |
|   |                    | Sensor full value    | Current, when level jar is full [µA]                                     |  |  |  |  |
|   |                    | Regulator on         | Switch on level gauge regulator                                          |  |  |  |  |
| S |                    | Prop. Gain           | Standard aggressiveness when level sensor drops                          |  |  |  |  |
|   | Ai                 | r calculation        |                                                                          |  |  |  |  |
|   |                    | Bubble Sensor Offset | Bubble Sensor Offset                                                     |  |  |  |  |
|   |                    |                      | Has to be configured during initial service!                             |  |  |  |  |
|   |                    | Vakuum Offset        | Vacuum Offset                                                            |  |  |  |  |
|   |                    | Max. air litre       | Max. allowed quantity of air (total) during intake. When this value is   |  |  |  |  |
|   |                    |                      | reached, the pump output is reduced                                      |  |  |  |  |
|   |                    | Bubble Sensor        | Dimension of the suction side bubble sensor                              |  |  |  |  |
|   |                    |                      |                                                                          |  |  |  |  |
|   |                    |                      | Has to be configured during initial servicel                             |  |  |  |  |
|   | 1                  |                      | rias to be configured during initial service:                            |  |  |  |  |

### Type LYNX

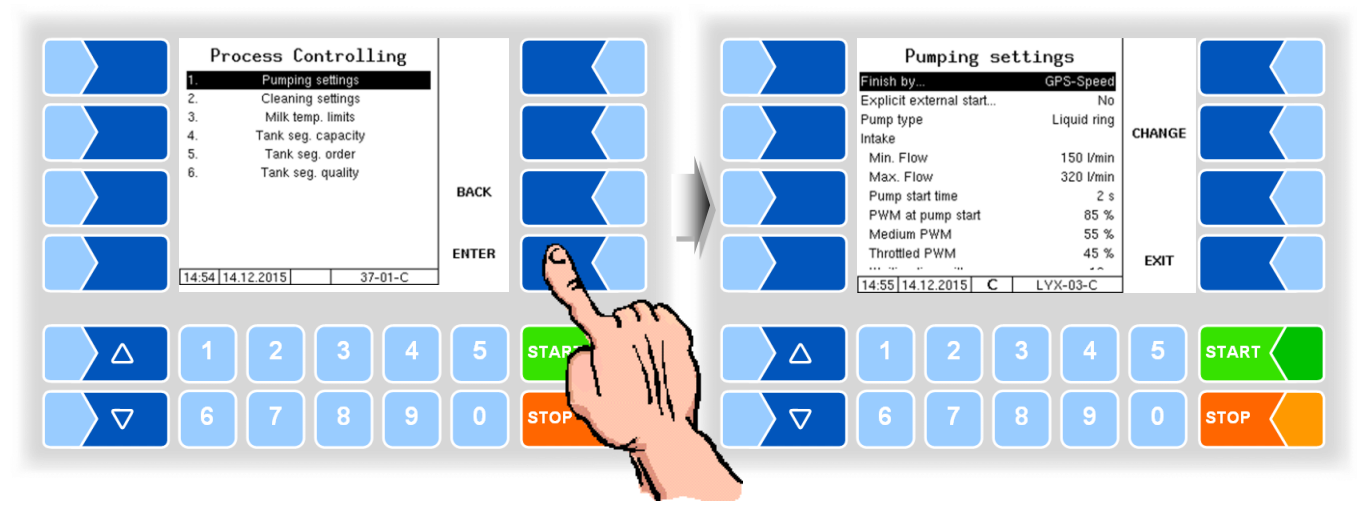

| Pun | npin | ng settings (LYNX)       |                                                               |                                                                                                 |  |  |  |  |
|-----|------|--------------------------|---------------------------------------------------------------|-------------------------------------------------------------------------------------------------|--|--|--|--|
|     | Fi   | nish by                  | Manual:                                                       | The intake is manually ended by the driver (by pressing the finish button).                     |  |  |  |  |
|     |      |                          | GPS-Speed:                                                    | The intake is automatically ended via the measured                                              |  |  |  |  |
|     |      |                          |                                                               | speed. (Can also be ended by pressing the finish button.)                                       |  |  |  |  |
|     | 1    |                          | PTO signal:                                                   | The intake is ended by shutting off the auxiliary take-off.                                     |  |  |  |  |
|     |      |                          |                                                               | (N.B.: Only possible if signal is connected.)                                                   |  |  |  |  |
|     | E    | xplicit external start   | Yes:                                                          | The intake can only be started on the controller. The                                           |  |  |  |  |
|     |      |                          |                                                               | external start, e.g. via remote control, is blocked. I his                                      |  |  |  |  |
|     |      |                          |                                                               | function serves the purpose of clear identification when                                        |  |  |  |  |
|     | D    |                          | lassallass                                                    | The surrout surface are impediate suppliers.                                                    |  |  |  |  |
|     | P    | ump type                 | impeller:                                                     | current system uses an impeller pump (default). The                                             |  |  |  |  |
| G   |      |                          | Liquid ring:                                                  | The current system uses a liquid ring pump. The pumping                                         |  |  |  |  |
|     |      |                          | Eiquid ning.                                                  | process will differ according to this pump type                                                 |  |  |  |  |
|     |      |                          | Has to be co                                                  | Has to be configured during initial service!                                                    |  |  |  |  |
|     | In   | take                     |                                                               |                                                                                                 |  |  |  |  |
|     |      | Min. Flow                | If the system minimal flow.                                   | If the system registers air intake while pumping it will throttle to this minimal flow. [I/min] |  |  |  |  |
|     |      | Max. Flow                | The maximal                                                   | flow that the system will speed up to. [I/min]                                                  |  |  |  |  |
|     |      | Pump start time          | Time to accel intake. [s]                                     | Time to accelerate the pump (with max. PWM) at the beginning of an intake. [s]                  |  |  |  |  |
|     |      | PWM at pump start        | The PWM dri                                                   | ve during pump start time. [%]                                                                  |  |  |  |  |
|     | ,    | Medium PWM               | PWM drive at [%]                                              | fter pump start to fill the intake hose and gas separator.                                      |  |  |  |  |
|     |      | Throttled PWM            | Minimal PWN                                                   | Minimal PWM drive during the pumping process. This value has to                                 |  |  |  |  |
|     |      |                          | be high enou<br>an intake. [%                                 | gh to keep an impeller pump turning at all times during<br>]                                    |  |  |  |  |
|     |      | Waiting time milk sensor | Time until the system automatically stops if no milk has been |                                                                                                 |  |  |  |  |
|     |      |                          | detected at th                                                | d at the beginning of the intake.                                                               |  |  |  |  |

|                                                                       | Po                    | ost Sucking                              |                                                                                                    |  |  |  |  |
|-----------------------------------------------------------------------|-----------------------|------------------------------------------|----------------------------------------------------------------------------------------------------|--|--|--|--|
|                                                                       |                       | Post sucking time                        | Fixed time to suck at the end of an intake to suck in medium                                                                                                    |  |  |  |  |
|                                                                       |                       | , ee ea ea ea ea ea ea ea ea ea ea ea ea | remains and drain the intake hose. [s]                                                                                                    |  |  |  |  |
|                                                                       |                       | PWM post sucking                         | The PWM drive used during post sucking time [%]                                                                                                    |  |  |  |  |
|                                                                       | Dipstick target value |                                          | The targeted medium level in the gas separator at the end of an                                                                                                    |  |  |  |  |
|                                                                       |                       |                                          | intake. [µA]                                                                                                    |  |  |  |  |
|                                                                       |                       | PWM to target value                      | PWM drive while lowering medium level to target value. Fixed value for impeller pumps; minimum value for water ring pumps. [%]                                                                                                    |  |  |  |  |
|                                                                       |                       | Lower gradually to target                | Impeller pump only!                                                                                                    |  |  |  |  |
|                                                                       |                       | 6 7 6                                    | Yes: Try to gradually lower the medium level in the gas                                                                                                    |  |  |  |  |
|                                                                       |                       |                                          | separator at intake end. May prolong intake duration but                                                                                                    |  |  |  |  |
|                                                                       |                       |                                          | increases accuracy.                                                                                                    |  |  |  |  |
|                                                                       |                       |                                          | No: Lower medium level quickly to target level (may reduce                                                                                                    |  |  |  |  |
|                                                                       |                       |                                          | accuracy).                                                                                                    |  |  |  |  |
|                                                                       |                       | Max. flow to target val.                 | Flow to lower the medium level in the gas separator. [I/min].                                                                                                    |  |  |  |  |
|                                                                       |                       | Max. lowering duration                   | Impeller pump only!                                                                                                    |  |  |  |  |
|                                                                       |                       |                                          | Max. duration that the system will try to lower the medium level in the                                                                                                    |  |  |  |  |
|                                                                       |                       |                                          | gas separator. [s]                                                                                                    |  |  |  |  |
| 0                                                                     |                       | Pause between lowering                   | Duration to settle down after medium lowering. This time will automatically increase if the medium is moving too much.[s]                                                                                                    |  |  |  |  |
|                                                                       |                       | Max. dipstick alteration                 | Dipstick alteration represents the movement of the medium in the gas                                                                                                    |  |  |  |  |
|                                                                       |                       |                                          | separator. The final intake volume will be measured after the dipstick                                                                                                    |  |  |  |  |
|                                                                       |                       | Max a set such the s                     | alteration stabilizes within the configured value. [µA]                                                                                                    |  |  |  |  |
|                                                                       |                       | Max. post suck time                      | the maximum duration of post sucking. The system will automatically                                                                                                    |  |  |  |  |
|                                                                       |                       |                                          | displayed if a valid state for volume measurement could not be                                                                                                    |  |  |  |  |
|                                                                       |                       |                                          | reached [s]                                                                                                    |  |  |  |  |
|                                                                       | Fl                    | ow regulation                            |                                                                                                    |  |  |  |  |
|                                                                       |                       | Upper limit                              | Maximum PWM drive for pump regulation. [%]                                                                                                    |  |  |  |  |
|                                                                       |                       | Prop. Gain                               | Influences regulation duration. Higher values reduce time until the                                                                                                    |  |  |  |  |
|                                                                       |                       |                                          | desired PWM is reached.                                                                                                    |  |  |  |  |
|                                                                       |                       | Purge pause                              | Stop the flow regulation while purging. Reduces irregularities during                                                                                                    |  |  |  |  |
|                                                                       |                       |                                          | sudden flow drops. [s]                                                                                                    |  |  |  |  |
|                                                                       |                       | Max. difference FLM                      | Maximum voltage tolerance of the FLM during air intake. The system                                                                                                    |  |  |  |  |
|                                                                       |                       | lower threshold ELM                      | Between these volumes the reference value of the ELM will be                                                                                                    |  |  |  |  |
|                                                                       |                       |                                          | determined []]                                                                                                    |  |  |  |  |
|                                                                       | Di                    |                                          |                                                                                                    |  |  |  |  |
|                                                                       |                       | uA for 11 medium                         | Dipstick difference for one liter medium in the gas separator [uA]                                                                                                    |  |  |  |  |
|                                                                       |                       |                                          | Has to be configured during initial service!                                                                                                    |  |  |  |  |
| s                                                                     |                       | Sensor full value                        | Maximal detectable value of the dipstick in filled gas separator. [µA]                                                                                                    |  |  |  |  |
| -                                                                     |                       |                                          | Has to be configured during initial service!                                                                                                    |  |  |  |  |
|                                                                       |                       | Sensor empty value                       | Minimal value of dipstick in empty gas separator. [µA]                                                                                                    |  |  |  |  |
|                                                                       |                       |                                          | Has to be configured during initial service!                                                                                                    |  |  |  |  |
| 11                                                                    |                       | Upper dipstick threshold                 | Dipstick value to stop purging the gas separator. [µA]                                                                                                    |  |  |  |  |
|                                                                       |                       | Lower dipstick threshold                 | Dipstick value to where the gas separator has to be purged. [µA]                                                                                                    |  |  |  |  |
| S Invert dipstick input The dipstick values will be interpreted inver |                       | Invert dipstick input                    | The dipstick values will be interpreted inverted.                                                                                                    |  |  |  |  |
| Ľ                                                                     |                       |                                          | Has to be configured during initial service!                                                                                                    |  |  |  |  |
|                                                                       | C                     | ear system                               | Department of the second area of the second second se |  |  |  |  |
| U                                                                     |                       | Duration                                 | Duration to drain the system. If the system is empty after this period                                                                                                    |  |  |  |  |
|                                                                       |                       |                                          | I di une it will automatically stop. Otherwise the duration will be                                                                                                    |  |  |  |  |

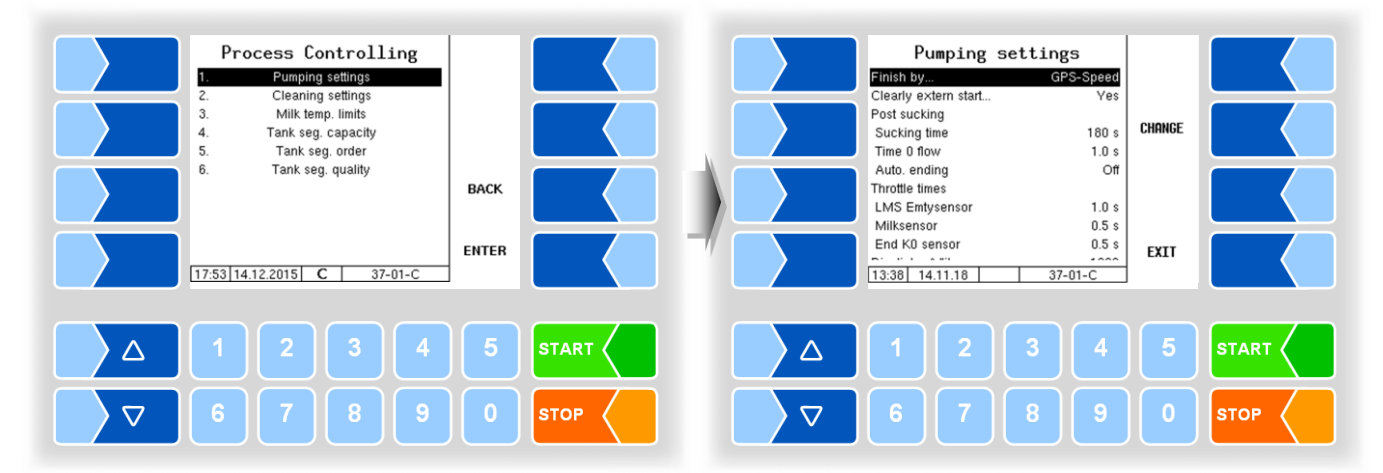

### Types HLW, abo-MAGYAR, ROMEX, Optimate, V plus

| Pur | umping Settings (HLW, abo-MAGYAR, ROMEX, Optimate, V plus) |                  |                                                              |                                                                |  |  |
|-----|------------------------------------------------------------|------------------|--------------------------------------------------------------|----------------------------------------------------------------|--|--|
|     | Finish by                                                  |                  | Manual:                                                      | The intake is manually ended by the driver (by pressing        |  |  |
|     |                                                            |                  |                                                              | the finish button).                                            |  |  |
|     |                                                            |                  | GPS-Speed:                                                   | The intake is automatically ended via the measured             |  |  |
|     |                                                            |                  |                                                              | speed. (Can also be ended by pressing the finish button.)      |  |  |
|     |                                                            |                  | PTO signal:                                                  | The intake is ended by shutting off the auxiliary take-off.    |  |  |
|     |                                                            |                  |                                                              | (N.B.: Only possible if signal is connected.)                  |  |  |
|     | Clearly extern                                             | start            | Yes:                                                         | The intake can only be started on the controller. The          |  |  |
|     |                                                            |                  |                                                              | external start, e.g. via remote control, is blocked. This      |  |  |
|     |                                                            |                  |                                                              | function serves the purpose of clear identification when       |  |  |
|     |                                                            |                  |                                                              | there is a choice between several suppliers.                   |  |  |
|     | Post Sucking                                               |                  |                                                              |                                                                |  |  |
| 0   | Sucking time                                               |                  | Fixed time to suck at the end of an intake to suck in medium |                                                                |  |  |
|     |                                                            |                  | remains and drain the intake hose. [s]                       |                                                                |  |  |
|     | Time 0 flow                                                | 1                | For the configu                                              | red period, the flow must be equal to zero, so that the intake |  |  |
|     |                                                            |                  | can be termina                                               | ated.                                                          |  |  |
|     | Auto. ending                                               |                  | The milk intake                                              | e will be ended automatically.                                 |  |  |
|     | "Optimate" ar                                              | nd "V plus" only | The softkey Er                                               | nd of milk intake or the ready button on the remote control    |  |  |
|     |                                                            |                  | does not need to be pressed even when closed manually.       |                                                                |  |  |
|     | Throttle times                                             |                  | 1                                                            |                                                                |  |  |
|     | LMS Empty                                                  | rsensor          |                                                              |                                                                |  |  |
|     | Milksensor                                                 |                  | Debouncing tir                                               | ne of the respective input                                     |  |  |
|     | End K0 sensor                                              |                  |                                                              |                                                                |  |  |
|     | Dipstick µA/lite                                           | er               | Current for 1 I                                              | iter of medium in the level sensor container [µA]              |  |  |
| S   | Dipstick empty                                             | "V plus" only    | Voltage at wh                                                | ich the level container is empty [µA]                          |  |  |
|     |                                                            |                  | Has to be co                                                 | nfigured during initial service!                               |  |  |

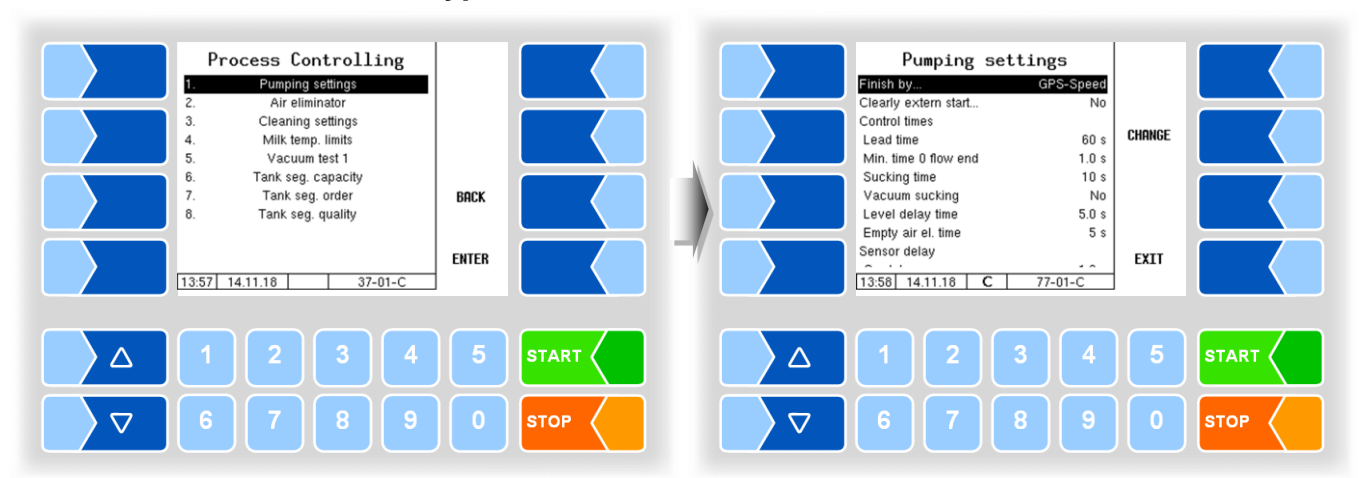

#### Type V 3003

| Ρι | ım | ping settings (V 3003) |                  |                                                                              |  |  |  |  |
|----|----|------------------------|------------------|------------------------------------------------------------------------------|--|--|--|--|
|    |    | Finish by              | Manual:          | The intake is manually ended by the driver (by pressing the finish button).  |  |  |  |  |
|    |    |                        | GPS-Speed:       | The intake is automatically ended via the measured                           |  |  |  |  |
|    |    |                        |                  | speed. (Can also be ended by pressing the finish button.)                    |  |  |  |  |
|    |    |                        | PTO signal:      | The intake is ended by shutting off the auxiliary take-off.                  |  |  |  |  |
|    |    |                        | 5                | (N.B.: Only possible if signal is connected.)                                |  |  |  |  |
|    | Ì  | Clearly extern start   | Yes:             | The intake can only be started on the controller. The                        |  |  |  |  |
|    |    |                        |                  | external start, e.g. via remote control, is blocked. This                    |  |  |  |  |
|    |    |                        |                  | function serves the purpose of clear identification when                     |  |  |  |  |
|    |    |                        |                  | there is a choice between several suppliers.                                 |  |  |  |  |
|    |    | Control times          |                  |                                                                              |  |  |  |  |
|    |    | Lead time              | Time from pur    | np start to milk must be recognized.                                         |  |  |  |  |
|    |    |                        | If timeout, the  | e pump will stop. If 0 is entered, there is no time limit (20 s)             |  |  |  |  |
|    |    | Min. time 0 flow end   | For the configu  | For the configured time duration, the flow must be zero that the milk intake |  |  |  |  |
|    |    |                        | can be ended.    | <u>(1,0 s)</u>                                                               |  |  |  |  |
|    |    | Sucking time           | Post suction til | me after sensor signal "no milk" (10 s)                                      |  |  |  |  |
|    |    | Vakuum sucking         | Yes:             | To build up more vacuum the suction flap is closed every                     |  |  |  |  |
| ι  | U  |                        | 0.411.41.6       | 4 seconds for 2.5 seconds.                                                   |  |  |  |  |
|    |    | Level delay time       | Settling time to | or the level in the air separator at the end of the post suction             |  |  |  |  |
|    |    |                        | time.            | (3,US)                                                                       |  |  |  |  |
|    |    | Empty air ei. time     | Alter the empt   | y signal sensor has signaled measuring system empty, it                      |  |  |  |  |
|    |    | Sensor delay           | Continues to b   |                                                                              |  |  |  |  |
|    |    | On delay               | Delaved signa    | al output from the milk sensor or vacuum switch after milk                   |  |  |  |  |
|    |    | On delay               | detection ("De   | $\frac{1}{2}$ bouncing" of the sensor). (1.0 s)                              |  |  |  |  |
|    |    | Off delay              | Delaved signa    | al output from the milk sensor or vacuum switch after the                    |  |  |  |  |
|    |    |                        | absence of mi    | lk. (1,0 s)                                                                  |  |  |  |  |
|    | ĺ  | Pump over              | ·                |                                                                              |  |  |  |  |
|    |    | Max. power             | maximum con      | trol of the pump (High Flow ) (80%)                                          |  |  |  |  |
|    |    | Min. power             | minimal contro   | of the pump (slow flow) (35%)                                                |  |  |  |  |
|    |    |                        | (During overpu   | umping, it can be switched from high to slow flow.)                          |  |  |  |  |
|    |    | Stop liters            | During measu     | ured overpumping the pump is stopped x liter before                          |  |  |  |  |
|    |    |                        | reaching the p   | reset quantity.                                                              |  |  |  |  |
|    |    | Sample box             |                  |                                                                              |  |  |  |  |
|    |    | FLM-Position           | above:           | Flowlevelmeter is located above the air separator inlet.                     |  |  |  |  |
|    |    |                        | below:           | Flowlevelmeter is located below the air separator inlet                      |  |  |  |  |

| 4.5.2.2                                                                                                    | Air e | liminato  | r         |                                                                                                    |                                                               |        |      |
|----------------------------------------------------------------------------------------------------|-------|-----------|-----------|----------------------------------------------------------------------------------------------------|---------------------------------------------------------------|--------|------|
|                                                                                                    | (Only | with type | e V 3003) |                                                                                                    |                                                               |        |      |
| Process Controlling 1. Pumping settings 2. Air eliminator 3. Cleaning settings 4. Milk temp. limits 5. Vacuum test 1 6. Tank seg. capacity 7. Tank seg. order 8. Tank seg. quality | BACK  |           |           | Air d<br>Ejector 2 flow<br>Ejector 2 pressur<br>Ejector 1 flow<br>Hysterese flow<br>Ejector 1 pressur<br>Hysterese pressu | eliminator<br>400<br>re 400<br>850<br>100<br>re 200<br>ure 40 | CHANGE |      |
| 14.01 14.11.18 37-01-C                                                                                                    | ENTER |           |           | 14:01 14.11.18                                                                                                    | <b>C</b> 77-02-C                                              | EXIT   |      |
|                                                                                                    | 5     |           |           | △ 1 2                                                                                                    | 2 3 4                                                         | 5      |      |
|                                                                                                    | 0     | STOP      |           | ▽ 6 7                                                                                                    | / 8 9                                                         | 0      | STOP |

| Air   | eliminator control (V 3003)                                                                                                    |                                                                                                    |  |  |  |  |  |
|-------|----------------------------------------------------------------------------------------------------|----------------------------------------------------------------------------------------------------|--|--|--|--|--|
| Air e | Ejector 2 flow                                                                                                    | Flow in I / min<br>If the flow is above the entered value, ejector 2 switches off and<br>ejector 1 switches on. If the flow is below the entered value, the<br>control is pressure-dependent: if the pressure in ejector 1 is higher<br>than the value entered there +100, ejector 2 remains active; if the<br>pressure is lower, it switches off. If 0 is entered, the control of the<br>ejectors is only pressure-dependent. (400) |  |  |  |  |  |
|       | Ejector 2 pressure       Absolute pressure in the ejector 2 in hPa (400)         If the pressure exceeds or falls below the pressure, the ejector swite flow-dependent on or off. |                                                                                                    |  |  |  |  |  |
|       | Ejector 1 flow                                                                                                    | Flow in I / min. If the flow is below the value entered here, but above the value of ejector 2, the ejector 1 sucks. If the flow exceeds the value entered here, only the centrifugal pump sucks. (850)                                                                                                    |  |  |  |  |  |
|       | Hysterese flow                                                                                                    | Hysteresis for restarting ejector 1.<br>In the example, ejector 1 switches on at 750 l / min. (100)                                                                                                    |  |  |  |  |  |
|       | Ejector 1 pressure                                                                                                    | Absolute pressure in the ejector 1 in hPa.<br>If the pressure falls below the pressure entered here, ejector 1 switches<br>off or exceeds the flow rate configured for ejector 1. (200)                                                                                                    |  |  |  |  |  |
|       | Hysterese pressure                                                                                                    | Hysteresis for restarting ejector 1.<br>In the example, ejector 1 switches on at 240 hPa zu. (40)                                                                                                    |  |  |  |  |  |

The flow rate of ejector 1 must be higher than that of ejector 2!

| 4.5.2.3 | Cleaning | settings |
|---------|----------|----------|
|---------|----------|----------|

**Types TIGER and E-TIGER** 

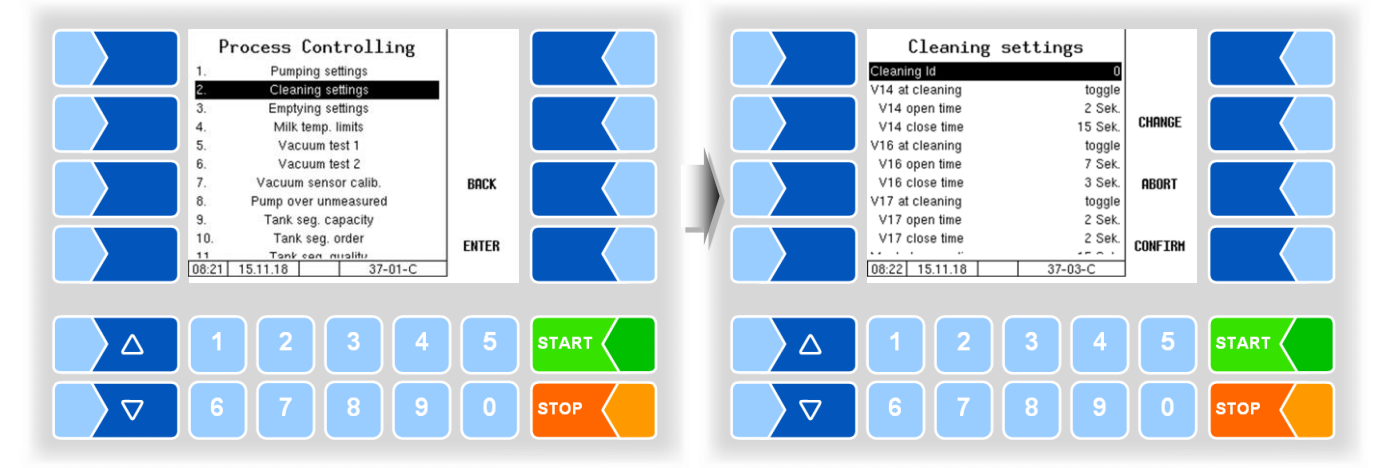

| Clea | Cleaning settings (TIGER, E-TIGER) |   |                                                                   |  |  |
|------|------------------------------------|---|-------------------------------------------------------------------|--|--|
| D    | Cleaning Id                        |   | The cleaning ID will be recorded.                                 |  |  |
|      | V14 (V16, V17) at cleaning         |   | close: V14 closed while CIP                                       |  |  |
|      |                                    |   | open: V14 opened while CIP                                        |  |  |
| S    |                                    |   | toggle While cleaning the vacuum holding tank, V14 will be        |  |  |
|      |                                    |   | open for the specified time (see next parameter)                  |  |  |
|      |                                    |   | Has to be configured during initial service!                      |  |  |
|      | V14 (V16, V17) open time           | * | Duration of open during cleaning the vacuum holding tank [s]      |  |  |
|      | V14 (V16, V17) close time          | 4 | Closing time while cleaning the vacuum holding tank [s]           |  |  |
|      | Manhole open time                  |   | Flow duration during CIP to clean the manhole cover [s]           |  |  |
|      | Tanksegment valves                 |   | closed Position of the tank segment valves                        |  |  |
|      |                                    |   | open during CIP                                                   |  |  |
|      | Minimum Hot Wash Temp              |   | Minimum temperature during hot wash. The total time during which  |  |  |
|      |                                    |   | this temperature is exceeded is recorded. [°C]                    |  |  |
|      | Cleaning Cycle Duration            |   | 1                                                                 |  |  |
|      | Vacuum Holding Tank                |   | Cleaning duration for the vacuum holding tank [s]                 |  |  |
| υ    | Milk Line                          |   | Cleaning duration for the milk line [s]                           |  |  |
| Ŭ    | MKS-Filter                         |   | Cleaning duration for the HFMD-Filter                             |  |  |
|      | Transfer Pipe                      |   | Cleaning duration for the transfer pipe [s]                       |  |  |
|      | Transfer Exit Pipe                 |   | Cleaning duration for the transfer exit pipe [s]                  |  |  |
|      | Time after cleaning                |   | After this time a cleaning has to be done (72 h)                  |  |  |
|      | Time after first intake            |   | This time after the first intake a cleaning has to be done (24 h) |  |  |
|      | Time after last intake             |   | This time after the last intake a cleaning has to be done (12 h)  |  |  |
|      | Force cleaning                     |   | Yes: Force a cleaning process if one of the configured times has  |  |  |
|      |                                    |   | expired. Starting a new intake is only possible after a           |  |  |
|      |                                    |   | cleaning.                                                         |  |  |
|      |                                    |   | No: Cleaning is not forced.                                       |  |  |

Only available, when V14 (V16, V17) at cleaning is set to "toggle". \*

#### Type LYNX Process Controlling Cleaning settings Pumping settings Cleaning settings Milk temp. limits Cleaning ID Min. hot wash temp 0 Cleaning cycle times Tank seg. capacity Tank seg. order CHANGE 4. Intake path 30 : 5. Ventilation path 5 s 6 Tank seg. quality BACK ENTER EXIT 14:56 14.12.2015 37-01-0 14:57 14.12.2015 LYX-03-0 STA $\triangle$ $\triangle$ 4 $\nabla$ sто $\nabla$ STOP

| Cleaning settings (LYNX)                                                                                    |                                                                    |                                                                                                    |  |  |
|----------------------------------------------------------------------------------------------------|--------------------------------------------------------------------|----------------------------------------------------------------------------------------------------|--|--|
| D                                                                                                    | D Cleaning ID The cleaning ID will be stored with the data record. |                                                                                                    |  |  |
| U Min. hot wash temp. Minimum temperature during hot wash. The this temperature is exceeded is recorded. [° |                                                                    | Minimum temperature during hot wash. The total time during which this temperature is exceeded is recorded. [°C] |  |  |
| Cleaning cycle times                                                                                        |                                                                    |                                                                                                    |  |  |
|                                                                                                    | Intake path                                                        | Cleaning duration for the intake path [s]                                                                       |  |  |
|                                                                                                    | Ventilation path                                                   | Cleaning duration for the ventilation path [s]                                                                  |  |  |

### Types HLW, abo-MAGYAR, ROMEX, Optimate and V plus

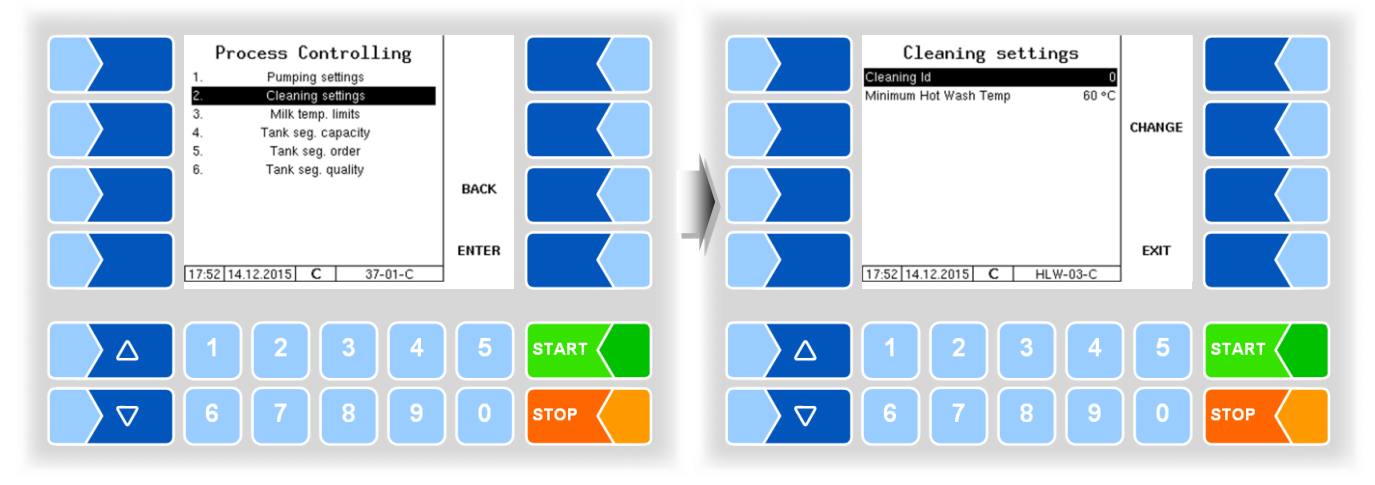

| С | Cleaning settings (HLW, abo-MAGYAR ROMEX, Optimate, V plus) |                        |                                                                                                    |  |
|---|-------------------------------------------------------------|------------------------|----------------------------------------------------------------------------------------------------|--|
|   | D                                                           | Cleaning ID            | The cleaning ID will be stored with the data record.                                                            |  |
|   | U                                                           | Minimum Hot Wash Temp. | Minimum temperature during hot wash. The total time during which this temperature is exceeded is recorded. [°C] |  |

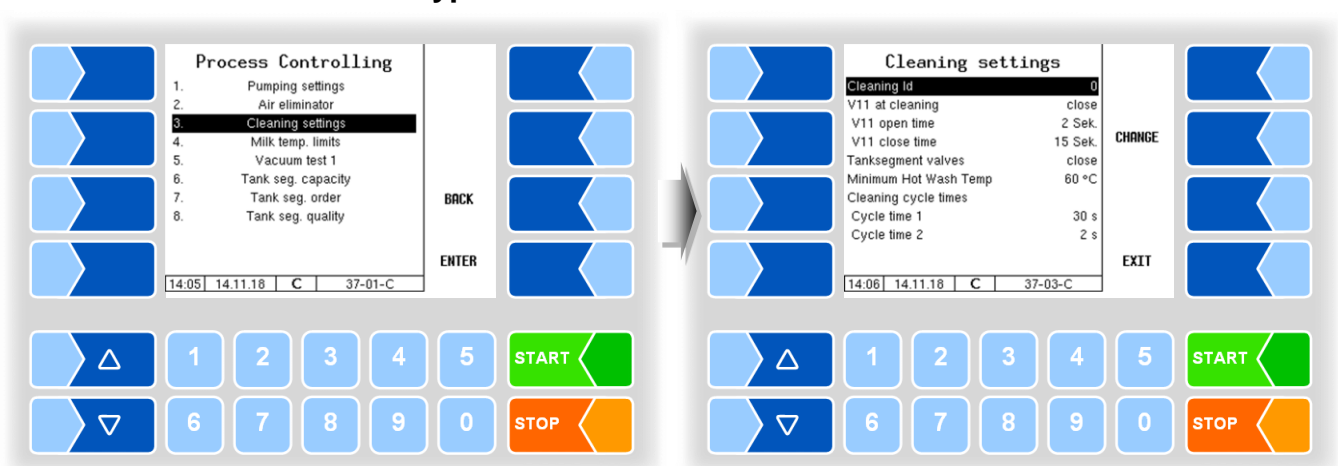

#### Type V 3003

| Clea | eaning settings (V3003) |   |                                                                  |  |
|------|-------------------------|---|------------------------------------------------------------------|--|
| D    | D Cleaning ID           |   | The cleaning ID is stored in the data record.                    |  |
|      | V11 at cleaning         |   | close: Valve 11 is closed at CIP.                                |  |
|      | _                       |   | open: Valve 11 is open at CIP.                                   |  |
| S    |                         |   | toggle When cleaning the vacuum storage tank, the valve          |  |
|      |                         |   | is opened for a defined time (see next parameter).               |  |
|      |                         |   | Must be configured during commissioning depending on the piping. |  |
|      | V11 open time           | * | Opening time while cleaning the vacuum storage tank [s]          |  |
|      | V11 close time          | ጥ | Closing time while cleaning the vacuum storage tank [s]          |  |
|      | Tanksegment valves      |   | close Position of the tank compartment valves                    |  |
|      |                         |   | open during cleaning                                             |  |
|      | Minimum Hot Wash Temp.  |   | Minimum temperature during hot cleaning. The total time during   |  |
| 0    |                         |   | which this temperature is exceeded during cleaning is recorded.  |  |
|      |                         |   | [°C]                                                             |  |
|      | Cleaning cycle times    |   |                                                                  |  |
|      | Cycle time 1            |   | Valve cycle times for CIP (30 s)                                 |  |
|      | Cycle time 2            |   | (5 s)                                                            |  |

only available if V11at cleaning is configured to "toggle". \*

### 4.5.2.4 Emptying settings (only with types TIGER and E-TIGER)

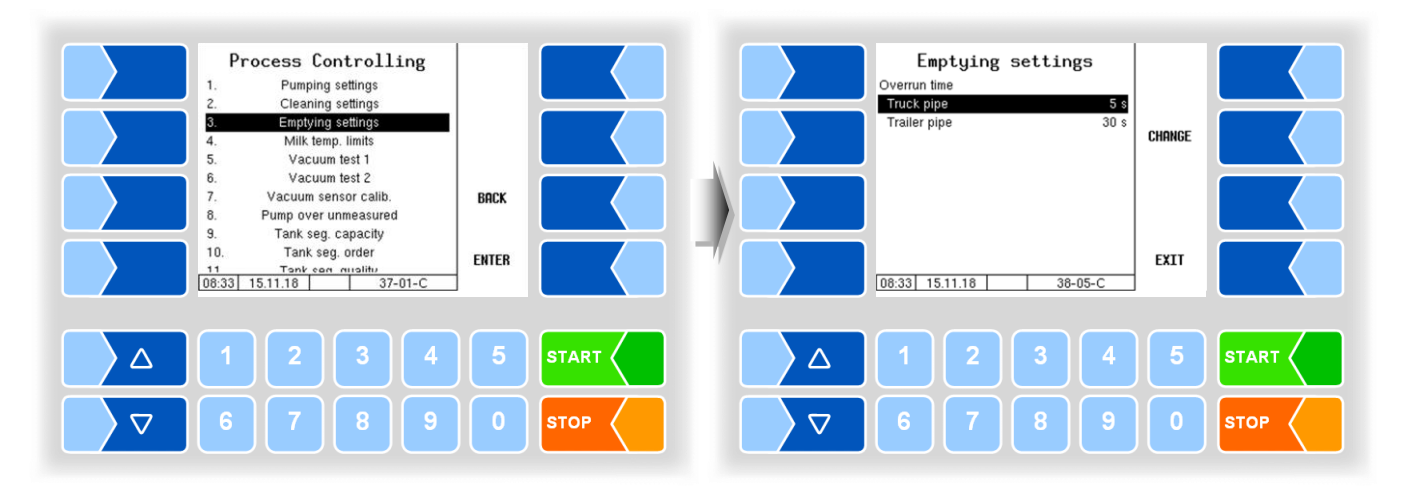

| Ε | Emptying settings (TIGER, E-TIGER) |                |                                                                       |  |  |
|---|------------------------------------|----------------|-----------------------------------------------------------------------|--|--|
|   |                                    | Overrun time W | When the system is empty, emptying continues for the configured time. |  |  |
|   | U                                  | Truck pipe     | 5 s                                                                   |  |  |
|   |                                    | Trailer pipe   | 30 s                                                                  |  |  |

To empty the measuring system, the driver can make the following selection:

| 1. Truck:             | only the line to the tank in the towing vehicle is        |
|-----------------------|-----------------------------------------------------------|
|                       | emptied (follow-up time vehicle line: 5 s).               |
| 2. Truck and Trailer: | the line to the tank in the towing vehicle is emptied     |
|                       | (follow-up time vehicle line: 5 s) then it is switched    |
|                       | (V16) on the line to the trailer (trailer follow-up time: |
|                       | 30 s)                                                     |

The following configuration is required for the selection of emptying options:

- The logical output 16 (*pump over compartment*) (not via V12 but directly to the trailer) must be configured.
- The logical input 24 (*trailer present*) is configured and the input is active *or* the logical input 24 (*trailer present*) is <u>not</u> configured.

If this configuration is not given, it is always the first parameter for emptying of the vehicle line (5 s) used.

### 4.5.2.5 Milk temperature limits

#### (all vehicle types)

The milk to be collected can be monitored for compliance with a max. allowed temperature depending on time of day. To this end, you can enter three times with the corresponding temperature limits.

If the temperature limits are exceeded, a warning message is displayed and the pump is stopped, if this is configured (see below).

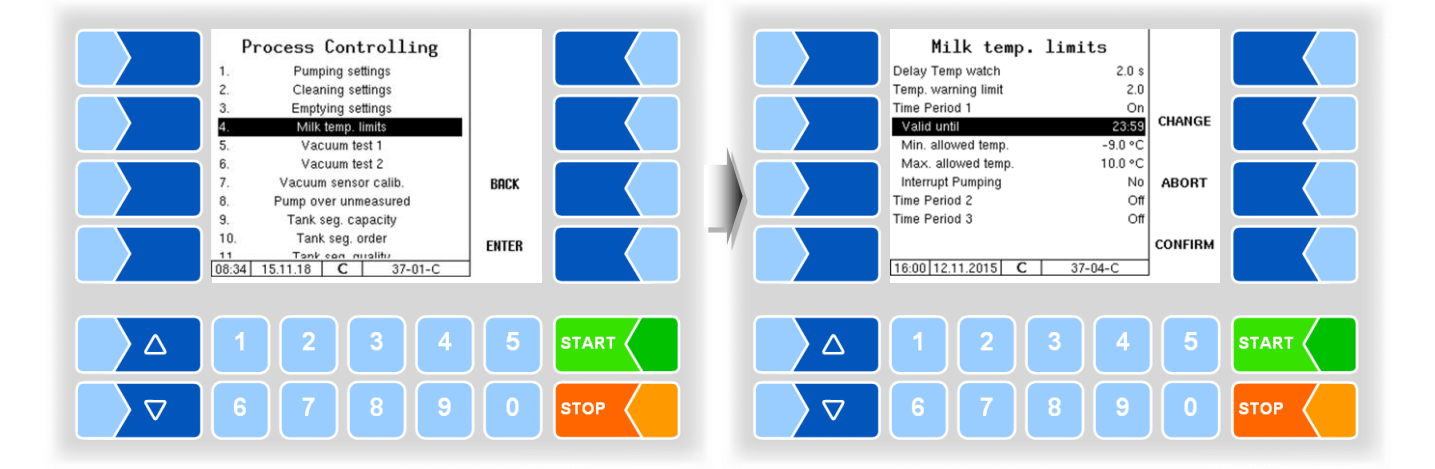

| Mill | temperature limits   |                                                                                                    |
|------|----------------------|----------------------------------------------------------------------------------------------------|
|      | Delay Temp watch     | Delay of the temperature measurement after the system detects medium. [s]                                                 |
|      | Temp. warning limit  | Temperature threshold. The value determines how many °C before reaching a temperature limit, a warning is displayed. [°C] |
|      | Time period 1 (2, 3) | On/Off Activate or deactivate the time period for temperature monitoring                                                  |
| ι    | Valid until          | Time until when the milk is monitored for compliance with the maximum allowed temperature.                                |
|      | Min. allowed temp.   | Lower temperature limit for milk intake during this time period [°C]                                                      |
|      | Max. allowed temp.   | Upper temperature limit for milk intake during this time period [°C]                                                      |
|      | Interrupt Pumping    | Yes: Pumping is interrupted if the maximum allowed temperature is exceeded.                                               |
|      |                      | No: Pumping is not interrupted if the maximum allowed temperature is exceeded. Only a warning message is shown.           |

### 4.5.2.6 Truck air settings

### (only type E-TIGER)

In the variant E-Tiger, the compressed air supply of the vehicle is monitored or controlled.

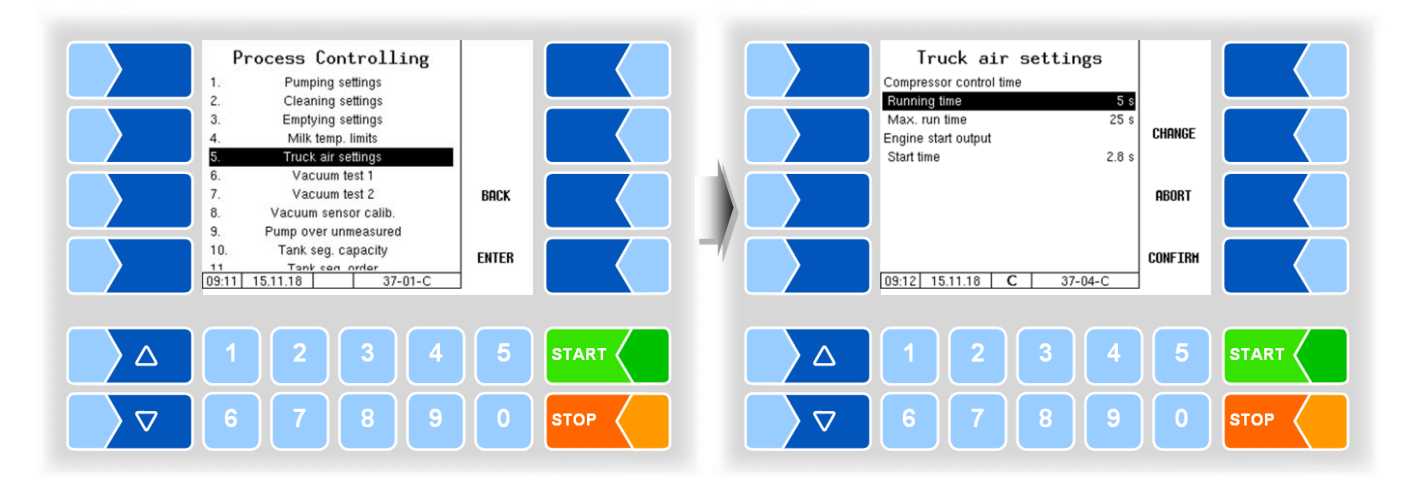

| Tr | Truck air settings |                         |                                                                        |  |  |
|----|--------------------|-------------------------|------------------------------------------------------------------------|--|--|
|    |                    | Compressor control time |                                                                        |  |  |
|    |                    | Running time            | Follow-up time of the compressor after reaching the vehicle            |  |  |
|    |                    |                         | pressure.                                                              |  |  |
|    | U                  | Max. run time           | Maximum continuous running time of the compressor                      |  |  |
|    |                    | Engine start output     |                                                                        |  |  |
|    |                    | Start time              | The output is set for the configured time to start the vehicle engine, |  |  |
|    |                    |                         | when compressed air is required.                                       |  |  |

## 4.5.2.7 Vacuum Test 1 (only types TIGER, V 3003, E-TIGER)

In this vacuum test, the vacuum in the system is created from valve V7 all the way to the NRV non-return valve.

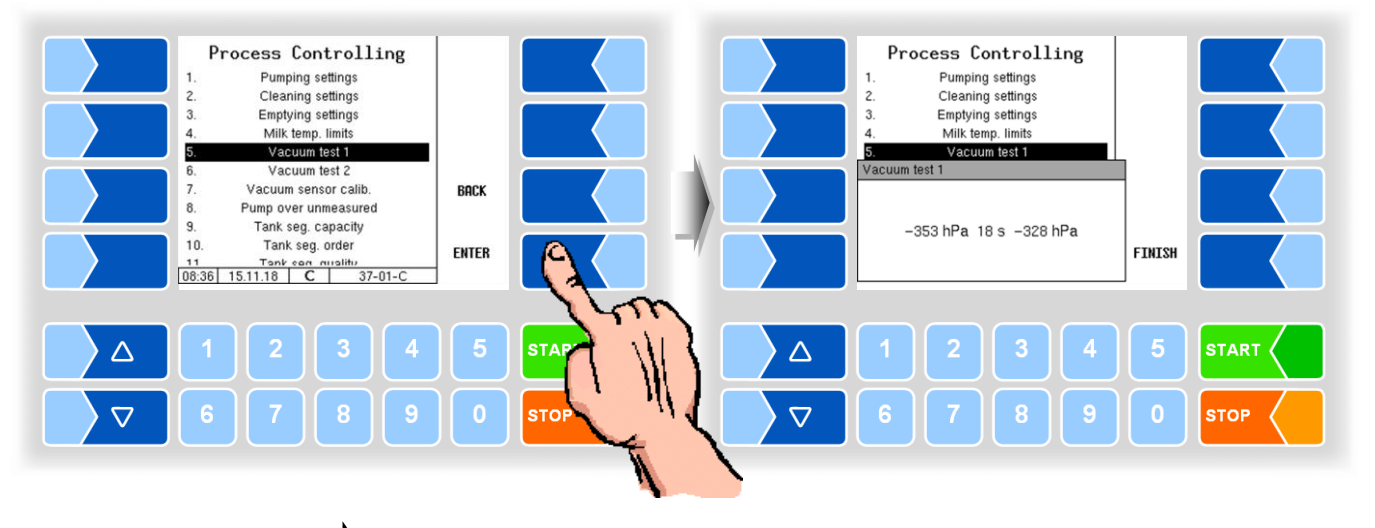

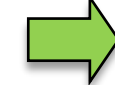

4.5.2.8

The second pressure sensor value is only displayed at Fleet Manager Password Level or above.

### Vacuum Test 2

#### (only types TIGER, E-TIGER)

In vacuum test 2, the intake hose can also be checked. To perform this test, a dummy coupling must be connected to the intake hose.

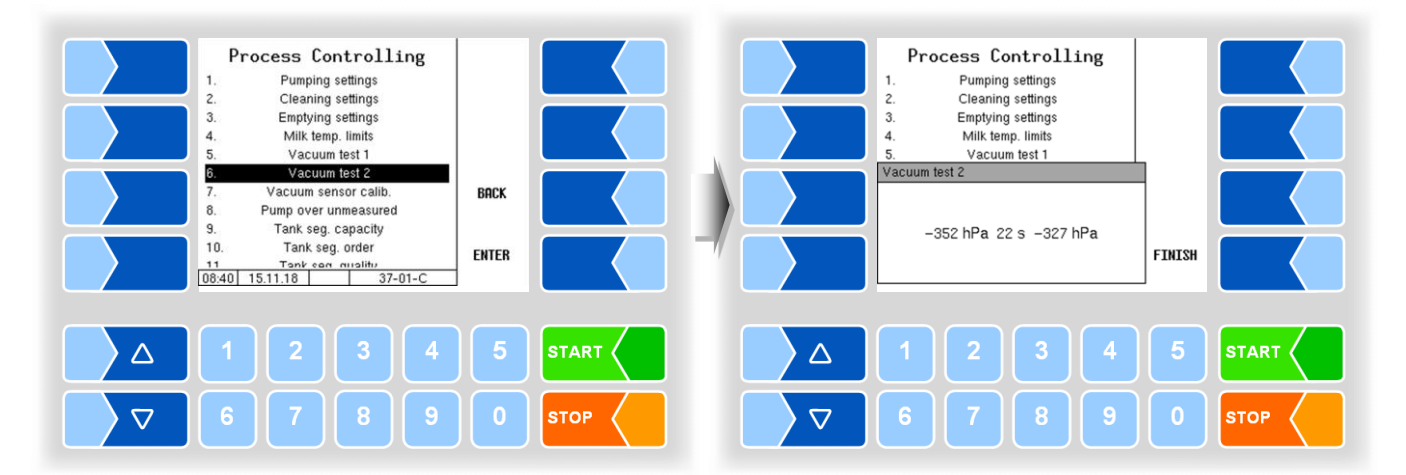

### 4.5.2.9 Vacuum sensor calibration (only types TIGER, E-TIGER)

• Start the sensor calibration. First, it is checked whether the system is empty.

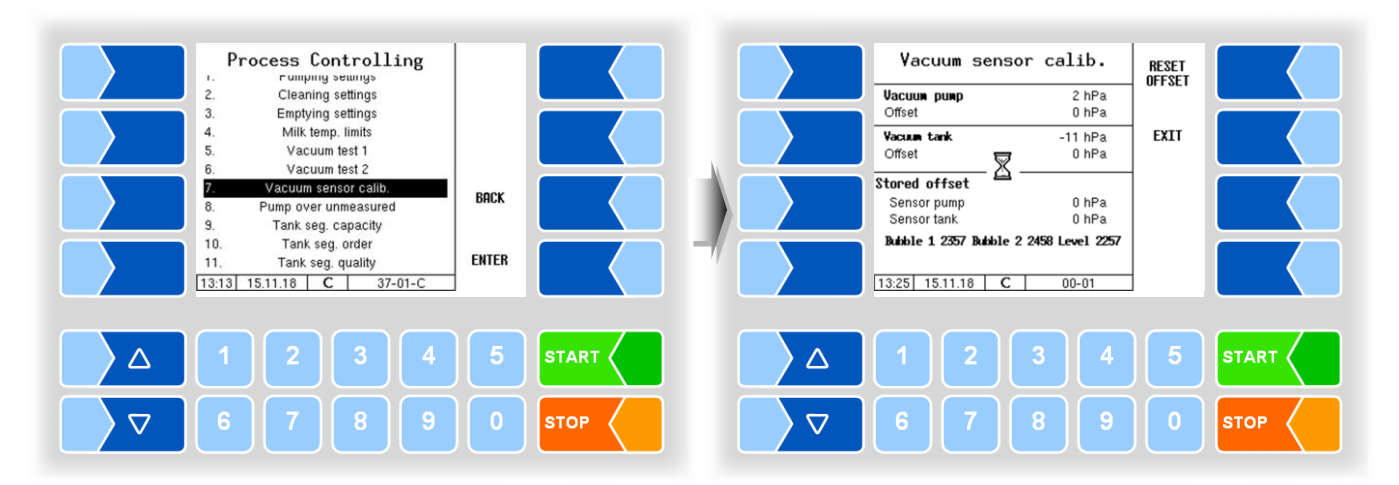

If the system is empty, the START softkey is displayed.

• Touch the START softkey.

The pressure is equalized. The measured values of the two sensors are compared at ambient air pressure.

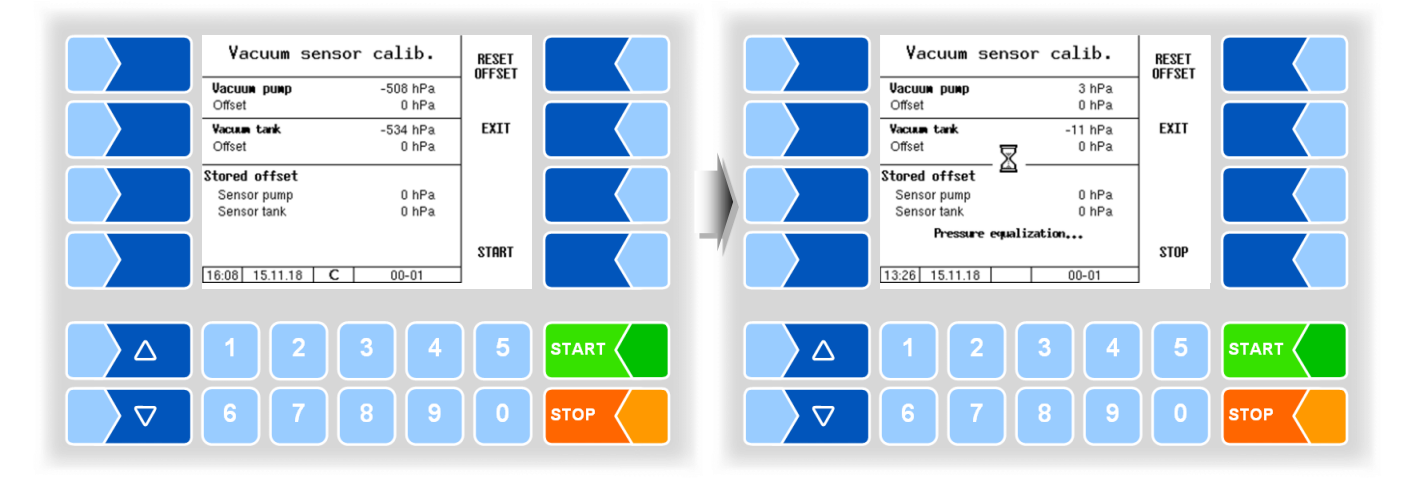

After comparison at ambient pressure, a vacuum is generated and the measured values of the two sensors are compared again.

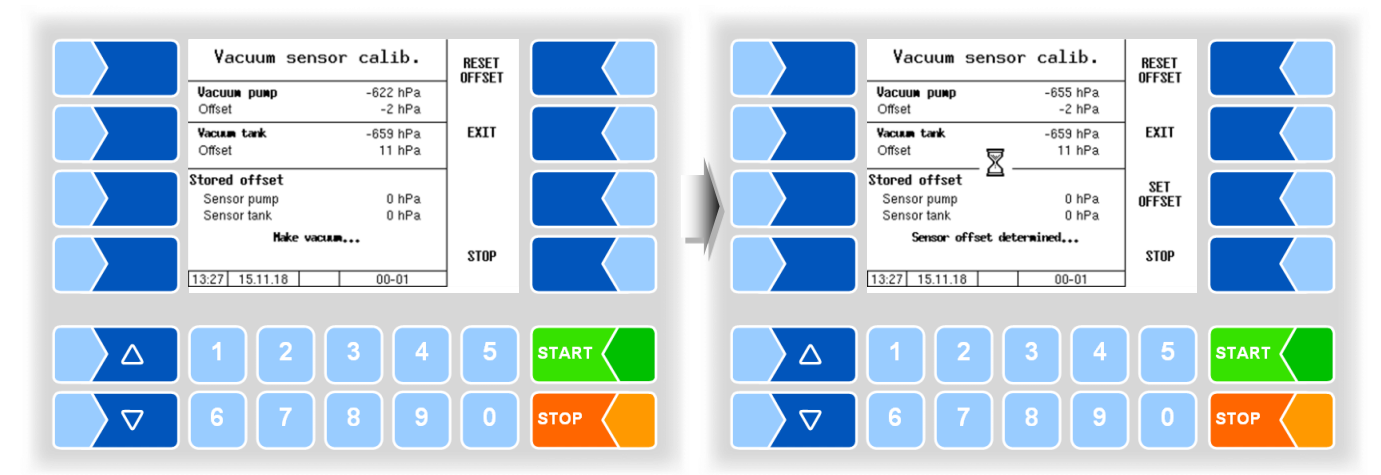

With different measured values of the two sensors, a corresponding offset value is determined. The SET OFFSET softkey is displayed.

• Touch the SET OFFSET softkey, to save the determined offset value.

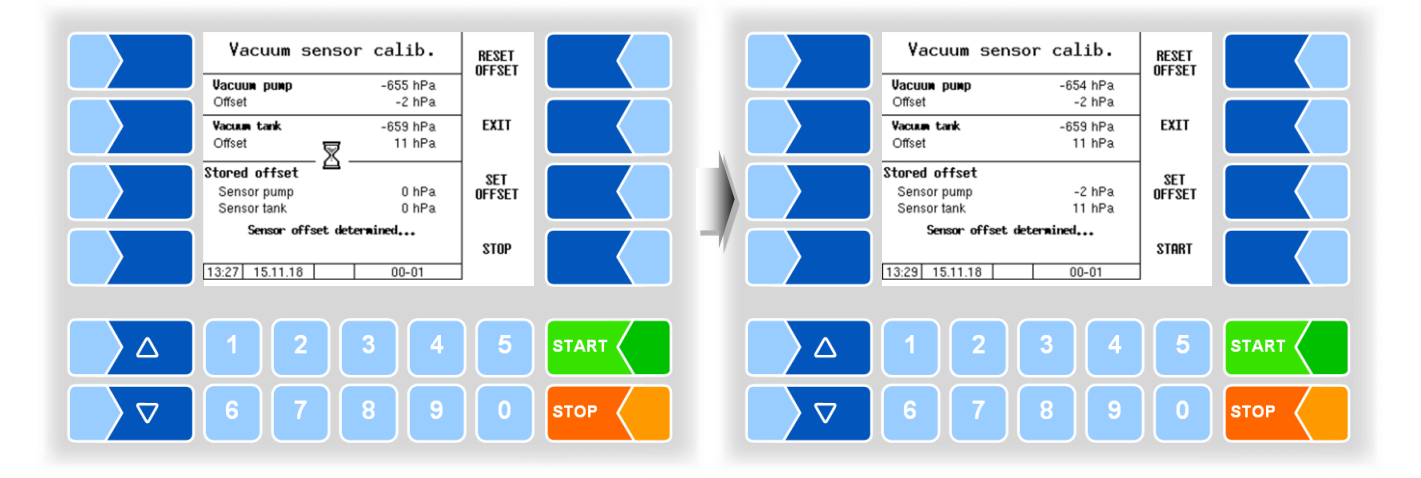

#### Messages during sensor calibration

| Message                              | Meaning                                                          |
|--------------------------------------|------------------------------------------------------------------|
| Pressure equalization                | To compare the measured values of the two sensors, the           |
|                                      | pressure in the system is brought to the ambient pressure.       |
| Make vacuum                          | To compare the measured values of the two sensors, a vacuum      |
|                                      | is generated in the system.                                      |
| System is not empty no start allowed | The system is not empty; Sensor calibration can not be started.  |
|                                      | Empty the system and then start the sensor calibration.          |
| Sensor offset out of range.          | The determined measured value difference indicates a defective   |
| Please check the sensors             | sensor.                                                          |
| Sensors measure differently.         | Different measured values, already at ambient pressure, indicate |
| Please check the sensors             | a defective sensor.                                              |
| Sensor offset determined             | An offset value could be determined                              |
| Vacuum not reached                   | The vacuum required for the adjustment could not be generated.   |
|                                      | There may be a leak.                                             |

## 4.5.2.10 Pump over unmeasured

### (only types TIGER and E-TIGER)

If a connection for the unmeasured pumping over via valve 13 is present, can be configured additional parameters.

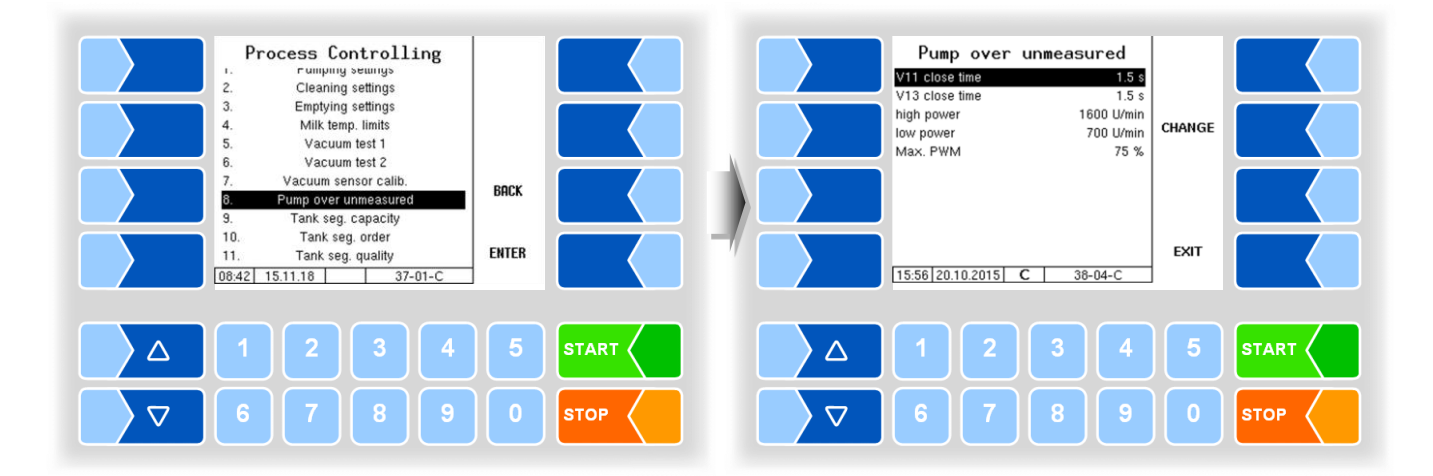

| Pur | np over unmeasured |                                                               |                                                                                               |  |  |  |
|-----|--------------------|---------------------------------------------------------------|-----------------------------------------------------------------------------------------------|--|--|--|
|     | V11 close time     | When finishing the unmeasu<br>closed after expiring this time | When finishing the unmeasured pump over will the valve 11 be closed after expiring this time. |  |  |  |
| U   | V13 close time     | After closing valve 11 will be                                | After closing valve 11 will be closed valve 13 after expiring this time                       |  |  |  |
|     | J High power       | max. pump speed at high<br>performance                        | During pump over can be switched between high and low performance                             |  |  |  |
|     | Low power          | max. pump speed at low performance                            |                                                                                               |  |  |  |
|     | Max. PWM           | Max. PWM control while unr                                    | neasured pumping                                                                              |  |  |  |

### 4.5.2.11 Tank segment capacity

# Types LYNX, HLW, abo MAGYAR, ROMEX, Optimate and V plus

The tank segment capacity is used to monitor the levels of the individual chambers by various methods. Upon reaching the configured volume the milk sucking or pump over is interrupted.

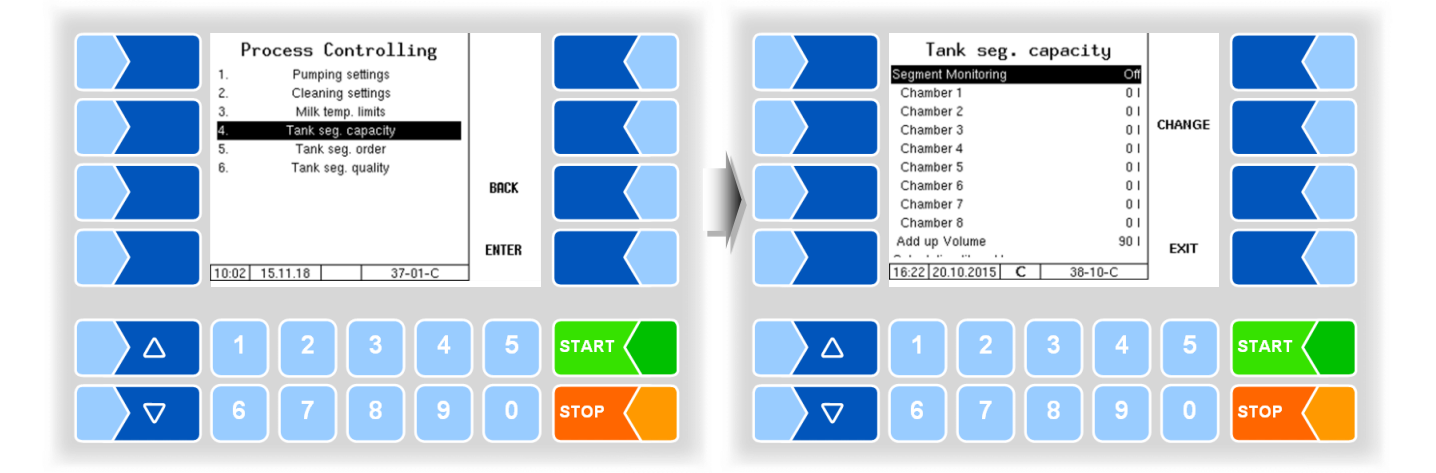

| Tan                                                                         | Fank segment capacity |                                                                                              |  |  |
|-----------------------------------------------------------------------------|-----------------------|----------------------------------------------------------------------------------------------|--|--|
|                                                                             | Segment Monitoring    | Off: no segment monitoring                                                                   |  |  |
|                                                                             |                       | Overall: The entire content of the tank can be monitored by entering                         |  |  |
|                                                                             |                       | the total volume.                                                                            |  |  |
|                                                                             |                       | Inputs: With configured inputs the chamber volumes can be                                    |  |  |
|                                                                             |                       | monitored. Switching between chambers is carried out manually (passive raw milk separation). |  |  |
|                                                                             |                       | Dialog: Without auxiliary devices (eg. valves, proximity switches),                          |  |  |
|                                                                             |                       | the chamber volume can be monitored by means of                                              |  |  |
|                                                                             |                       | dialogues.                                                                                   |  |  |
|                                                                             |                       | Outputs: The chamber volumes are monitored with outputs.                                     |  |  |
| ι                                                                           | J                     | Switching between chambers is carried out automatically                                      |  |  |
|                                                                             |                       | (active raw milk separation)                                                                 |  |  |
|                                                                             | Chamber 1 (8)         | Chamber volume of the various chambers [I]                                                   |  |  |
|                                                                             | Add up Volume         | Upon reaching the tank segment capacity, the over-supply quantity                            |  |  |
|                                                                             |                       | can be pumped in to the chamber after confirming the dialogue.                               |  |  |
| Calculation liters/kg (only in Friesland Campina mode, see section 4.5.8.4) |                       | Campina mode, see section 4.5.8.4)                                                           |  |  |
|                                                                             | Max. kg load          | Maximum load in kg                                                                           |  |  |
|                                                                             | Stop before loading   | The milk intake stops x kg before reaching the configured maximum                            |  |  |
|                                                                             |                       | weight. Then the intake can be continued until reaching the                                  |  |  |
|                                                                             |                       | maximum weght.                                                                               |  |  |
|                                                                             | Milk density          | Average density of the milk in g/cm <sup>3</sup>                                             |  |  |

### Types TIGER, E-TIGER and V 3000

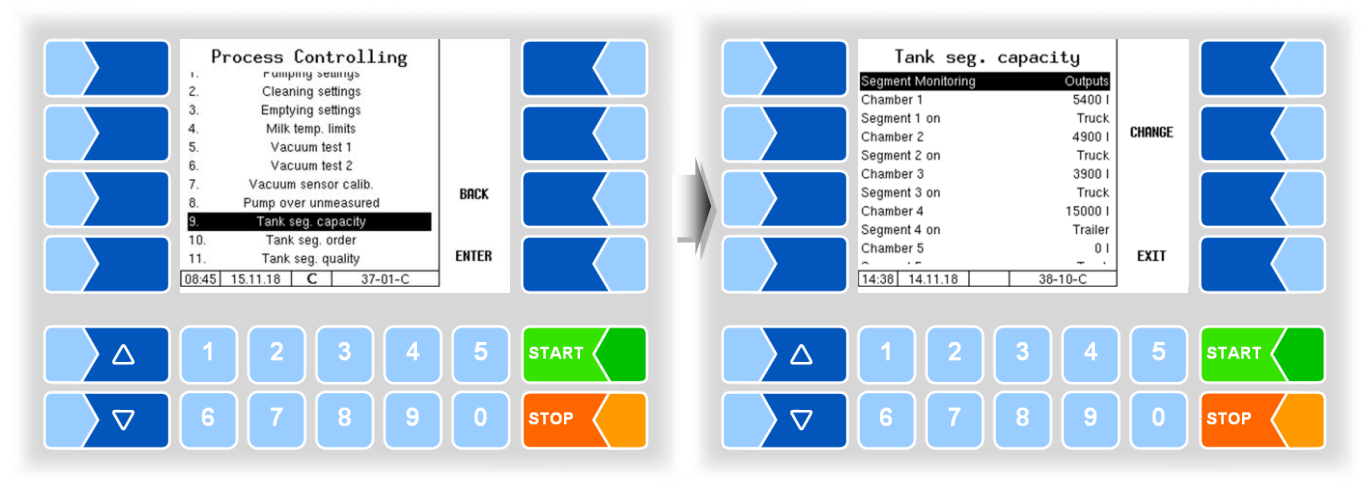

| l an | ank segment capacity                   |                                                                   |                                                             |  |  |
|------|----------------------------------------|-------------------------------------------------------------------|-------------------------------------------------------------|--|--|
|      | Segment Monitoring                     | Off:                                                              | no segment monitoring                                       |  |  |
|      |                                        | Overall:                                                          | The entire content of the tank can be monitored by entering |  |  |
|      |                                        |                                                                   | the total volume.                                           |  |  |
|      |                                        | Inputs:                                                           | With configured inputs the chamber volumes can be           |  |  |
|      |                                        |                                                                   | monitored. Switching between chambers is carried out        |  |  |
|      |                                        |                                                                   | manually (passive raw milk separation).                     |  |  |
|      |                                        | Dialog:                                                           | Without auxiliary devices (eg. valves, proximity switches), |  |  |
|      |                                        |                                                                   | the chamber volume can be monitored by means of             |  |  |
|      |                                        | Outroutou                                                         | dialogues.                                                  |  |  |
|      |                                        | Outputs:                                                          | The champer volumes are monitored with outputs.             |  |  |
|      |                                        |                                                                   | Switching between chambers is carried out automatically     |  |  |
| U    |                                        |                                                                   | (active raw milk separation)                                |  |  |
|      | Chamber 1 (8)                          | Volume                                                            | I of the individual compartments                            |  |  |
|      | Segment 1 (8) on                       | Truck                                                             | Selection whether the segment with the respective           |  |  |
|      |                                        | Trailer                                                           | number is located on the truck or on the trailer.           |  |  |
|      |                                        |                                                                   | The logical output 16 must be configured!                   |  |  |
|      | Add up Volume                          | When the                                                          | e tank compartment capacity is reached, after confirming a  |  |  |
|      |                                        | dialogue                                                          | , you can continue pumping that overfilling quantity.       |  |  |
|      | Calculation liters/kg (in program mode | e Friesland                                                       | d Campina only, see section 4.5.8.4)                        |  |  |
|      | Max. kg load                           | Maximun                                                           | n weight of the load in kg                                  |  |  |
|      | Stop before loading                    | The milk                                                          | intake stops x kg before reaching the configured maximum    |  |  |
|      |                                        | weight, then it can be continued until reaching the maximum weigh |                                                             |  |  |
|      | Milk density                           | Average                                                           | density of the milk in g/cm <sup>3</sup>                    |  |  |

### 4.5.2.12 Tank segment order

### (all vehicle types)

The order of tank segments can be set by entering numbers. This makes it possible to specify the filling- and pump over sequence.

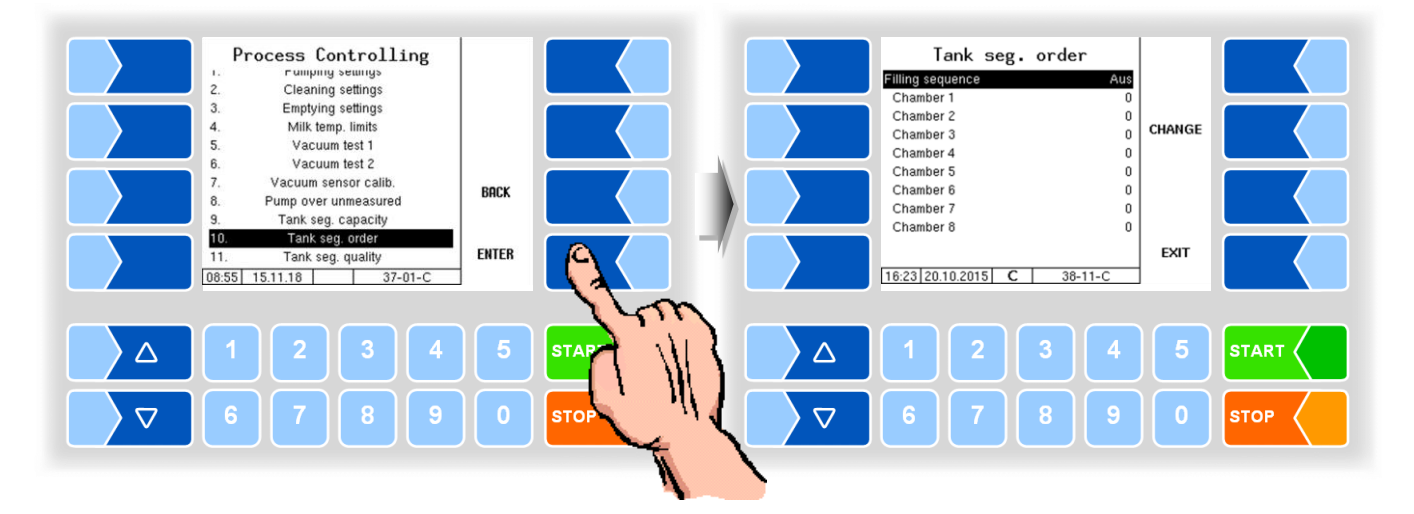

4.5.2.13

### Tank segment quality

### (all vehicle types)

The milk quality can be assigned to the chambers here for active and passive raw milk separation.

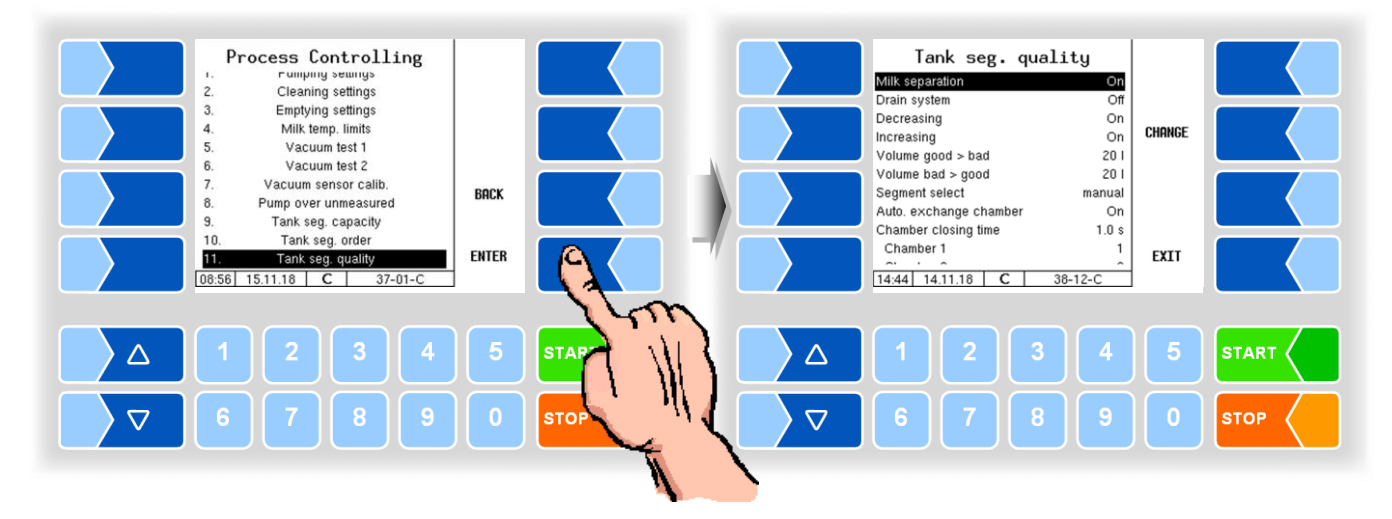

| Tank | c segment quality      |                                                                                                    |
|------|------------------------|----------------------------------------------------------------------------------------------------|
|      | Milk separation        | On: Active raw milk separation is on. The segment selection is made by the controller.                                                                                                    |
|      | Drain system           | On: The measuring system is emptied at the beginning of the intake if the quality changes.                                                                                                    |
|      | Decreasing             | On: The quality of the milk may be changed by the driver towards<br>"bad". For this milk, the segment with the corresponding quality<br>is suggested. There is also the possibility to take higher quality<br>milk in a segment having a lower quality, without previously<br>devaluing, e.g. if no more capacity is available in another<br>segment.                                                                                                    |
| U    | Increasing             | On: The quality of the milk may be changed by the driver towards<br>"good". For this milk, the segment with the corresponding quality<br>is suggested. There is also the possibility to take lower quality<br>milk in a segment having a higher quality e.g. if no more<br>capacity is available in another segment. If lower quality milk is<br>collected into a segment with higher quality, this segment is<br>devaluated to the quality of the current intake for the remaining<br>time of the tour. |
|      | Volume good > bad      | Volume at which the segment is switched from "good" to "bad" if the quality has changed (099I)*.                                                                                                    |
|      | Volume bad > good      | Volume at which the segment is switched from "bad" to "good" if the quality has changed (099I)*.                                                                                                    |
|      | Segment select         | Automatic: The compartment is automatically selected according to the milk quality.<br>manual: The compartment must be chosen by the user.                                                                                                    |
|      | Auto. exchange chamber | <ul><li>On: When a segment is full it will be automatically be switched to the next segment with the same quality.</li><li>Off: When a segment is full, switching to the next segment is proposed. The driver must confirm or can change it.</li></ul>                                                                                                    |
|      | Chamber closing time   | Time for closing the valve of the previous chamber when the chamber changes [s]                                                                                                    |
|      | Chamber 1 (8)          | Milk quality of configured chambers, adjustable from 1 (best) to 8 (worst).                                                                                                    |

\* Enter the volume always without forerun quantity!

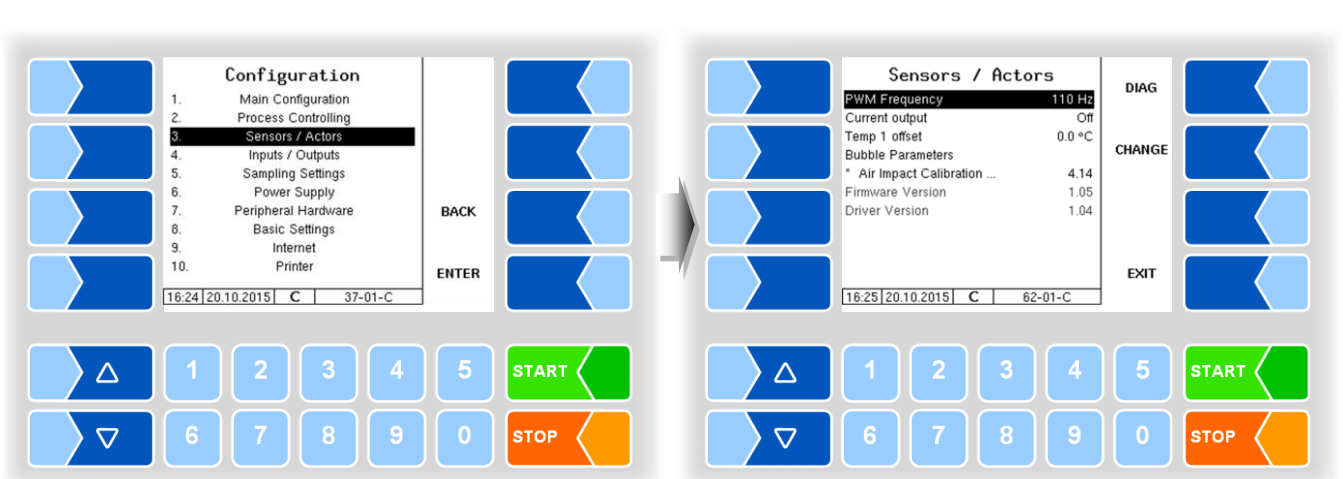

| PV  | WM Frequency                  | Frequency of the PWM control pulse of the pump control valve [Hz] |  |
|-----|-------------------------------|-------------------------------------------------------------------|--|
| Cu  | urrent output                 | On: if a control block with current output is used                |  |
|     |                               | Off: if the PWM control signal is used                            |  |
| Te  | emp 1 Offset                  | Correction value for temperature sensor °C                        |  |
| Bu  | ubble Parameters              |                                                                   |  |
|     | Air Impact Calibration Factor | Calibration factor for the air calculation                        |  |
| Fir | irmware Version               | Displays the k-mif firmware version                               |  |
| Dr  | river Version                 | Displays the k-mif driver version                                 |  |

# 4.5.3 Sensors/Actors

#### Diagnosis

All sensor values are displayed in the diagnostics window.

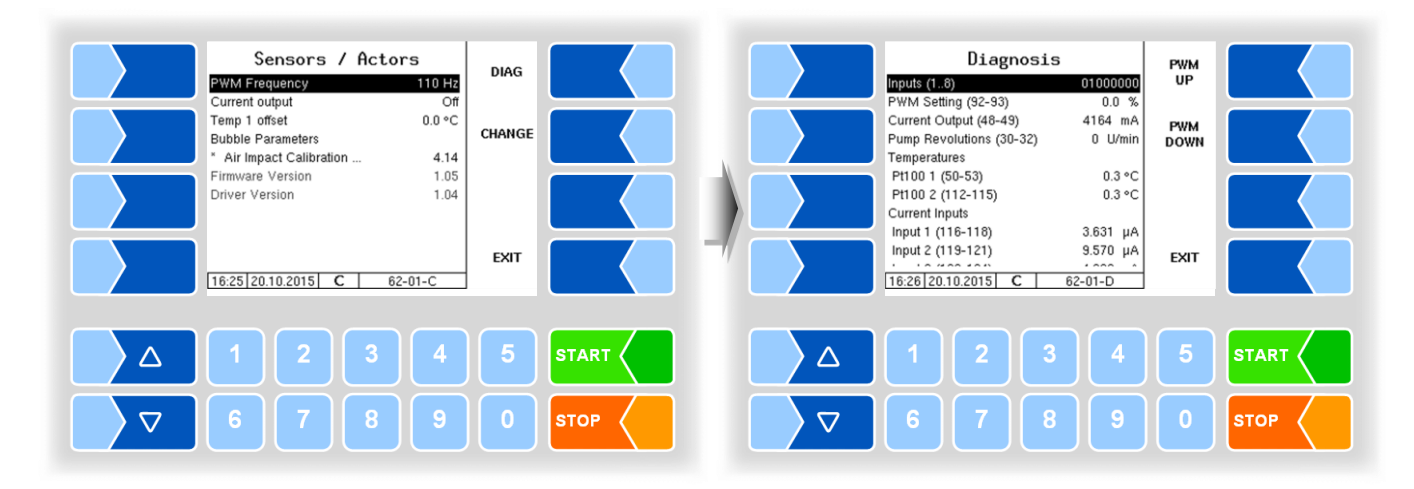

| Diagnosis                 | agnosis                                                                          |  |  |
|---------------------------|----------------------------------------------------------------------------------|--|--|
| Inputs (1…8)              | Status of digital inputs 1 – 8                                                   |  |  |
| PWM Settings (92-93*)     | With the soft keys PWM UP and PWM DOWN, you can manually set                     |  |  |
|                           | the PWM output.                                                                  |  |  |
| Current Output (48-49*)   | Current output [mA]                                                              |  |  |
| Pump Revolutions (30-32*) | Current pump revolutions                                                         |  |  |
| Temperatures              |                                                                                  |  |  |
| Pt100 1 (50-53*)          | Value of the connected temperature sensor PT100_1 (milk temperature)             |  |  |
| Pt100 2 (112-115*)        | Value of the connected temperature sensor PT100_2 (sampling cabinet temperature) |  |  |
| Current Inputs            |                                                                                  |  |  |
| Input 1 (116-118*)        | Value of power input I_IN1 (pressure sensor 1)                                   |  |  |
| Input 2 (119-121*)        | Value of power input I_IN2 (level sensor)                                        |  |  |
| Input 3 (122-124*)        | Value of power input I_IN3 (pressure sensor 2)                                   |  |  |
| Voltage Inputs            |                                                                                  |  |  |
| Input 1 (45-47*)          | Value of voltage input U_IN1 (bubble sensor 1)                                   |  |  |
| Input 2 (107-109*)        | Value of voltage input U_IN2 (bubble sensor 2)                                   |  |  |
| Input 3 (125-127*)        | Value of voltage input U_IN3                                                     |  |  |
| PIC Ticker                | 0 (not used)                                                                     |  |  |
| ANA Ticker                | Ticker for number of analogue input query                                        |  |  |

\* Terminal designation

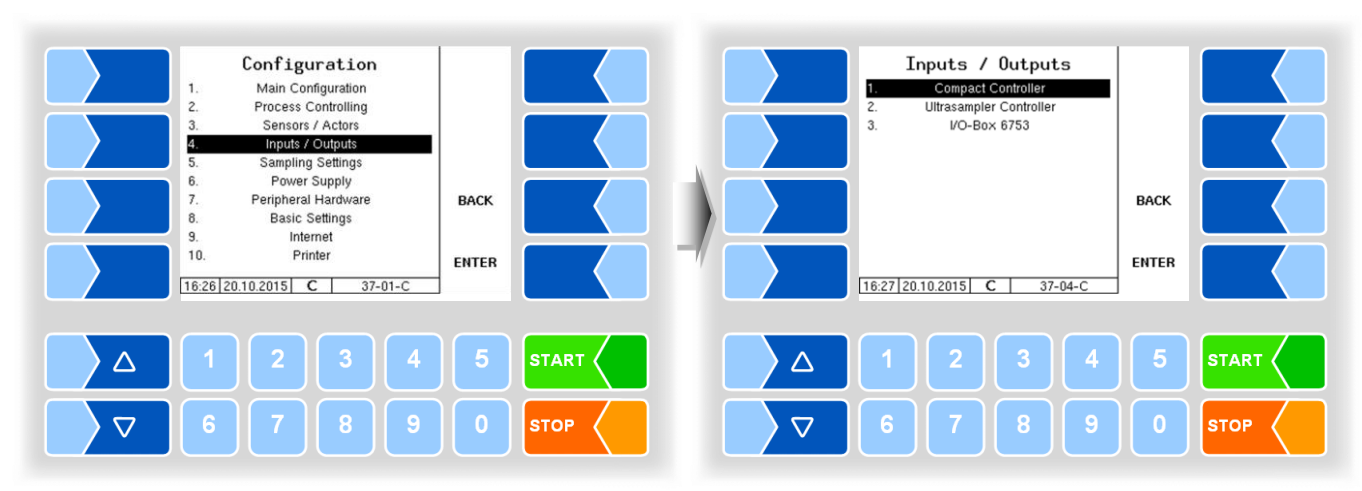

# 4.5.4 Inputs/Outputs

The I/O V3003 module is only available with the measuring system type V 3003.

#### **Outputs in the MAK TIGER system**

The assignment of the outputs can be freely configured, the following allocation is recommended:

| No. | log. No. | invert. | Resting<br>state | Designation | Function                               |
|-----|----------|---------|------------------|-------------|----------------------------------------|
| 1   | 1        | n       | L                | V1          | Compressed air ejector                 |
| 2   | 2        | n       | L                | V2          | Air for emptying                       |
| 3   | 3        | n       | L                | V3          | Shut-off valve ejector inlet           |
| 4   | 4        | n       | L                | V4          | Throttle valve (open in idle position) |
| 5   | 5        | n       | L                | V5          | Shut-off valve ejector outlet          |
| 6   | 6        | n       | L                | V6          | Shut-off valve vacuum tank             |
| 7   | 7        | n       | L                | V7          | intake valve                           |
| 8   | 8        | n       | L                | V8          | pump shut-off valve                    |
| 9   | 9        | n       | L                | V9          | cleaning valve inlet vacuum vessel     |
| 10  | 10       | n       | L                | V10         | cleaning valve drain                   |
| 11  | 11       | n       | L                | V11         | pump over valve inlet (optional)       |
| 12  |          | n       | L                |             |                                        |
| 13  |          | n       | L                |             |                                        |
| 14  |          | n       | L                |             |                                        |
| 15  | 15       | n       | L                | V15         | throttle vacuum                        |
| 16  |          | n       | L                |             |                                        |

The output voltage is stabilized, EMC technically protected against the vehicle power supply voltage to ensure to all control tasks. Therefore, connections to other potentials (eg. chassis ground reference or reverse voltages in the plus branch) are always galvanically decoupled (eg. with additional relay, if necessary).

#### Inputs in the MAK TIGER system

The assignment of the inputs can be freely configured, the following allocation is recommended:

| No. | log. No. | invert. | Resting<br>state | Designation | Function                                 |
|-----|----------|---------|------------------|-------------|------------------------------------------|
| 1   | 1        | n       | L                | MS1         | Milk sensor in the intake line           |
| 2   | 2        | n       | L                | MS2         | Milk sensor overfilling vacuum vessel    |
| 3   | 3        | n       | L                | MS3         | Milk sensor inlet / outlet vacuum vessel |
| 4   | 4        | n       | L                | MS4         | Milk sensor pump over                    |
| 5   | 5        | n       | L                |             | Emergency mode switched on               |
| 6   |          | n       | L                |             |                                          |
| 7   |          | n       | L                |             |                                          |
| 8   |          | n       | L                |             |                                          |

For a complete overview of the inputs and outputs for MAK 3003 TIGER, HLW 3000, LYNX and abo-MAGYAR see Appendix, section 5.2.

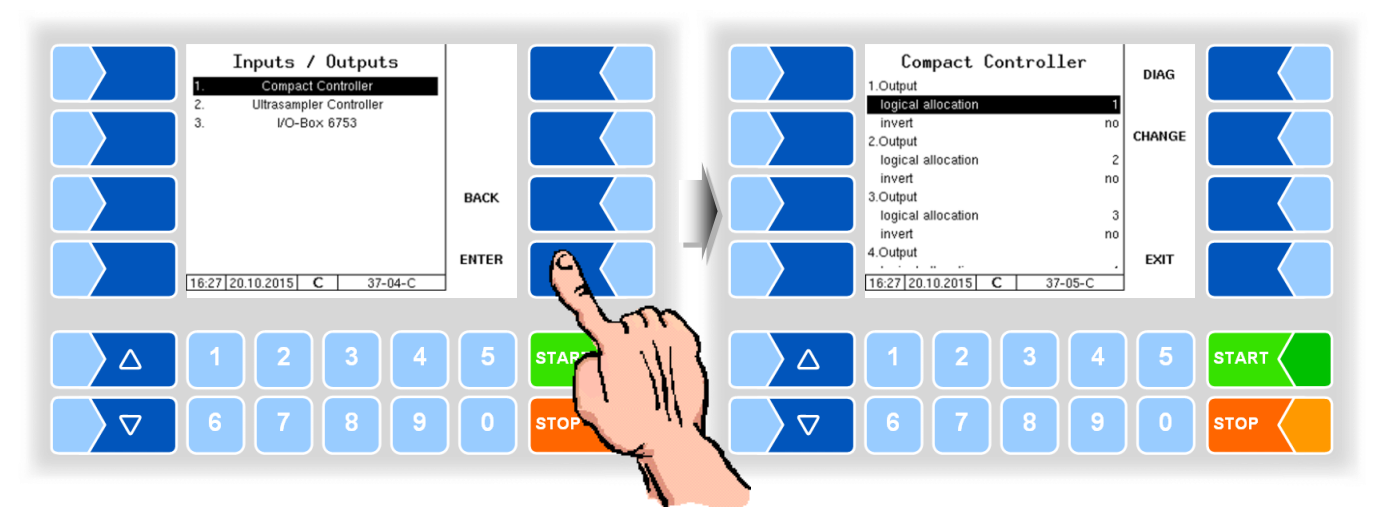

### 4.5.4.1 Compact Controller

| Co | mpact Controller   |                                     |  |  |
|----|--------------------|-------------------------------------|--|--|
|    | 1. (16.) Output    |                                     |  |  |
|    | logical allocation | Software allocation of outputs      |  |  |
|    | invert             | yes (switching mode is inverted)    |  |  |
|    |                    | no (switching mode is not inverted) |  |  |
|    | 1. (8.) Input      |                                     |  |  |
| `  | logical allocation | Software allocation of outputs      |  |  |
|    | invert             | yes (switching mode is inverted)    |  |  |
|    |                    | no (switching mode is not inverted) |  |  |
|    | resting state      | low: positive switching             |  |  |
|    |                    | high negative switching             |  |  |

#### Diagnosis

Touching the DIAG softkey brings up a service function to test the functioning of inputs and outputs.

Inputs 1-8 are shown as in the figure according to status. You can individually switch the 16 outputs on and off.

The outputs set in the diagnosis are not reset until the you exit the window.

| Compact Controller<br>1.Output<br>Togical allocation 1    | DIAG   | 1 2               | Diag<br>34        | nosis<br>56        | 7 8                | OUTPUT<br>DETAILS |  |
|-----------------------------------------------------------|--------|-------------------|-------------------|--------------------|--------------------|-------------------|--|
| invert no<br>2.Output<br>invert 2.<br>invert no           | CHANGE | 1: Off<br>5: Off  | 2: Off<br>6: On   | 3: On<br>7: Off    | 4: Off<br>8: Off   |                   |  |
| 3.Output<br>logical allocation 3<br>invert no<br>4.Output | EXIT   | 9: Off<br>13: Off | 10: On<br>14: Off | 11: Off<br>15: Off | 12: Off<br>16: Off | BACK              |  |
|                                                           |        | 16:28 20.1        | 10.2015           | c 37               | -05-D              |                   |  |
|                                                           |        | 6                 | 7                 | 8                  | 9                  |                   |  |

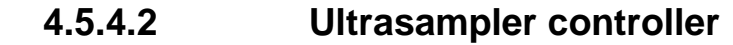

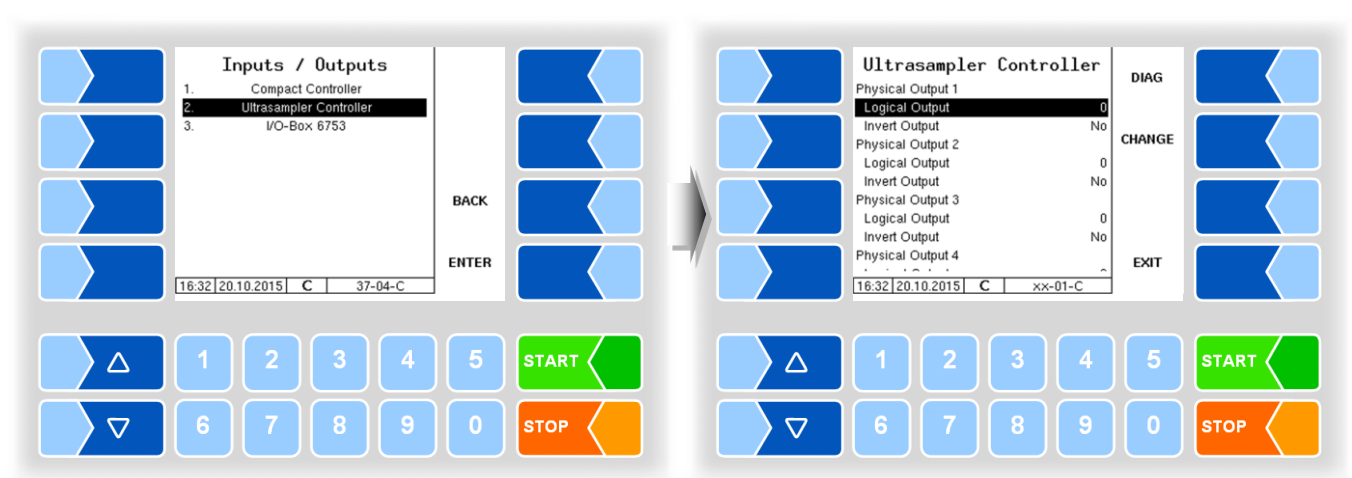

| Ultra | rasampler controller  |                                     |  |  |  |
|-------|-----------------------|-------------------------------------|--|--|--|
|       | Physical Output 1 (8) |                                     |  |  |  |
|       | Logical Output        | Software allocation of outputs      |  |  |  |
|       | Invert Output         | Yes (switching mode is inverted)    |  |  |  |
|       |                       | No (switching mode is not inverted) |  |  |  |
|       | Physical Input 1 (8)  |                                     |  |  |  |
|       | Logical Input         | Software allocation of inputs       |  |  |  |
|       | Invert Input          | Yes (switching mode is inverted)    |  |  |  |
|       |                       | No (switching mode is not inverted) |  |  |  |
|       | resting state         | low: positive switching             |  |  |  |
|       |                       | high negative switching             |  |  |  |

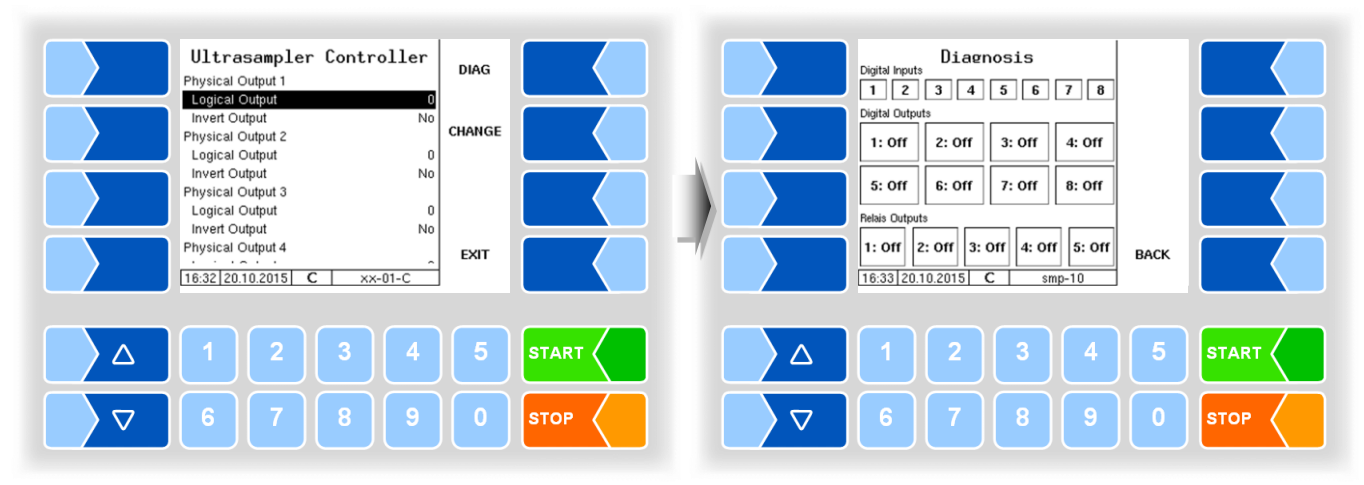

### Diagnosis

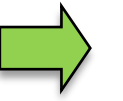

The relay outputs are specifically reserved for the bottle drive!

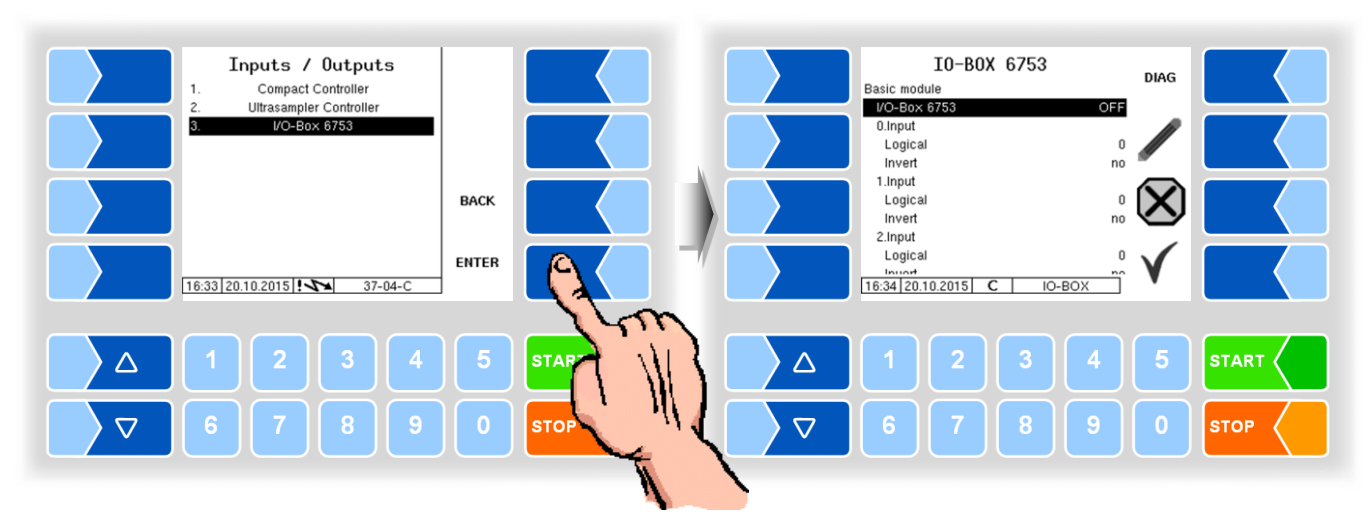

### 4.5.4.3 I/O-Box 6753

The basic module of the I/O Box 6753 has 8 inputs and 8 outputs. In addition, the I/O box can be extended with additional modules, each with 8 inputs or outputs.

| I/C | ) – | Box 6753       |                                     |  |
|-----|-----|----------------|-------------------------------------|--|
| ΙΓ  |     | Basic module   |                                     |  |
|     |     | I/O-Box 6753   | ON/OFF                              |  |
|     |     | 0. (7.) Input  |                                     |  |
|     |     | Logical        | Software allocation of inputs       |  |
|     | c   | Invert         | Yes (switching mode is inverted)    |  |
|     | 3   |                | No (switching mode is not inverted) |  |
|     |     | 0. (7.) Output |                                     |  |
|     |     | Logical        | Software allocation of outputs      |  |
|     |     | Invert         | Yes (switching mode is inverted)    |  |
|     |     |                | No (switching mode is not inverted) |  |

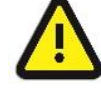

Pulse outputs can be controlled only by the 8 outputs of the basic module!

#### Diagnosis

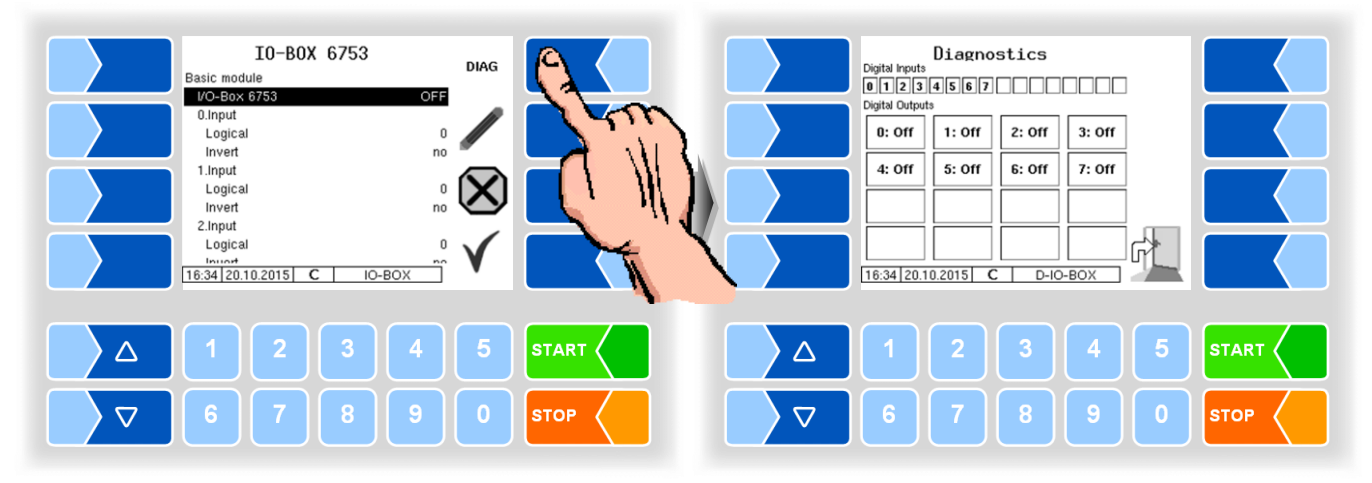

MAK 3003 Measuring system TIGER Configuration, Software Version MAK 3003 2.24.34, SAK 120202 (25.06.2019)

### 4.5.4.4 I/O V3003

(Available with V3003 system only)

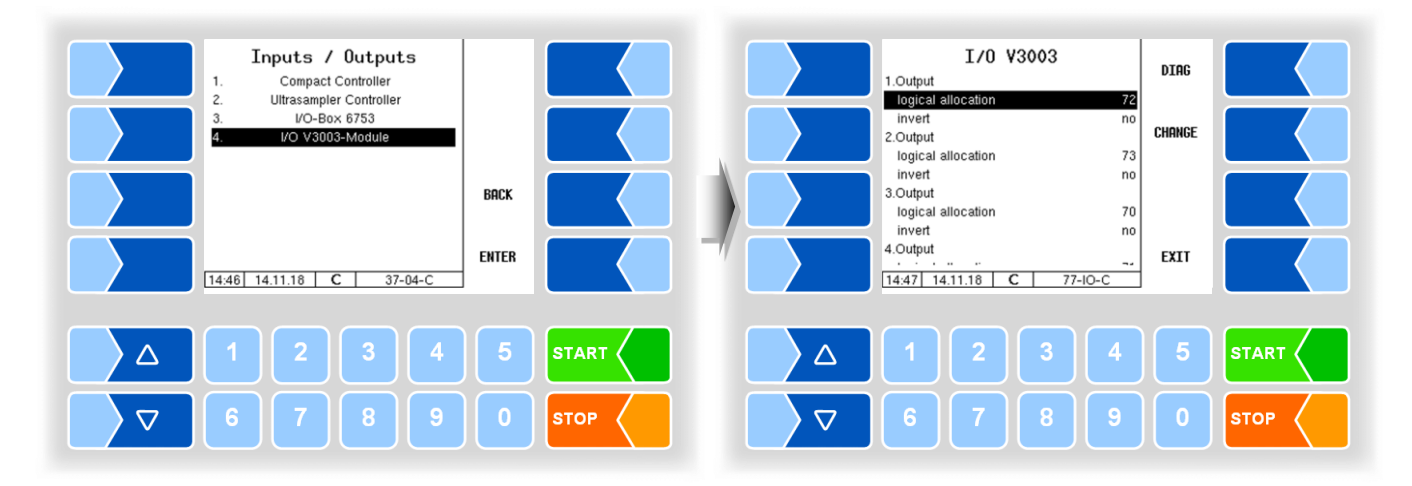

The V 3003 module 6757-14 has 8 outputs and 6 inputs.

| I/O                                                      | V3003                                           |                                             |  |  |
|----------------------------------------------------------|-------------------------------------------------|---------------------------------------------|--|--|
|                                                          | 1. (8.) Output                                  |                                             |  |  |
| logical allocation Assignment of outputs in the software |                                                 | Assignment of outputs in the software       |  |  |
|                                                          | Invert yes: The switching behaviour is inverted |                                             |  |  |
|                                                          |                                                 | no: The switching behaviour is not inverted |  |  |
|                                                          | 1. (6.) Input                                   |                                             |  |  |
|                                                          | logical allocation                              | Assignment of inputs in the software        |  |  |
|                                                          | Invert                                          | yes: The switching behaviour is inverted    |  |  |
|                                                          |                                                 | no: The switching behaviour is not inverted |  |  |

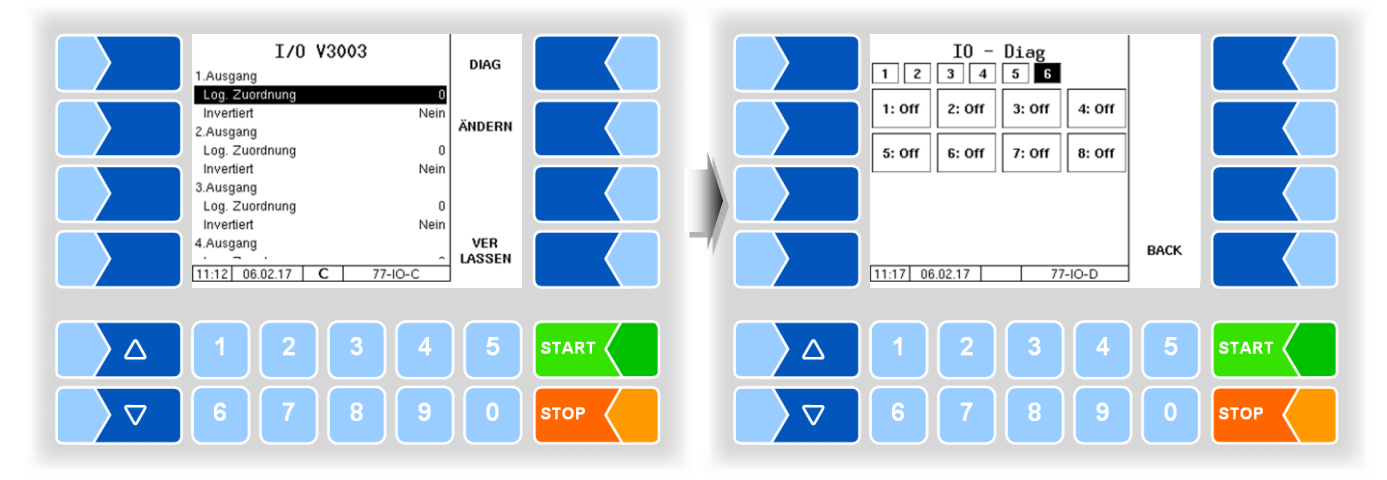

#### Diagnosis

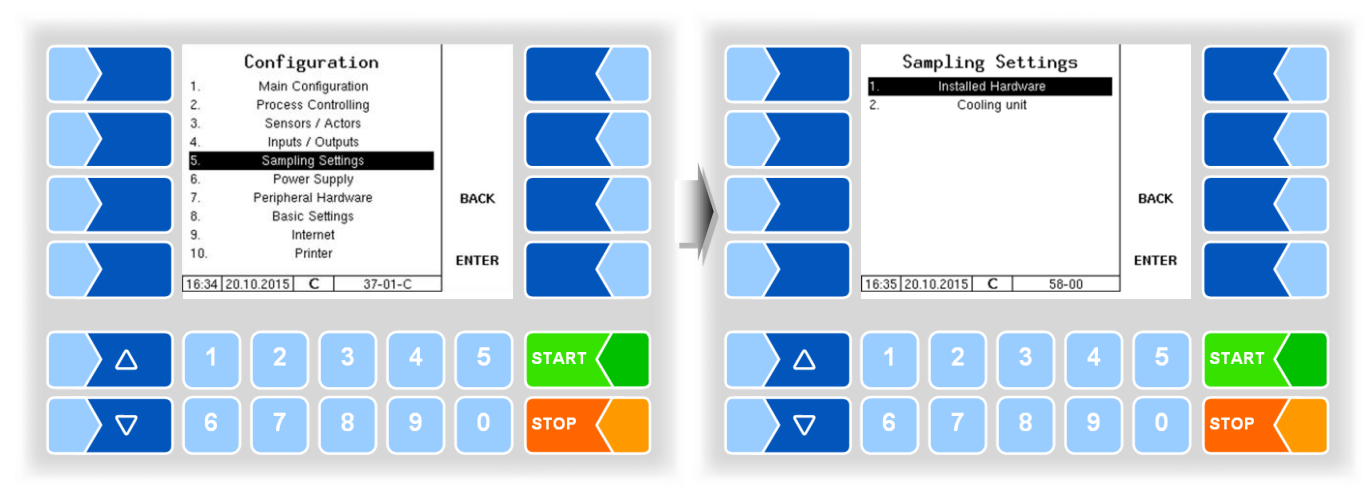

# 4.5.5 Sampling settings

In the "Sampling settings" window only the hardware already activated is displayed.

### 4.5.5.1 Installed hardware

Here, the hardware components for sampling are activated.

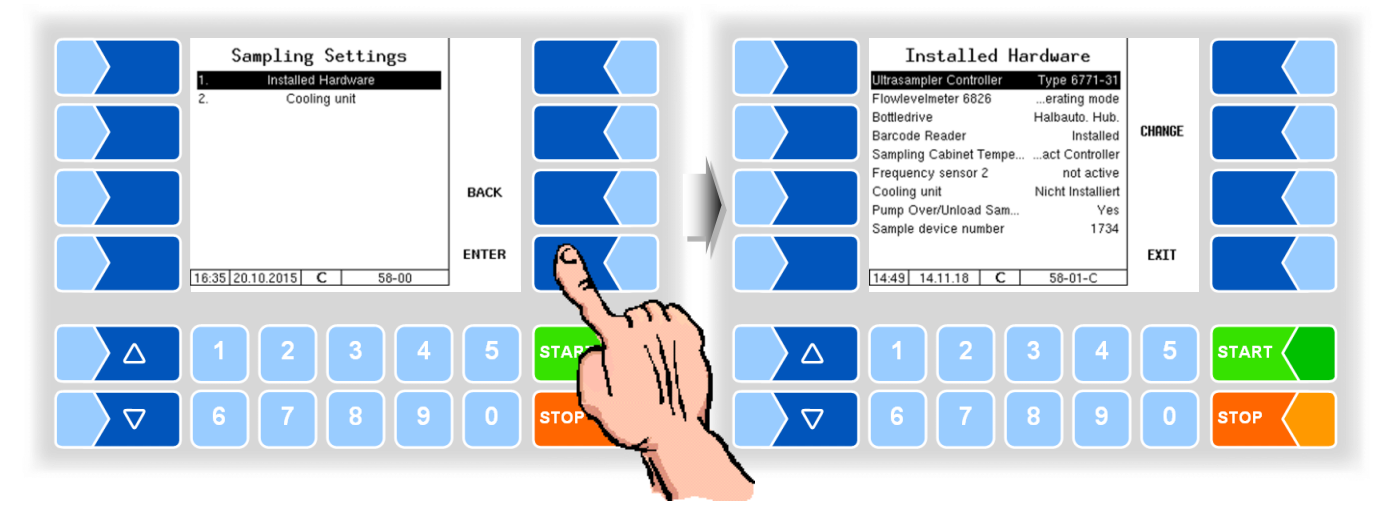

| In                                 | sta | Illed Hardware          |                                                                     |
|------------------------------------|-----|-------------------------|---------------------------------------------------------------------|
|                                    |     | Ultrasampler Controller | not installed                                                       |
|                                    |     |                         | Туре 6771-31                                                        |
|                                    |     |                         | Type Tiger                                                          |
|                                    |     | Flowlevelmeter 6826     | Operating mode                                                      |
|                                    |     |                         | Config mode: (Only for configuration purpose! For configuration the |
|                                    |     |                         | FLM has to be connected to the P-Net and the flow                   |
|                                    |     |                         | has to be adjusted (see 4.5.5.6).                                   |
|                                    | S   | Bottledrive             | not installed                                                       |
|                                    |     |                         | Туре 6774-10                                                        |
| ABO 20<br>Monotrans<br>Bartec Mini |     |                         | ABO 20                                                              |
|                                    |     |                         | Monotrans                                                           |
|                                    |     |                         | Bartec Mini                                                         |
|                                    |     |                         | Semi-automatic lift                                                 |
|                                    |     |                         | CP 200                                                              |
|                                    |     |                         | ABO-MAGYAR                                                          |

| J | 2 |
|---|---|
| 1 | υ |
|   | - |

| S | Barcode Reader          | not installed                                                                                                    |
|---|-------------------------|----------------------------------------------------------------------------------------------------|
|   | Sampling Cabinet Temp   | not installed<br>Ultrasampler Controller (Frequency Sensor)                                                                       |
|   | Frequency sensor 2      | not active: Sensor disabled.<br>for unload: Use as temperature sensor during unload                                               |
|   | Cooling unit            | Not installed<br>Vortex                                                                                                    |
|   | Pump Over/Unload Sample | Yes: When unloading and pumping over sampling is carried out.<br>No: When unloading and pumping over sampling is not carried out. |
|   | Sample device number    | No. of the sampler controller                                                                                                    |

If you have hardware modules activated, they are displayed in the "Sampling Settings" window. From here you have access to the parameters of the individual modules and settings for sampling.

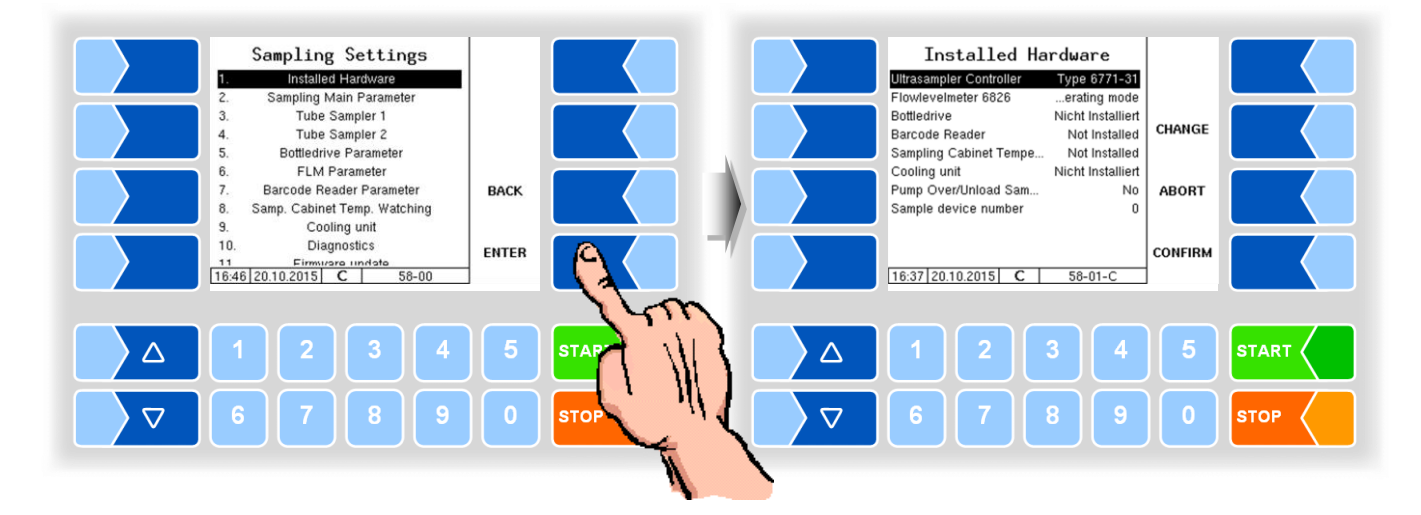

If changes are made to the hardware configuration which require a reboot, this will be pointed out to you on the display.

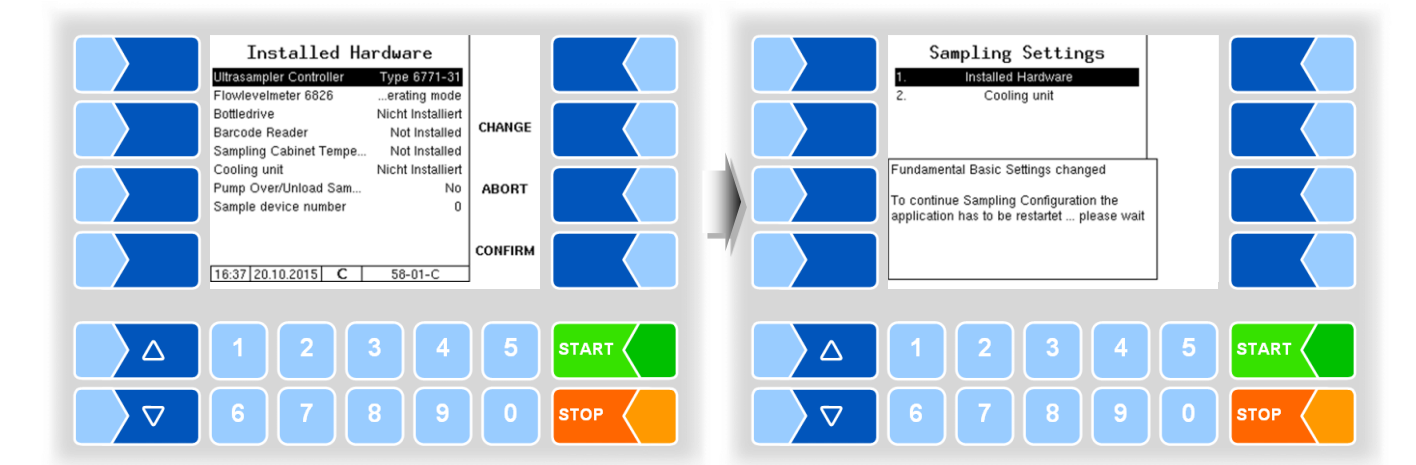
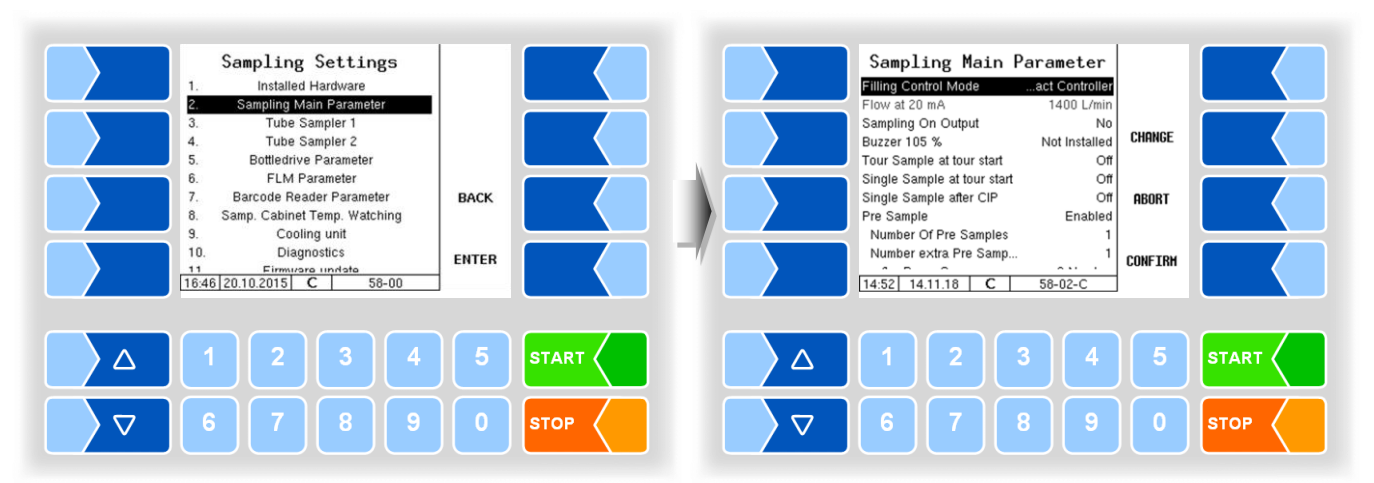

# 4.5.5.2 Sampling main parameters

| Sam | pling Main Parameter        |                                                                       |  |  |
|-----|-----------------------------|-----------------------------------------------------------------------|--|--|
|     | Filling Control Mode        | Current loop: Use FLM for filling control                             |  |  |
|     | _                           | Compact Controller: Use MID for filling control                       |  |  |
|     | Flow at 20 mA               | Flow rate expected by the ultrasampler at the power input [L/min]     |  |  |
|     | Sampling On Output          | Yes                                                                   |  |  |
|     |                             | No                                                                    |  |  |
|     | Buzzer 105%                 | Installed Horn for warning at 105% overfill                           |  |  |
|     |                             | Not installed                                                         |  |  |
|     | Tour Sample at tour start   | On                                                                    |  |  |
|     |                             | Off                                                                   |  |  |
|     | Single Sample at tour start | On                                                                    |  |  |
|     |                             | Off                                                                   |  |  |
|     | Single Sample after CIP     | On                                                                    |  |  |
|     |                             | Off                                                                   |  |  |
|     | Pre-Sample                  |                                                                       |  |  |
|     | Number Of Pre-Samples       | Number of pre-samples                                                 |  |  |
|     | Number extra pre-samples    | Number of extra pre-samples, (if additional pre-sample is selected in |  |  |
|     |                             | the tour menu).                                                       |  |  |
|     | after Pump Over             | Number of pre-samples after pumping over                              |  |  |
|     | Pre Sample Quantity         | Intake quantity for the pre-sample [L]                                |  |  |
|     | Pump stop                   | The pump is stopped if the adjusted quantity is reached as a          |  |  |
|     |                             | percentage of the preset presample quantity Here you can change       |  |  |
|     |                             | the the pre-saple quantity. (85%)                                     |  |  |
|     | Pre-Sample Time Lag         | Max. time between intakes, after this time, a new pre-sample is taken |  |  |
| 10  |                             | [min].                                                                |  |  |
|     | Blow-out time               | Duration to blow out sampling tube extensions [s].                    |  |  |
|     |                             | (Only visible if output 93 is configured.)                            |  |  |
|     | Max. Expected Volume        | Single samples are divided on several bottles when exeeding this      |  |  |
|     |                             | preset quantity                                                       |  |  |
|     | New vial at (0=off)         | To avoid overfilling, at the configured fill level (in%), the pumping |  |  |
|     |                             | process is stopped and a new bottle is fetched.                       |  |  |
|     | Delete BC-Code              | No: Barcode is released for reuse after 200 barcodes again.           |  |  |
|     |                             | CIP: Barcode is released for reuse after CIP                          |  |  |
|     |                             | Tour: Barcode is released for reuse after tour end.                   |  |  |
|     | Motor CIP-Frequency         | rotation frequency of the stepping motors (single sampling and tour   |  |  |
|     |                             | sampling) during cleaning (1250)                                      |  |  |

| Correction Factors Correction of     | Correction Factors Correction of fat quantity during intake. In case of different intake quantities, above-                                                                                                    |  |  |
|--------------------------------------|----------------------------------------------------------------------------------------------------|--|--|
| average fat values can be corrected. |                                                                                                    |  |  |
| Low Estimate Range                   | %(1/x) correction factor for fat quantity in %                                                                                                    |  |  |
| Operative Up To                      | Quantity up to which the first correction factor applies [L]                                                                                                    |  |  |
| Middle Estimate Range                | %(1/x) correction factor for fat quantity in %                                                                                                    |  |  |
| Operative Up To                      | Quantity up to which the second correction factor applies [L]                                                                                                    |  |  |
| High Estimate Range                  | %(1/x) correction factor for fat quantity in %                                                                                                    |  |  |
| Start delay high amount              | When a preset quantity is greater than the quantity to which the second correction factor applies ("Operative up to ")the value entered here will be used instead of the value of the start delay for Sampler 1 [s]. |  |  |
| Add. rinse tank sample               | On: The sampler will be rinsed after unloading or pumping over<br>According to the quantity remaining in the tank, the preset<br>quantity for tour sampling needs to be updated.                                     |  |  |
| Samp. during pump over               | Yes: Start sampling during pump over.<br>(only visible if configured in "Installed Hardware")                                                                                                    |  |  |
| Samp. during unloading               | Yes: Start sampling during unload process (only visible if configured in "Installed Hardware")                                                                                                    |  |  |
| Log flm values                       | On: The flowlevelmeter values will be recorded in the log-file for service purposes.                                                                                                    |  |  |
|                                      | For the measurement type <b>Lynx</b> this parameter must be switched on!                                                                                                    |  |  |
| Standard Spülen                      | no function                                                                                                    |  |  |
| Serial Number                        | Displays the serial number of the ultrasampler controller.                                                                                                    |  |  |
| Firmware Version                     | Displays the firmware version of the ultrasampler controller.                                                                                                    |  |  |

# 4.5.5.3 Sampler 1

(usually for single samples)

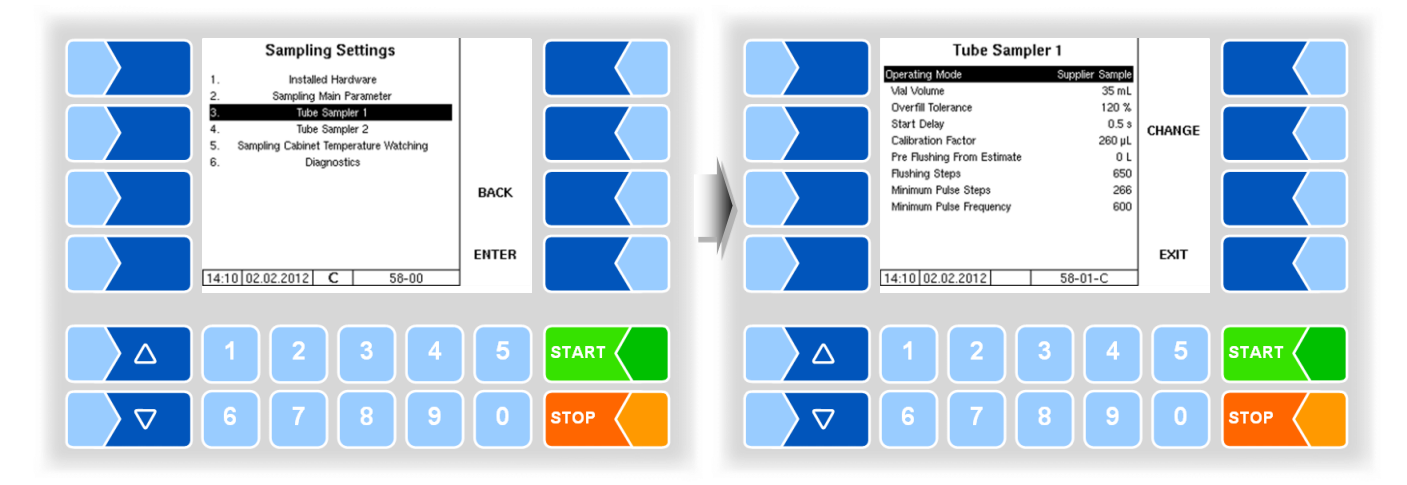

| Sam | Sampler 1                  |                                                                              |  |  |
|-----|----------------------------|------------------------------------------------------------------------------|--|--|
|     | Operating Mode             | Not installed                                                                |  |  |
|     |                            | Single sample                                                                |  |  |
|     |                            | Tour sample                                                                  |  |  |
|     | Vial Volume                | Sampling vial volume in ml                                                   |  |  |
|     | Overfill Tolerance         | Allowed filling of the sampling vials                                        |  |  |
|     |                            | e.g. 120% $\rightarrow$ Bottle may be filled up to 20% over the rated volume |  |  |
|     | Start Delay                | Delay from the milk sensor signal ("milk present") up to sampling start      |  |  |
|     |                            | [s].                                                                         |  |  |
|     |                            | If this value is reached, the fat content gets higher for all quantities.    |  |  |
|     | Calibration Factor         | The pumping hose calibration factor indicates how many µl are filled         |  |  |
|     |                            | per sampler rotation. (Enter 270 µl. Change the value if sampling vial       |  |  |
|     |                            | filling volume deviates from the set value.)                                 |  |  |
|     | Pre-Flushing From Estimate | In case of intake quantities (set quantities) lower than the value entered   |  |  |
|     |                            | here, no pre-flushing occurs. [L]                                            |  |  |
|     | Flushing Steps             | Number of flushing steps when milk is detected in the pipe.                  |  |  |
| S   | Minimum Pulse Steps        | Minimum number of motor steps.                                               |  |  |
|     | Minimum Pulse Frequency    | Minimum rpm of the sampler. If this rpm value is not reached, this           |  |  |
|     |                            | triggers intermittent mode. (Default value 600)                              |  |  |

4.5.5.4

# Sampler 2

(usually for tour samples) Parameters like sampler 1 *Vial Volume: 500 ml* 

# 4.5.5.5 Bottle drive

#### Bottle drive 6774-10

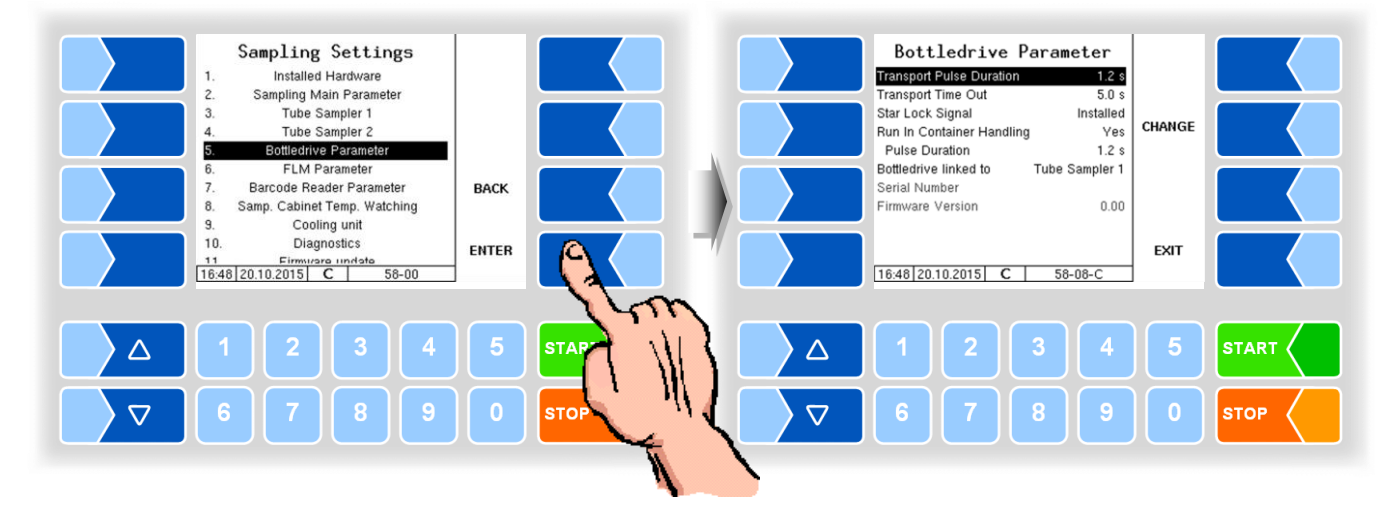

| Bot | tledrive 6774-10            |                                                                  |
|-----|-----------------------------|------------------------------------------------------------------|
|     | Transport Pulse Duration    | Time the star-wheel needs to move safely away from the proximity |
|     |                             | switch. [s]                                                      |
|     | Transport Time Out          | Time after which an error message is generated if the transport  |
|     |                             | process takes too long.                                          |
|     | Star Lock Signal            | Installed                                                        |
|     |                             | Not installed                                                    |
| ι   | I Run In Container Handling | yes                                                              |
|     |                             | No                                                               |
|     | Pulse Duration              | Switch on time of the inlet chamber [s]                          |
|     | Bottle drive linked to      | Sampler 1                                                        |
|     |                             | Sampler 2                                                        |
|     | Serial Number               | Displays the serial number of the bottle drive control           |
|     | Firmware Version            | Displays the firmware version of the bottle drive control        |

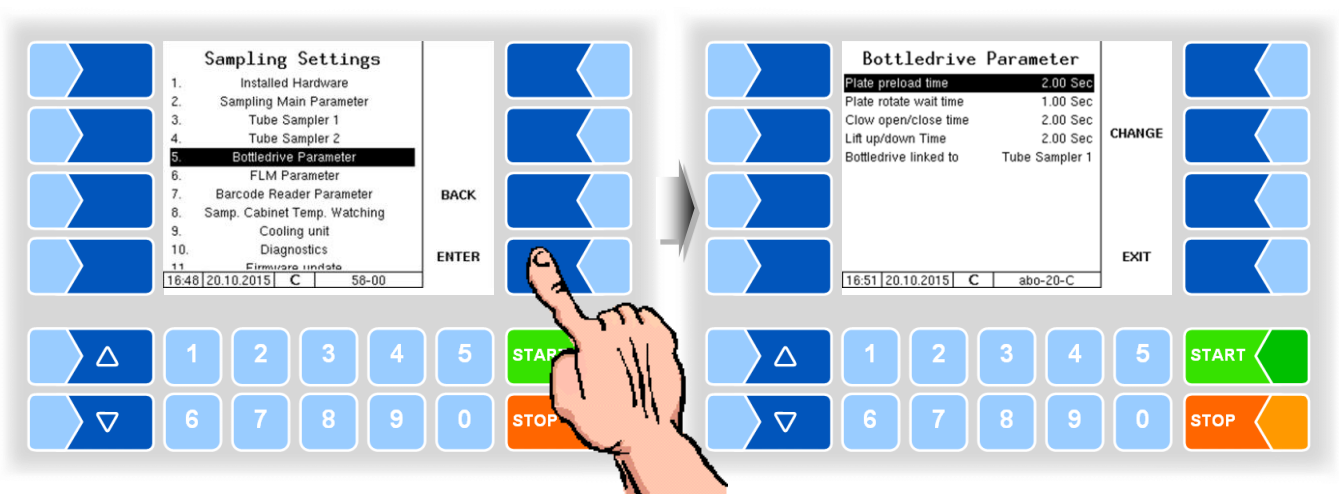

#### Bottle drive ABO 20

| В | Bottle drive ABO 20 |                        |                                                                  |  |  |
|---|---------------------|------------------------|------------------------------------------------------------------|--|--|
|   |                     | Plate preload time     | Plate preload time - after this time, rotation is activated. [s] |  |  |
|   | c                   | Plate rotate wait time | Time from activation of rotation until the plate is in position. |  |  |
|   | 3                   | Clow open/close time   | Wait time needed by the clow to open or close.                   |  |  |
|   |                     | Lift up/down Time      | Wait time during which the lift moves up or down.                |  |  |
| I |                     | Bottle drive linked to | Sampler 1                                                        |  |  |
|   | 0                   |                        | Sampler 2                                                        |  |  |

#### **Bottle drive Monotrans**

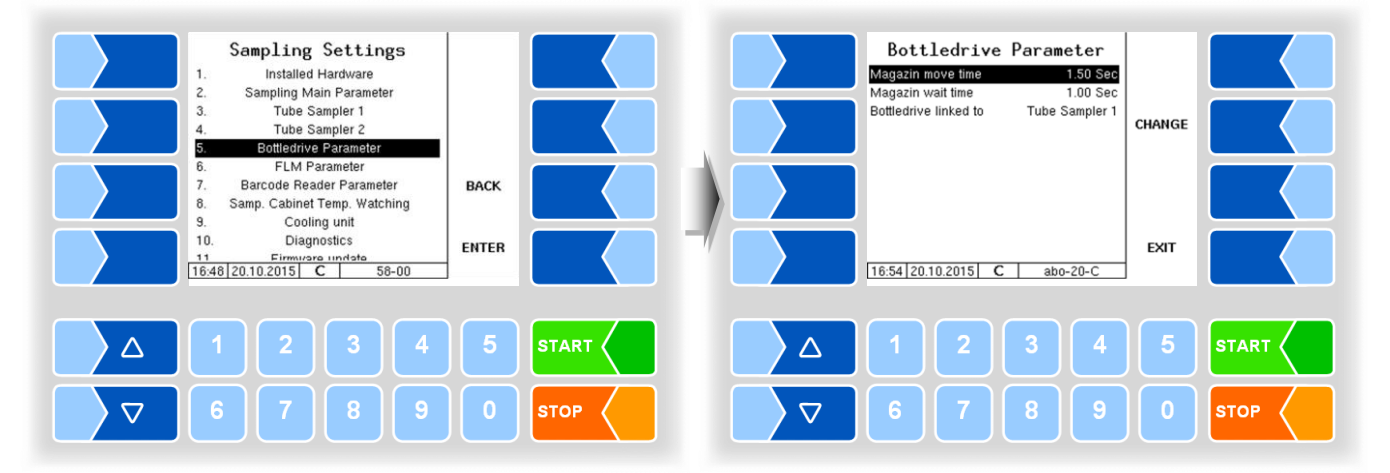

| В | Bottle drive Monotrans |                        |                                                                   |  |  |
|---|------------------------|------------------------|-------------------------------------------------------------------|--|--|
|   | 0                      | Magazine move time     | Plate pre-load time - after this time, rotation is activated. [s] |  |  |
|   | 3                      | Magazine wait time     | Time from activation of rotation until the plate is in position.  |  |  |
|   |                        | Bottle drive linked to | Sampler 1                                                         |  |  |
|   | U                      |                        | Sampler 2                                                         |  |  |

75

#### Sampling Settings Bottledrive Parameter Plate preload time 0.25 Sek BD linked to Tube Sampler 1 Installed Hardware 1. Sampling Main Parameter Tube Sampler 1 2. 3. CHANGE 4 Tube Sampler 2 Bottledrive Parameter 5. FLM Parameter Barcode Reader Parameter BACK 8 Samp. Cabinet Temp. Watching Cooling unit 9. 10. Diagnostics ENTER FXIT 11 Firmurare undate 16:48 20.10.2015 C 58-00 16:57 20.10.2015 C BD-21-0 $\triangle$ $\triangle$ 4 $\nabla$ $\nabla$ STOP STO

### Bottle drive Bartec Mini Type 6774-12

| Bottle drive Bartec Mini Type 6774-12 |   |                    |                                                                   |
|---------------------------------------|---|--------------------|-------------------------------------------------------------------|
|                                       | S | Plate preload time | Plate pre-load time - after this time, rotation is activated. [s] |
| Ē                                     |   | BD linked to       | Sampler 1                                                         |
|                                       | U |                    | Sampler 2                                                         |

### Semi-automatic lifting device Type 6871-3-30

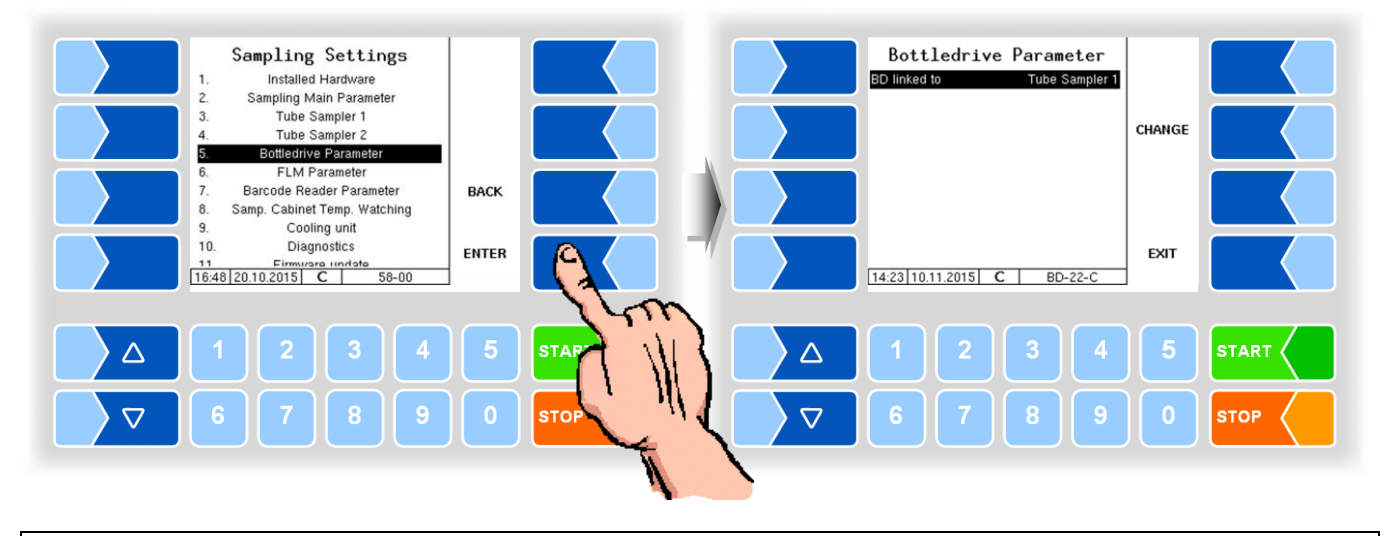

| \$<br>Semi-automatic lifting device |           |  |  |
|-------------------------------------|-----------|--|--|
| BD linked to                        | Sampler 1 |  |  |
| 0                                   | Sampler 2 |  |  |

| Sampling Settings       1.     Installed Hardware       2.     Sampling Main Parameter       3.     Tube Sampler 1       4.     Tube Sampler 2       5.     Bottledrive Parameter       6.     FLM Parameter       7.     Barcode Reader Parameter       8.     Samp. Cabinet Temp. Watching | BACK  |      | Bottledrive Pr<br>Fuls duration turning<br>Time out turning pos.<br>Time until filling pos.<br>Time until vial closed<br>Timeout tag reading<br>BD linked to | arameter<br>0.3 Sek<br>5.0 Sek<br>2.0 Sek<br>1.0 Sek<br>2.0 Sek<br>Tube Sampler 2 | CHANGE |      |
|----------------------------------------------------------------------------------------------------|-------|------|----------------------------------------------------------------------------------------------------|-----------------------------------------------------------------------------------|--------|------|
| 9. Cooling unit<br>10. Diagnostics<br><u>11 Eirmutzre undete</u><br><u>16:48]20:10:2015</u> C 58-00                                                                                                    | ENTER |      | 14:26 10.11.2015 C                                                                                                    | BD-23-C                                                                           | EXIT   |      |
|                                                                                                    | 5     | STAP | 1 2                                                                                                    | 3 4                                                                               | 5      |      |
| <b>▽ 6 7 8 9</b>                                                                                                    | 0     | STOP | 6 7                                                                                                    | 8 9                                                                               | 0      | STOP |

# CP 200 (NL bottle supply)

| CP | 200 (NL bottle supply)  |                                                                                                    |
|----|-------------------------|----------------------------------------------------------------------------------------------------|
| S  | Pulse duration turning  | (Latching via Sampler Controller)<br>Note: Proximity switches in the Bottle Drive if positive switching,<br>connect with switching module type 6756-300 on sampler<br>controller terminal 47 and install a jumper from terminal 49<br>to input 7, terminal 32. Connect rotary motor (Bottle Drive) to<br>terminal 46 |
|    | Timeout turning         | maximum rotation time until error message                                                                                                    |
|    | Time until filling pos. | opening time bottle                                                                                                    |
|    | Time until vial closed  | close time bottle                                                                                                    |
|    | Timeout tag reader      | delay for TAG reading                                                                                                    |
| ι  | BD linked to            | Sampler 1<br>Sampler 2                                                                                                    |

# ABO MAGYAR

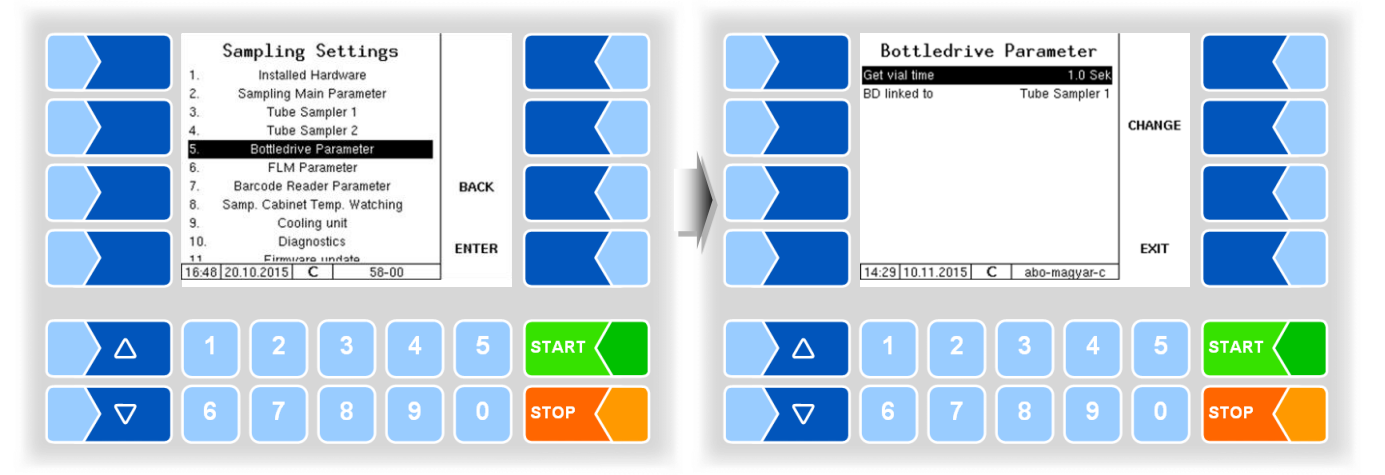

| ABC | ABO MAGYAR    |                                                                                                    |  |  |  |
|-----|---------------|----------------------------------------------------------------------------------------------------|--|--|--|
|     | Get vial time | bottle transport pulse duration for external bottle drive<br>After this time barcode reading starts. |  |  |  |
|     | BD linked to  | Sampler 1<br>Sampler 2                                                                               |  |  |  |

77

# 4.5.5.6

### Flow level meter

The menu item for the configuration of the flow level meter is displayed only when the flow level meter is in configuration mode (see section 4.5.5.1).

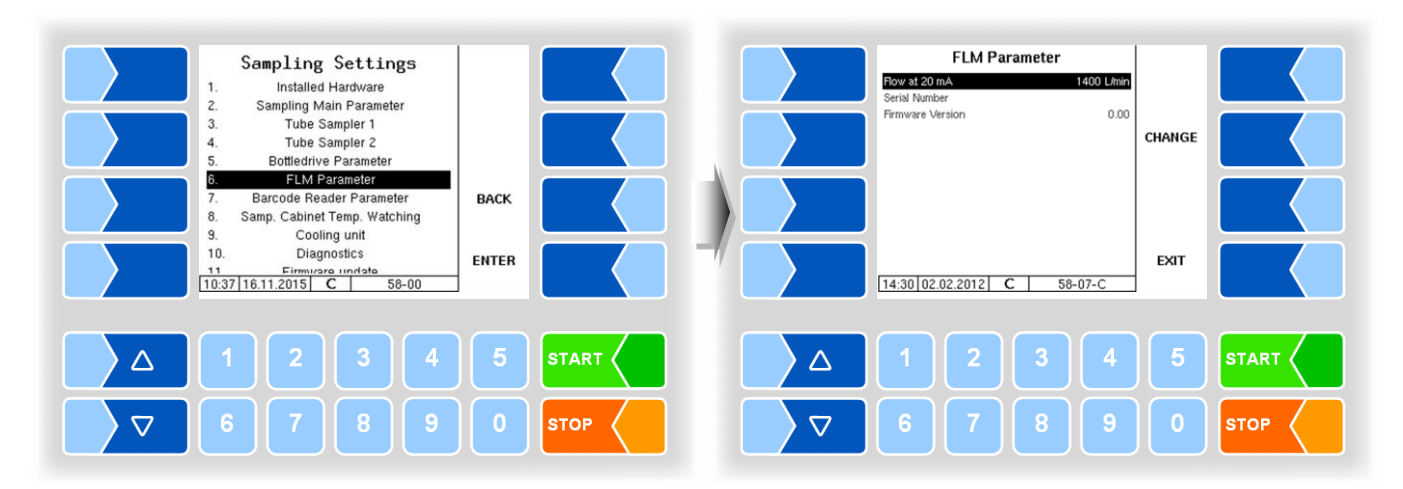

| Fl | Flow level meter |                  |                                                                                                    |  |  |
|----|------------------|------------------|----------------------------------------------------------------------------------------------------|--|--|
|    | U                | Flow at 20 mA    | Flow rate at which the FLM emits 20 mA (limits delivery flow) [l/min] This value can only be changed, if the FLM is connected to P-Net and installed. For normal operation, the FLM may <u>not</u> be connected to the P-Net. |  |  |
|    |                  | Serial Number    | Displays the serial number of the flow level meter                                                                                                    |  |  |
|    |                  | Firmware Version | Displays the firmware version of the flow level meter                                                                                                    |  |  |

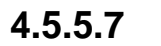

# Barcode reader

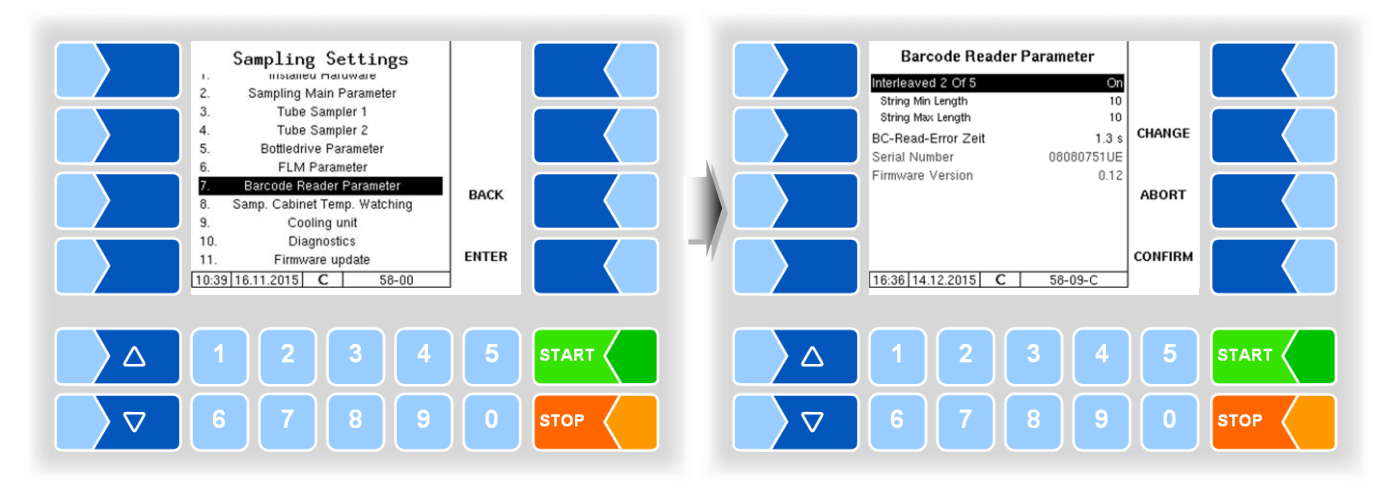

| Barcodeleser |                    |                                                                       |
|--------------|--------------------|-----------------------------------------------------------------------|
|              | Interleaved 2 Of 5 | On (standard)                                                         |
|              |                    | Off                                                                   |
|              | String Min Length  | Minimum bar code length                                               |
|              | String Max Length  | Maximum bar code length                                               |
|              | BC Read Error Time | In case of a read error, this amount of time is waited and then a new |
|              |                    | reading cycle is started [s]                                          |
|              | Serial Number      | Displays the serial number of the barcode reader                      |
|              | Firmware Version   | Displays the firmware version of the barcode reader                   |

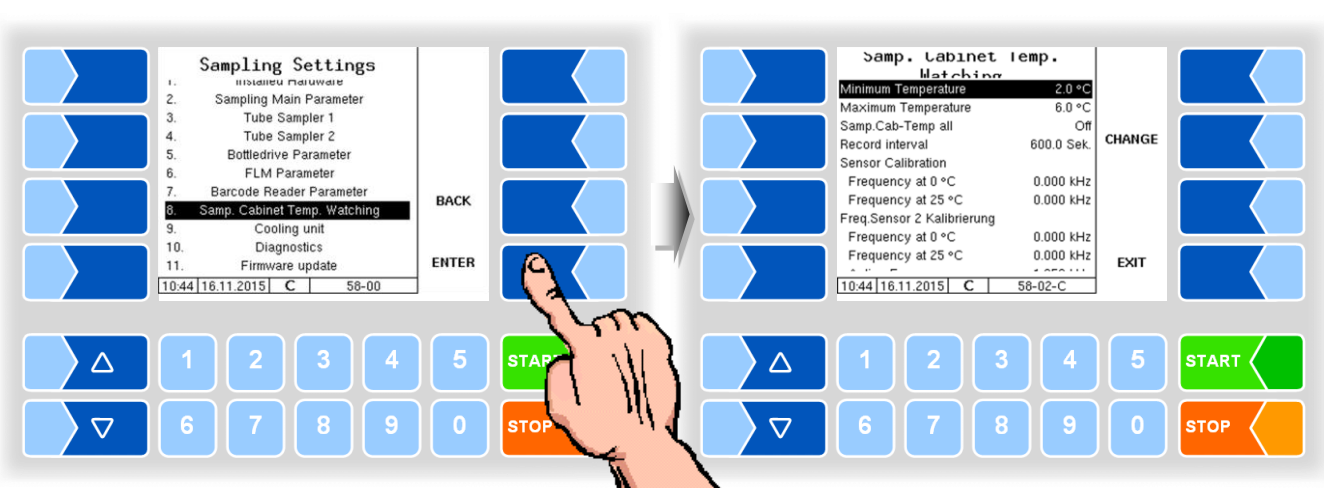

#### Sampling cabinet temperature watching 4.5.5.8

| San | Sampling cabinet temperature watching |                                                                                                    |  |  |
|-----|---------------------------------------|----------------------------------------------------------------------------------------------------|--|--|
|     | Minimum temperature                   | Lower sampling cabinet temperature limit [°C]                                                                                                    |  |  |
|     | Maximum Temperature                   | Upper sampling cabinet temperature limit [°C]                                                                                                    |  |  |
|     | Samp. Cab-Temp all                    | On: The sample box temperature is recorded at each intake / delivery, regardless of temperature limits and recording interval. In addition to the current sample box temperature, will the maximum temperature since the last recording be recorded. |  |  |
|     | Record interval                       | Time interval for recording the sample box temperature when the limit exceeds standard: 600 s).                                                                                                    |  |  |
|     | Sensor Calibration                    |                                                                                                    |  |  |
|     | Frequency at 0°C                      | calibration frequency at 0 ° C according to specification on the sensor                                                                                                    |  |  |
|     | Frequency at 25°C                     | calibration frequency at 25 ° C according to specification on the sensor                                                                                                    |  |  |
|     | Active Frequency                      | frequency at which the sensor reports "wetted"                                                                                                    |  |  |

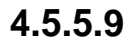

# **Cooling unit**

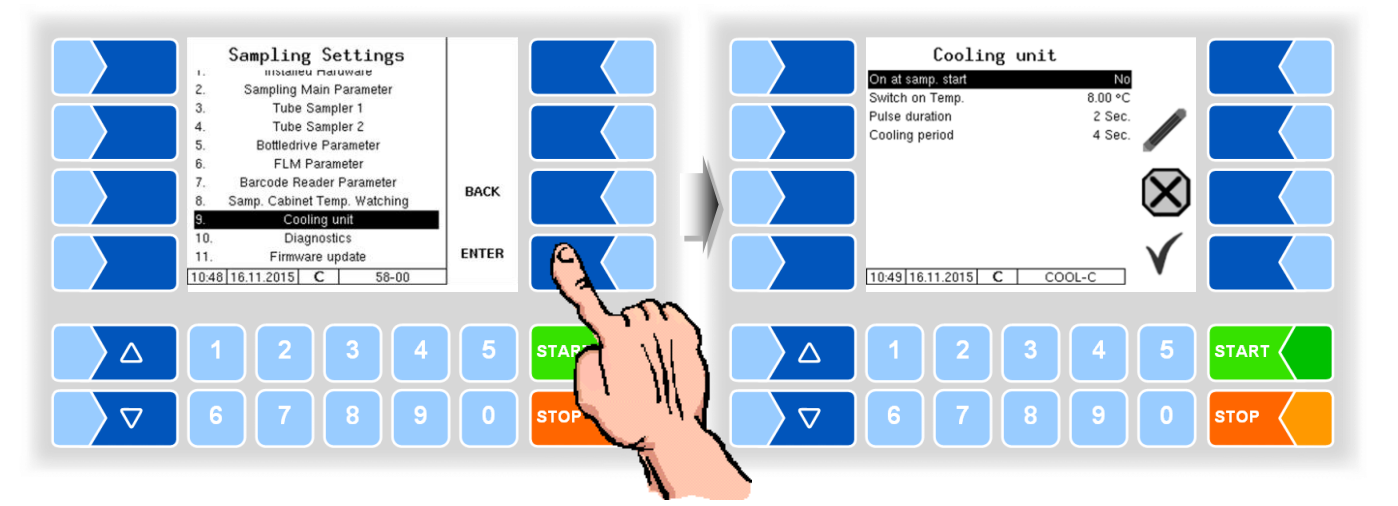

| C | Cooling unit |                   |                                                                  |              |  |
|---|--------------|-------------------|------------------------------------------------------------------|--------------|--|
|   |              | On at samp. Start | Yes: The cooling unit is switched on when the sampler start      | s.           |  |
|   |              | -                 | No: The cooling unit will not be switched on.                    |              |  |
|   | 0            | Switch on Temp.   | Sample box temperature at which the cooling starts (°C).         |              |  |
|   | 3            | Pulse duration    | Duration of the cooling pulses                                   | (2 s)        |  |
|   |              | Cooling period    | Duration of a cooling period from the start of a cooling pulse t | to the start |  |
|   |              |                   | of the next cooling pulse                                        | (4 s)        |  |

# 4.5.5.10 Diagnosis

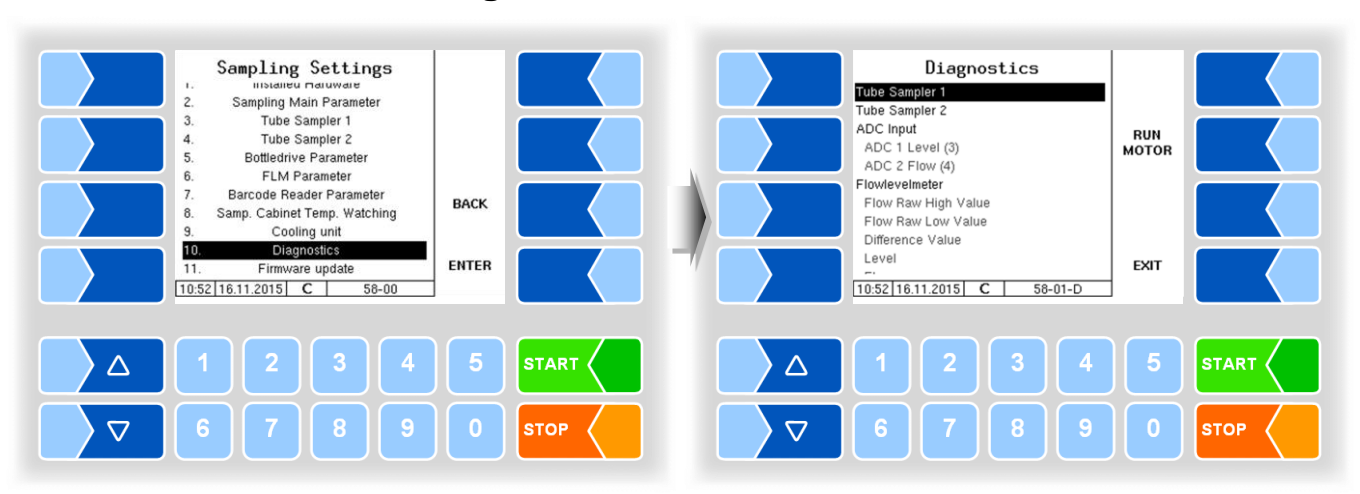

In the diagnosis menu, the current rotational frequencies of the two sampler motors can be checked. In addition, the motors can be started for a short time to test them with the RUN MOTOR start key. In addition, the current values of the voltage and power inputs (for FLM) are displayed. When FLM is installed and P-Net is connected, the P-Net values of the FLM are also shown.

In order to test the bottle drive, a bottle drive cycle can be run with "Bottle Drive Status".

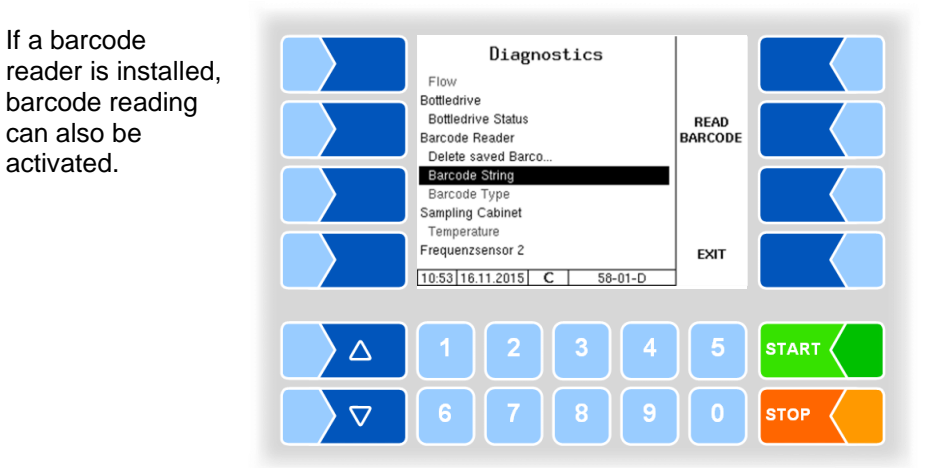

# 4.5.5.11 Firmware Update

After installing or changing the sampler controller, the current firmware version, which is stored in the software can be transferred to the sampler controller.

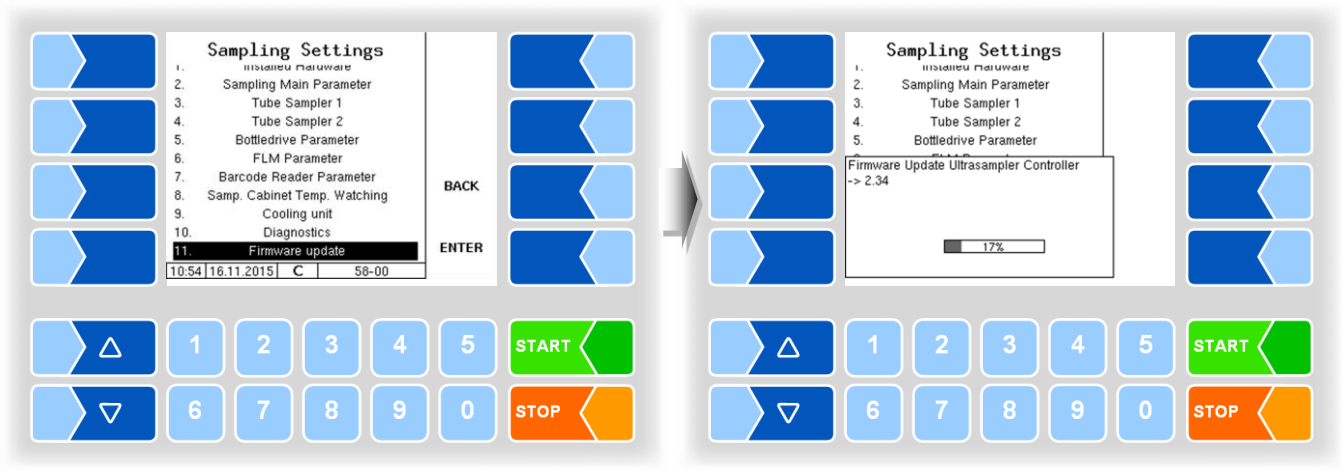

# 4.5.6 Power supply

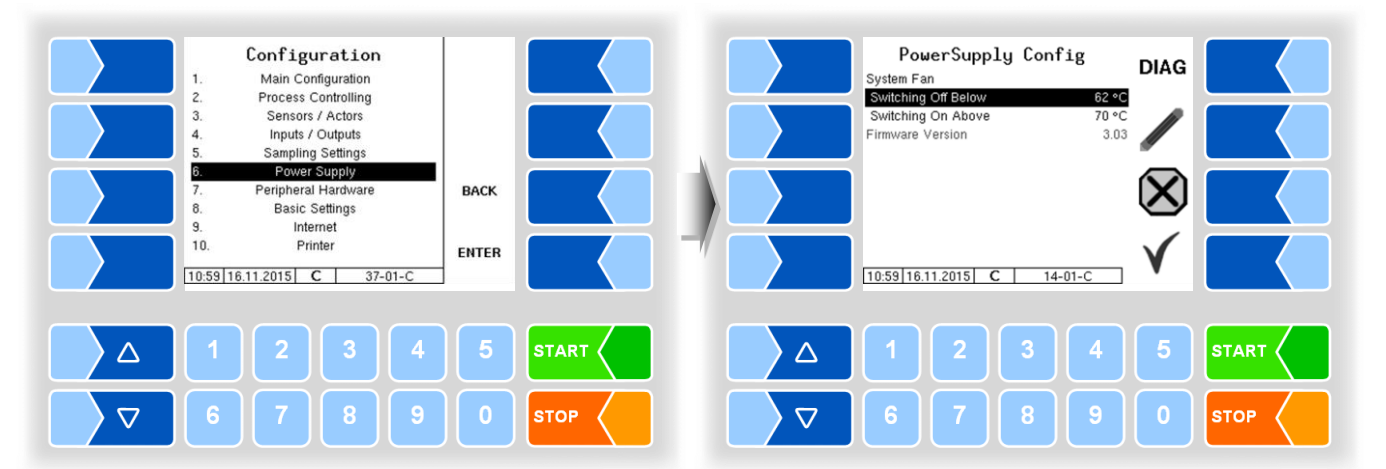

| Ρ | Power supply |                                      |                                                   |  |  |
|---|--------------|--------------------------------------|---------------------------------------------------|--|--|
|   |              | System Fan (no function for power su | ipplies without fans)                             |  |  |
|   | c            | Switching Off Below                  | Switching off temperature of the fan              |  |  |
|   | З            | Switching ON above                   | Switching on temperature of the fan               |  |  |
|   |              | Firmware Version                     | Displays the firmware version of the power supply |  |  |

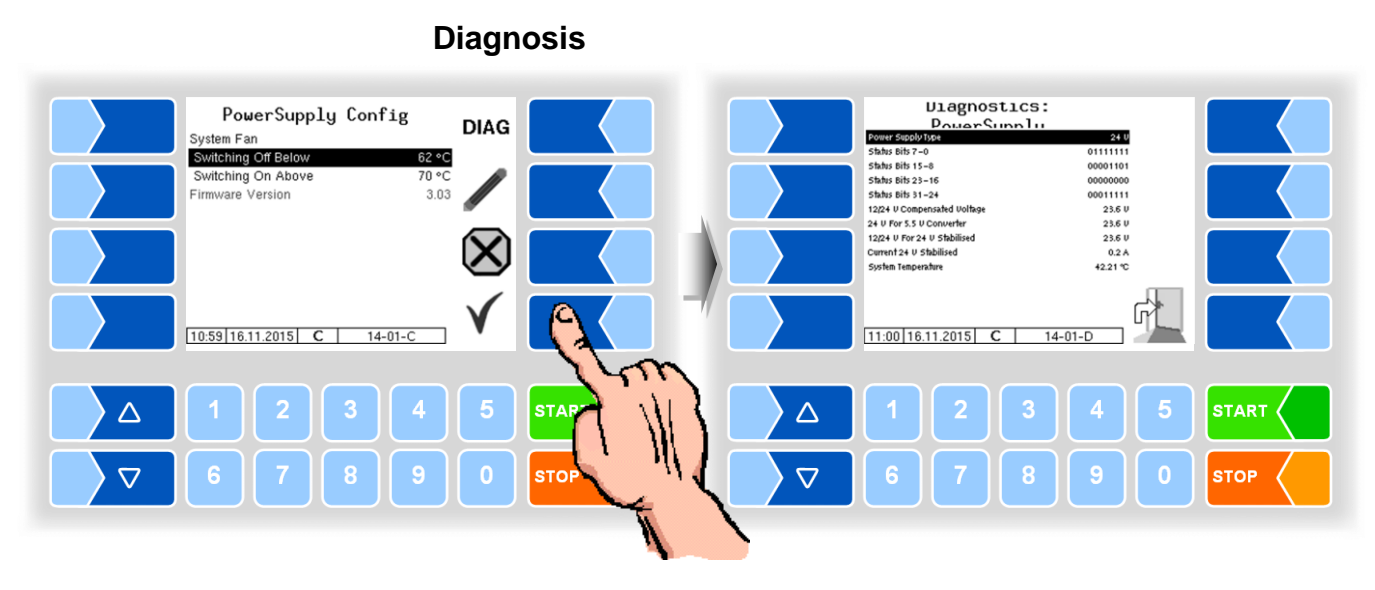

Here you can check the various voltages in the compact controller.

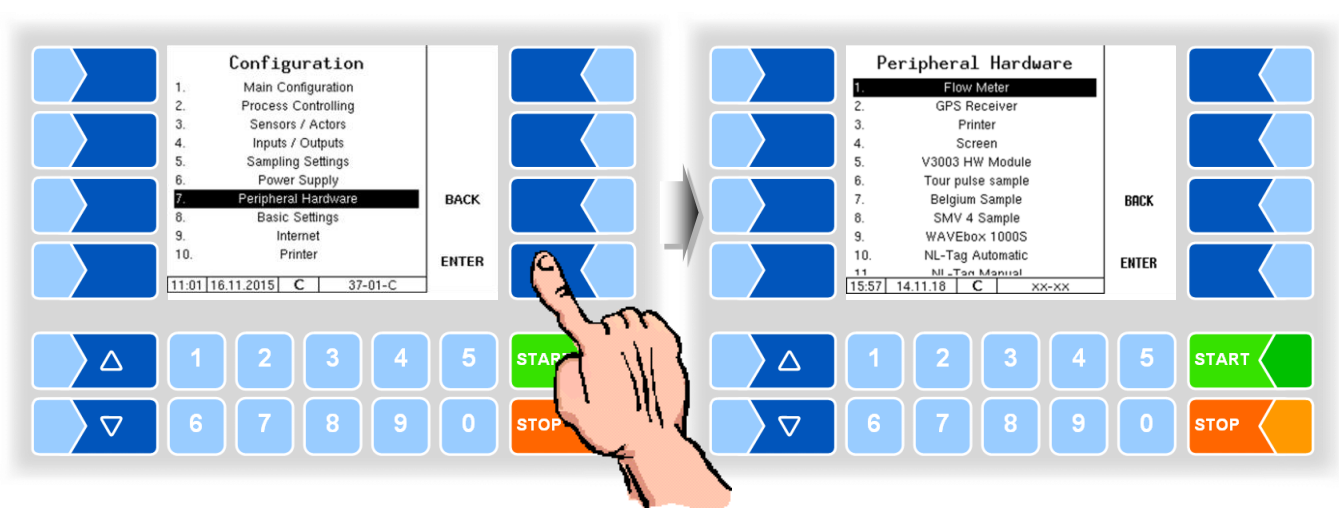

#### **Peripheral Hardware** 4.5.7

4.5.7.1

**Flow meter** 

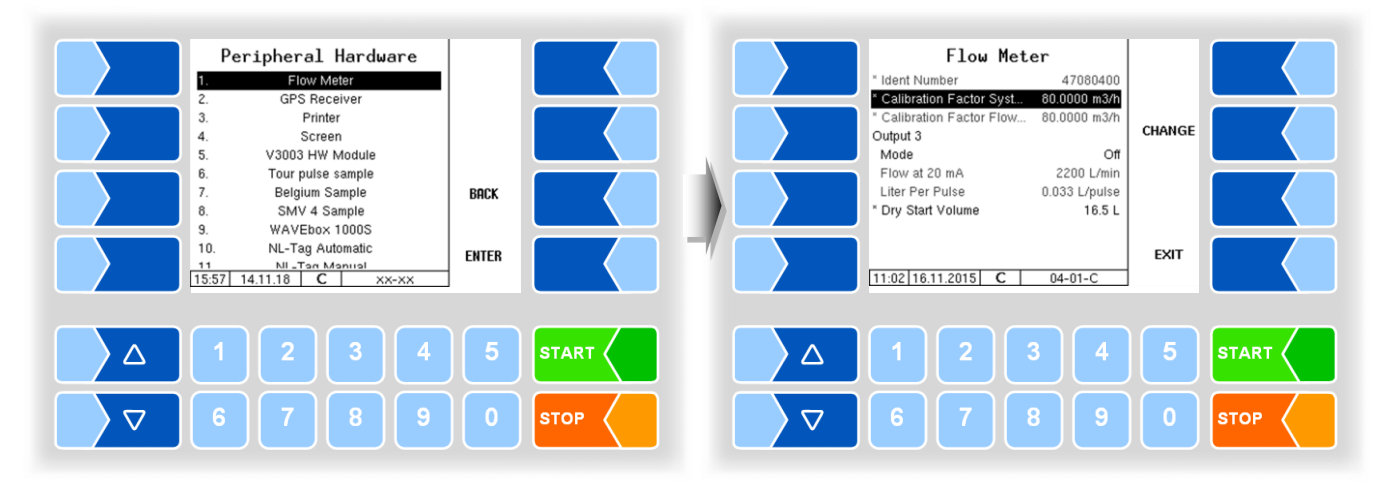

| Flo | Flow Meter |                               |                                                                                                    |  |
|-----|------------|-------------------------------|----------------------------------------------------------------------------------------------------|--|
|     |            | Ident number                  | MID serial number                                                                                                    |  |
|     | С          | Calibration Factor System     | Calibration factor of the MID saved in the calibration memory of the compact controller. It can only be changed if the calibration switch is on.                               |  |
|     |            | Calibration Factor Flow Meter | Calibration factor saved in the MID. If the calibration switch in the MID is open, this is transferred to the MID. (upon delivery, the calibration switch in the MID is open). |  |
|     |            | Output 3                      |                                                                                                    |  |
|     | s          | Mode                          | Off                                                                                                    |  |
|     |            |                               | 4-20 mA The flow rate is measured based on power.                                                                                                    |  |
|     |            |                               | 0-1000 Hz The flow rate is measured based on frequency.                                                                                                    |  |
|     |            | Flow at 20 mA                 | Flow rate at which the FLM emits 20 mA (applies to mode 4-20 mA)                                                                                                    |  |
|     |            | Litre per pulse               | Flow rate per pulse [L/pulse]                                                                                                    |  |
|     |            |                               | (applies to mode 0-1000 Hz)                                                                                                    |  |
|     | С          | Dry start volume              | For the quantity necessary for the measuring system. This is added                                                                                                    |  |
|     | -          |                               | to the measuring results at the first measurement.                                                                                                    |  |

| 4.5.7.2 | GPS receiver |
|---------|--------------|
| T.J./.L |              |

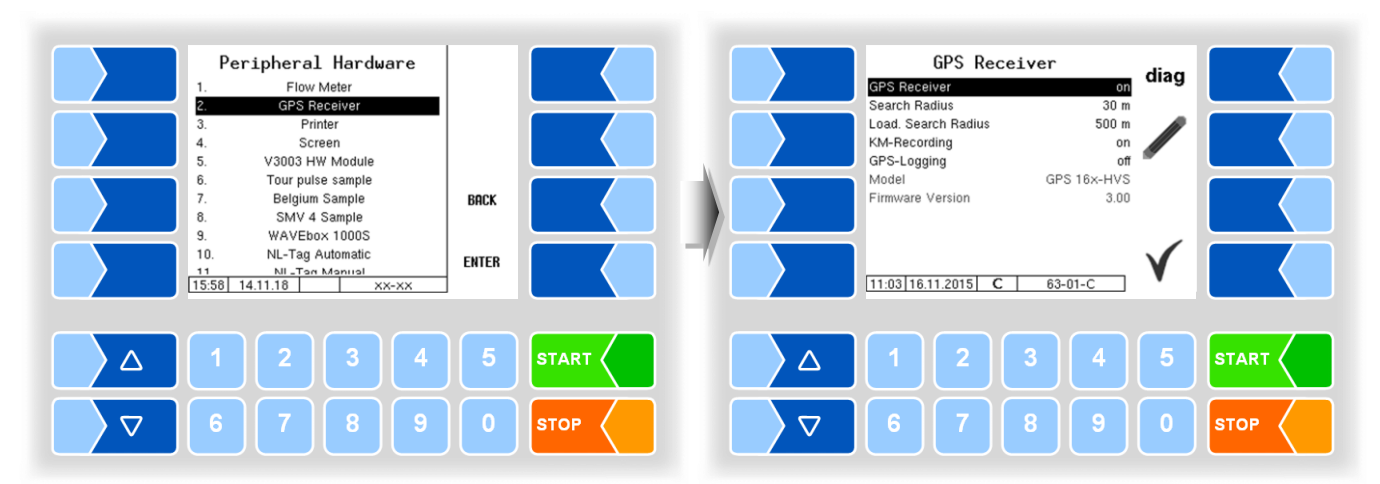

| GF | GPS receiver |                     |                                                                                                    |
|----|--------------|---------------------|----------------------------------------------------------------------------------------------------|
|    |              | GPS receiver        | switching the GPS receiver On or Off                                                                          |
|    |              | Search radius       | Radius around the determined geographic location in which a supplier must be found in order to identified [m] |
|    | U            | Load. Search Radius | not used                                                                                                    |
|    |              | KM-Recording        | The distance (km) according to the GPS data will be recorded.                                                 |
|    |              | GPS-Logging         | When polling the GPS data, it will be recorded in EMF log for                                                 |
|    |              |                     | diagnostic purposes.                                                                                          |
|    |              | Model               | Displays the model version                                                                                    |
|    |              | Firmware Version    | Displays the firmware version                                                                                 |

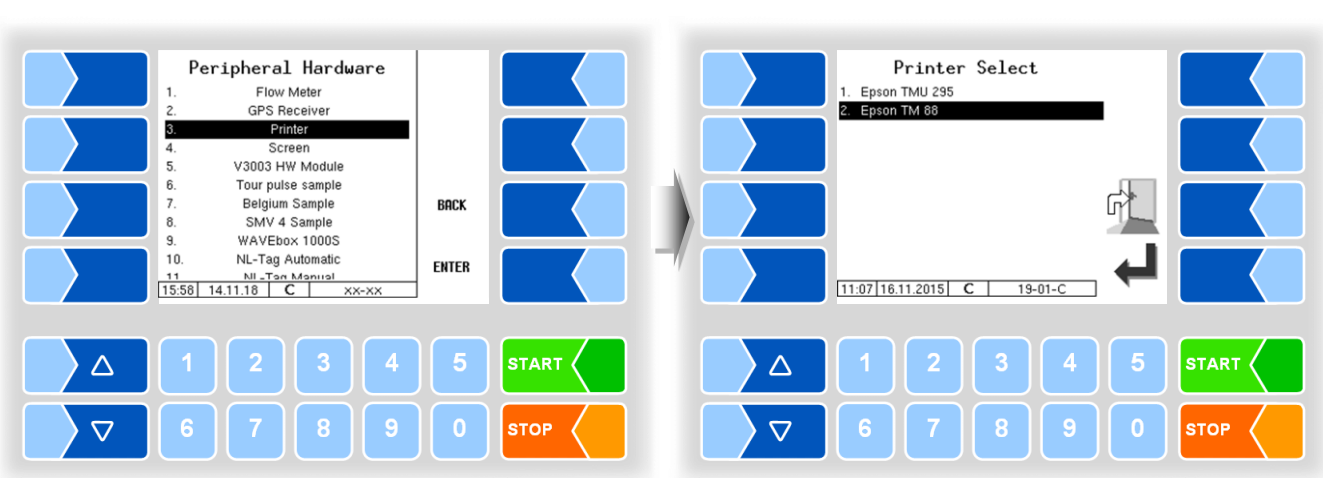

# 4.5.7.3 Printer

Epson TMU295

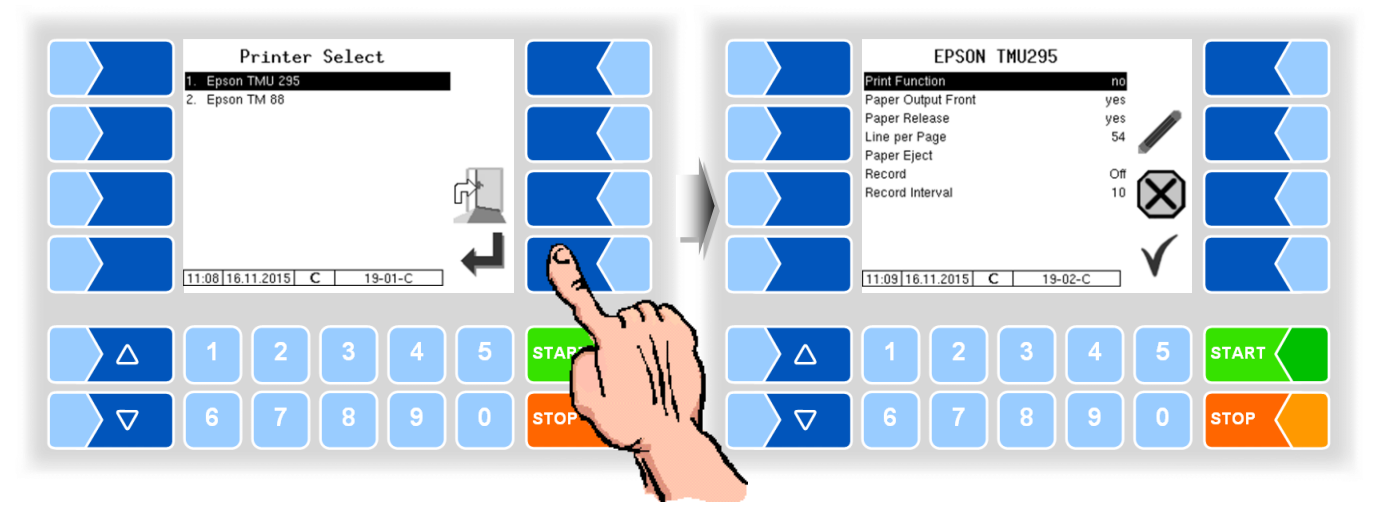

| EPS | SON TMU295         |                                                                                                    |
|-----|--------------------|----------------------------------------------------------------------------------------------------|
|     | Print Function     | yes Printer activated                                                                                                    |
|     |                    | no Printer deactivated                                                                                                    |
|     | Paper Output Front | yes The paper is output at the front.                                                                                                    |
|     |                    | no The paper is output at the back.                                                                                                    |
|     | Paper Release      | yes The paper is released after printing.                                                                                                    |
|     |                    | no The paper is not released after printing.                                                                                                    |
|     | J Line per Page    | Number of lines (including the footer) to the end of a page when parameters are printed. If 0 is entered here, there are no page breaks ( <i>default: 54</i> ). |
|     | Paper Eject        | on The paper is ejected                                                                                                    |
|     |                    | off The paper remains in the printer and can be printed on                                                                                                    |
|     | Record             | On: Copies of the print outputs will be stored digitally.                                                                                                    |
|     | Record Interval    | Storage duration of print copies                                                                                                    |

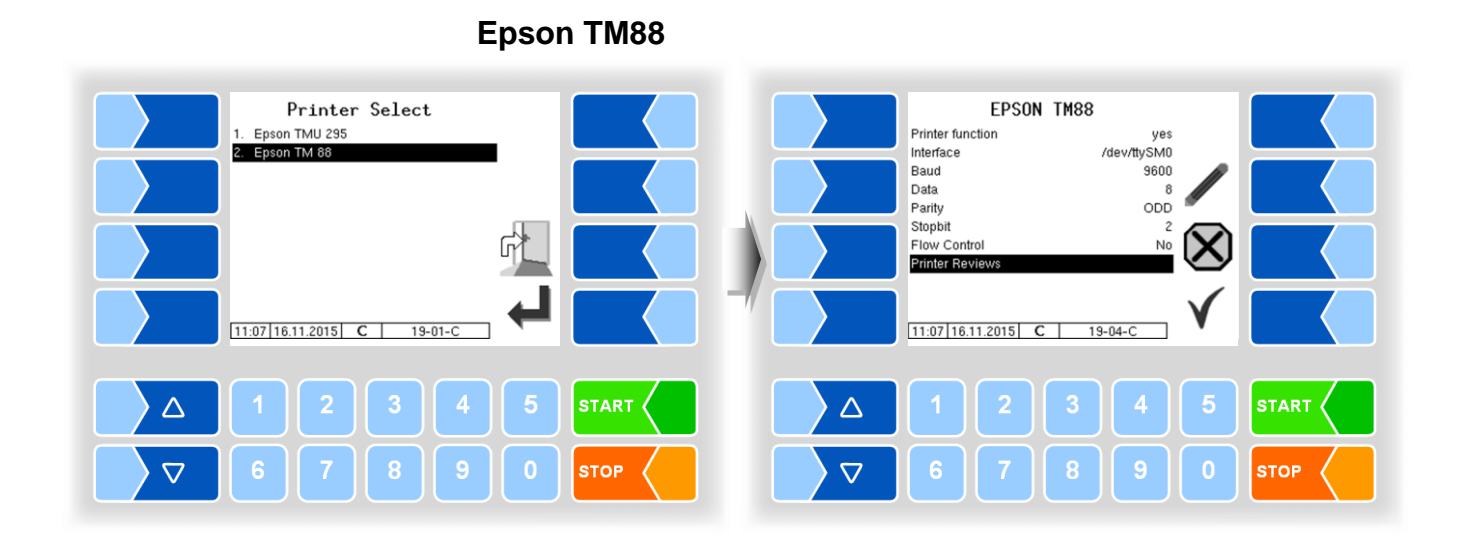

| EPS | ON TM88          |                                                         |
|-----|------------------|---------------------------------------------------------|
|     | Printer function | yes Printer activated                                   |
|     |                  | no Printer deactivated                                  |
|     | Interface        | Interface to which the printer is connected.            |
|     | Baud             | Data rate                                               |
|     | Data             | Number of data bits 7, 8                                |
|     | Parity           | OFF                                                     |
| U   | -                | EVEN                                                    |
|     |                  | ODD                                                     |
|     | Stop bit         | 1                                                       |
|     |                  | 2                                                       |
|     | Flow Control     | None                                                    |
|     |                  | Xon/Xoff                                                |
|     |                  | Hardware                                                |
|     | Printer test     | Printer configuration: Prints the printer configuration |
|     |                  | Hex Dump - 3xFEED to STOP: Test print                   |
|     |                  | Paper feed test: Paper feed test                        |

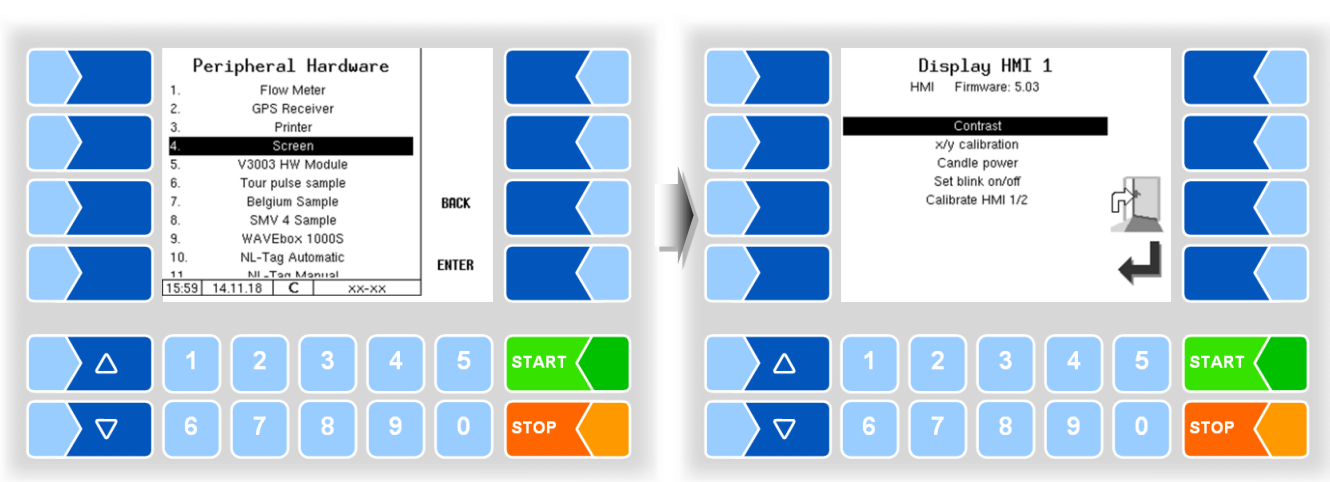

#### 4.5.7.4 Screen

This menu is used to set and calibrate the touch screen display. The touch screen is already calibrated when the system is delivered. It is only necessary to calibrate the touch screen if the display is difficult to read or if the system does not respond correctly to touch.

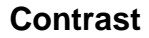

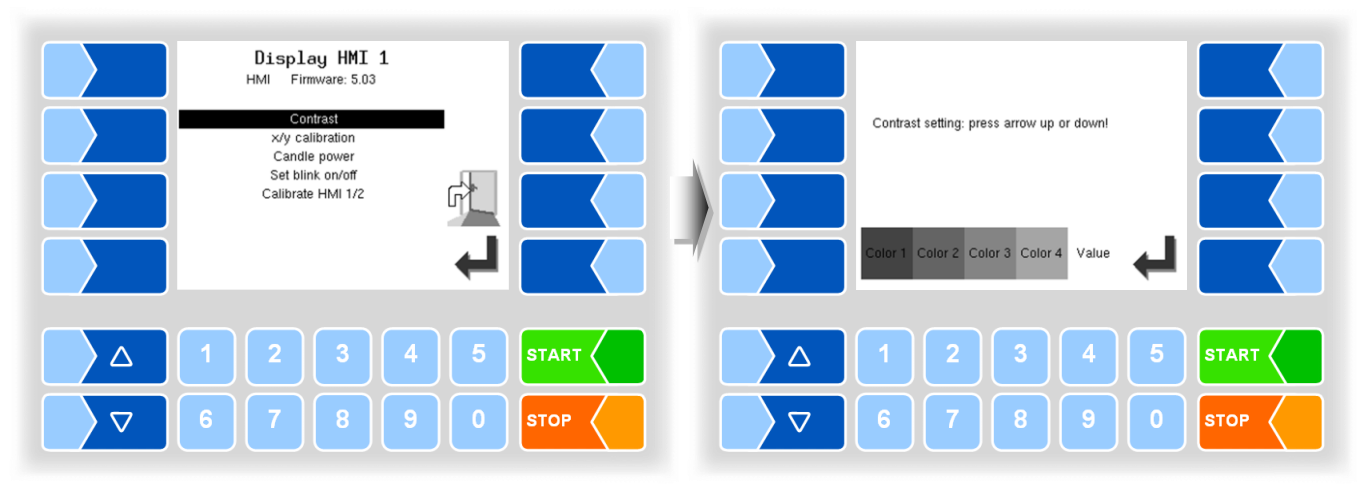

Use the selection keys  $\bigtriangledown$  and  $\triangle$  to set the contrast to the required value • and touch the "Confirm" softkey.

87

#### x/y Calibration

The x/y calibration function is used to redefine the display coordinates. These determine the position of the keys on the touch screen. Follow the instructions on the display.

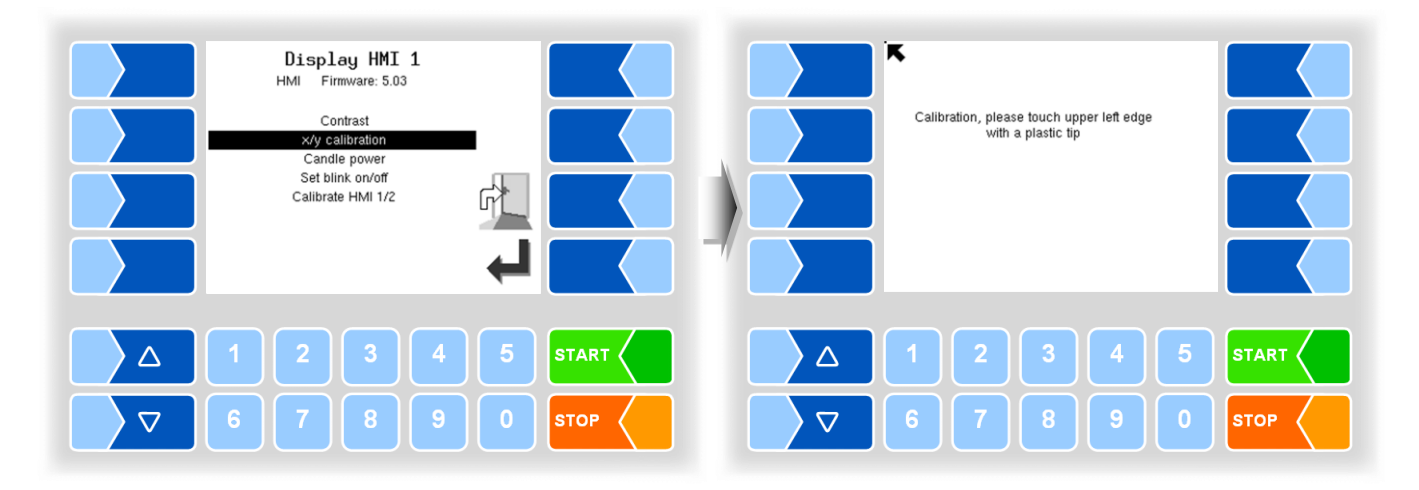

- Touch the top left-hand corner of the display. You should preferably do this using a pointed plastic object that cannot scratch the display.
- Then touch the bottom right-hand corner of the display.

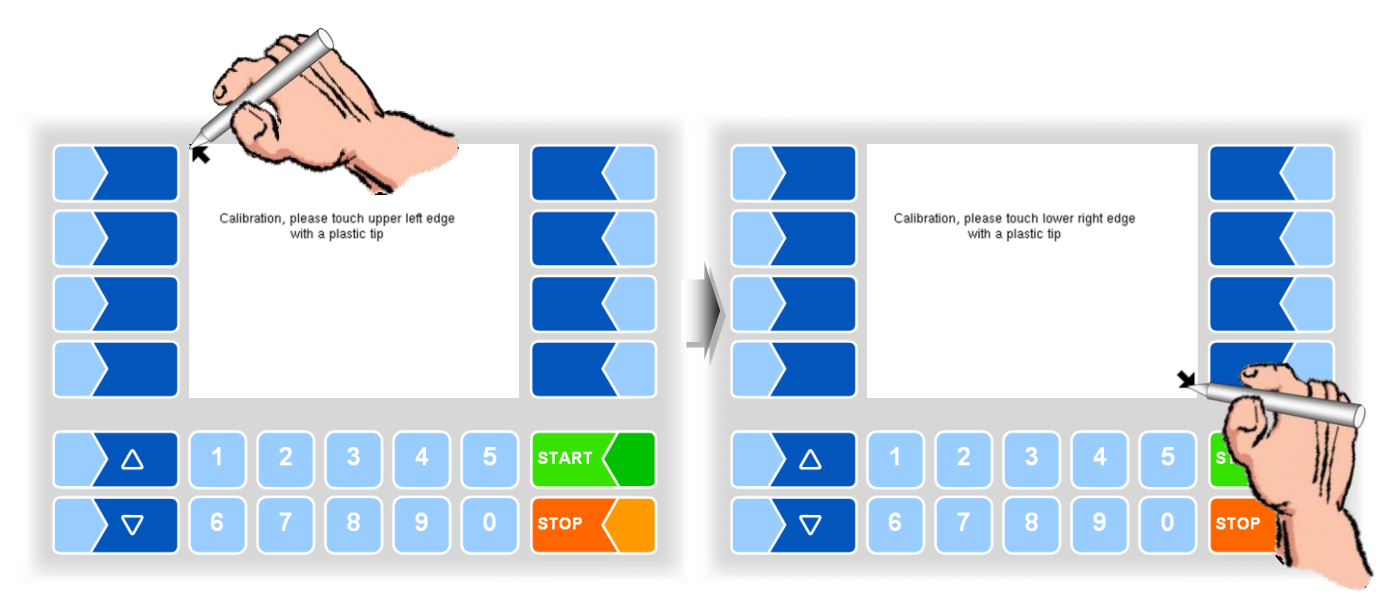

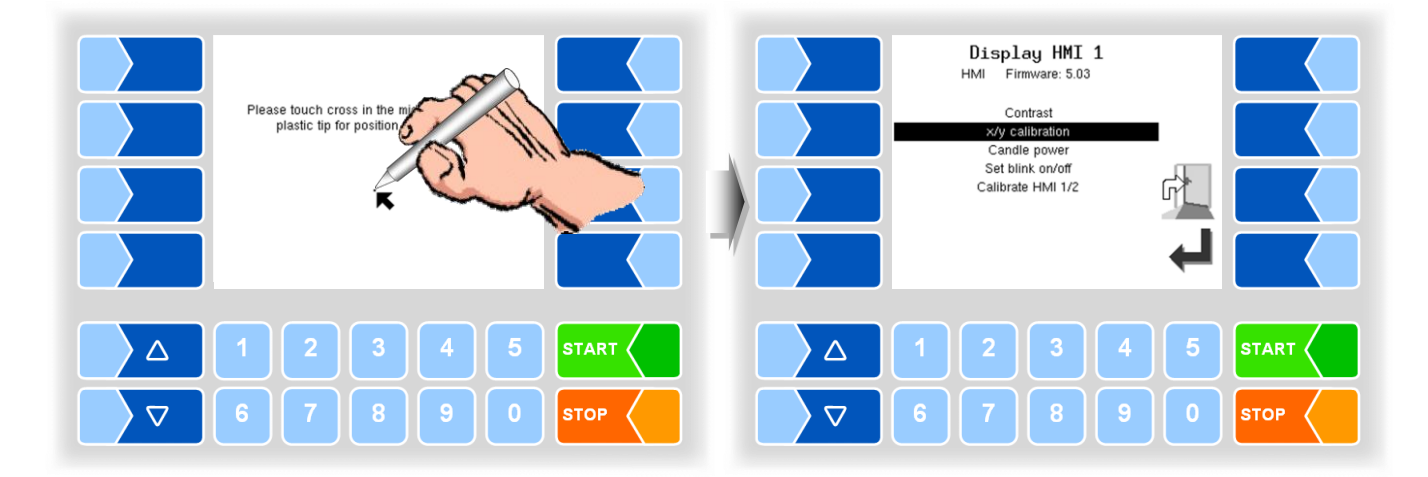

• Next, touch the point that appears on the display.

The coordinates of the touch screen have now been defined.

If the touch screen is not calibrated satisfactorily, you may have to repeat the procedure several times.

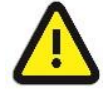

Never switch off the system during the calibration!

#### **Candle power**

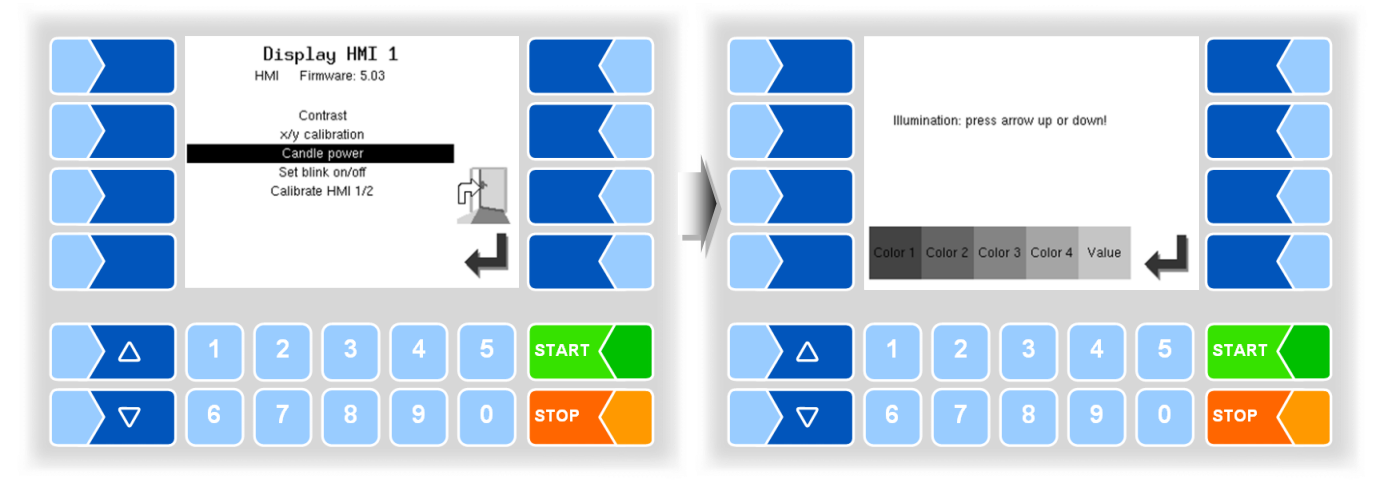

• Use the selection keys ∑ and △ to set the brightness of the display to the required value and touch the "Confirm" softkey.

#### Set blink on/off

This is where you define whether the display should blink once each time you touch it or change without blinking.

The setting takes effect as soon as you confirm the menu option!

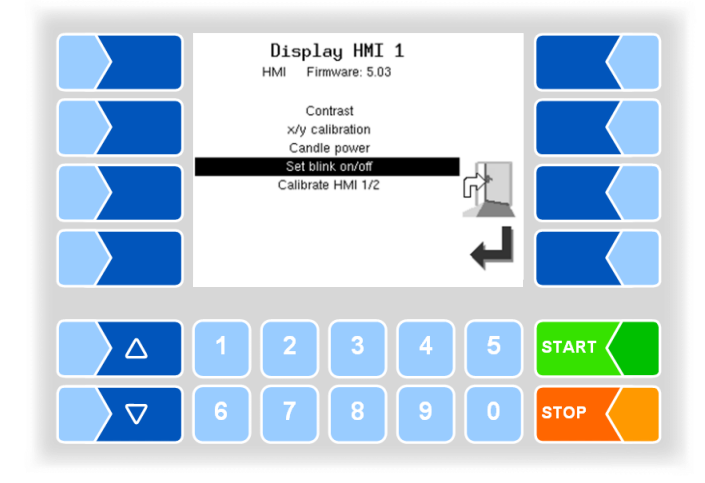

#### Calibrate HMI 1/2

#### (No function when using measurement system TIGER!)

Two HMI display units can be installed for displaying information. When you confirm this menu option, you switch from calibrating "Display HMI 1" to calibrating "Display HMI 2" or vice versa. The following then appears in the title: Display HMI 1 or Display HMI 2.

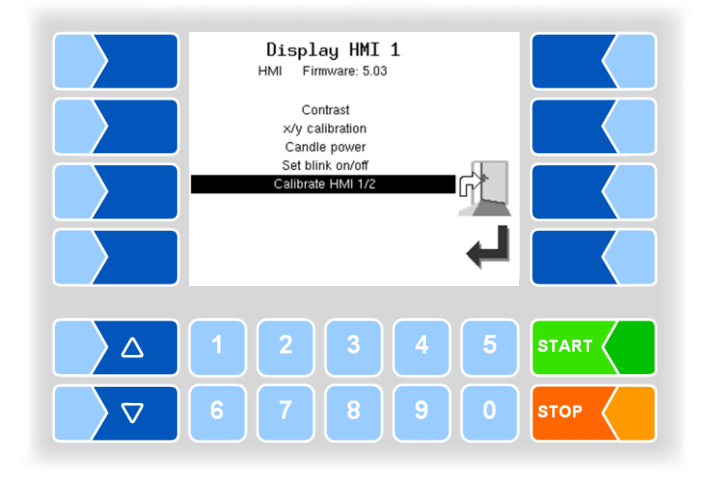

# 4.5.7.5 V3003 HW Module

The menu is only available if the measurement system type V3003 is selected (see section 4.5.8.3).

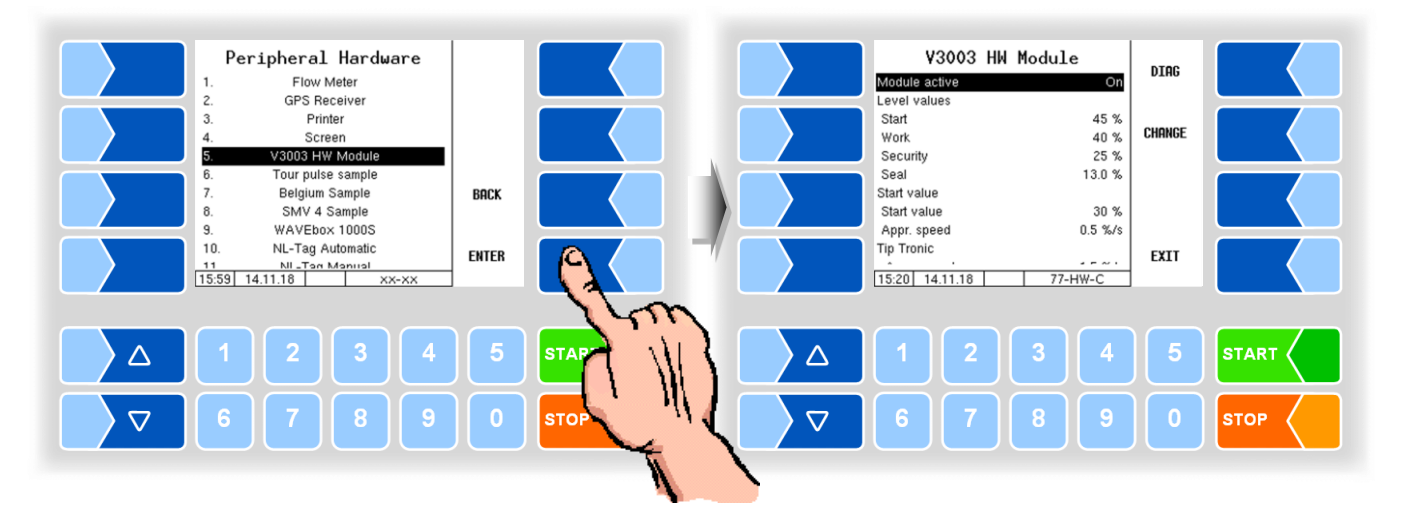

| V30 | 03 HW Module       |                                                                                                    |
|-----|--------------------|----------------------------------------------------------------------------------------------------|
|     | Module active      | Switching the module on or off (On)                                                                                                    |
|     | Level values       |                                                                                                    |
|     | Start              | Initial level at each start of suction to increase the vacuum (in% of the maximum filling level) (50%                                                                                                    |
|     | Work               | Operating point of the air separator during milk intake (in % of the maximum filling level) (45%)                                                                                                    |
|     | Security           | Cut-off point of the air separator (in % of the maximum filling level) (25%)                                                                                                    |
|     | Seal               | Level of the air separator after standstill (in % of the maximum filling [level] (12%)                                                                                                    |
|     | Start value        |                                                                                                    |
|     | Start value        | Pump performance at the beginning of milk intake (in% of the maximum performance) (30%)                                                                                                    |
|     | Appr. speed        | Speed with which the level is raised in the direction of "setpoint" at the beginning of milk intake. (0,5%/s)                                                                                                    |
|     | Tip Tronic         |                                                                                                    |
| S   | Appr. speed        | If the required negative pressure is not reached at the desired level,<br>the level of the air separator is raised. The parameter determines<br>how guick the level is lowered back to the setpoint level. $(1.5\%)$ s |
|     | Start seal value   |                                                                                                    |
|     | Start value        | Performance with which the pump starts after stopping at the cut-off point and lowers the level in the direction of "calibration". (30,                                                                                |
|     | Appr. speed        | Speed with which the level is lowered in the direction of "calibration". (1,5)                                                                                                    |
|     | Level fluctuations | Level fluctuation, which must not be exceeded within the measuring time to stop the pump at the switch-off point. (0,05)                                                                                               |
|     | Measuring time     | Within the measuring time, the level must not fluctuate more than defined under " Level fluctuations ", so that the pump stops at the switch-off point. (1,0)                                                          |
|     | Measuring end      |                                                                                                    |
|     | Level fluctuations | Level fluctuation which must not be exceeded within one second so<br>that the end of the measurement will be reached (0,05)                                                                                            |
|     | Control parameter  |                                                                                                    |
|     | Prop. Factor       | Proportionality factor for influencing the control characteristic (0,5)                                                                                                    |

|   | PWM               |                                                                                                    |                       |
|---|-------------------|----------------------------------------------------------------------------------------------------|-----------------------|
|   | Frequency         | Operating frequency of the hydraulic valve                                                                                                    | (125)                 |
|   | minimum           | Pulse pause ratio for controlling the hydraulic valve, which<br>the hydraulic motor of the air separator. (=Valve position a<br>performance). The parameter must be set so, that the pure | controls<br>t 0% pump |
|   |                   |                                                                                                    | (31)                  |
| s | maximum           | Factor determining the displacement of the pulse pause ra                                                                                                    | tio when              |
|   |                   | control).                                                                                                    | (68)                  |
|   | Sensor thresholds |                                                                                                    |                       |
|   | Foam sensor       | Sensitivity of the foam sensor                                                                                                    | (60)                  |
|   | Empty sensor      | Sensitivity of the empty sensor                                                                                                    | (60)                  |
|   | Serial number     | Serial no. according to type plate                                                                                                    |                       |
|   | Firmware Version  | N° of the firmware version                                                                                                    |                       |

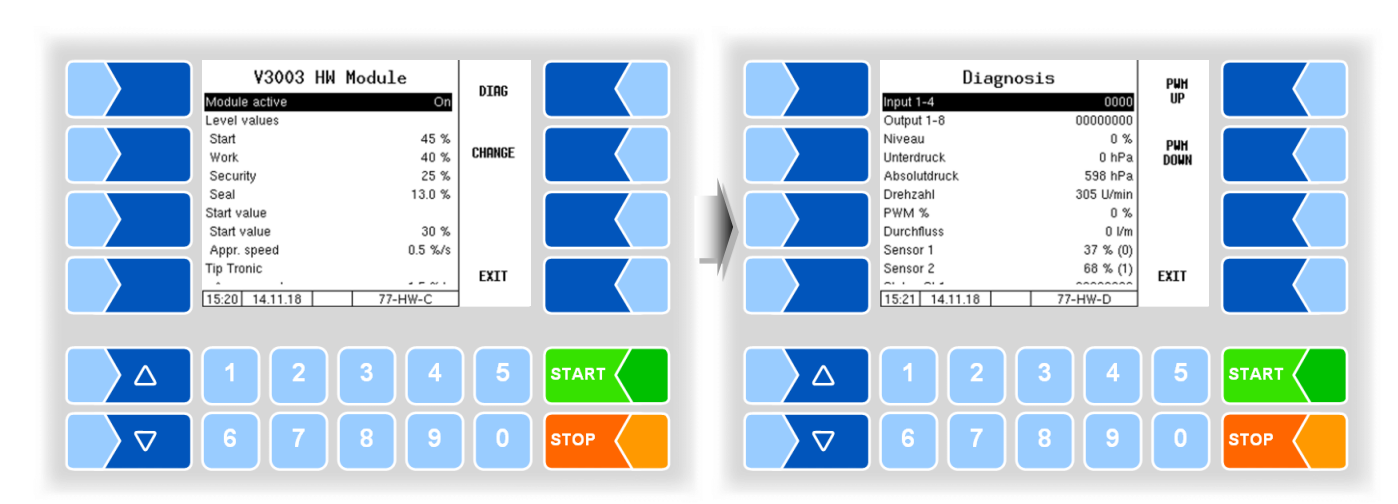

### Diagnosis

92

# 4.5.7.6 Tour puls sample

Only visible if output 86 is configured.

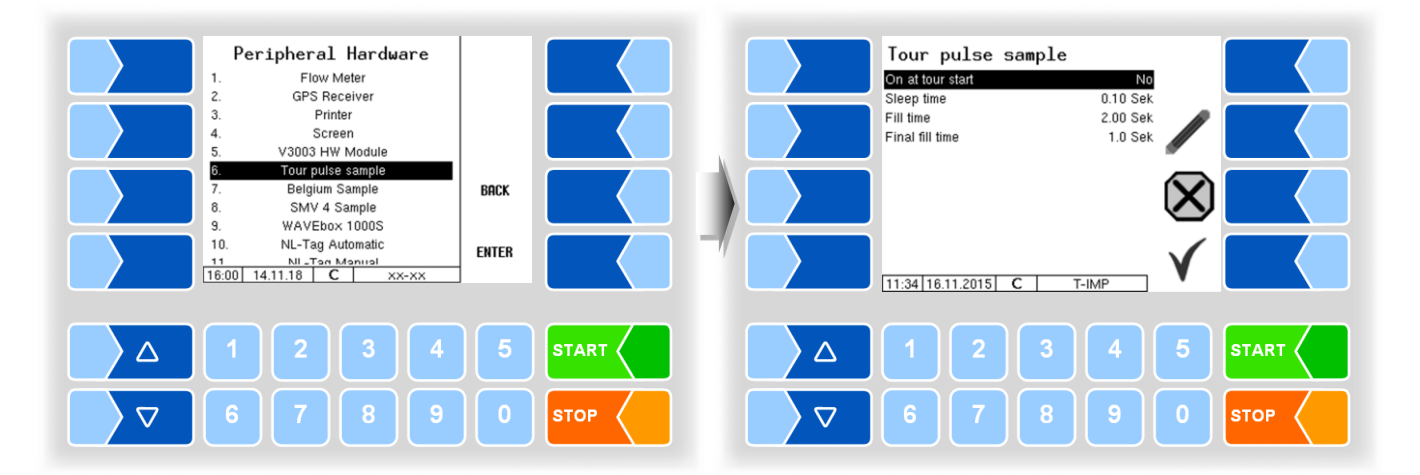

| Tour puls sample |   |                  |                                                                      |
|------------------|---|------------------|----------------------------------------------------------------------|
|                  |   | On at tour start | Yes: tour puls sample will be switched on, when the tour starts.     |
|                  |   |                  | No: tour puls sample will not be switched on, when the tour starts.  |
|                  | c | Sleep time       | The bottle will not be filled durin this time (20 - 60 sec.)         |
|                  | 3 | Fill time        | During this time will the bottle be filled.                          |
|                  |   | Final fill time  | Duration at the end of the sample process where the sampling vent is |
|                  |   |                  | continuously open [s]. (no regulation of the sampling process)       |

# 4.5.7.7 Belgium Sample

Only visible if output 88 is configured.

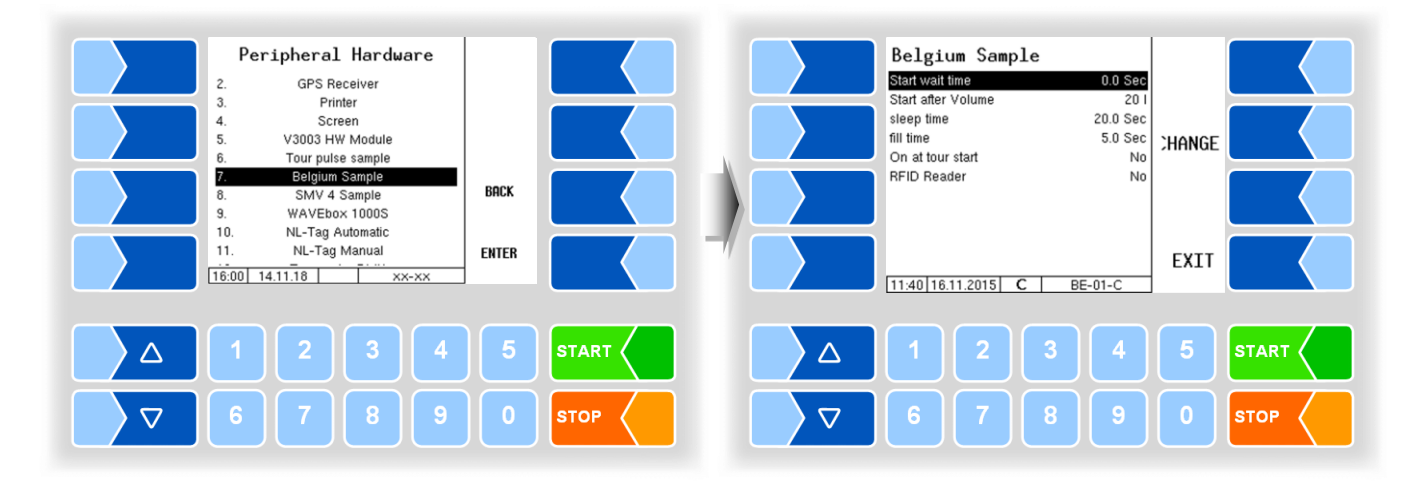

| Be | 3elgium Sample |                    |                                                                             |
|----|----------------|--------------------|-----------------------------------------------------------------------------|
|    |                | Start wait time    | After starting the intake is a delay $(5 - 15)$ seconds until the needle is |
|    |                |                    | inserted into the bottle.                                                   |
|    |                | Start after Volume | When this quantity is reached the needle is inserted into the bottle.       |
|    |                | sleep time         | During this time, the bottle is not filled (20 - 60 seconds) (output 89     |
|    |                |                    | must be active.)                                                            |
|    | S              | fill time          | During this time, is the bottle filled. output 89 must be active.)          |
|    |                | On at tour start   | Yes: Belgium sample is switched on when the tour starts                     |
|    |                |                    | No: Belgium sample is not switched on when the tour starts                  |
|    |                |                    | Zwang: Belgium sample is always switched on and cannot be disabled          |
|    |                |                    | during the tour                                                             |
|    |                | RFID Reader        | TAG reader WAVEbox 1000S on or off                                          |

# 4.5.7.8 SMV 4 Sample

The SMV 4 sample is used in the Netherlands to fill the single sample bottle.

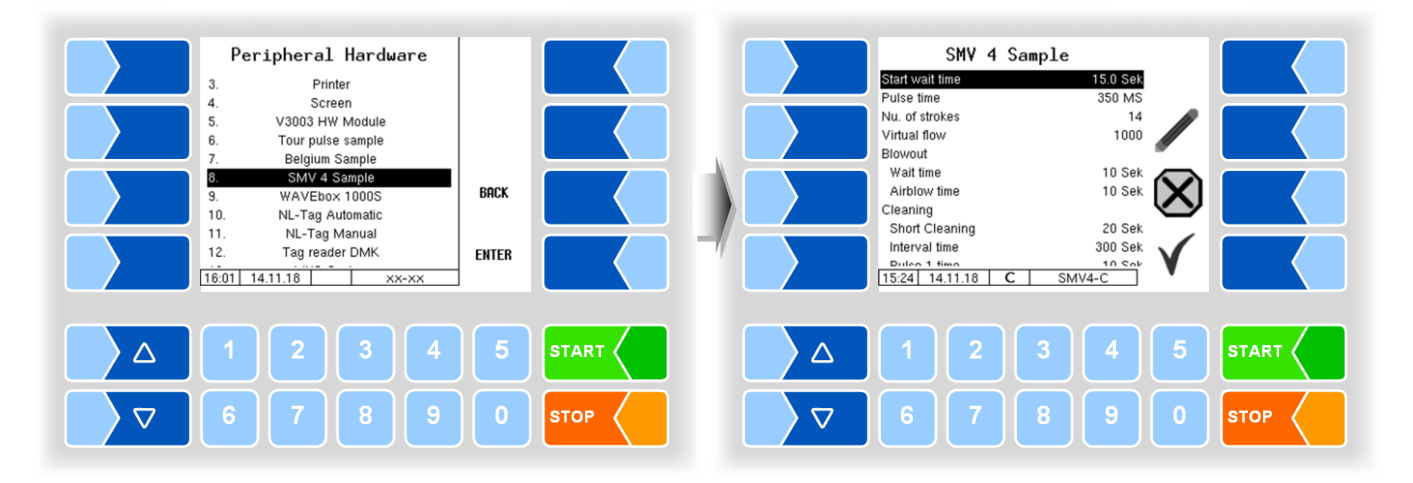

| SM | V 4 Sample         |                                                                                                    |
|----|--------------------|----------------------------------------------------------------------------------------------------|
|    | Start wait time    | Delay time from moistening the milk sensor until the first stroke                                                                                                    |
|    | Pulse time         | Drive time of the pneumatic piston                                                                                                    |
|    | Nu. of strokes     | Number of lowering strokes during milk intake                                                                                                    |
|    | Virtual flow       | assumed flow, as long as the MID does not measure any flow (Default: 1100)                                                                                                    |
|    | Blow out           |                                                                                                    |
|    | Wait time          | Delay time for blowing out after removal of the bottle                                                                                                    |
|    | Airblow time       | Drive time of the blow-off valve                                                                                                    |
|    | Cleaning           |                                                                                                    |
|    | Short cleaning     | Time until starting the 1 <sup>st</sup> drive interval                                                                                                    |
|    | Interval time      | Time from one drive interval to the next                                                                                                    |
|    | Puls 1 time        | Drive pulse time for the piston                                                                                                    |
|    | Puls 2 time        | Drive pulse time for blowing out                                                                                                    |
|    | Parallel operation | SMV 4 sample and manual sample run in parallel.<br>The driver fills in a sample manually, the bottle tag is written. The<br>system then waits for a new TAG for the SMV 4 sample. When the<br>new tag is read, the milk intake starts. |
|    | TAG Dairy number   | This number is written to the TAG of the SMV 4 sample.<br>To differentiate the samples in the laboratory, the manual sample<br>gets another number.                                                                                    |

# 4.5.7.9

# WAVEbox 1000S

In Belgium the Wavebox 1000S is used for sample bottle identification and for reading and writing the tag information.

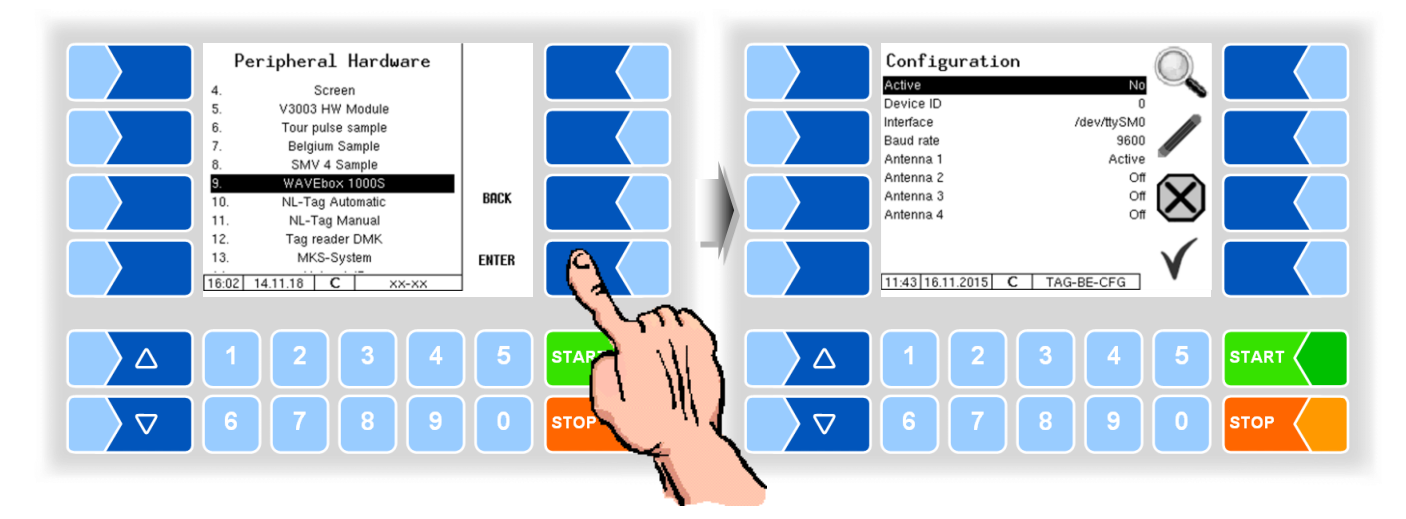

| WAY | WAVEbox 1000S |                                                                                                    |  |
|-----|---------------|----------------------------------------------------------------------------------------------------|--|
|     | Active        | activate or deactivate the WAVEbox                                                                         |  |
|     | Device ID     | serial no.                                                                                                 |  |
|     | Interface     | interface to which the WAVEbox is connected                                                                |  |
|     | Baudrate      | Baud rate                                                                                                  |  |
|     | Antenna 1     | Off                                                                                                    |  |
| S   |               | Active: antenna for writing to the sample bottle tags                                                      |  |
|     | Antenna 2     | Off                                                                                                    |  |
|     |               | Active: if an additional antenne for writing to the sample bottle tags is installed for additional samples |  |
|     | Antenna 3     | not used                                                                                                   |  |
|     | Antenna 4     | not used                                                                                                   |  |

#### 4.5.7.10 **NL-Tag Automatic**

Configuration of the tag reader with automatic bottle feed (version Netherlands).

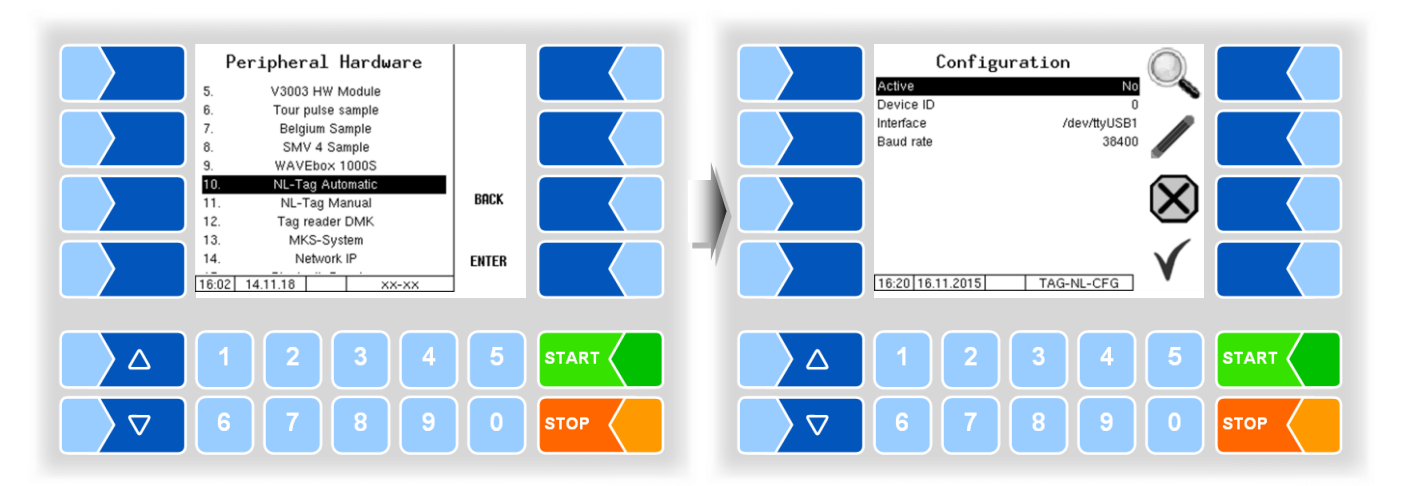

| Ν | NL-Tag Automatic |           |                                             |  |  |
|---|------------------|-----------|---------------------------------------------|--|--|
|   |                  | Active    | activate or deactivate the WAVEbox          |  |  |
|   | c                | Device ID | serial no.                                  |  |  |
|   | 3                | Interface | interface to which the WAVEbox is connected |  |  |
|   |                  | Baud rate | Baud rate                                   |  |  |

#### 4.5.7.11 **NL-Tag Manual**

Configuration of the tag reader with manual bottle feed (version Netherlands).

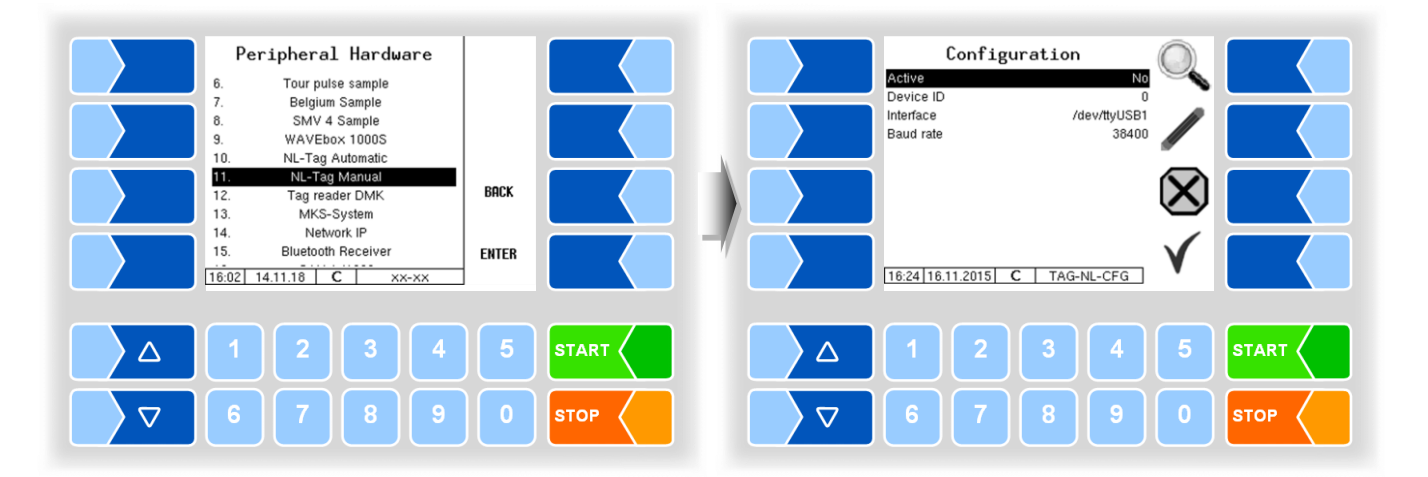

| NL-Tag Manual |   |           |                                             |  |
|---------------|---|-----------|---------------------------------------------|--|
|               |   | Active    | activate or deactivate the WAVEbox          |  |
|               | c | Device ID | serial no.                                  |  |
|               | З | Interface | interface to which the WAVEbox is connected |  |
|               |   | Baud rate | Baud rate                                   |  |

The NL TAG reader (DIRAU TAG reader) can be used for driver- and sample bottle identification.

4.5.7.12

# Tag reader DMK

Configuration of the DMK-Tag reader (for driver identification).

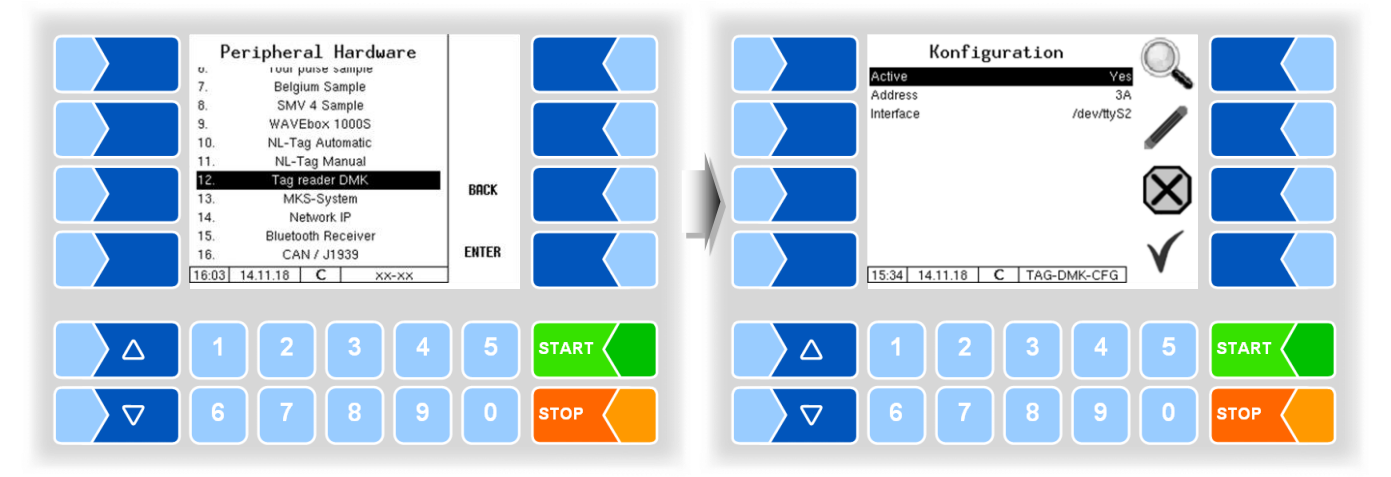

| Tag | Tag reader DMK |                                             |  |
|-----|----------------|---------------------------------------------|--|
|     | Active         | activate or deactivate the WAVEbox          |  |
| S   | Address        | RS485 bus address of the Tag-reader         |  |
|     | Interface      | interface to which the WAVEbox is connected |  |

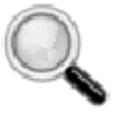

#### Diagnosis of the Tag reader

All tag readers, you can call a diagnostic tool with this softkey to verify that the tag reader function.

Selection of the TAG reader for driver identification see page. 37.

### 4.5.7.13

### **MKS-System**

To protect against foot-and-mouth disease, a disinfectant solution can be sprayed over the tires before leaving the yard.

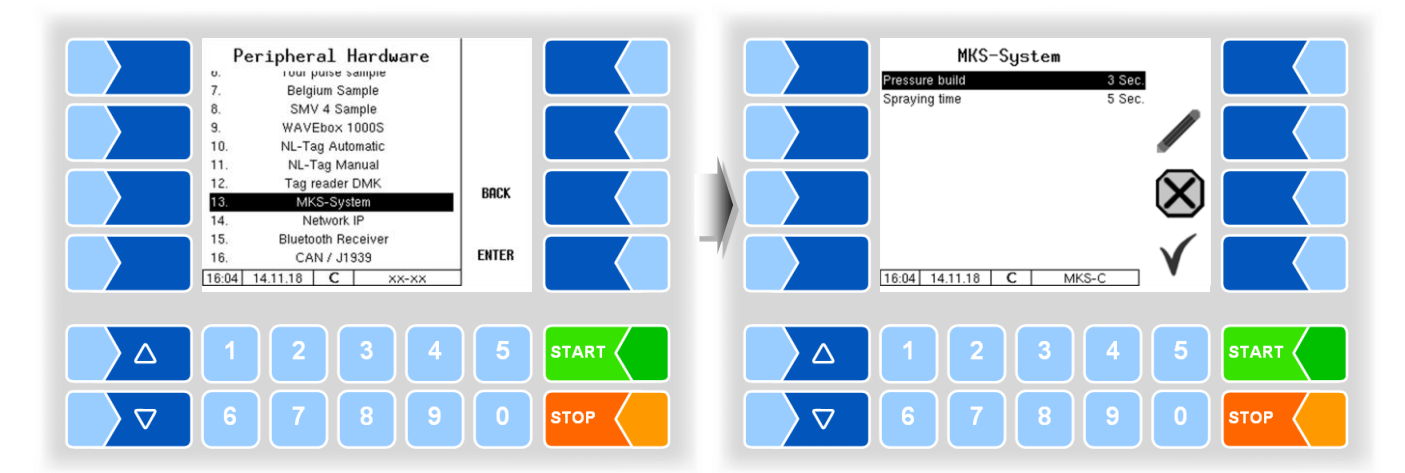

| Ν | MKS-System |                |                                        |       |  |
|---|------------|----------------|----------------------------------------|-------|--|
| 1 | c          | Pressure build | Time for pressure build-up in the tank | (3 s) |  |
|   | 3          | Spraying time  | spray duration                         | (5 s) |  |

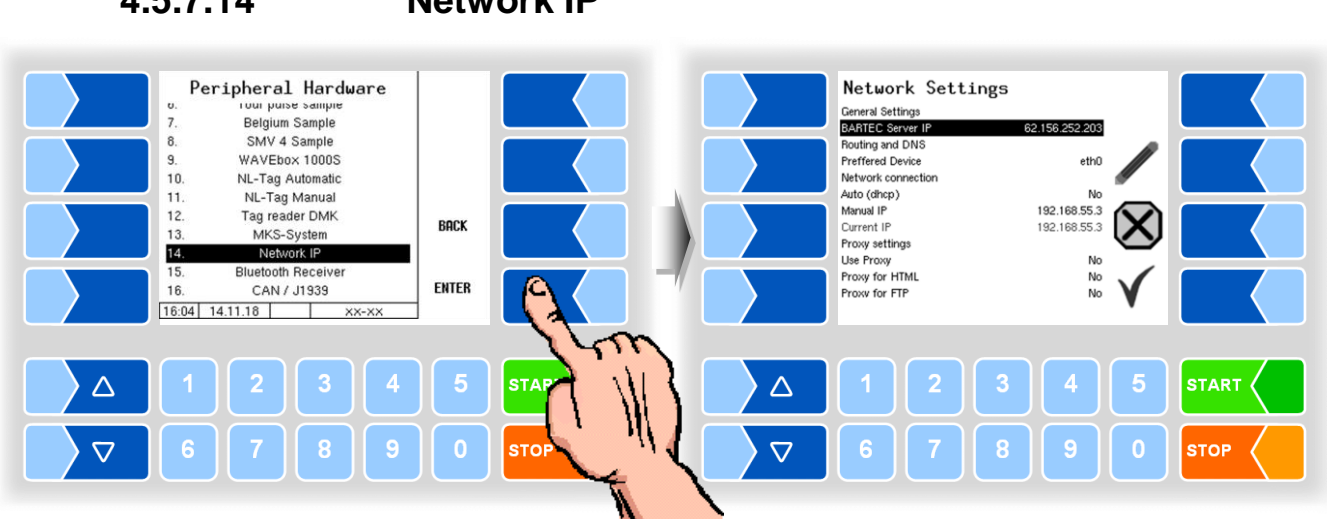

| Net | work Settings      |                                                                  |
|-----|--------------------|------------------------------------------------------------------|
|     | General Settings   |                                                                  |
|     | BARTEC Server IP   | IP adress of the BARTEC server                                   |
|     | Routing and DNS    |                                                                  |
|     | Preferred Device   | Selected network device for data connection                      |
|     |                    | eth0: Ethernet port in the compact-controller                    |
|     |                    | GPRS: mobile radio modem                                         |
|     | Network connection |                                                                  |
|     | Auto (dhcp)        | Yes: get IP address automatically (from router/DHCP server)      |
|     |                    | No: manual IP address is used                                    |
|     | Manual IP          | manual IP address for network card (only Ethernet)               |
| U   | Current IP         | displays the current IP address (only Ethernet)                  |
|     | Proxy settings     |                                                                  |
|     | Use Proxy          | Yes: The IP connection should be established via a proxy server. |
|     |                    | No: The IP connection should be established directly (without    |
|     |                    | Proxy)                                                           |
|     | Proxy for HTML     | Yes: HTML connections run via the proxy server.                  |
|     |                    | No: HTML connections run directly (without Proxy)                |
|     | Proxy for FTP      | Yes: FTP connections run via the proxy server.                   |
|     |                    | No: FTP connections run directly (without Proxy                  |
|     | Proxy Server       | Address of the Proxy-Server to be used                           |
|     | Proxy Port         | Port of the Proxy-Server to be used                              |

# 4.5.7.14 Network IP

# 4.5.7.15 Bluetooth Receiver

The Bluetooth interface is used to connect the 3003 service tool and for using the BARTEC Android App.

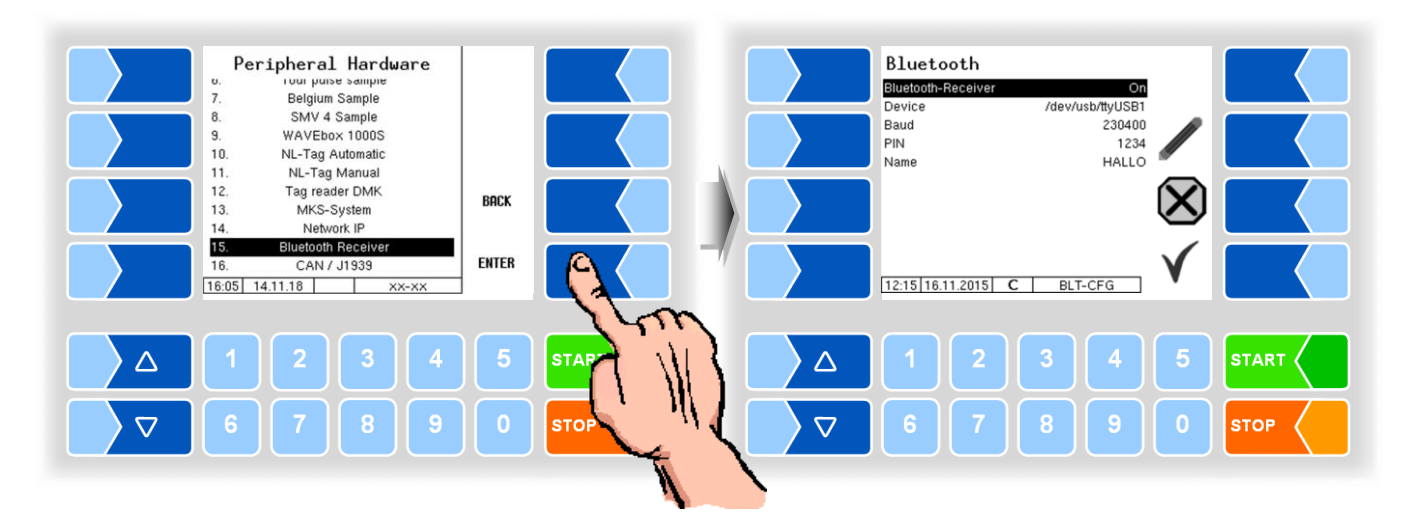

| Blu | Bluetooth |                    |                                                          |  |  |
|-----|-----------|--------------------|----------------------------------------------------------|--|--|
|     |           | Bluetooth-receiver | activate/deactivate the bluetooth-receiver               |  |  |
|     |           | Device             | Interface designation (/dev/ttyUSB0)                     |  |  |
|     | S         | Baud               | Baud Rate Selectione                                     |  |  |
|     |           | Pin                | access code                                              |  |  |
|     |           | Name               | Name of the application (e.g. N° of the tank or vehicle) |  |  |

The Bluetooth Interface has to be activated in the service menu (see section 4.6.12).

4.5.7.16

# CAN / J1939

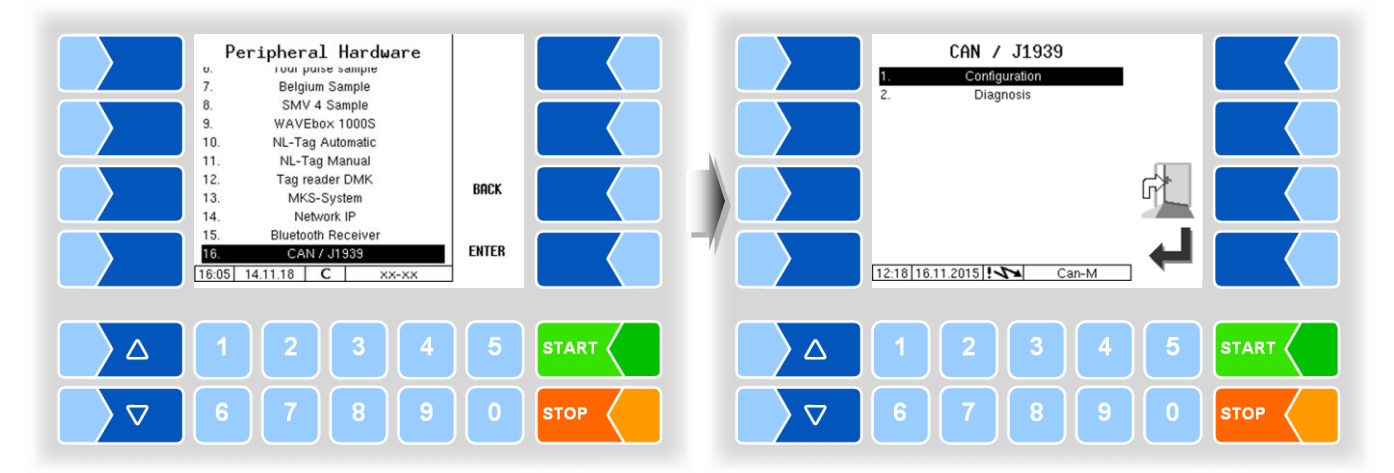

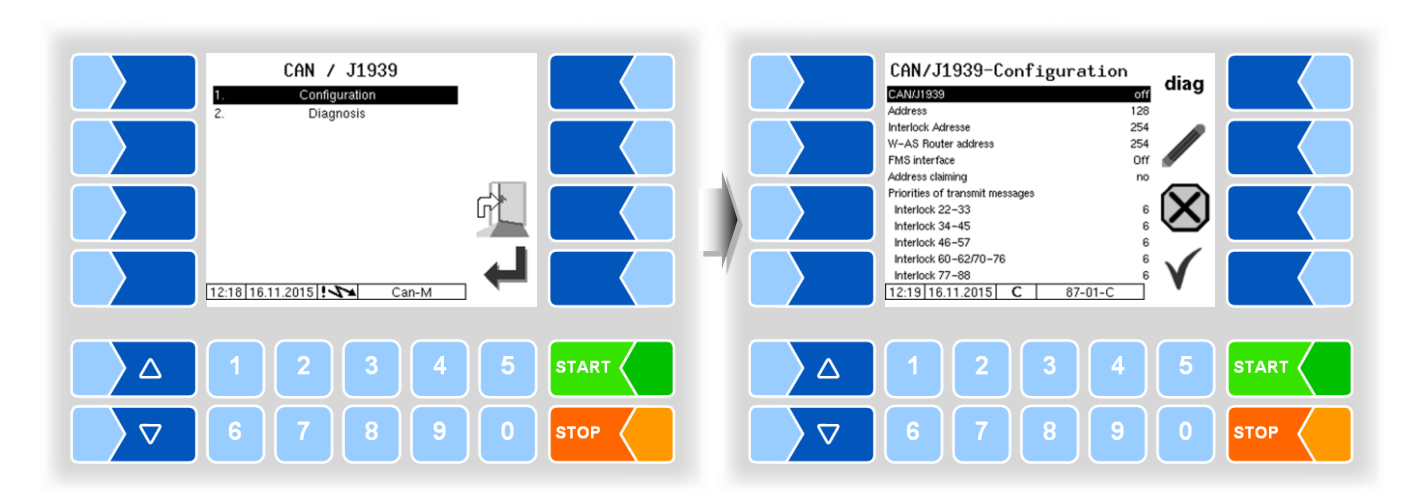

### Configuration

| CA | CAN / J1939 |                                 |                                                                         |
|----|-------------|---------------------------------|-------------------------------------------------------------------------|
|    |             | CAN/J1939                       | switching the interface on or off                                       |
|    |             | Address                         | Address used for J1939 communication                                    |
|    |             |                                 | Address range: 0-253                                                    |
|    |             | Interlock Address               | Address of the Interlock source (e.g. PLC)                              |
|    |             |                                 | 254: Interlock data will not be evaluated by the controller.            |
|    |             | W-AS Router Address             | Address of the W-AS router                                              |
|    |             |                                 | 254: W-AS router data will not be evaluated by the controller.          |
|    |             | FMS interface                   | FMS: Fleet Management System                                            |
|    |             |                                 | Off: FMS data will not be evaluated                                     |
|    |             |                                 | Simulation: FMS simulation software connected                           |
|    |             |                                 | MAN                                                                     |
|    |             |                                 | SCANIA FMS data are provided by the vehicle type                        |
|    |             |                                 |                                                                         |
|    |             |                                 | RENAULT J                                                               |
|    | U           |                                 | FINS only: FINS data regardless of the vehicle type                     |
|    |             | Address claiming                | res: The compact controller logs on to the bus with a fixed name and    |
|    |             |                                 | No: The compact controller desen't log on to the bus and desen't answer |
|    |             |                                 | Address Claiming Requests. The user must ensure that several bus        |
|    |             |                                 | narticinants do not use the same address                                |
|    |             | Priorities of transmit          | for service nurnoses                                                    |
|    |             | messages (Interlock $xx - xx$ ) | Default: 6                                                              |
|    |             | Firmware Version                | displays the used firmware version                                      |
|    |             | Driver Version                  | displays the used driver version                                        |
|    |             | W-AS Thermal                    |                                                                         |
|    |             | ANR                             |                                                                         |
|    |             | Version                         | $\succ$ Displays the device- and serial numbers                         |
|    |             | W-AS Terminal                   |                                                                         |
|    |             | ANR                             | J                                                                       |

MAK 3003 Measuring system TIGER Configuration, Software Version MAK 3003 2.24.34, SAK 120202 (25.06.2019)

#### Diagnosis

The diag softkey opens a service function for diagnostics of the CAN / J1939 interface.

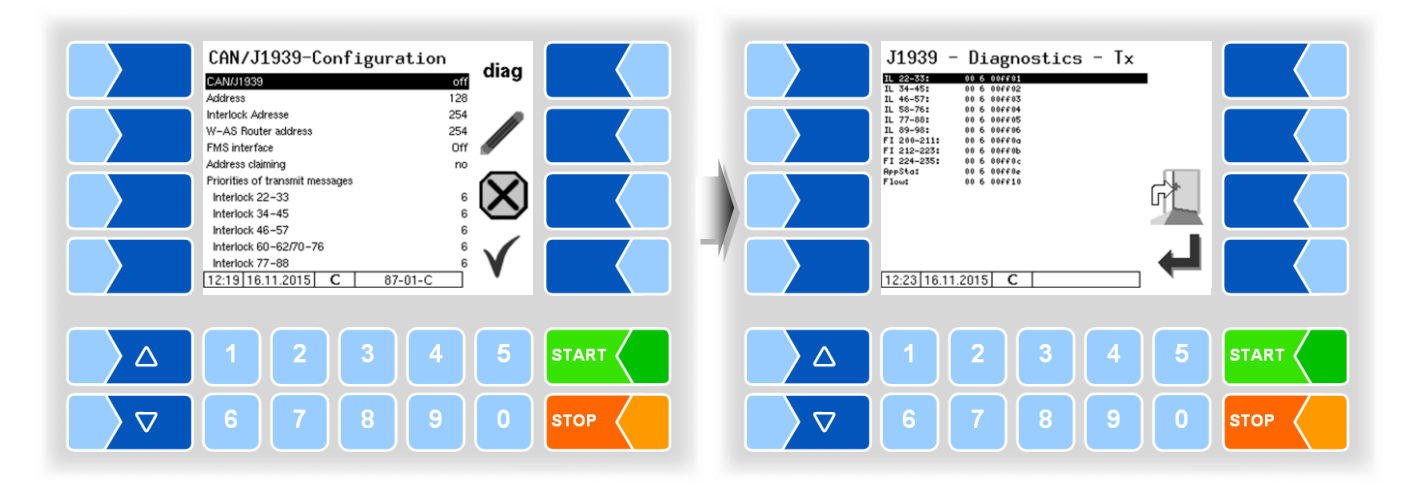

Diagnosis (2)

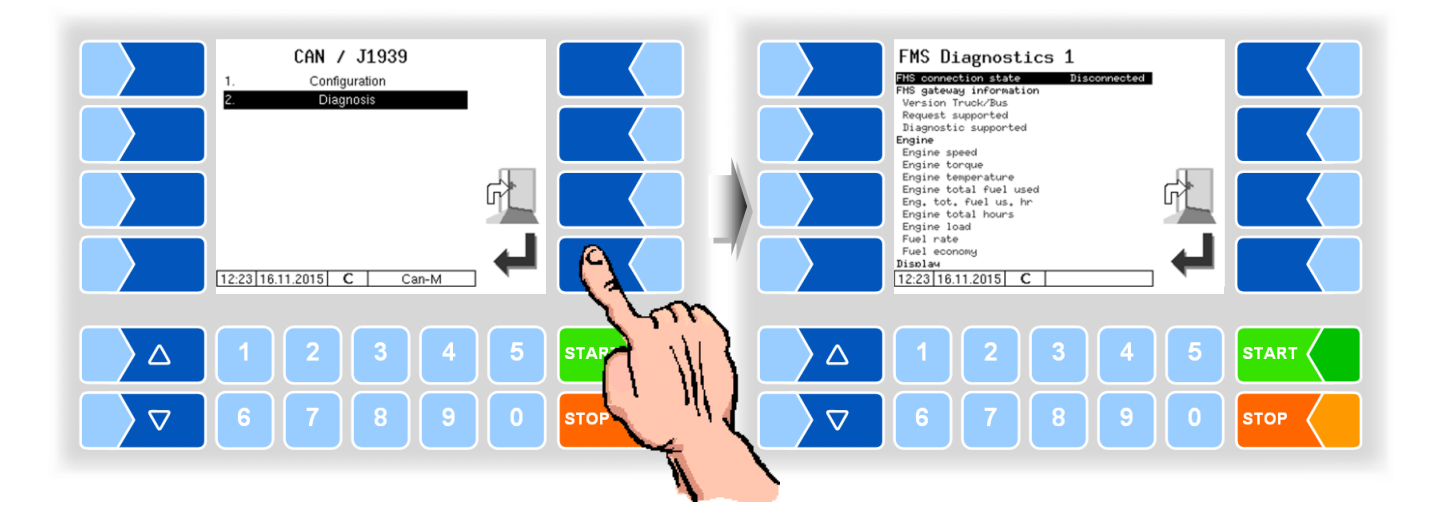

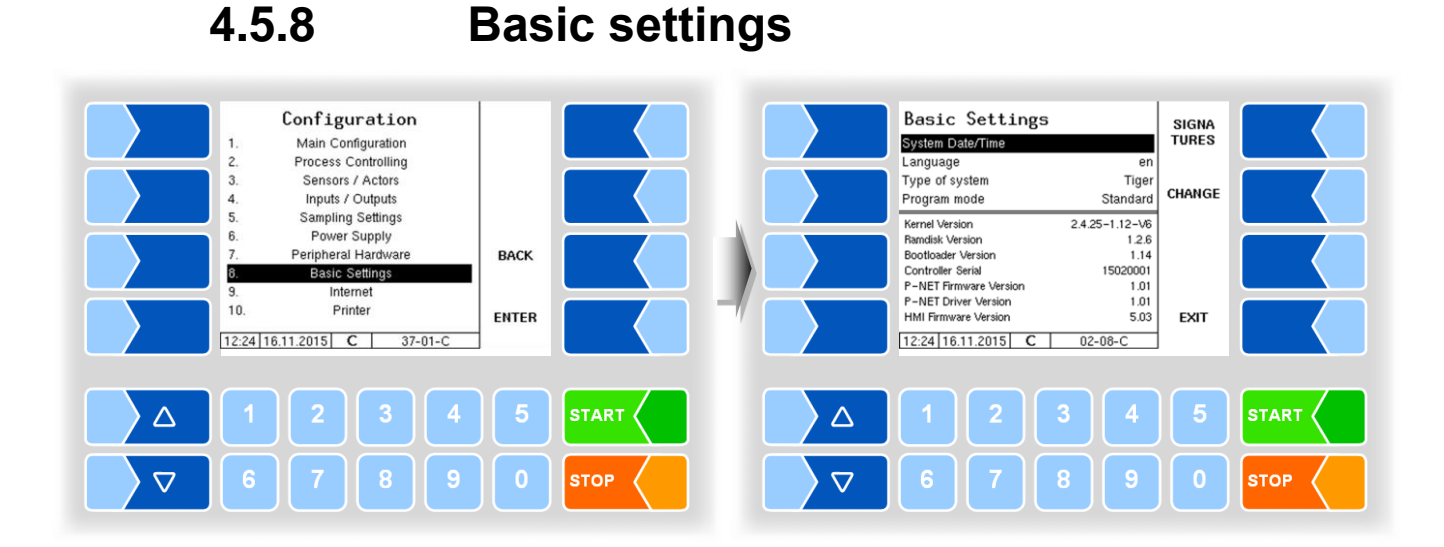

#### **Basic settings** System Date/Time Changing date and time settings (section 4.5.8.1) U Language Selection of the display language (section 4.5.8.2) Type of system Selection of the measurement system type (section 4.5.8.3) S Program mode Selection of the program mode (section 4.5.8.4) Kernel Version **Bootloader Version Controller Serial** Displays the version and serial numbers P-Net Firmware Version P-Net Driver Version **HMI Firmware Version**

#### MAK 3003 Measuring system TIGER Configuration, Software Version MAK 3003 2.24.34, SAK 120202 (25.06.2019)

103

| 4.5.8.1 | System Date/Time |
|---------|------------------|
|---------|------------------|

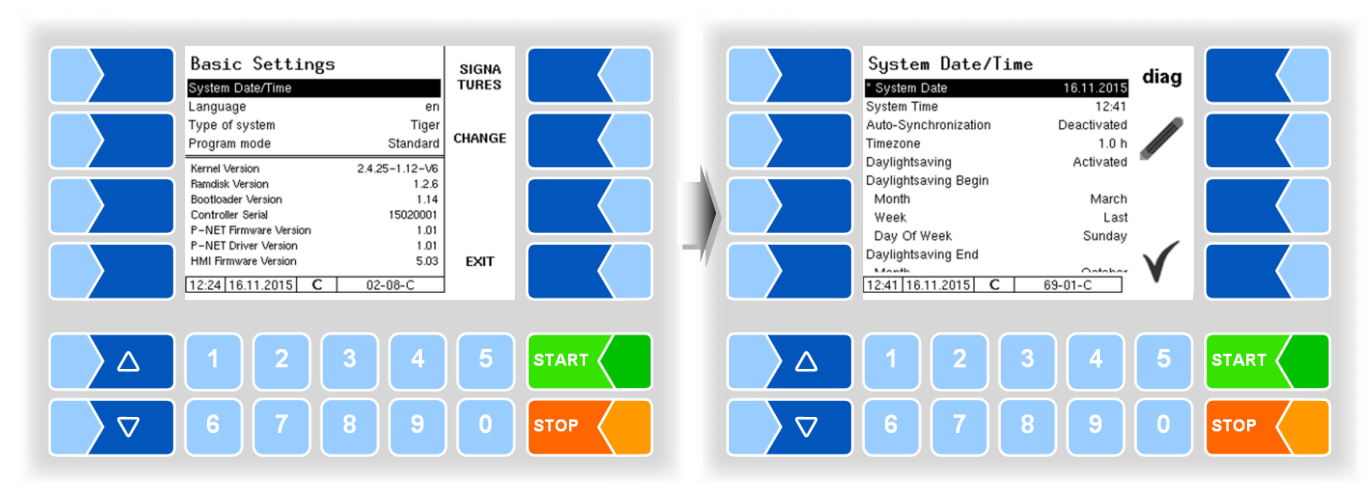

| Sys | System Date/Time     |                                                                    |  |
|-----|----------------------|--------------------------------------------------------------------|--|
| C   | C System Date        | Change the date setting                                            |  |
|     | System Time          | Change the time setting                                            |  |
|     | Auto-Synchronization | Activate/deactivate the automatic clock synchronisation via GPS or |  |
|     |                      | GPRS.                                                              |  |
|     | Timezone             | Set the time zone by entering the deviation from UTC               |  |
|     | Daylightsaving       | Activate/deactivate the summertime settings                        |  |
|     | Daylightsaving Begin |                                                                    |  |
| ι   | J Month              | Month when summertime begins                                       |  |
|     | Week                 | Week when summertime begins                                        |  |
|     | Day of Week          | Weekday when summertime begins                                     |  |
|     | Daylightsaving End   |                                                                    |  |
|     | Month                | Month when summertime ends                                         |  |
|     | Week                 | Week when summertime ends                                          |  |
|     | Day of Week          | Weekday when summertime ends                                       |  |

If you change the date or time setting, will the system automatic be rebooted.

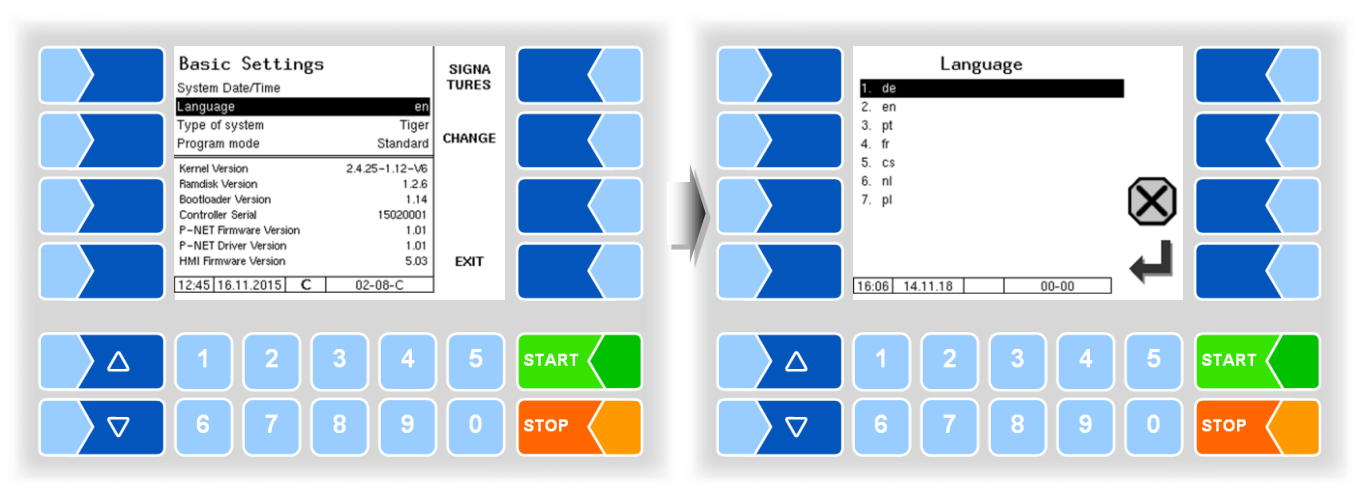

# 4.5.8.2 Language

| Language |                                   |    |            |    |        |  |
|----------|-----------------------------------|----|------------|----|--------|--|
|          | Selection of the display language | de | German     | CS | Czech  |  |
|          |                                   | en | English    | nl | Dutch  |  |
|          |                                   | pt | Portuguese | pl | Polish |  |
|          |                                   | fr | French     |    |        |  |

You can select the language in the main menu too (*Main menu / Language*) (see section 4.7).

If you change the language setting, will the system automatic be rebooted.

# 4.5.8.3

# Type of system

The MAK software supports multiple types of measurement systems. Peripheral settings or software parameters may change depending on the system type.

| Basic Settings<br>System Date/Time                                                                                                    | SIGNA<br>TURES | Type of system                                                                      |
|----------------------------------------------------------------------------------------------------|----------------|-------------------------------------------------------------------------------------|
| Type of system Tiger<br>Program mode Standard                                                                                                    | CHANGE         | 3. MID-Test<br>4. Lynx<br>5. ABC-Manyar                                             |
| Kernel Version     2.425-112-v6       Remolds: Version     1.2.6       Bootloader Version     1.14       Controller Serial     15020001       P-NET Firmware Version     1.01       HMI Firmware Version     5.03       12.55     16.11.2015     C     02-08-C | EXIT           | 6. E-Tiger   7. V3003   8. Optimate   9. ROMEX   10. Vplus   16.07 14.11.18 C 00-00 |
|                                                                                                    | 5              | START                                                                               |
| 6789                                                                                                    | 0              |                                                                                     |

| T | Type of system |                         |            |          |  |  |
|---|----------------|-------------------------|------------|----------|--|--|
|   |                | Selection of the        | Tiger      | E-Tiger  |  |  |
|   |                | measurement system type | HLW        | V3003    |  |  |
|   | S              |                         | MID-Test   | Optimate |  |  |
|   |                |                         | Lynx       | RÔMEX    |  |  |
|   |                |                         | ABO-Magyar | V plus   |  |  |

# 4.5.8.4 Program mode

Company specific program modes are supported only in system type TIGER!

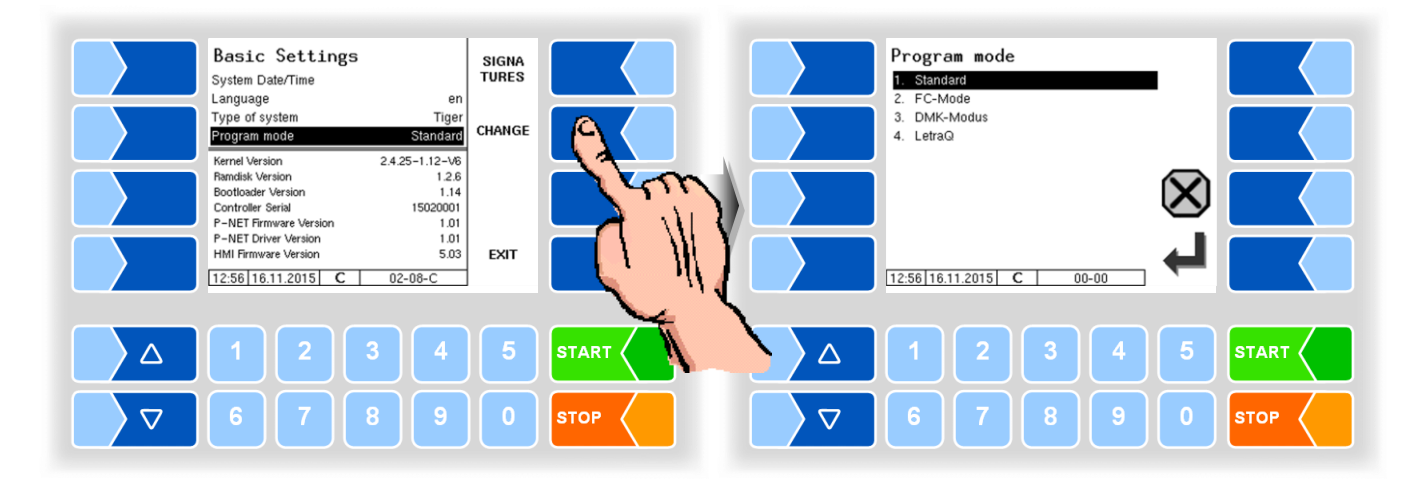

| F | Program mode |                               |                                            |                                                |  |  |  |
|---|--------------|-------------------------------|--------------------------------------------|------------------------------------------------|--|--|--|
|   | s            | Selection of the program mode | Standard<br>FC-Mode<br>DMK-Modus<br>LetraQ | (Friesland Campina)<br>(Deutsches Milchkontor) |  |  |  |

### Signatures

Displays module signatures.

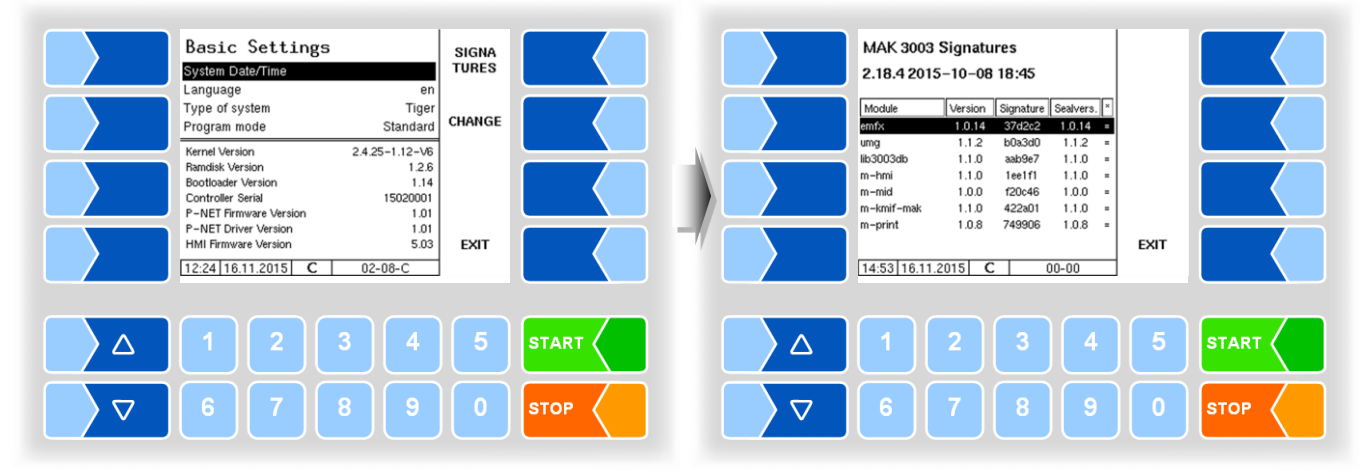
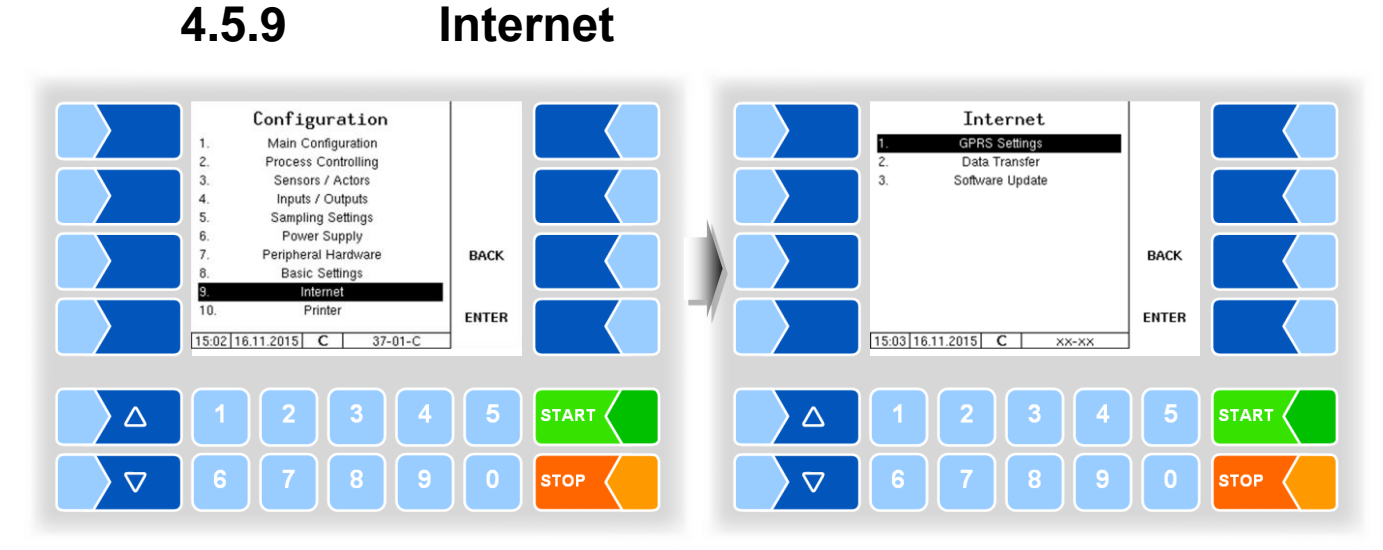

4.5.9.1

#### **GPRS Settings**

From program version 2.24.2, two data modems can be operated simultaneously on the system. The second modem allows parallel data transmission to two servers or the use of different SIM cards or providers.

Only Modem 1 allows direct access to the system in case of service. The associated IP address is displayed on the start screen. Modem 2 is intended exclusively for transmission via the FTP message boxes (see 4.5.9.2). Each message box can be assigned a modem.

Depending on which modem is currently connected, a corresponding icon appears on the start screen:

| A                      | No modem connected      |  |
|------------------------|-------------------------|--|
| Only modem 1 connected |                         |  |
| Only modem 2 connected |                         |  |
| 1.2                    | Modem 1 and 2 connected |  |

#### Each modem can be configured individually.

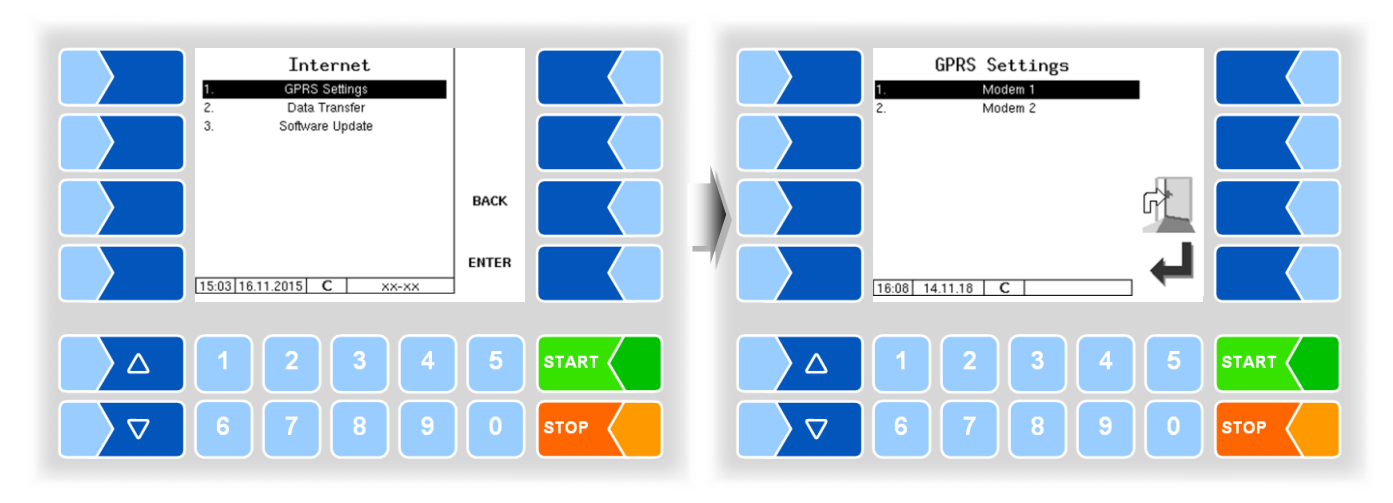

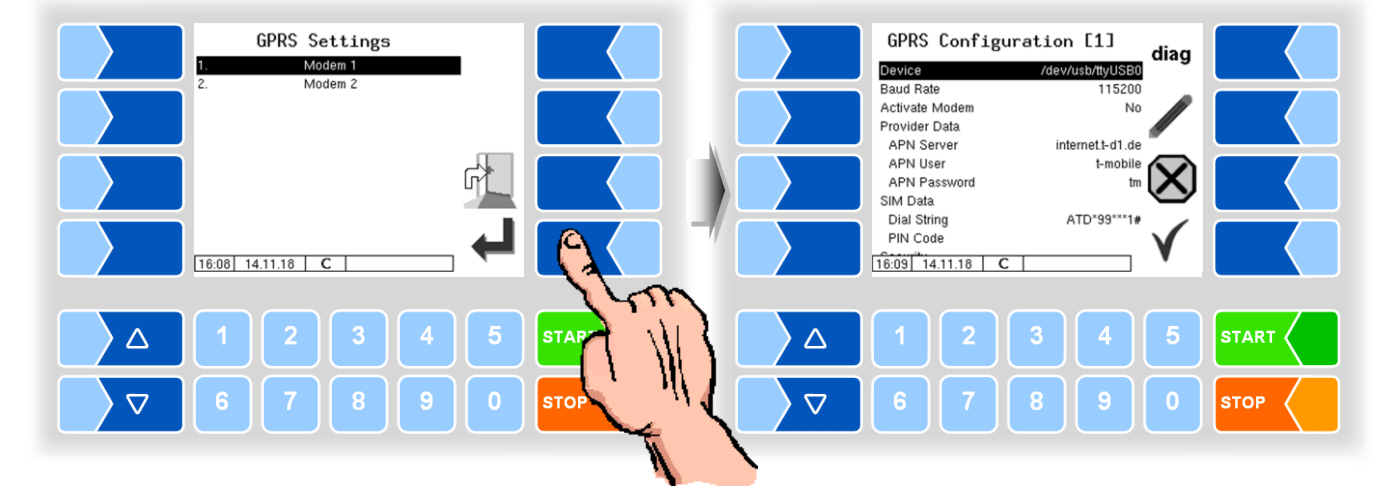

| GPRS Settings |                     |                                                                                     |  |
|---------------|---------------------|-------------------------------------------------------------------------------------|--|
| U             | Device              | Modem Schnittstelle: none (keine)<br>/dev/ttySM0<br>/dev/ttySM1<br>/dev/usb/ttvUSB0 |  |
|               | Baud Rate           | 230400 19200<br>115200 9600<br>57600 4800                                           |  |
|               | Activate Modem      | yes Modem on<br>no Modem off                                                        |  |
|               | Provider Data       |                                                                                     |  |
|               | APN-Server          | Dial-up server of provider                                                          |  |
|               | APN User            | Provider                                                                            |  |
|               | APN Password        | Access password for the selected server                                             |  |
|               | SI <u>M Data</u>    |                                                                                     |  |
|               | Dial String         | Entry of the call string                                                            |  |
|               | PIN Code            | PIN of SIM card                                                                     |  |
| U             |                     | The PIN must be entered here before the SIM card can be used.                       |  |
|               | Security            | -                                                                                   |  |
|               | Report IP to BARTEC | yes The system IP address (Modem 1) is sent to BARTEC each                          |  |
|               |                     | time you connect to the server.                                                     |  |
|               |                     | no The IP address is not sent.                                                      |  |

#### Diagnosis

Touching the DIAG softkey brings up a service function to diagnose the GPRS unit.

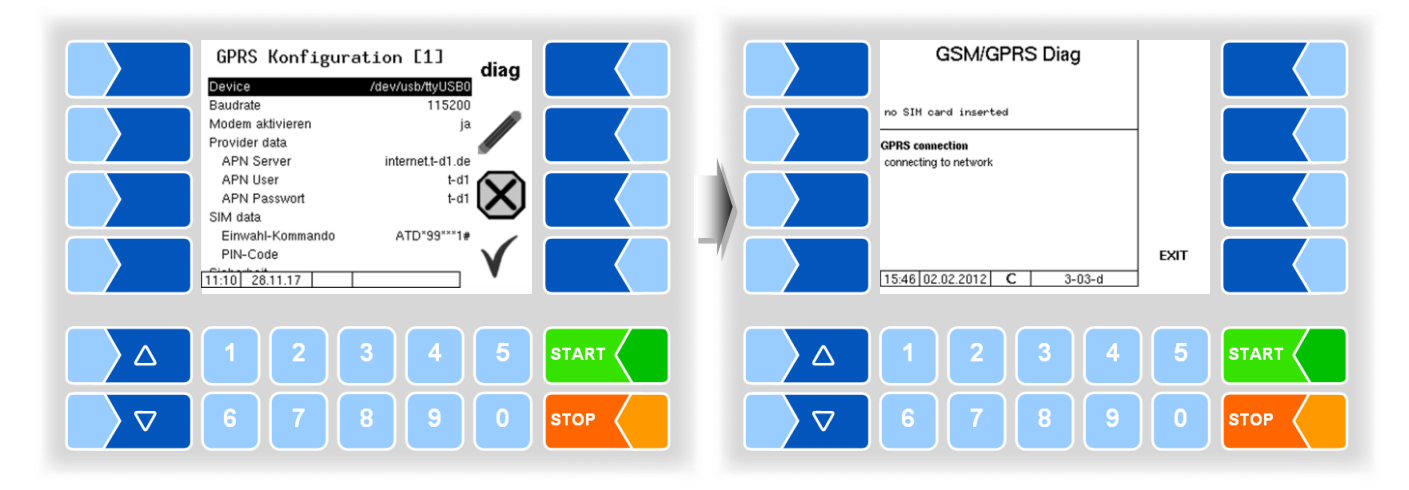

4.5.9.2

#### Data Transfer

Transfer of FTL set and tour data is performed via FTP server.

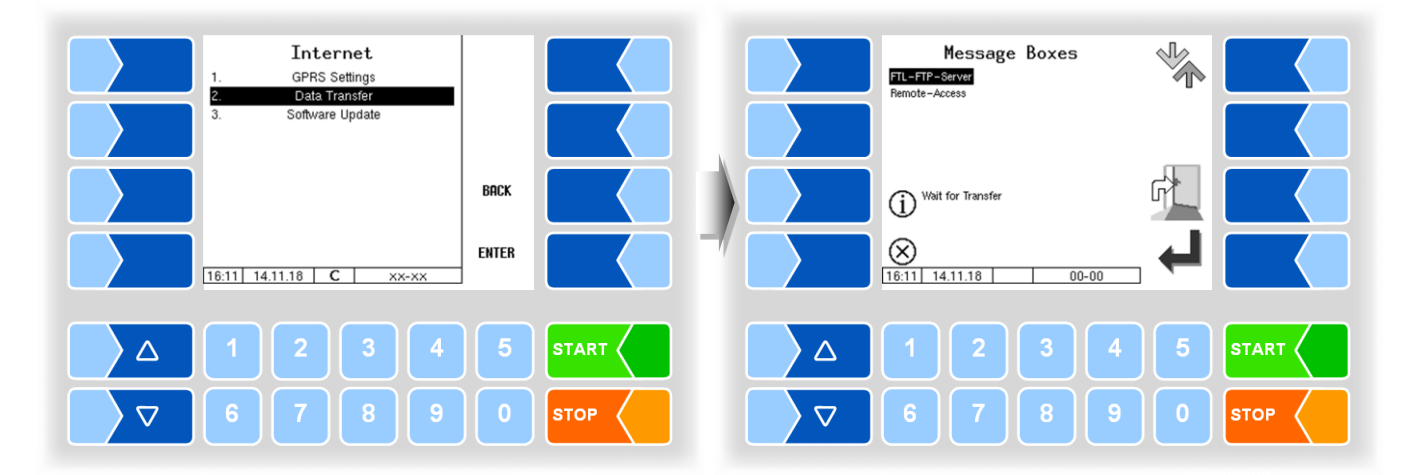

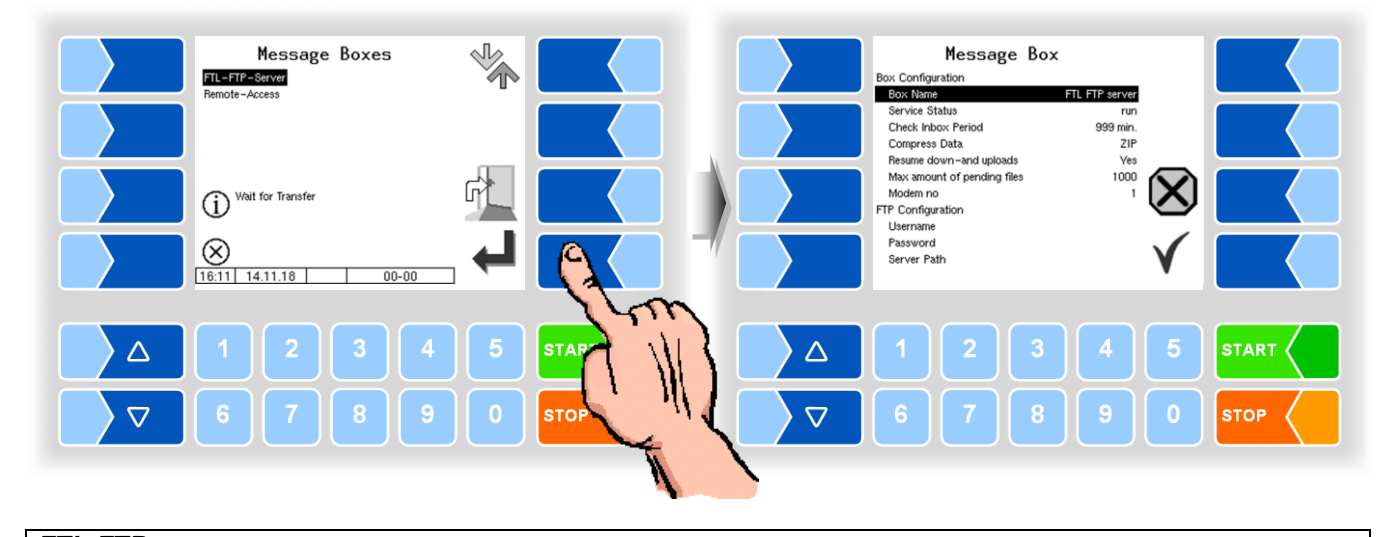

| L-FTP server                |                                                                                      |  |  |
|-----------------------------|--------------------------------------------------------------------------------------|--|--|
| Box Configuration           |                                                                                      |  |  |
| Box Name                    | Name of the message box                                                              |  |  |
| Service Status              | run: Data transfer option on                                                         |  |  |
|                             | stopped: Data transfer option off                                                    |  |  |
| Check Inbox Period          | Time period after which a check is performed to see if there are data                |  |  |
|                             | to transfer to the vehicle. After each transmission of data, this tes                |  |  |
|                             | is also performed.                                                                   |  |  |
| Compress Data               | ZIP: data to be sent are compressed in ZIP format                                    |  |  |
|                             | GZIP: data to be sent are compressed in GZIP format                                  |  |  |
|                             | No: data to be sent are not compressed (Standard)                                    |  |  |
| Resume down- and uploads    | Yes: the server supports the resume function (resume in case of incomplete transfer) |  |  |
|                             | No: the server supports does not support the resume function                         |  |  |
| Max amount of pending files | Maximum number of files that have not yet been transferred.                          |  |  |
| Modem no                    | Number of the modem which the message box should use for transmission.               |  |  |
| S FTP Configuration         |                                                                                      |  |  |
| Username                    | The name provided for the vehicle                                                    |  |  |
| Password                    | The password provided for the vehicle                                                |  |  |
| Server Path                 | Individual path on the FTP server                                                    |  |  |
| IP/Domain                   | Address of the data server                                                           |  |  |
| IP/Domain (fallback)        | IP address of the data server                                                        |  |  |
| Port                        | Number of the port served by the server                                              |  |  |
| Security                    |                                                                                      |  |  |
| Enable TLS/SSL              | Yes data encryption                                                                  |  |  |
|                             | No no data encryption                                                                |  |  |
| Accept any Certificate      | Yes Every certificate is accepted                                                    |  |  |
|                             | No Only the certificate entered is accepted                                          |  |  |
|                             | No (allow fallback) if the entered certificate is not found, another                 |  |  |
|                             | certificate will be accepted                                                         |  |  |
| Certificate                 | Certificate selection                                                                |  |  |
| TSL/SSL Version             | Selection of the TLS/SSL version (TLSv1 or SSLv3)                                    |  |  |

#### **Remote-Access**

For using the online service function (see section 4.6.11) configure the access here.

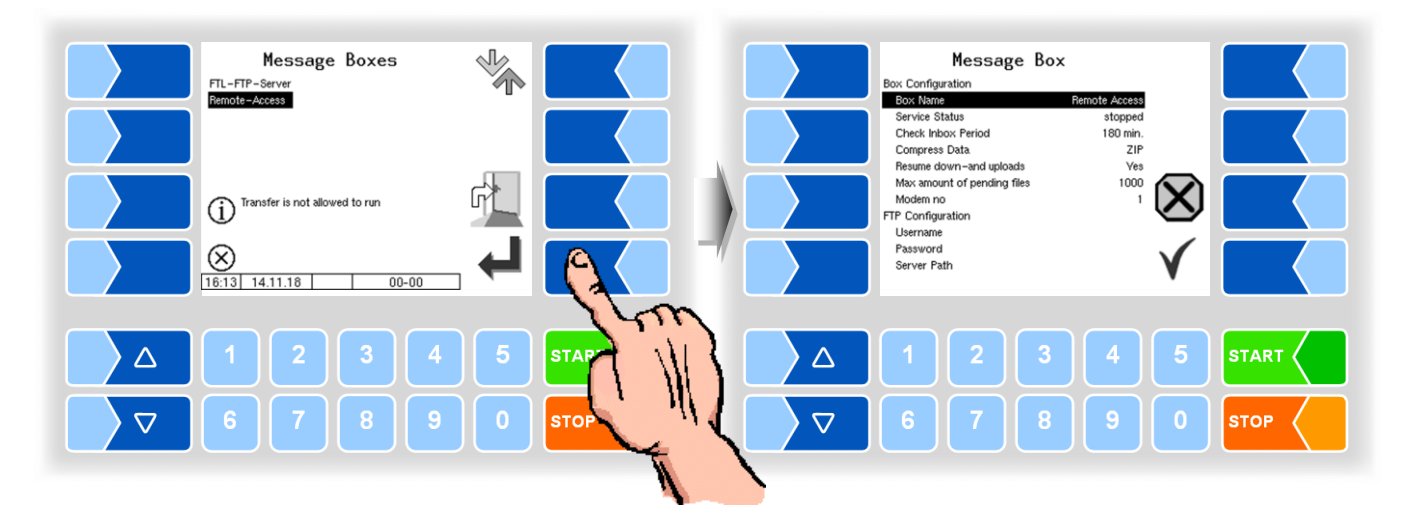

#### **Dairy data separation**

If dairies are configured (see 4.4.3), each dairy will have its own message box. If dairy data separation is activated, the dairy data is transferred to the FTP account of the respective message box.

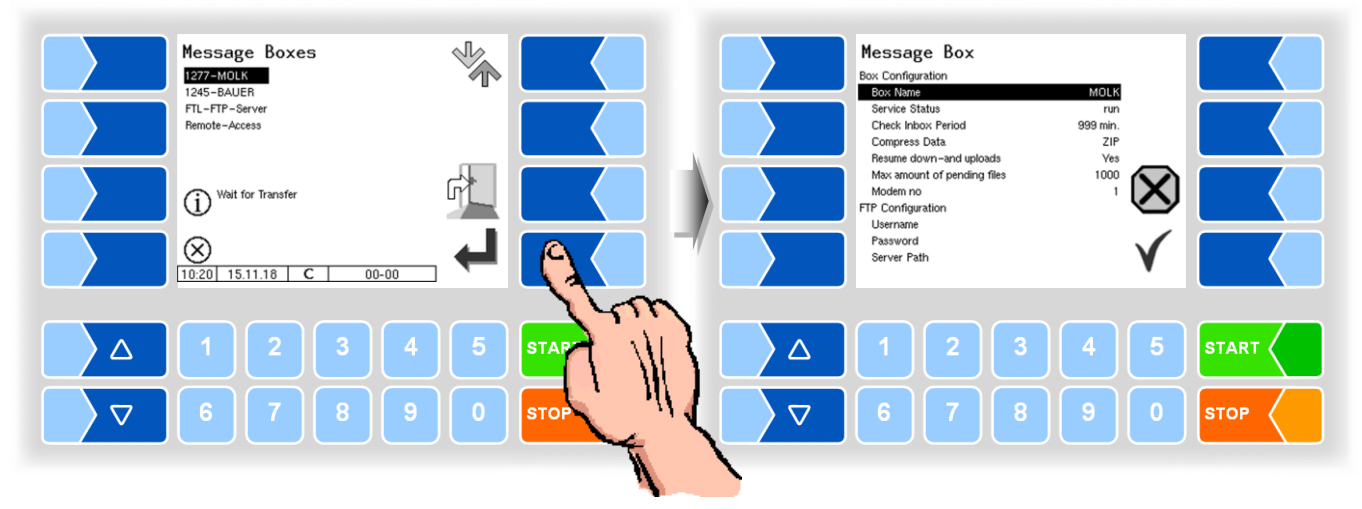

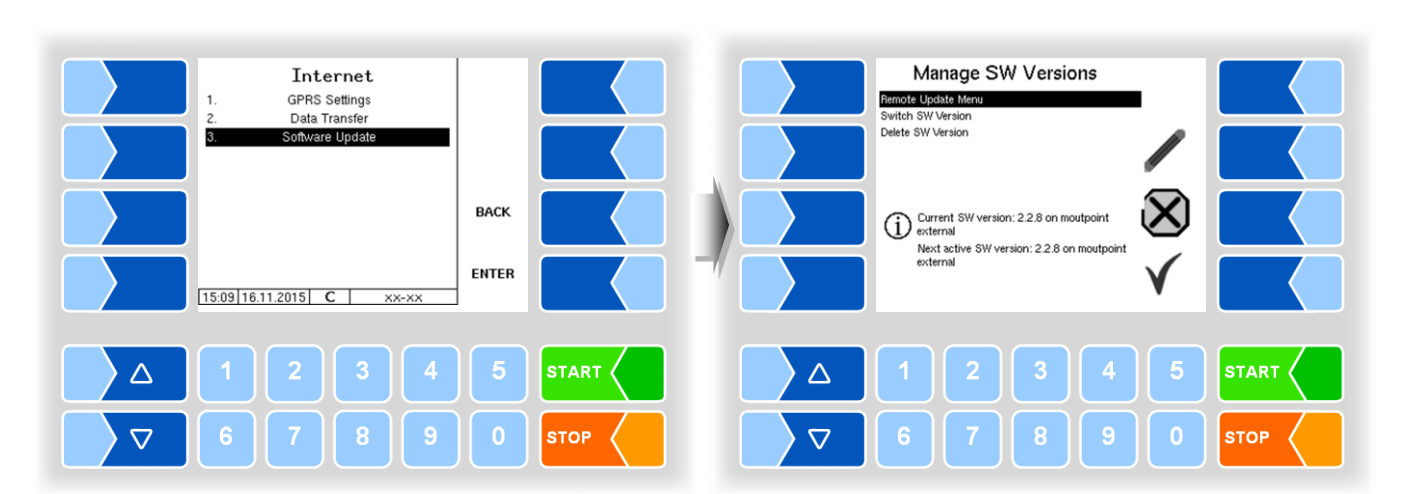

#### 4.5.9.3 Software Update

#### **Remote Update Menu**

This menu option allows you to download a new program version of the controller software from the BARTEC BENKE server via a GPRS connection.

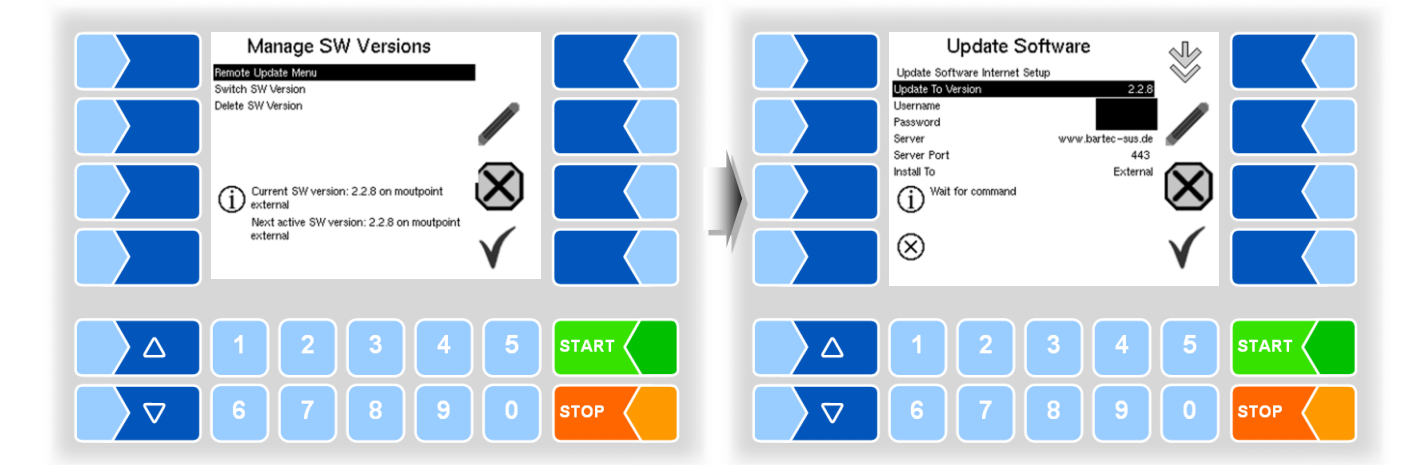

Update to version here you can enter the software version number to be downloaded from the server. If left blank, the latest version found on the server will be downloaded.

The user name and password for the download are provided by BARTEC and must be entered manually.

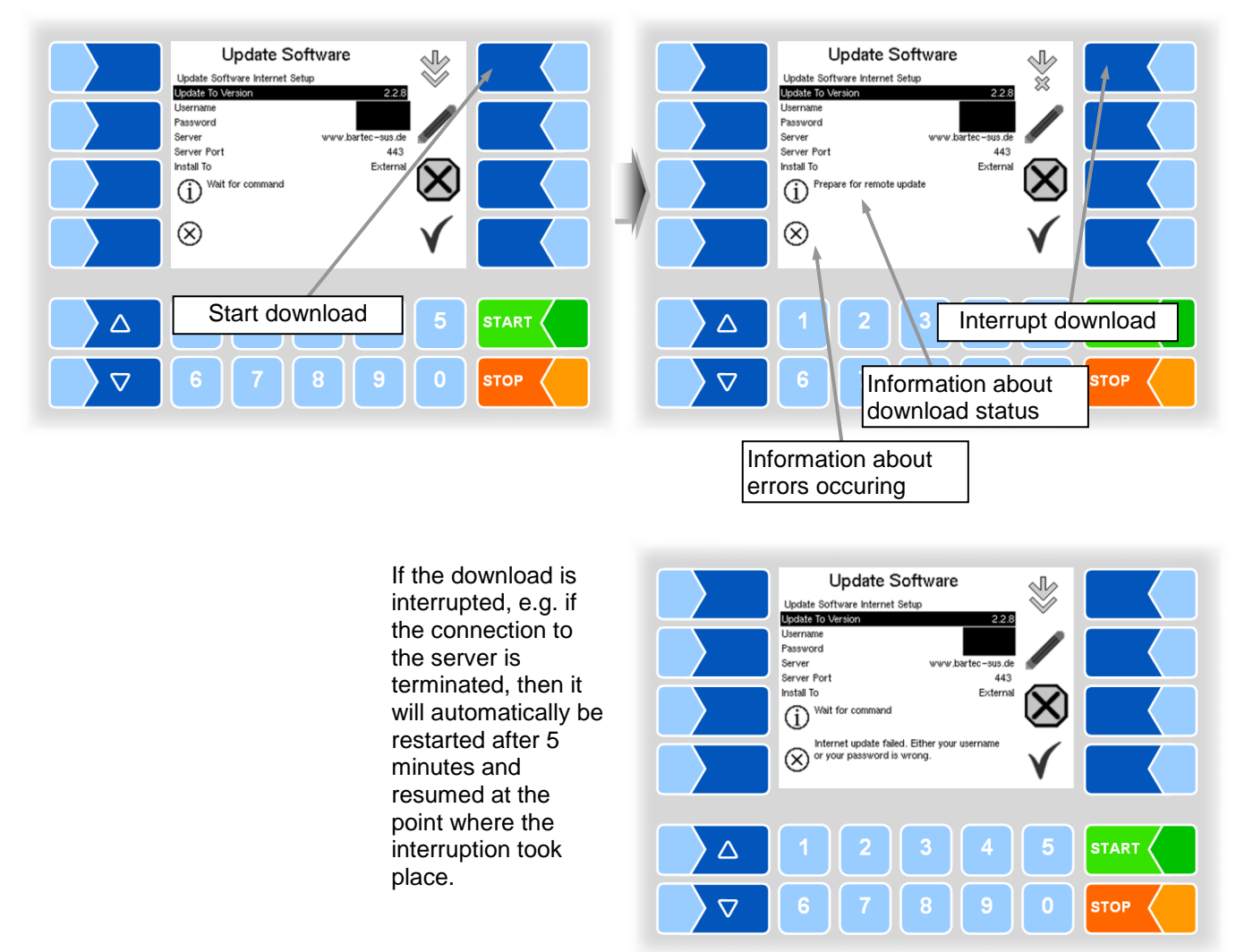

In case of manual termination of the download, the data downloaded up to that point are deleted. In certain cases, the download must be restarted.

| Update Software       Update Software         Update Software Internet Setup       220         Update Software Internet Setup       220         Update Software Internet Setup       220         Update Software Internet Setup       220         Update Software Internet Setup       220         Update Software Internet Setup       220         Update Software Internet Setup       220         Update Software Internet Setup       200         Server       www.bartec-sus.de         Server Fort       443         Intall To       External         Internet Setup       Image: Server Setup         Internet Setup       Image: Server Setup         Image: Server Server Server Setup       Image: Server Setup         Image: Server Server Server Setup       Image: Server Setup         Image: Server Server Setup       Image: Server Setup         Image: Server Server Setup       Image: Server Setup         Image: Server Setup       Image: Server Setup         Image: Server Setup       Image: Server Setup         Image: Server Setup       Image: Server Setup         Image: Server Setup       Image: Server Setup         Image: Server Setup       Image: Server Setup         Image: Server Setup       Image: Se                                                                                                    | Update Software       Update Software         Update Software Internet Setup       228         Username       228         Password       228         Server       www.bartec-sus.de         Server Port       443         Instal To Est W from update server       With the St W from update server         Download Data       Image: Complex Data         Image: Complex Data       Image: Complex Data         Image: Complex Data       Image: Complex Data         Image: Complex Data       Image: Complex Data         Image: Complex Data       Image: Complex Data         Image: Complex Data       Image: Complex Data         Image: Complex Data       Image: Complex Data         Image: Complex Data       Image: Complex Data         Image: Complex Data       Image: Complex Data         Image: Complex Data       Image: Complex Data         Image: Complex Data       Image: Complex Data         Image: Complex Data       Image: Complex Data         Image: Complex Data       Image: Complex Data |
|----------------------------------------------------------------------------------------------------|----------------------------------------------------------------------------------------------------|
| △       1       2       3       4       5       START         ▽       6       7       8       9       0       STOP         Establishing connection to server                                                                                                    | △       1       2       3       4       5       START         ▽       6       7       8       9       0       STOP         Data are being downloaded                                                                                                    |
| Update Software       Update Software         Update Software       228         Update Software       228         Update Software       228         Update Software       228         Update Software       243         Server Sort       443         Instal To       External         Update checksum       Update Checksum         Update Software       Update Checksum         Update Software       Update Checksum         Update Checksum       Update Checksum         Update Checksum       Update Checksum <t< td=""><td>Update Software<br/>Update Software Internet Setup<br/>Update Software Internet Setup<br/>Update Software Internet Setup<br/>Update Software Internet Setup<br/>Update Software Internet Setup<br/>Update Software Internet Setup<br/>Update Software Internet Setup<br/>Setware Internet Setup<br/>Setware Internet Setup<br/>Setware Internet Setup<br/>Setware Internet Setup<br/>Intel In Concentrated SW checksum<br/>Valdate Installed Checksum<br/>Valdate Installed Checksum<br/>Valdate Installed Checksum</td></t<> | Update Software<br>Update Software Internet Setup<br>Update Software Internet Setup<br>Update Software Internet Setup<br>Update Software Internet Setup<br>Update Software Internet Setup<br>Update Software Internet Setup<br>Update Software Internet Setup<br>Setware Internet Setup<br>Setware Internet Setup<br>Setware Internet Setup<br>Setware Internet Setup<br>Intel In Concentrated SW checksum<br>Valdate Installed Checksum<br>Valdate Installed Checksum<br>Valdate Installed Checksum                                                                                                    |

STOP

Download of compressed data was successful Server-client check values being compared.

 $\nabla$ 

Files being unzipped

STOP

 $\nabla$ 

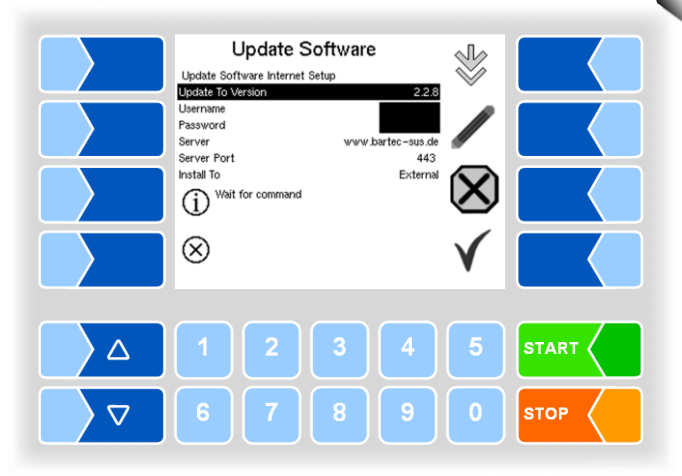

The files are unzipped, the download is complete.

#### **Switch SW Version**

After downloading a new software version, you can switch to the new version.

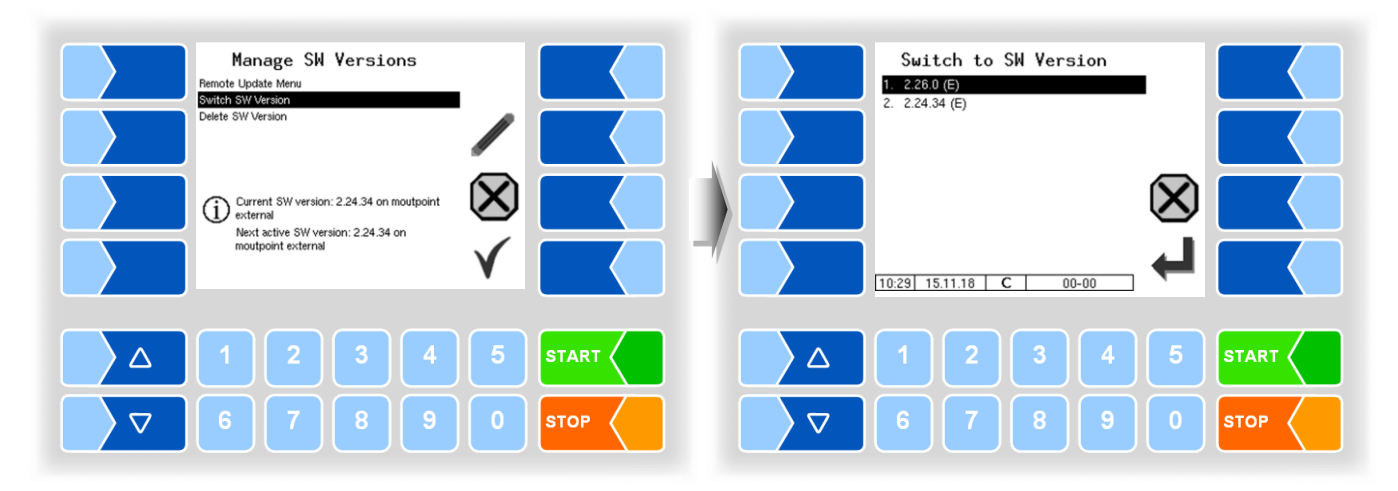

• Select the software version and touch the "confirm" softkey".

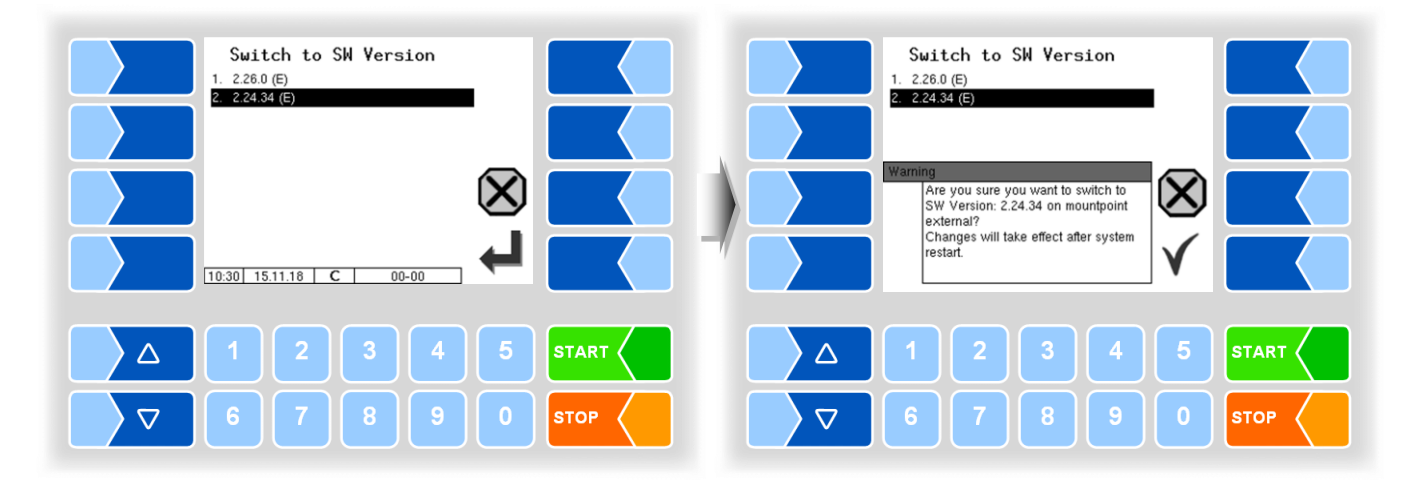

- Confirm the security query.
- Then shut down the system and reboot it.

The new software version is available only after restarting the system.

#### Manage SW Versions Delete SW Version Remote Update Menu Switch SW Version Delete SW Version 1. 2.26.0 (E) $(\mathbf{X})$ Current SW version: 2.24.34 on moutpoint external Next active SW version: 2.24.34 on moutpoint external 10:33 15.11.18 C 00-00 2 3 4 $\triangle$ $\bigtriangleup$ $\nabla$ $\nabla$ sто sто

**Delete SW Version** 

If multiple software versions are stored, you can delete the versions which are no longer needed.

After confirming a safety query, the selected version is deleted.

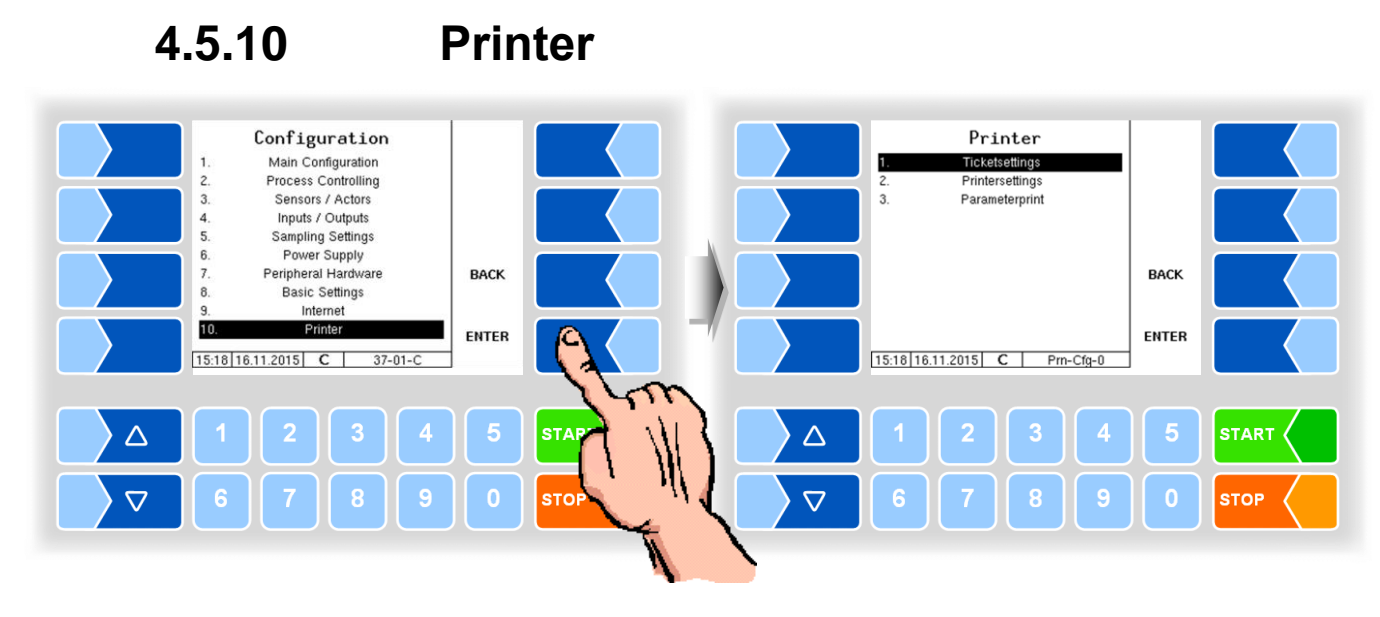

4.5.10.1

#### **Ticket settings**

Select the language for the ticket from the available languages.

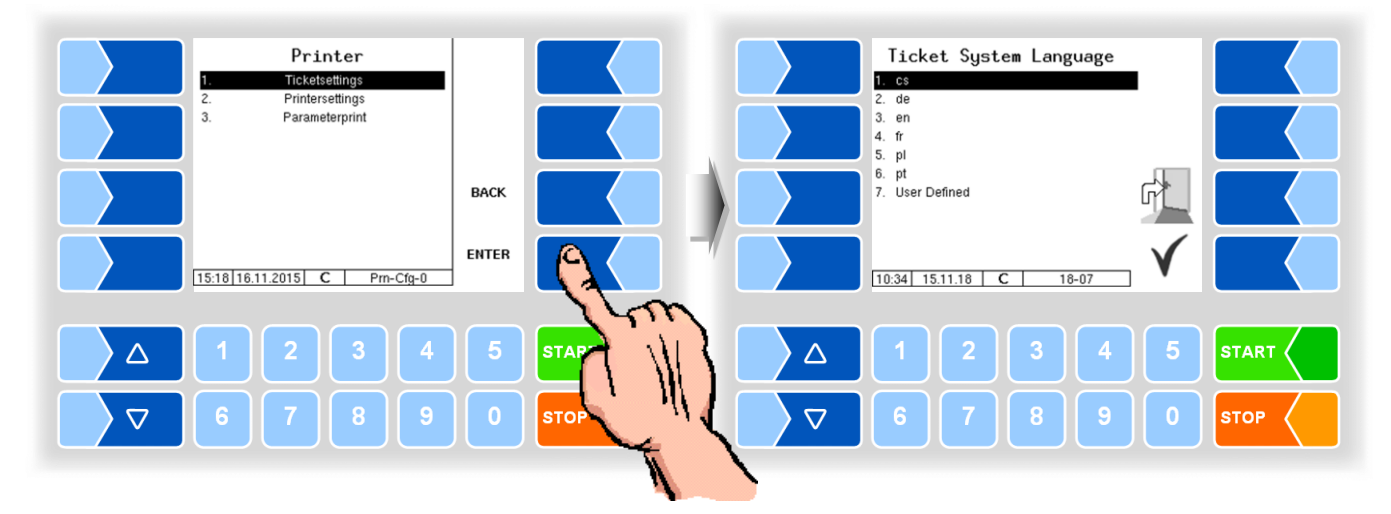

The default forms define the layout of the ticket.

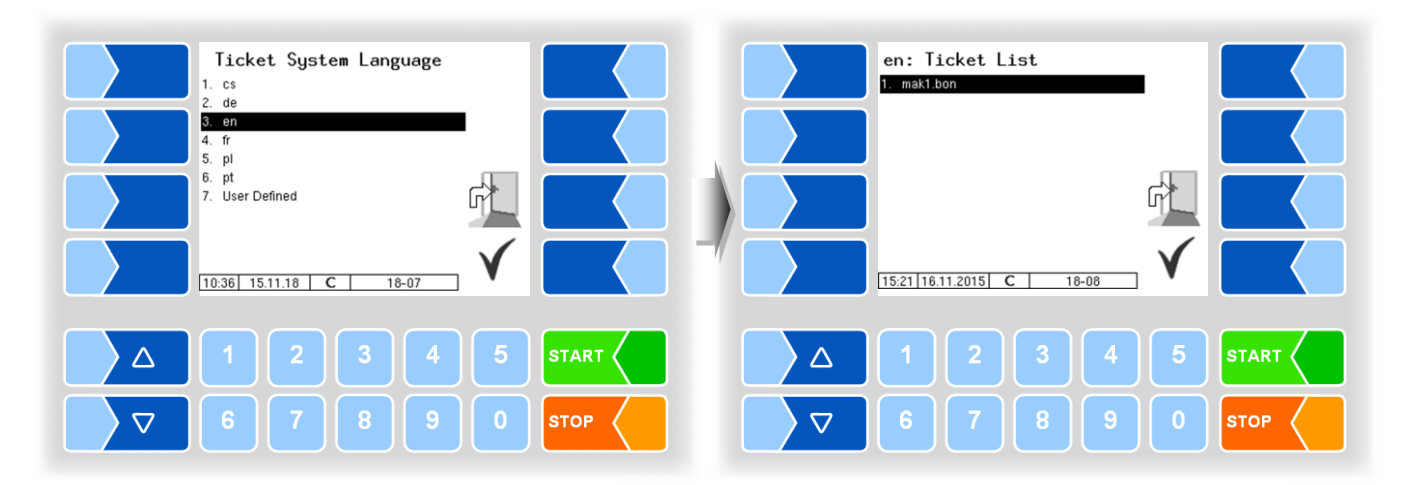

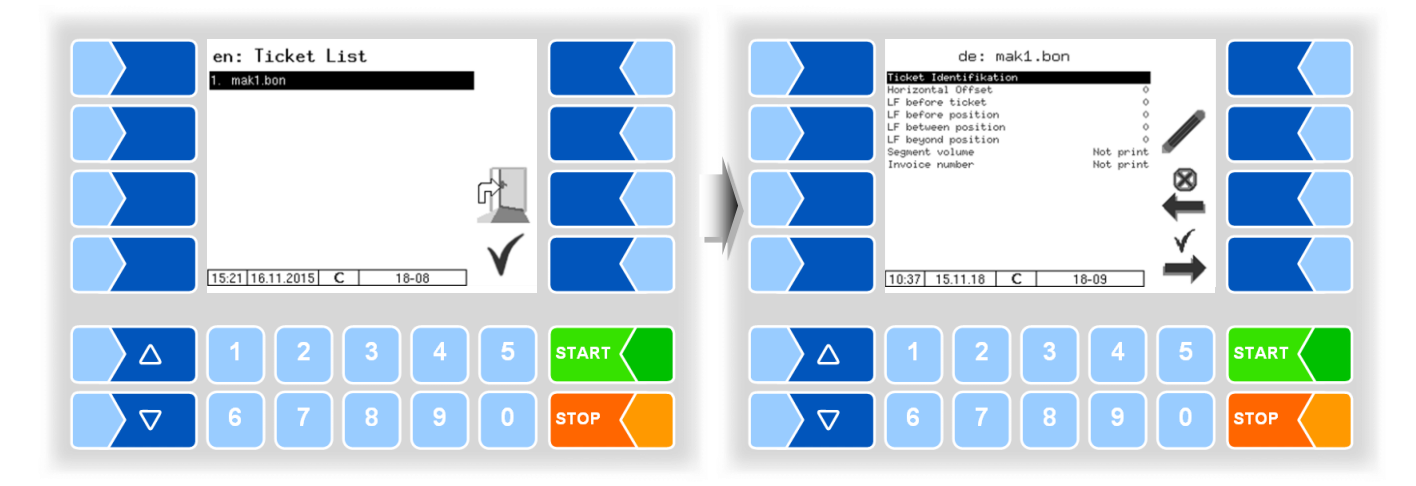

You can select one of the ticket forms and save it with a custom name.

You can save different forms with the  $\stackrel{\checkmark}{\rightarrow}$  softkey (the layout of the printout will be based on the selected default form).

Select one of the parameters and press the  $\checkmark$  softkey to change the value.

Enter a ticket identification and press the  $\rightarrow$  softkey to save the settings. If no ticket identification is entered, the system will return to the form selection screen.

Press the  $\stackrel{\bigotimes}{\longleftarrow}$  softkey to abort the ticket settings.

Use the  $\stackrel{\bigotimes}{\leftarrow}$  or  $\stackrel{\checkmark}{\rightarrow}$  softkey to navigate through the configured ticket forms.

| Tic | ket | Configuration         |                                                                                |
|-----|-----|-----------------------|--------------------------------------------------------------------------------|
|     |     | Ticket Identification | Name of the ticket (will be displayed if multiple ticket forms are configured) |
|     |     | Horizontal Offset     | Blank space between text and the left ticket border                            |
|     |     | LF before ticket      | Blank lines at the top of the ticket                                           |
|     |     | LF before position    | Blank lines before positions                                                   |
|     | 0   | LF between position   | Blank lines between positions                                                  |
|     |     | LF beyond position    | Blank lines after positions                                                    |
|     |     | Segment volume        | Selection Print / Do not print                                                 |
|     |     | Invoice number        | Selection Print / Do not print                                                 |

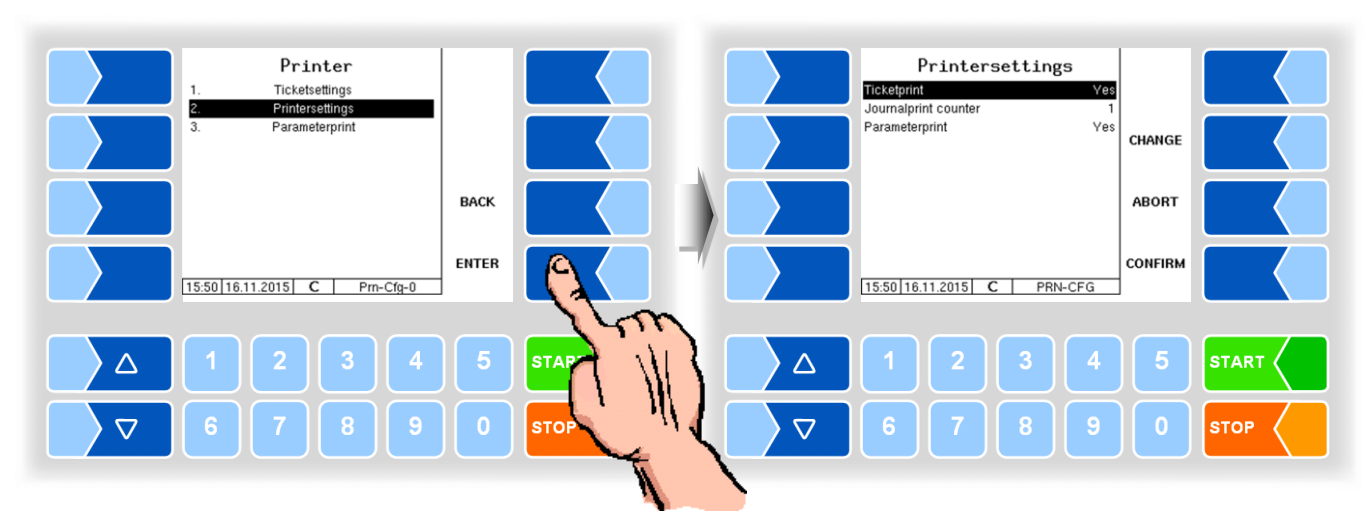

### 4.5.10.2 Printer settings

| Printer settings |   |                 |                                                |  |  |
|------------------|---|-----------------|------------------------------------------------|--|--|
|                  |   | Ticketprint     | Yes: Ticket print active                       |  |  |
|                  |   | -               | No: Ticket print deactivated                   |  |  |
|                  | U | Journal counter | Amount of tour journals that are being printed |  |  |
|                  |   | Parameterprint  | Yes: Parameter printout active                 |  |  |
|                  |   |                 | No: Parameter printout deactivated             |  |  |

### 4.5.10.3 Parameter print

The current settings of the configuration parameters are printed on the configured printer (only when "Parameterprint" is activated, see above).

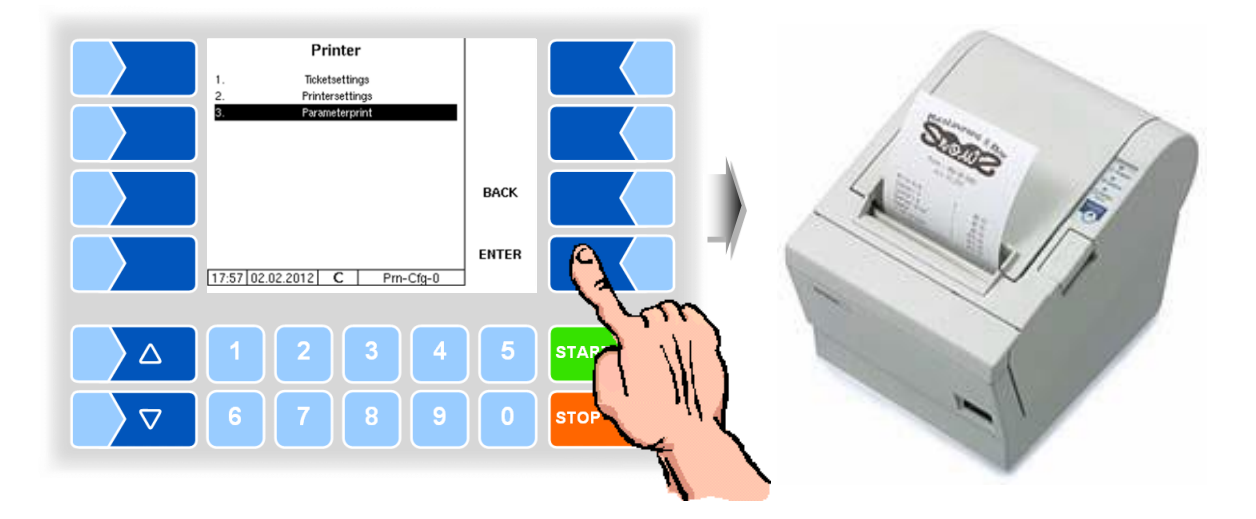

# 4.6 Service Menu

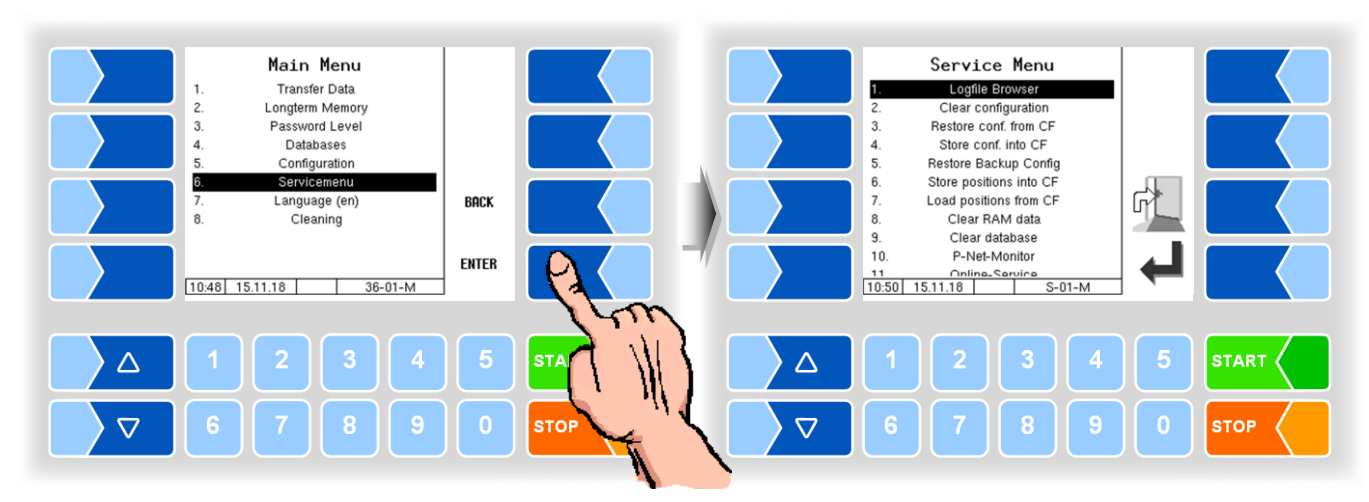

| Se | Service Menu |                                                  |                                                |          |  |
|----|--------------|--------------------------------------------------|------------------------------------------------|----------|--|
|    | D            | D Logfile Browser View of all stored log entries |                                                | (4.6.1)  |  |
|    |              | Clear configuration                              | Delete Parameter settings                      | (4.6.2)  |  |
|    |              | Restore conf. from CF                            | Load configuration from CF into CPU            | (4.6.3)  |  |
|    |              | Store conf. into CF                              | Safe current configuration from CPU into CF    | (4.6.4)  |  |
|    | S            | Restore Backup Config                            | Access to restore points                       | (4.6.5)  |  |
|    |              | Store positions in to CF                         | Save positions from CPU into CF                | (4.6.6)  |  |
|    |              | Load positions from CF                           | Load positions from CF into CPU                | (4.6.7)  |  |
|    |              | Cleal RAM data                                   | Data of the last operation is deleted          | (4.6.8)  |  |
|    | С            | Clear database                                   | Data (order-, schedule data) are deleted       | (4.6.9)  |  |
|    | S            | P-Net-Monitor                                    | P-Net monitor is opened                        | (4.6.10) |  |
|    | D            | Online-Service                                   | Activate online service                        | (4.6.11) |  |
|    | υ            | Bluetooth ON/OFF                                 | Activate or deactivate the Bluetooth interface | (4.6.12) |  |

# 4.6.1 Logfile Browser

The logfile browser allows you to view all saved log entries. The information about the various operations is displayed in text format and can be read directly on the screen.

| Service Menu           1         Logfile Browser           2         Clear configuration           3         Restore conf. from CF           4         Store conf. from CF           5         Restore Backup Config           6         Store positions into CF           7         Load positions from CF           8         Clear RAM data           9         Clear Adabase           10         P-Net-Monitor           11         Online_Service           10:50         15.11.18         S-01-M |         | Log Data Menu<br>I. Update Log<br>2. Audit Log<br>3. Events/Alarms<br>4. Cleaning Log<br>5. Boot Log<br>16:37 16.11.2015 C S-02-M |                |
|----------------------------------------------------------------------------------------------------|---------|----------------------------------------------------------------------------------------------------|----------------|
|                                                                                                    | 5 START | △ 1 2 3 4<br>▽ 6 7 8 9                                                                                                    | 5 START 0 STOP |

| Lo | Logfile Browse |               |                                               |
|----|----------------|---------------|-----------------------------------------------|
| D  |                | Update Log    | Log entries about updates and update attempts |
|    |                | Audit Log     | Log entries about all parameter changes       |
|    | D              | Events/Alarms | Log entries about all faults                  |
|    |                | Cleaning Log  | Log entries about cleaning                    |
|    |                | Boot Log      | Boot reports, boot scripts                    |

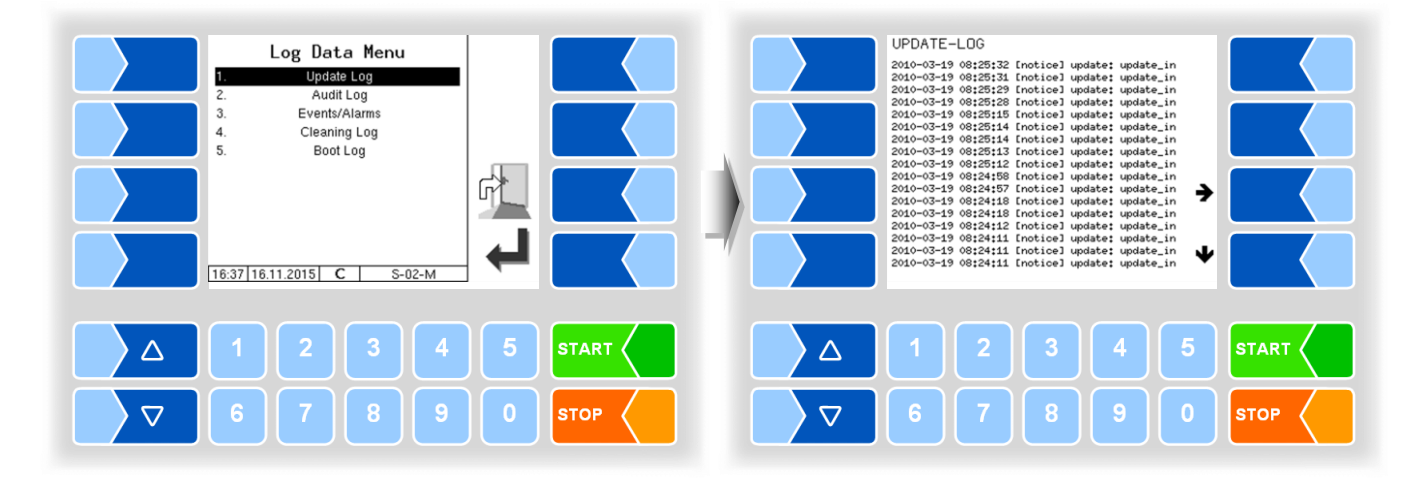

Within the log window, you can move the displayed content to the left, right, up or down using the arrow softkeys. You close the log window with the STOP key.

### 4.6.2 Clear configuration

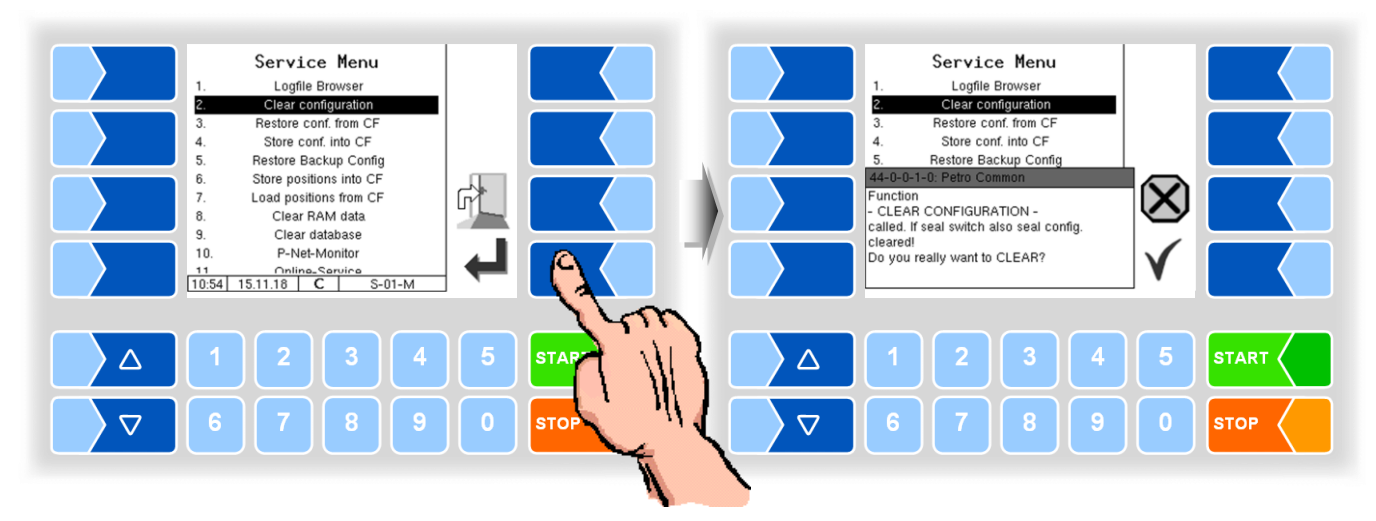

When you confirm the prompt, all parameter settings not subject to statutory calibration are cleared.

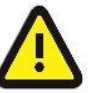

When the seal switch is opened will also the parameter settings subject to statutory be cleared!

### 4.6.3 Restore configuration from CF

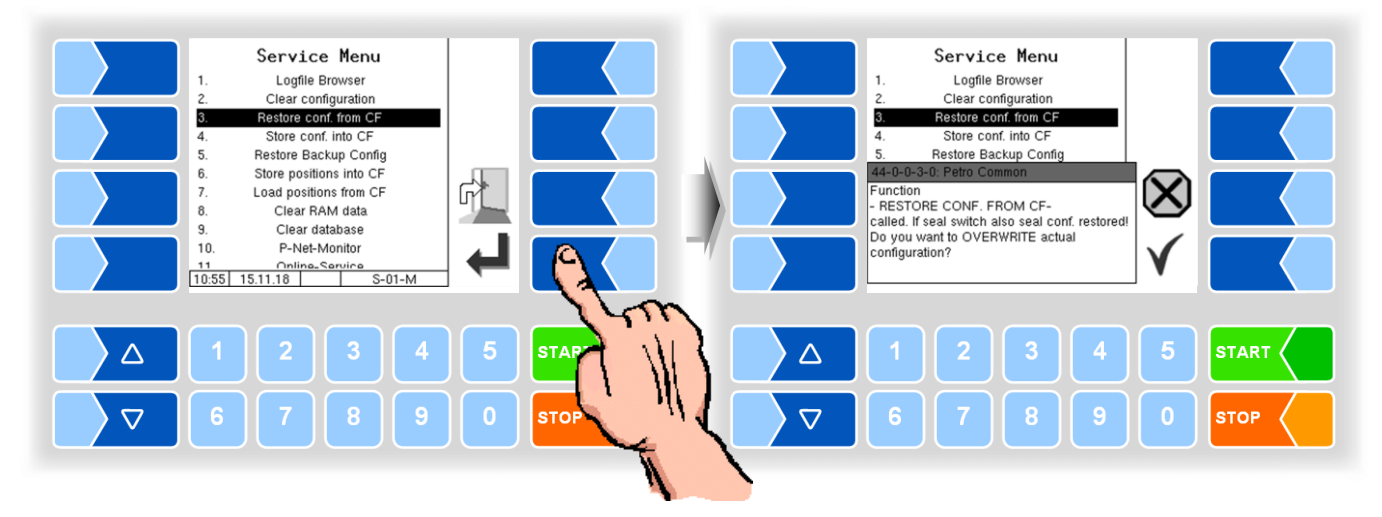

When you confirm the prompt, the configuration of parameters saved at the CF-card (see section 4.6.4) is loaded. The existing parameter settings are overwritten.

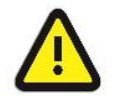

When the seal switch is opened will also the parameter settings subject to statutory be overwritten!

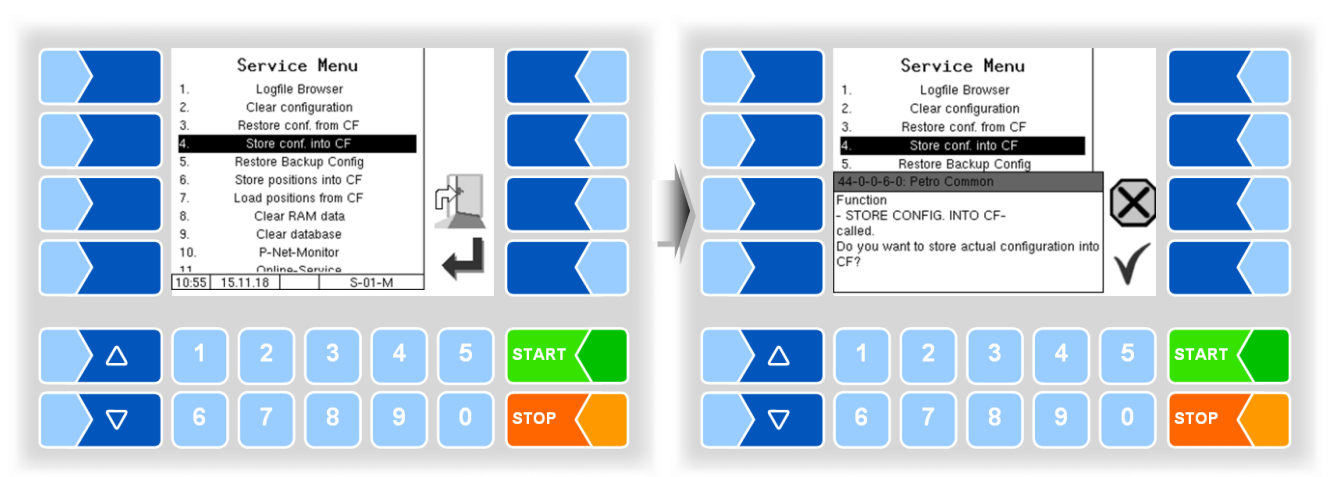

### 4.6.4 Store configuration into CF

When you confirm the prompt, the existing configuration of parameters will be saved to the CF-card. The saved configuration can be reloaded later (see section 4.6.3). This way you can e.g. easily set an identically configuration to several vehicles.

With open seal switch will also calibration relevant data be saved to the CF-card.

### 4.6.5 Restore Backup Config

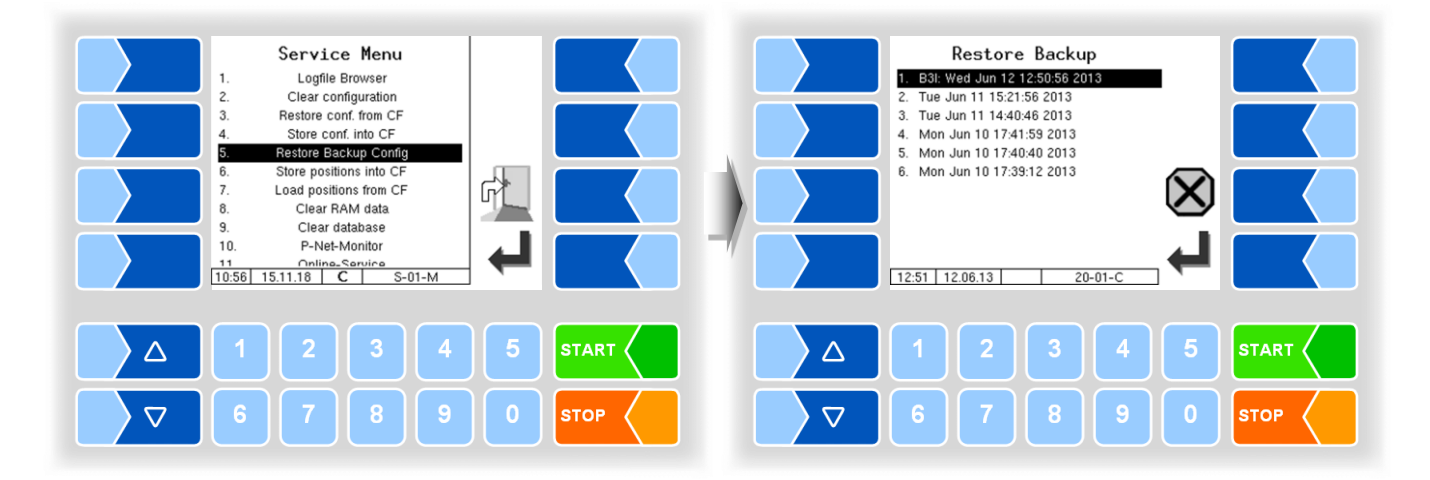

The system can store up to 5 restore points, which can be accessed again in this menu.

The external PC software "3003 Servicetool" generates a compressed file format that is supplied as "B3I package".

When loading a B3i package or before importing data of an existing restore point new restore points are created.

Access to the configuration file can be done via GPRS online or via a network cable.

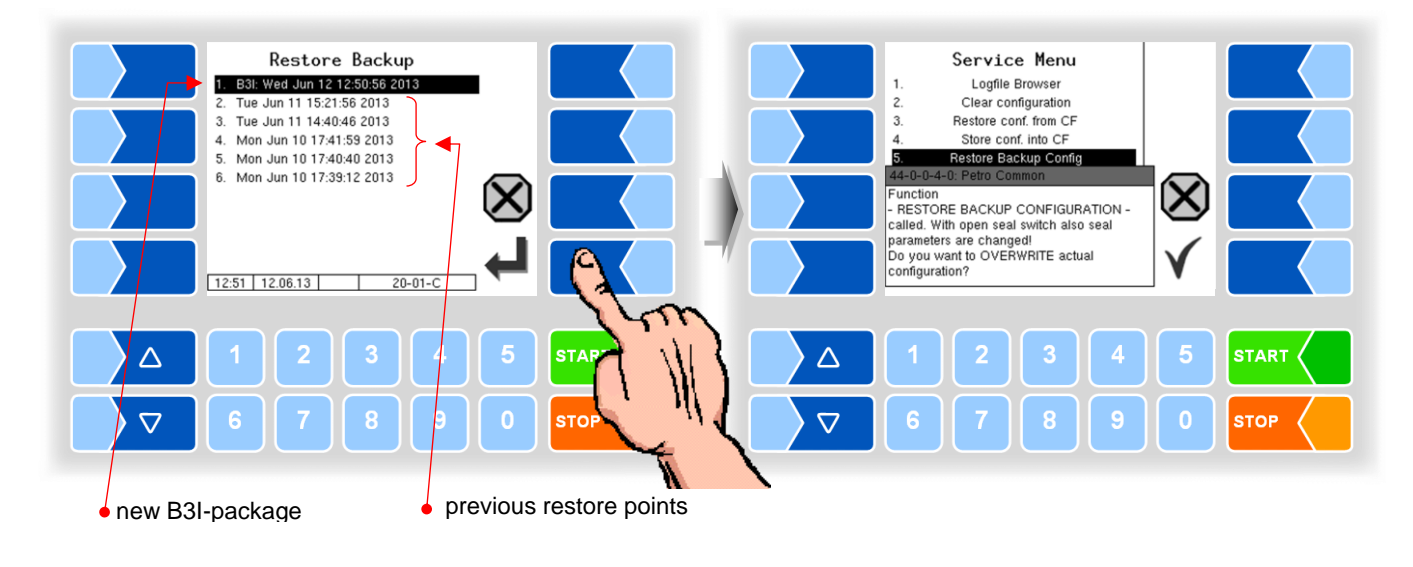

After confirming the B3I package it is downloaded and activated. You can then select a restore point and restore the configuration state for that time.

There is a separate manual for the 3003-Servicetool.

### 4.6.6 Store position into CF

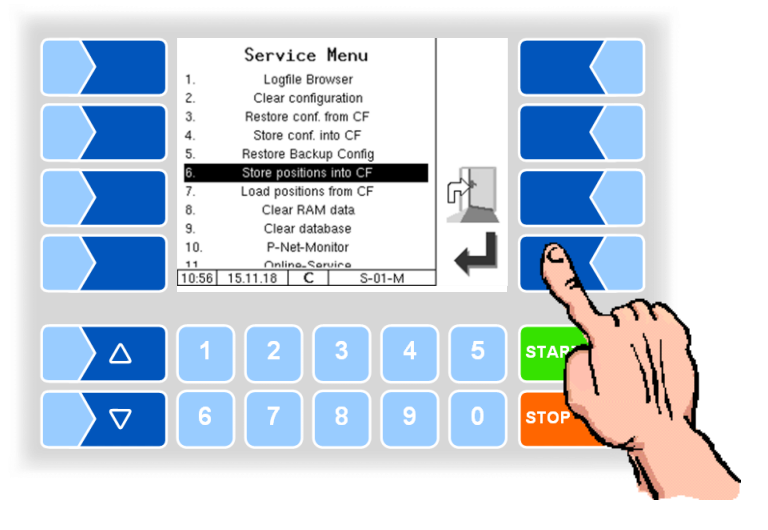

This menu item allows you to save the current GPS location database in the compact flash memory. There are saved the GPS positions of all suppliers and pump-over locations, including preset quantities.

### 4.6.7

### Load position from CF

This menu item allows you to transfer the GPS location database, saved in the compact-flash memory to the compact controller.

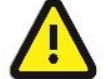

In case of identical supplier numbers, the previous records are overwritten by the new!

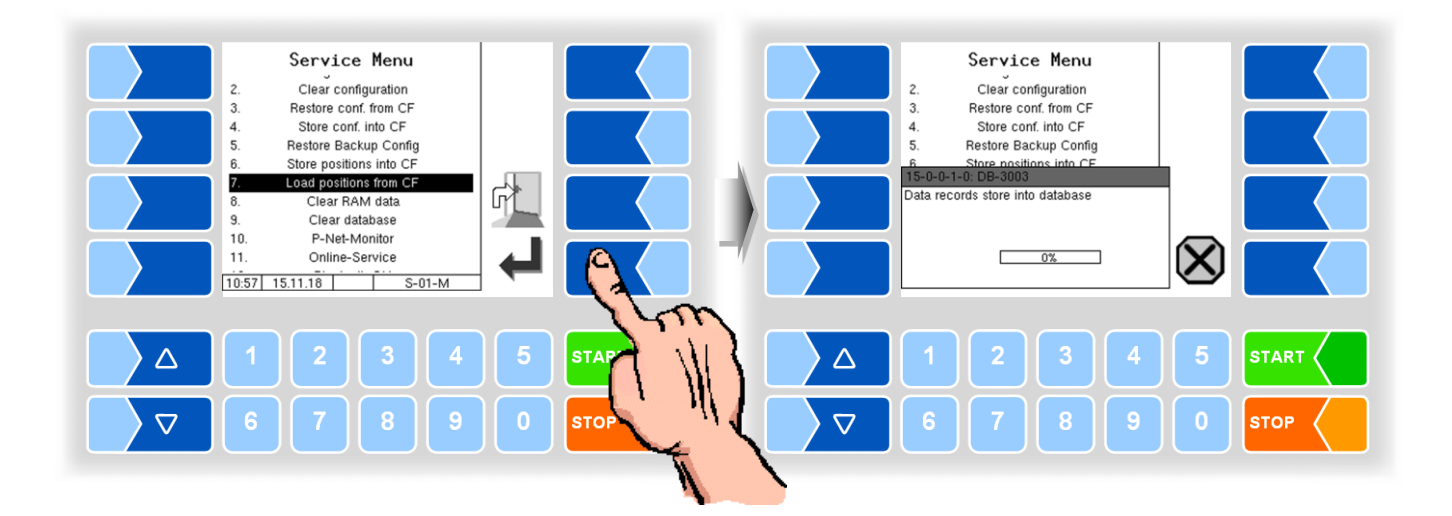

| 4.6.8                                                                                                    | Clear RAM data                                                                                                    |
|----------------------------------------------------------------------------------------------------|----------------------------------------------------------------------------------------------------|
| Service Menu         2.       Uteat Comparation         3.       Restore conf. from CF         4.       Store conf. from CF         5.       Restore Backup Config         6.       Store positions into CF         7.       Load positions from CF         8.       Clear database         10.       P-Net-Monitor         11.       Online-Service         12.       Bluetooth ON         11.25       15.11.18         C       S-o1-M         C       6       7       8 | <ul> <li>Service Menu         <ul> <li>Lygne Druwsei</li> <li>Clear configuration</li> <li>Store conf. into CF</li> <li>Store conf. into CF</li> <li>Store Common</li> <li>Exception</li> <li>Clear PERM RAM-1<br/>called</li> <li>Dyour really want to CLEAR?</li> </ul> </li> <li>Start <ul> <ul> <li>A</li> <li>Start </li> <li>A</li> <li>C</li> <li>C</li> <lic< li=""> <li>C<!--</th--></li></lic<></ul></ul></li></ul> |

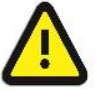

When you confirm the prompt, the contents of the RAM are cleared (data of the last intake)!

### 4.6.9 Clear database

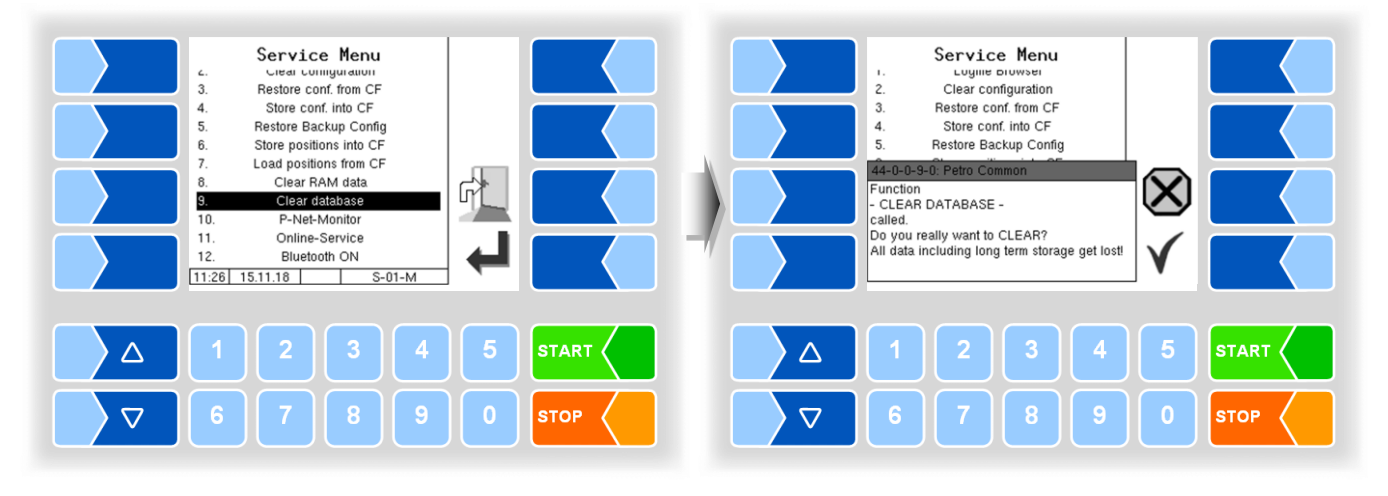

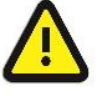

When you confirm the prompt, all data (GPS positions, supplier numbers, scheduled data, response data etc.) including the 3-months memory are deleted!

# 4.6.10 P-Net-Monitor

The P-Net-Monitor is a service function for diagnostic of P-Net devices. For more details contact BARTEC service please.

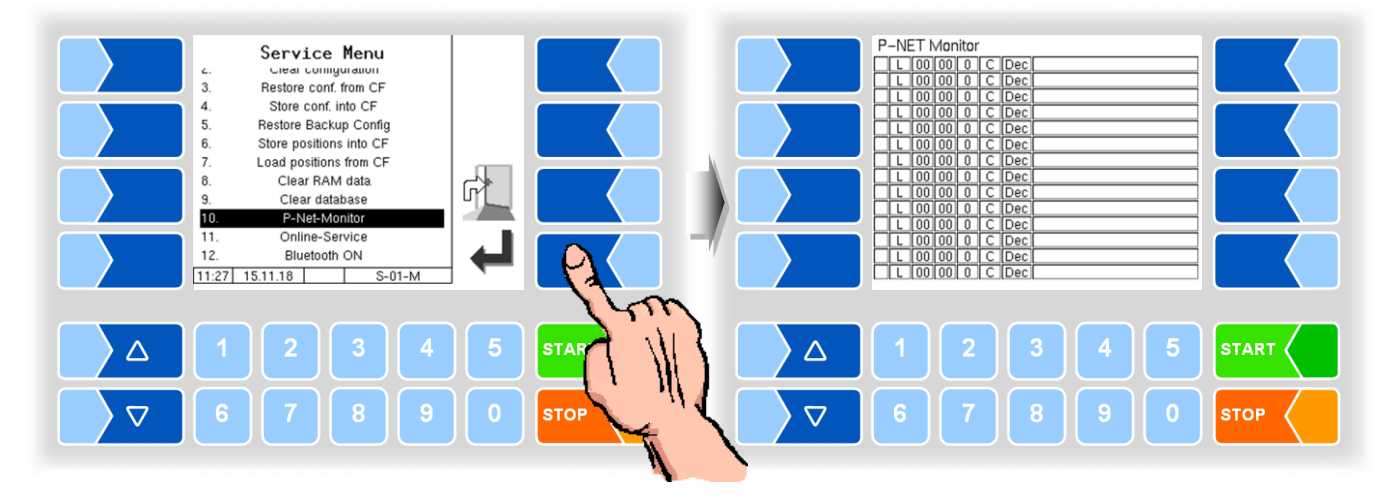

To display the functions of the P-Net monitor, touch one of the four softkeys on the right-hand side.

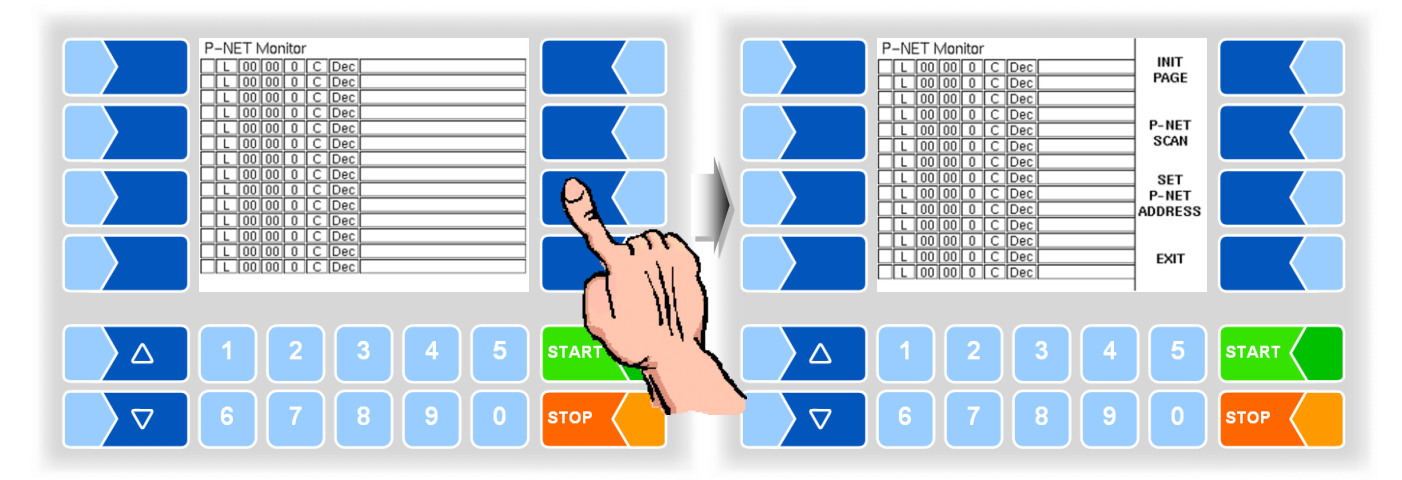

#### **INIT PAGE:**

Restore the default settings of the P-Net monitor.

#### P-NET SCAN:

You can perform a P-Net scan for diagnostic purposes. The address (hexadecimal), P-Net ID number, version, serial number and manufacturer's code are displayed in separate lines for all connected P-Net devices.

#### SET P-NET ADDRESS:

After entering the serial number (A no.) of a hardware component, you can assign a new P-NET slave address for this device.

The serial number must be complete, in other words it must be entered together with the appropriate suffix (e.g. UE).

#### EXIT:

Exit the P-Net Monitor.

### 4.6.11 Online Service

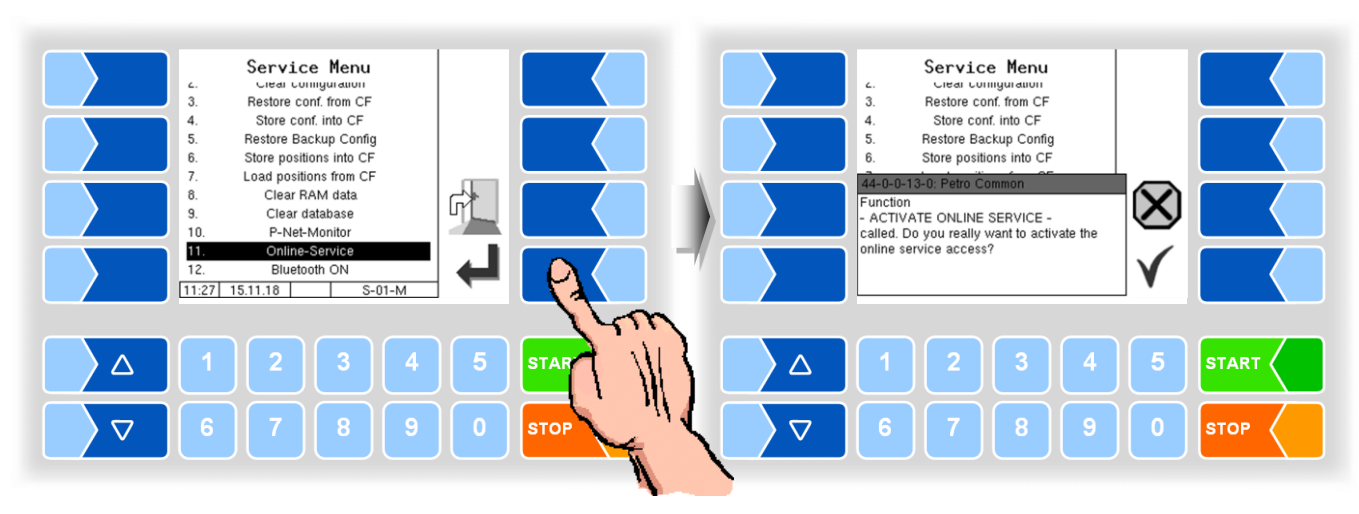

After activating the online service, you allow the BARTEC-Service access to service information of the vehicle. This allows downloading journals, log files etc. Access is via an FTP server. The connection is activated for 3 minutes, in which the access to the data needs to be started. The connection is automatically terminated when there is no access for 3 minutes

The online service can be activated only if the access is configured (see page 111, Remote-Access).

### 4.6.12 Bluetooth ON

When a Bluetooth receiver is configured (see section 4.5.7.15), you can activate the bluetooth interface here.

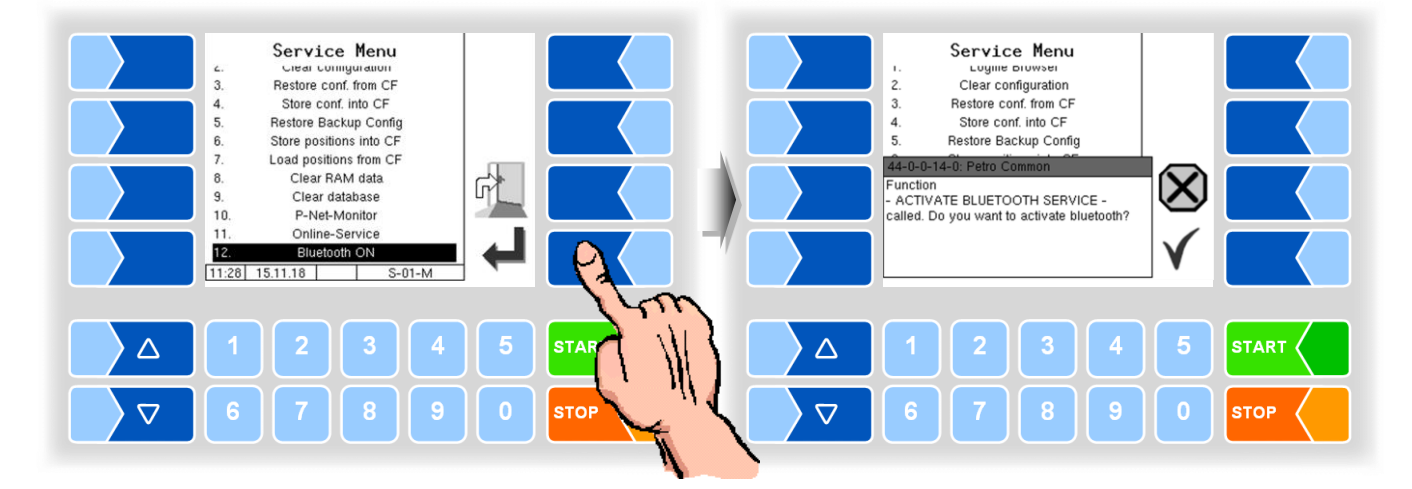

If the Bluetooth interface is enabled, it is displayed by a symbol.

With the BARTEC Service Tool can be established a connection via Bluetooth and accessed to the software.

# 4.7 Language

Selection of the display-language.

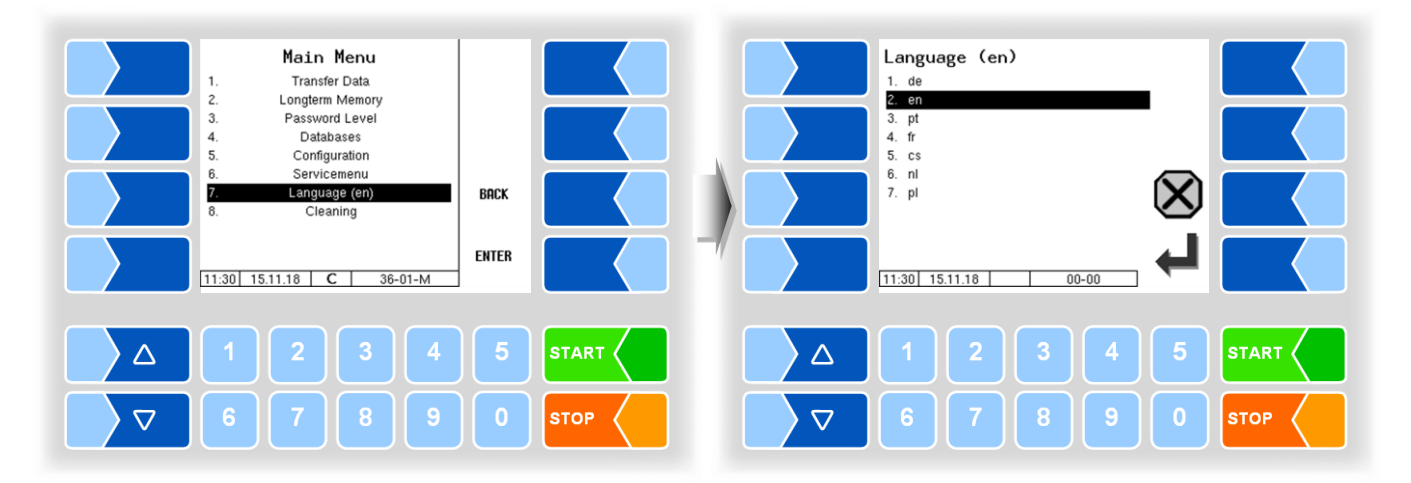

You can select the language also in the menu *Main menu / Configuration / Basic settings / Language* (see section 4.5.8.2).

If you change the language setting, will the system automatic be rebooted.

### 4.8 Cleaning

For the vehicle types "LYNX", "TIGER", "E-TIGER" and "V 3003", the cleaning functions are also available outside of a tour.

Depending on the configuration, manual cleaning ("cleaning") and / or automatic cleaning ("cleaning automatic") can be selected.

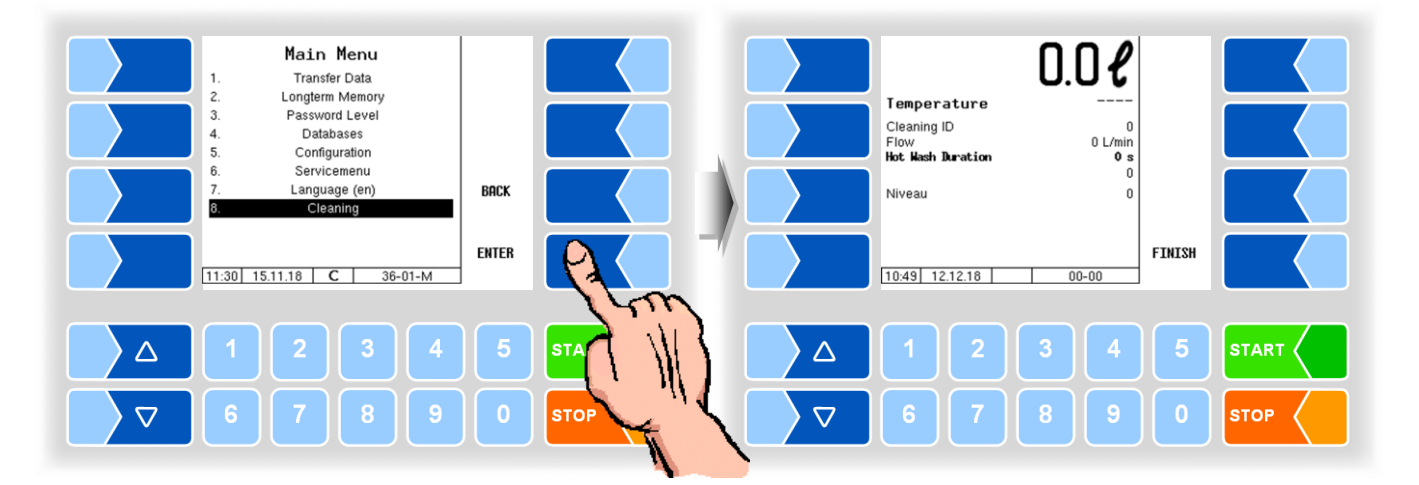

The operation of these functions is described in the operating instructions.

Note: When cleaning outside the tour, no cleaning data is recorded.

# 4.9 Special functions HLW

For the measurement system type HLW (see section 4.5.8.3) are additional functions available for activating of outputs.

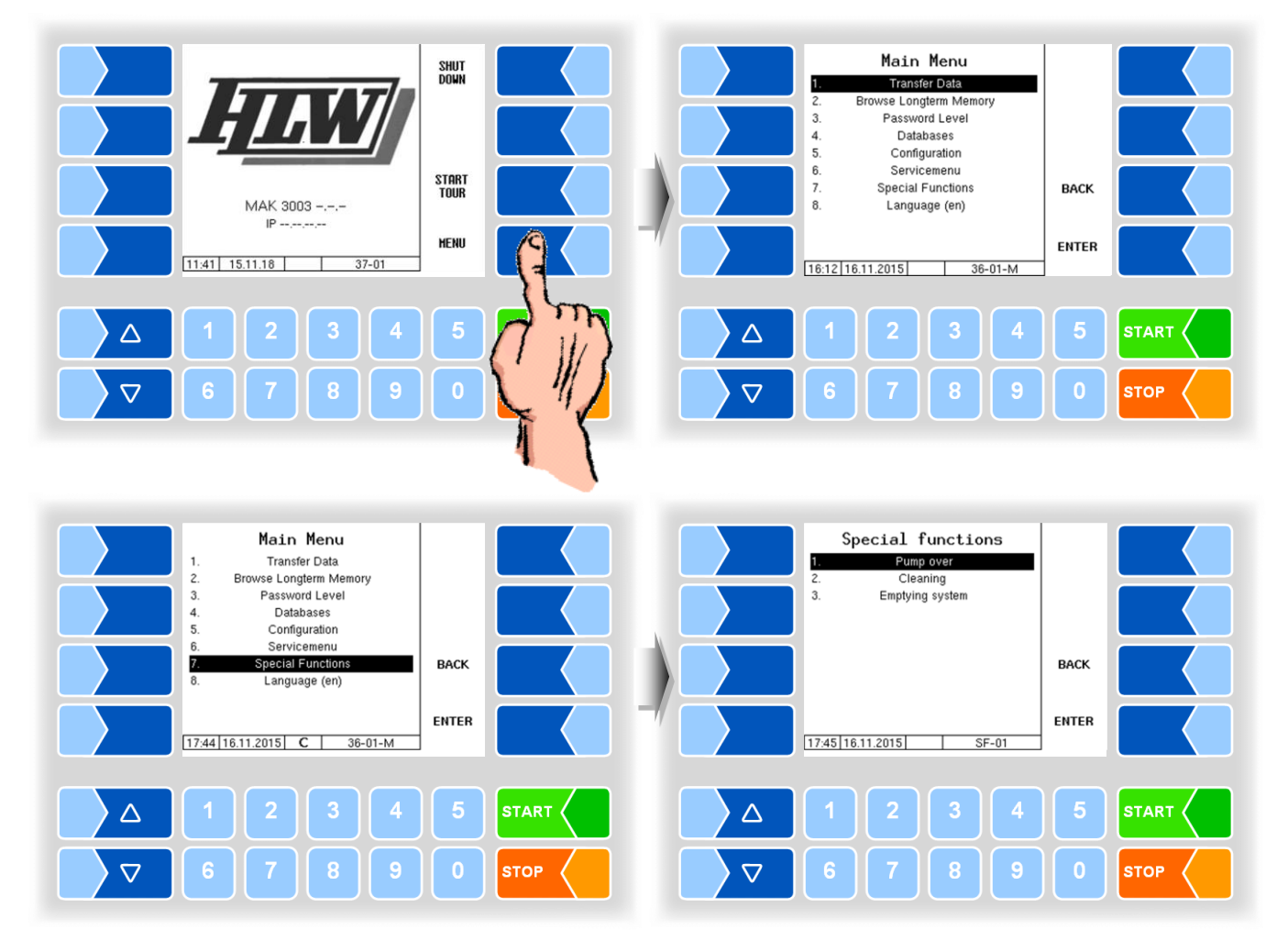

### 4.9.1 Pump over

The controller activates the pump-over output.

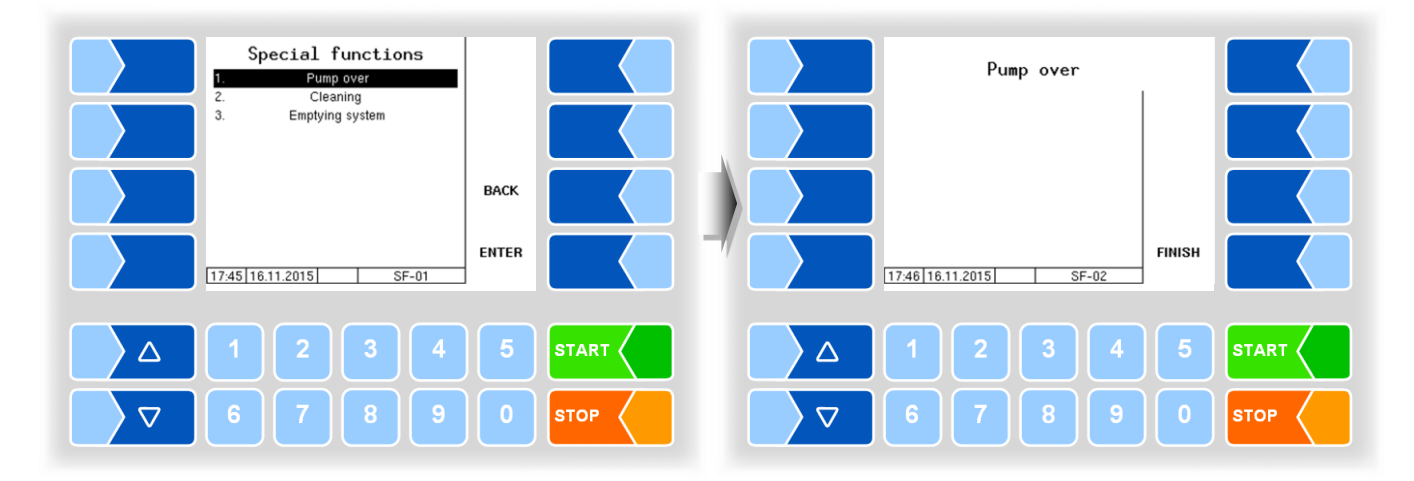

# 4.9.2 Cleaning

The controller activates the cleaning output.

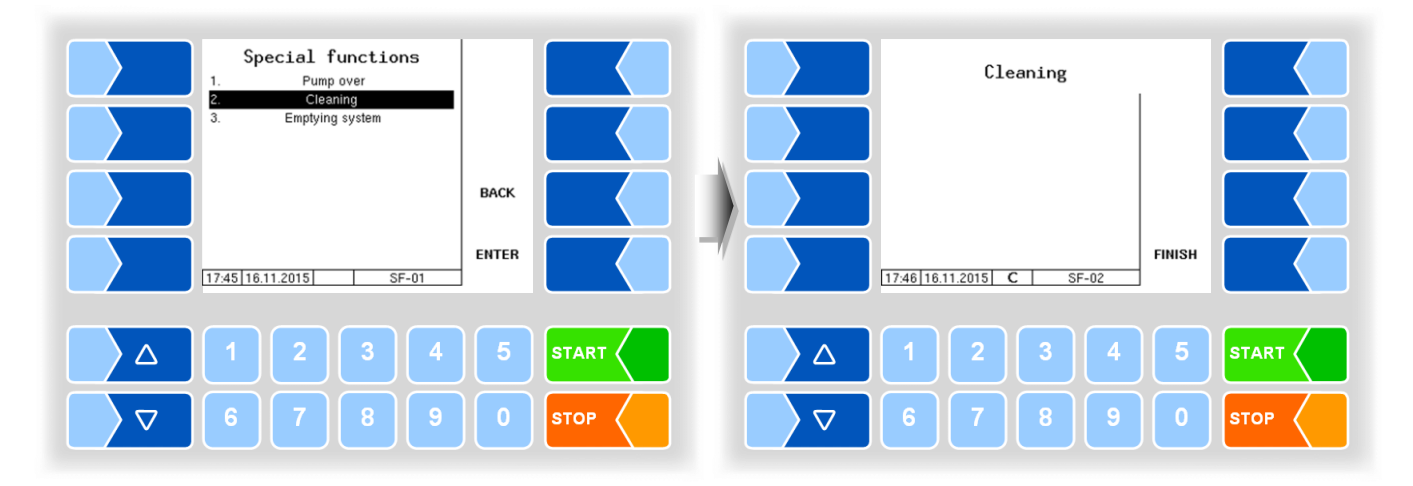

4.9.3

### Emptying system

The controller activates the output for emptying the air separator. Control is carried out by HLW.

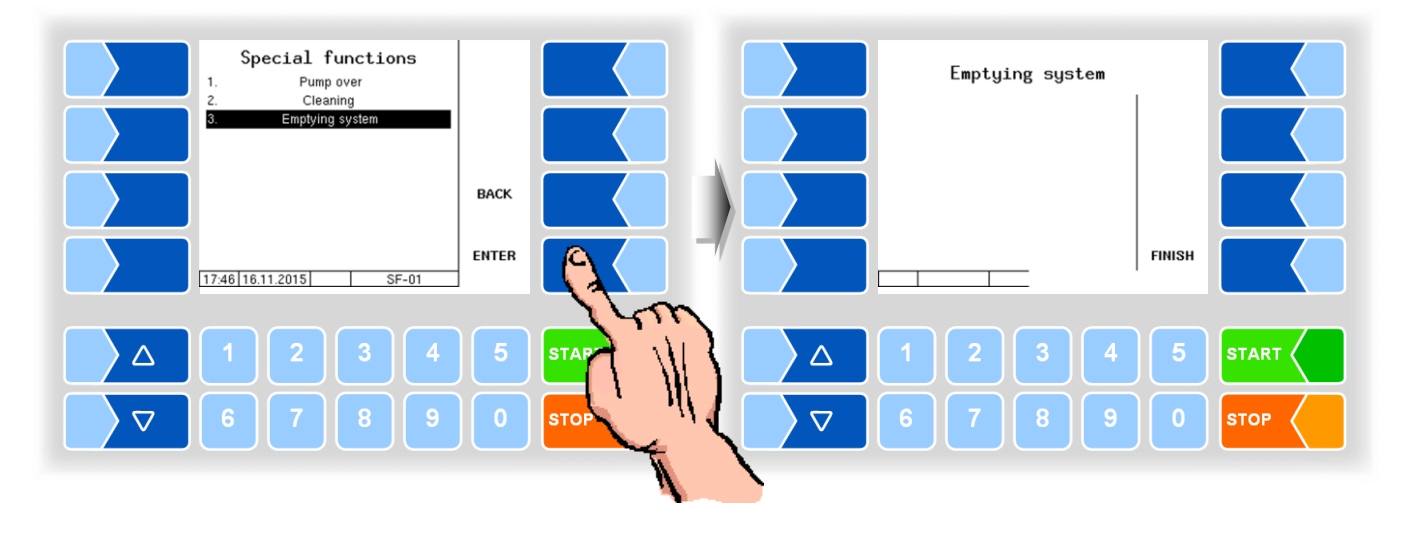

The outputs are deactivated when closing the screens.

# Appendix

5.1

5

# Overview of the Configuration menu

The following overview should help you to locate individual parameters within the Configuration menus.

The software configuration is protected by passwords and the seal switch. This permits access to various configuration options.

The password level currently accessible is indicated by a letter in the info line of the display. Each password level includes all lower password levels.

| Password                | Indicator | Access                                      |
|-------------------------|-----------|---------------------------------------------|
| no password             |           | read only                                   |
| Driver password         | D         | Time, language                              |
| User password           | U         | Operating parameters, date                  |
| Service password        | S         | Parameters which do not require calibration |
| Calibration switch open | С         | All parameters                              |

In this overview, the indicator of the configuration level is shown next to the menu name. It is generally also valid for all submenus. Exceptions are mentioned under the relevant submenus.

#### **1: Main configuration**

Vehicle Number Vehicle Plate Dairy Number Sub dairy number Teach Factor Expected Volume Supplier tour assign Max. quantity deviation

2: Process Controlling

#### $(\mathbf{U})$

Driver number input Unload ID input Pump over ID input Pump over volume input Tour end Test Automatic data transfer Op.-Data recording

#### Pumping settings (U)

#### TIGER, E-TIGER,

Finish by... Clearly external start Suction Suction-Vacuum Post Suckina Mode **Duration in Standard Mode** Number of Sucking Intervals Suck in Valve Open Duration Number Of Sucking In Shots Sucking Vacuum Vacuum Tank Set point Vacuum Intake Min. Flow Max. Flow Max. Vacuum Measured pump over Min. Flow Max. Flow **PS-Regulator** Measured Unload Min. Flow Max. Flow Prop. Gain Flow Regulator Upper limit Prop. Gain Air regulator Tolerated air Prop. Gain Dipstick regulator mA for 11 Medium Sensor intake end Sensor empty value Sensor full value Regulator on Prop. Gain Air calculation Bubble Sensor Offset Vakuum Offset Max. air litre Bubble Sensor...

Sped. number Force sequence Pos. search time Pos. search speed LOG-GPS Interval Unload sensor

#### LYNX

Finish by... Explicit external start ... Pump type (s) Intake Min. Flow Max. Flow Pump start time PWM at pump start Medium PWM Throttled PWM Waiting time milk sensor Post Sucking Post sucking time PWM post sucking Dipstick target value PWM to target value Lower gradually to target Max. flow to target val. Max. lowering duration Pause between lowering Max. dipstick alteration Max. post suck time Flow regulation Upper limit Prop. Gain Purge pause Max. difference FLM lower threshold FLM upper threshold FLM Dipstick regulation uA for 11 medium S Sensor full value Sensor empty value Upper dipstick threshold Lower dipstick threshold Invert dipstick input (s) Clear system Duration

(s)

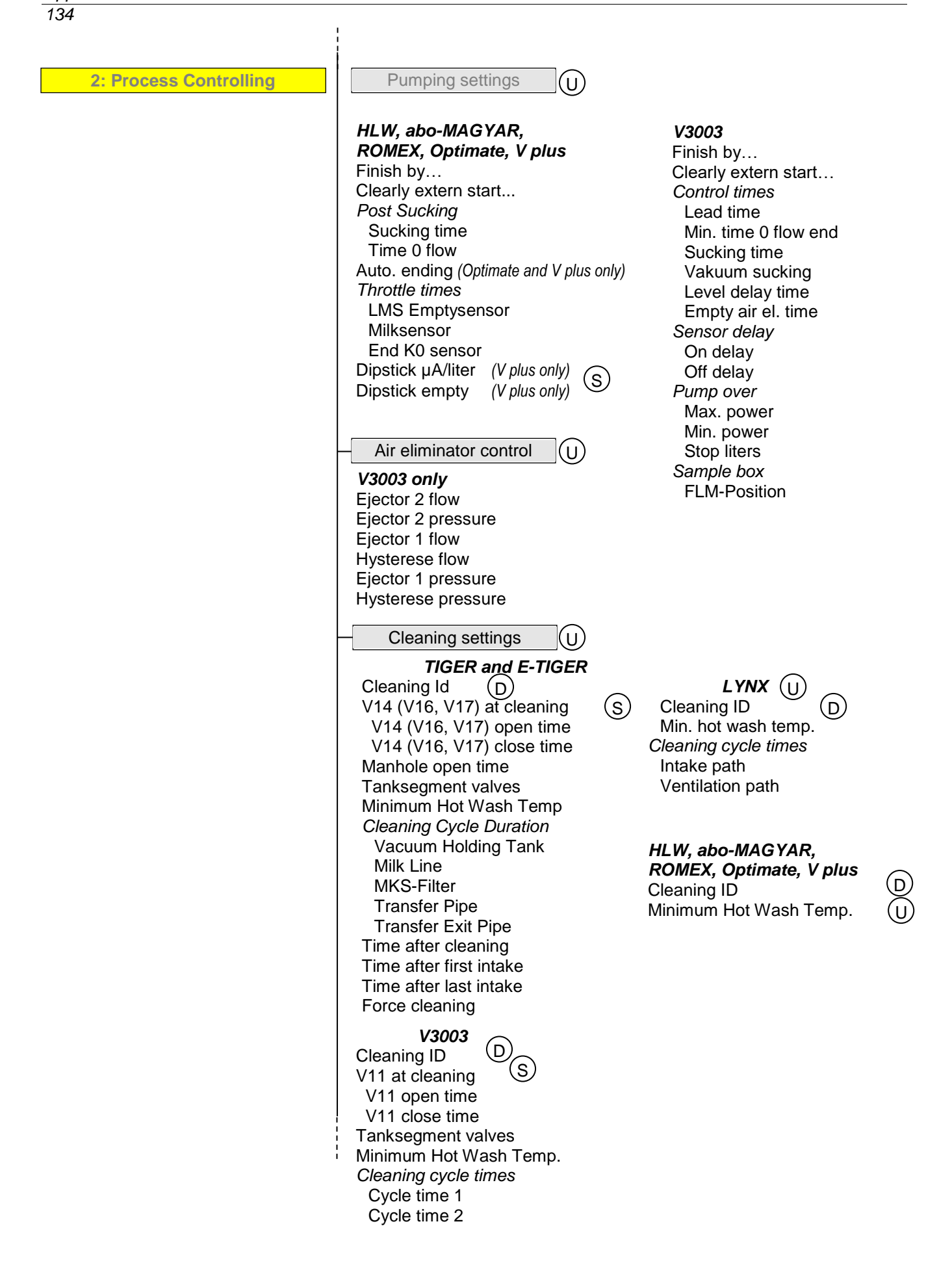

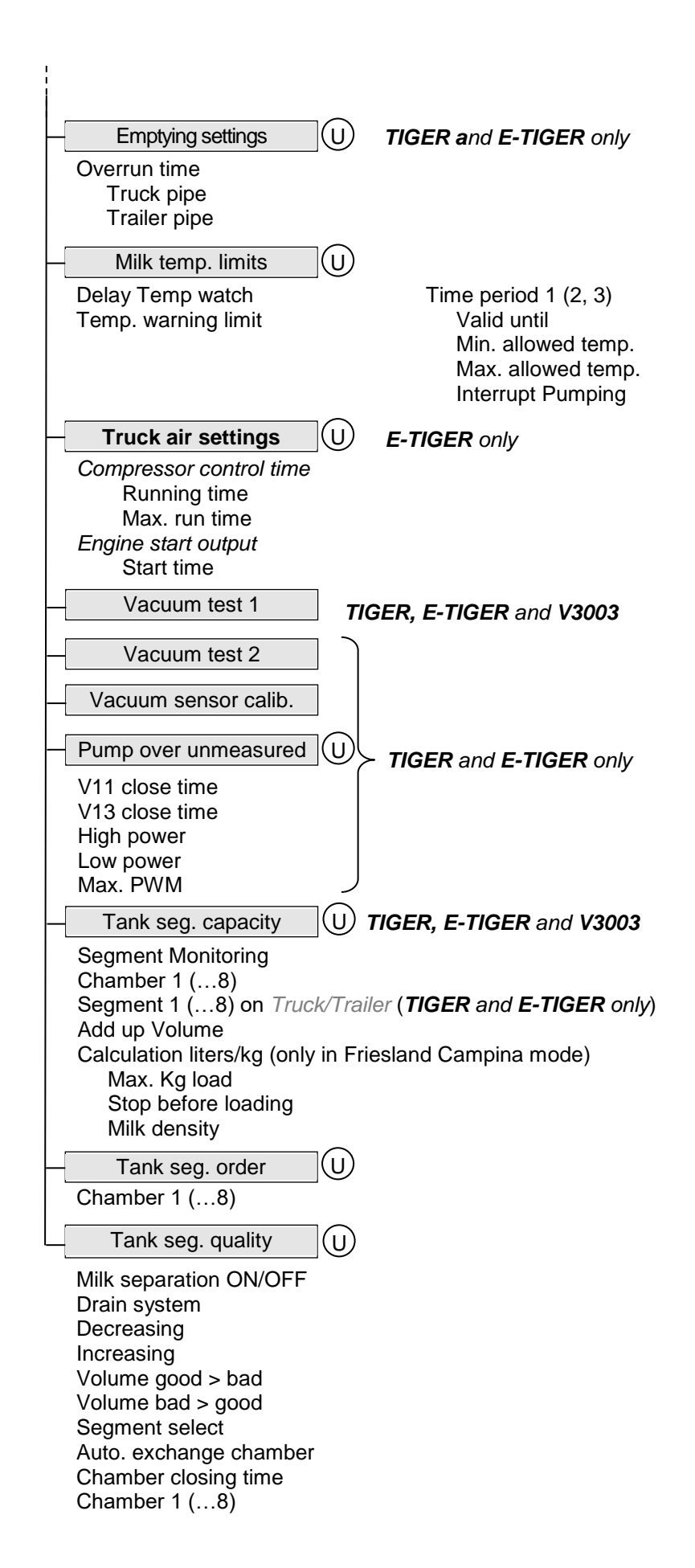

136

3: Sensors/Actors

PWM Frequency Current output Temp 1 Offset *Bubble Parameters* Air Impact Calibration Factor Firmware Version Driver Version

| 4: Inputs/Outputs | Compact Controller S                                                                                                    |
|-------------------|----------------------------------------------------------------------------------------------------|
|                   | <ol> <li>(16.) Output<br/>logical allocation<br/>invert</li> <li>(8.) Input<br/>logical allocation<br/>invert<br/>resting state</li> </ol>            |
|                   | Ultrasampler Controller     S                                                                                                    |
|                   | Physical Output 1. (8.)<br>Logical Output<br>Invert Output<br>Physical Input 1. (8.)<br>Logical Input<br>Invert Input<br>resting state                |
|                   | I/O-Box 6753 S                                                                                                    |
|                   | Basic module<br>I/O-Box 6753 ON/OFF<br>Firmware Version<br>Serial number<br>0. (7.) Input<br>Logical<br>Invert<br>0. (7.) Output<br>Logical<br>Invert |
| l                 | – I/O V3003 (S)                                                                                                    |
|                   | 1. (8.) Output<br>logical allocation<br>Invert<br>1. (6.) Input<br>logical allocation<br>Invert                                                       |

 $\odot$ 

| 5: Sampling settings | Installed Hardware (S)      |
|----------------------|-----------------------------|
|                      | Ultrasampler-Controller     |
|                      | Flowlevelmeter 6826         |
|                      | Bottledrive                 |
|                      | Barcode Reader              |
|                      | Sampling Cabinet Temp.      |
|                      | Frequency sensor 2          |
|                      | Cooling unit                |
|                      | Pump Over/Unload Sample     |
|                      | Sample device number        |
|                      | Sampling Main Parameter     |
|                      | Filling Control Mode        |
|                      | Flow at 20 mA               |
|                      | Sampling On Output          |
|                      | Buzzer 105%                 |
|                      | Tour Sample at tour start   |
|                      | Single Sample at tour start |
|                      | Single Sample after CIP     |
|                      | Pre-Sample                  |
|                      | Number Of Pre-Samples       |
|                      | Number extra pre-samples    |
|                      | after Pump Over             |
|                      | Pre Sample Quantity         |
|                      | Pump stop                   |
|                      | Pre-Sample Time Lag         |
|                      | Blow-out time               |
|                      | Now vial at (0-off)         |
|                      | Delete BC-Code              |
|                      | Motor CIP-Frequency         |
|                      | Correction Factors          |
|                      | Low Estimate Range          |
|                      | Operative Up To             |
|                      | Middle Estimate Range       |
|                      | Operative Up To             |
|                      | High Estimate Range         |
|                      | Start delay high amount     |
|                      | Add. rinse tank sample      |
|                      | Samp. during pump over      |
|                      | Samp. during unloading      |
|                      | Log TIM Values              |
|                      | Standard Spulen             |
|                      | Firmware Version            |
|                      | Sampler 1 (2)               |
|                      | Operating Mode              |
|                      | Vial Volume                 |
|                      | Overfill Tolerance          |
|                      | Start Delay                 |
|                      | Calibration Factor          |
|                      | Pre-Flushing From Estimate  |
|                      | Flushing Steps              |
|                      | Minimum Pulse Steps         |
|                      | Minimum Pulse Frequency     |

138

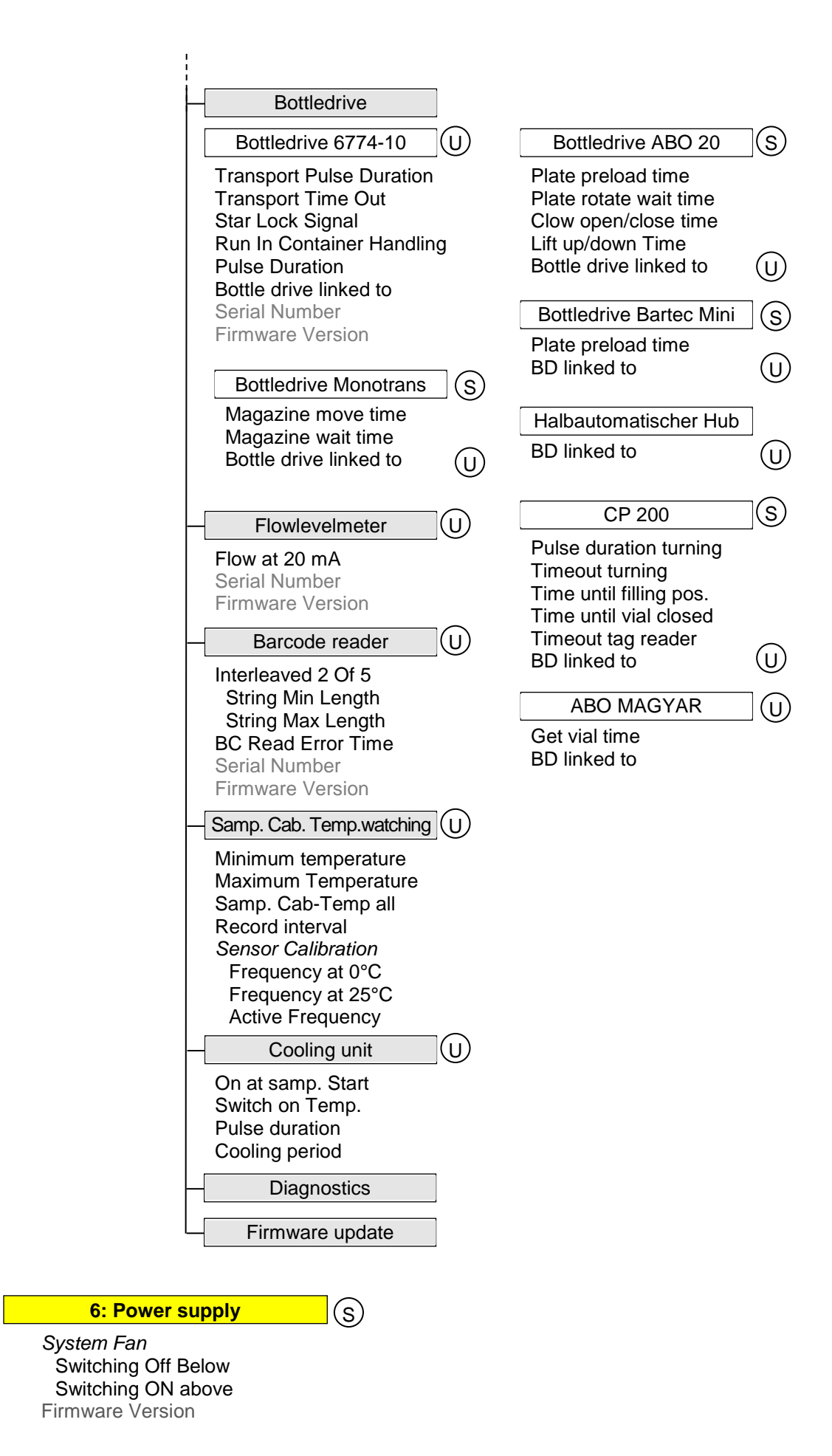

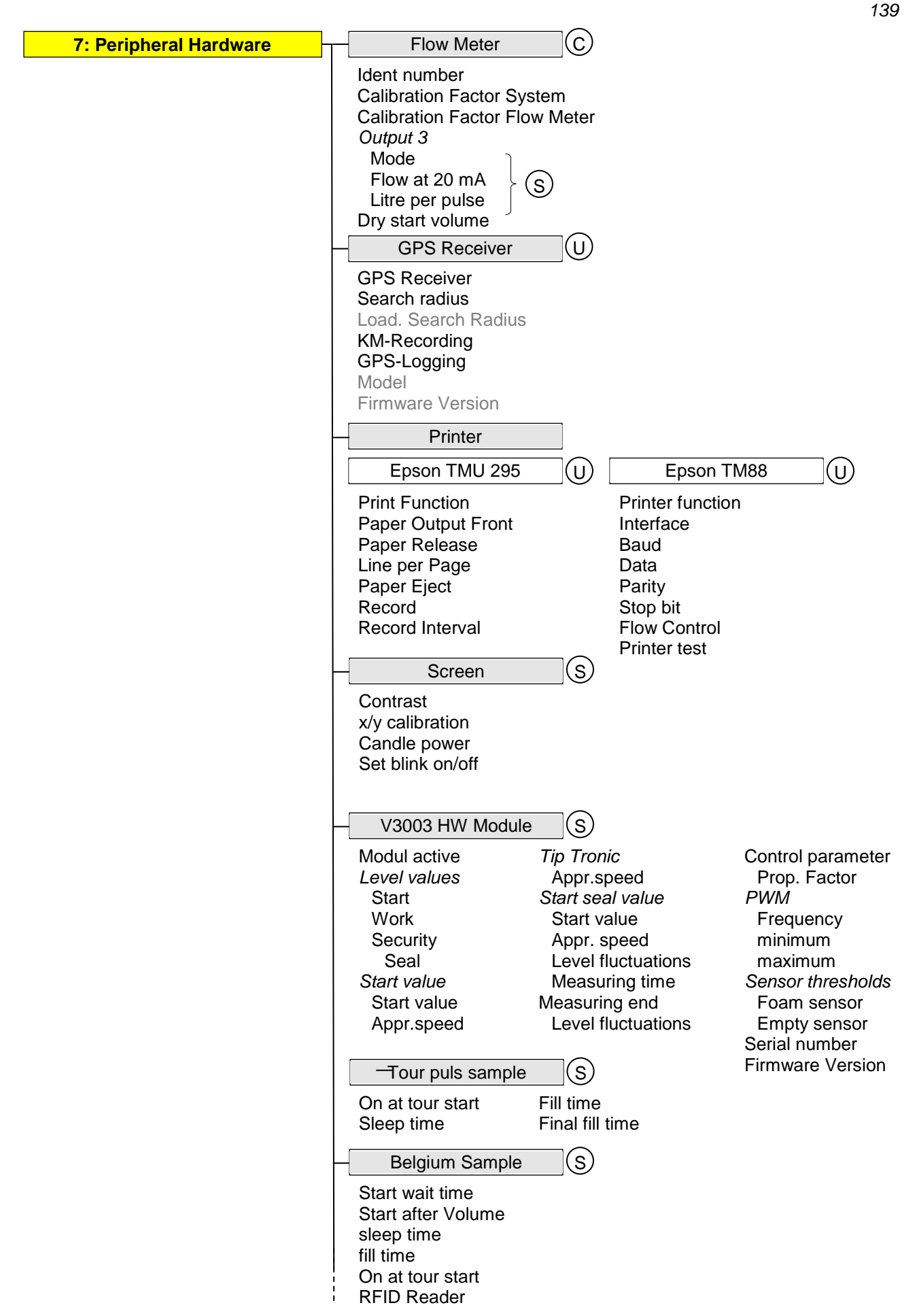

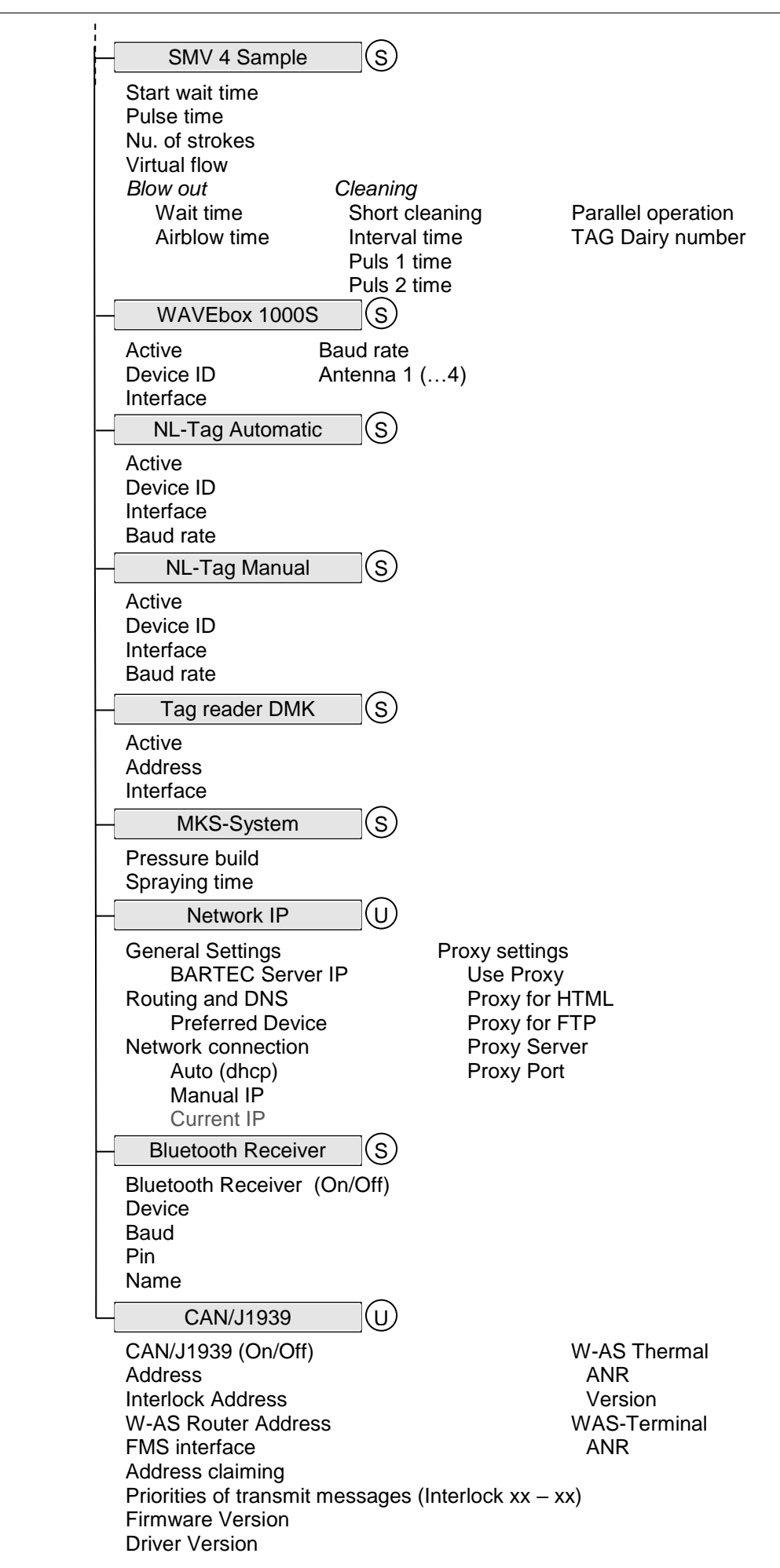

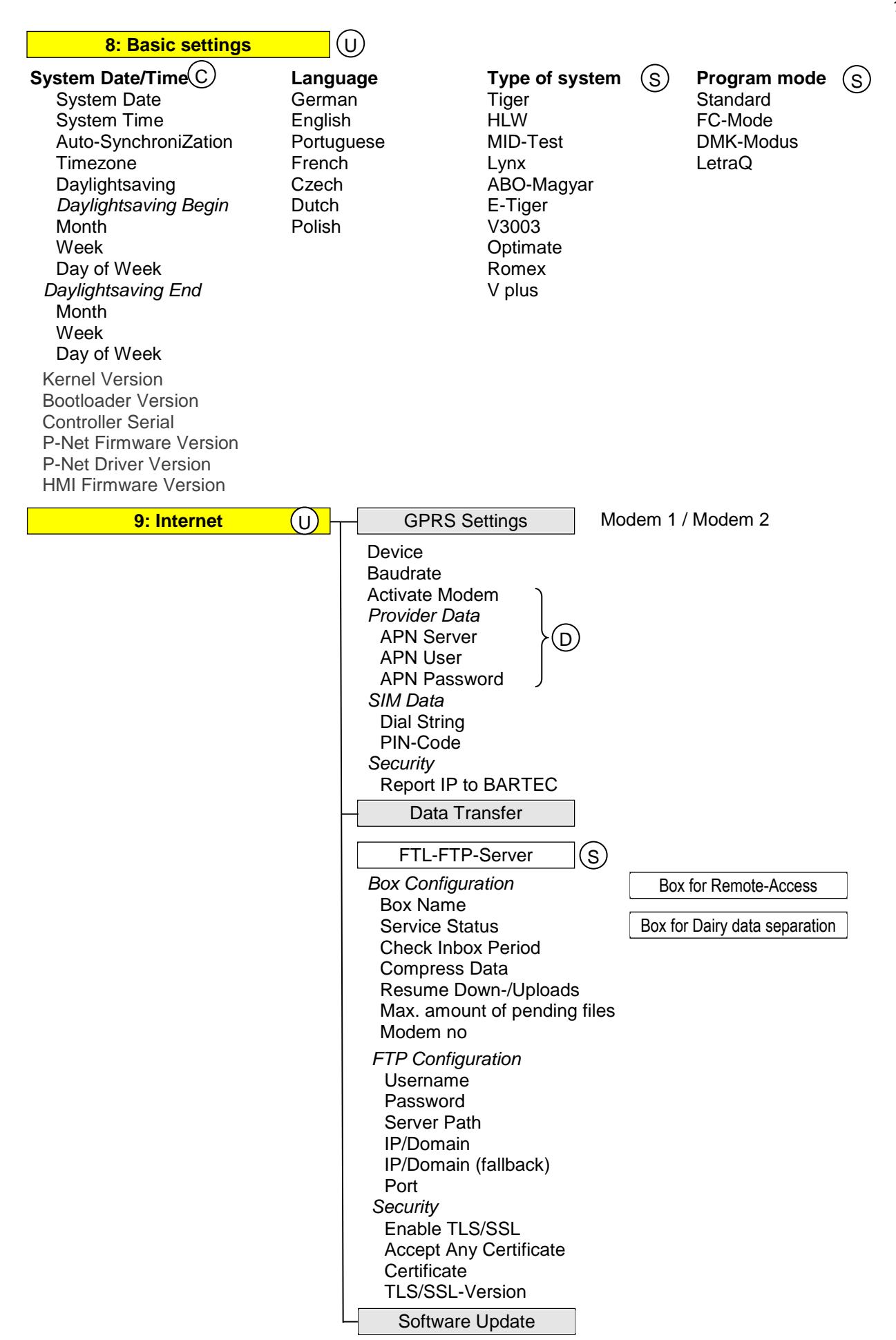

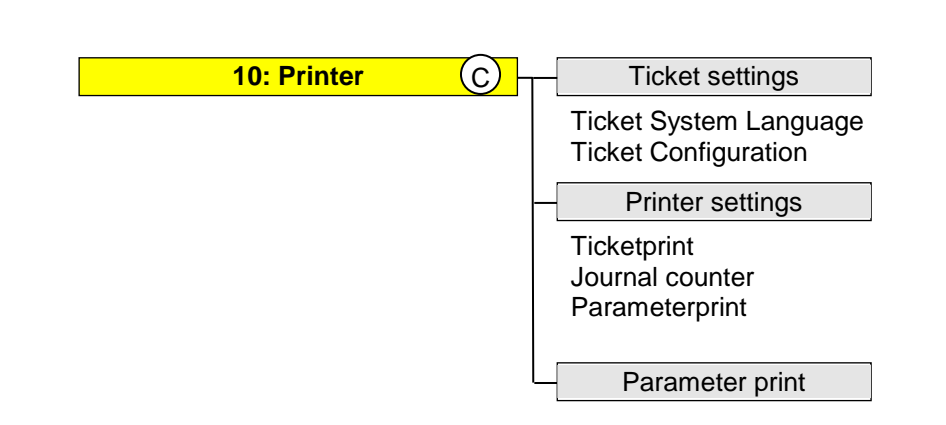
# 5.2 Logical assignment of the outputs and inputs

### Outputs

| log. | inv. | Valve     | Function                                                                                                    | Tiger/<br>E-TIGER<br>3003 | Lynx<br>3003 | HLW<br>3003 | abo-<br>MAGYA<br>R | V3003 | Optimate | Resting<br>state |
|------|------|-----------|----------------------------------------------------------------------------------------------------|---------------------------|--------------|-------------|--------------------|-------|----------|------------------|
| 1    | n    | V1        | compressed air, ejector                                                                                                    | Х                         |              |             |                    |       |          | off              |
| 1    | n    | V1        | pump start ventilation                                                                                                    |                           |              | Х           | Х                  |       | Х        | off              |
| 1    | n    | V1        | intake valve                                                                                                    |                           | Х            |             |                    | Х     |          | closed           |
| 2    | n    | V2        | air for emptying                                                                                                    | Х                         |              |             |                    |       |          | off              |
| 2    | n    | V2        | vent valve                                                                                                    |                           | Х            |             |                    |       |          | closed           |
| 2    | n    | V2        | completing supplier                                                                                                    |                           |              |             |                    |       | Х        | closed           |
| 3    | n    | V3        | shut-off valve ejector inlet                                                                                                    | Х                         |              |             |                    |       |          | closed           |
| 3    | n    | V3        | pump shut-off valve                                                                                                    |                           | Х            |             |                    |       |          | open             |
| 3    | n    | V3        | measured delivery                                                                                                    |                           |              |             |                    |       | Х        | closed           |
| 4    | n    | V4        | throttle valve                                                                                                    | Х                         |              |             |                    |       |          | closed           |
| 5    | n    | V5        | shut-off valve ejector outlet                                                                                                    | Х                         |              |             |                    |       |          | closed           |
| 6    | n    | V6        | shut-off valve vacuum tank                                                                                                    | Х                         |              |             |                    |       |          | closed           |
| 7    | n    | V7        | suction valve                                                                                                    | Х                         |              |             |                    |       |          | closed           |
| 8    | n    | V8        | pump shut-off valve                                                                                                    | Х                         |              |             |                    |       |          | closed           |
| 8    | n    | V7.1/V7.3 | pump shut-off valve                                                                                                    |                           |              |             |                    | Х     |          | closed           |
| 9    | n    | V9        | cleaning valve inlet vacuum tank                                                                                                    | Х                         |              |             |                    |       |          | closed           |
| 10   | n    | V10       | cleaning valve outlet                                                                                                    | Х                         |              |             |                    |       |          | closed           |
| 11   | n    | V11       | pump over valve inlet (optional)                                                                                                    | Х                         |              |             |                    |       |          | closed           |
| 12   | n    | V12       | pump over valve outlet (optional)                                                                                                    | Х                         |              |             |                    |       |          | closed           |
| 13   | n    | V13       | Umpumpen ungemessen (optional)                                                                                                    | Х                         |              |             |                    |       |          | closed           |
| 13   | n    | V7.2/V7.4 | pump over unmeasured (optional)                                                                                                    |                           |              |             |                    | Х     |          | off              |
| 14   | n    | V14       | pump over, shut-off valve (optional)                                                                                                    | Х                         |              |             |                    |       |          | closed           |
| 14   | n    |           | slow, throttling active                                                                                                    |                           |              | Х           | Х                  |       | Х        | closed           |
| 15   | n    | V15       | throttle vacuum                                                                                                    | Х                         |              |             |                    |       |          | closed           |
| 16   | n    | V16       | overpump compartment (not via V12)                                                                                                    | Х                         |              |             |                    |       |          | closed           |
| 17   | n    | V17       | shut-off valve trailer pipe                                                                                                    | Х                         |              |             |                    |       |          | closed           |
|      |      |           | Sample ON<br>1. as logical output 18 freely configurable only<br>with HLW and ABO measuring type                                                                                                    |                           |              | х           | х                  |       |          |                  |
|      |      |           | <ol> <li>when activating the "Enable sample output"<br/>additionally fixed on Out 8, cl.14 in US-<br/>Controller</li> </ol>                                                                                                    | х                         | х            | х           | х                  | х     | х        | o#               |
| 10   | 11   |           | <ol> <li>when activating "Enable sample output",<br/>addionally "control feed cassetta":</li> <li>Out 7 US-Controller fixed " Enable sample<br/>output ";</li> <li>Out 8 US-Controller fixed "control feed<br/>cassetta"</li> </ol> | х                         | Х            | x           | x                  | х     | х        | 01               |
| 19   |      |           | pressure emptying measurement system                                                                                                    |                           |              | Х           | Х                  |       | Х        | off              |
| 20   | n    |           | status signal <i>cleaning running</i> (possibly valve)                                                                                                    | Х                         | Х            | Х           | Х                  | Х     | Х        | off              |
| 21   | n    |           | status signal pump over running                                                                                                    | Х                         |              | Х           | Х                  | Х     | Х        | off              |
| 22   | n    |           | hydraulics is absolutely needed (LDA hose reel)                                                                                                    | Х                         | Х            | Х           | Х                  | Х     | Х        | off              |
| 23   | n    |           | write Belgium-Tag                                                                                                    | Х                         | Х            | Х           | Х                  | Х     | Х        | off              |
|      |      |           | Air suction valve unloading pumping over                                                                                                    | х                         |              | х           | х                  | Х     | х        | off              |
| 24   | n    |           | (measured via sample)                                                                                                    | ~                         |              | ~           | ~                  | ~     | ~        |                  |
| 25   | n    |           | Vortex cooling, cooling pulse                                                                                                    | Х                         | Х            | X           | X                  | X     | X        | off              |
| 26   | n    |           | MKS: building up the pressure                                                                                                    | Х                         | Х            | Х           | Х                  | Х     | Х        | off              |
| 27   | n    |           | MKS: start spraying                                                                                                    | Х                         | Х            | Х           | Х                  | Х     | Х        | off              |
| 28   | n    |           | collection tank outlet (MTT-Tiger, unloading/CIP)                                                                                                    | Х                         |              | Х           | Х                  | Х     | Х        | closed           |
| 29   | n    |           | V20 compr. air, CIP cleaning (FLM blow out)                                                                                                    |                           |              |             |                    | Х     |          | off              |
| 30   | n    |           | V2 Flap compressed air CIP cleaning (MPR)                                                                                                    |                           |              |             |                    | Х     |          | closed           |

| log. | inv. | Valve | Function                                   |                 | Tiger/<br>E-TIGER<br>3003 | Lynx<br>3003 | HLW<br>3003 | abo-<br>MAGYA<br>R | V3003 | Optimate | Resting state |
|------|------|-------|--------------------------------------------|-----------------|---------------------------|--------------|-------------|--------------------|-------|----------|---------------|
| 31   | n    |       | Segment inlet 1 for segment 1              |                 | Х                         | Х            | Х           | Х                  | Х     | Х        | closed        |
| 32   | n    |       | Segment inlet 1 for segment 2              |                 | Х                         | Х            | Х           | Х                  | Х     | Х        | closed        |
| 33   | n    |       | Segment inlet 1 for segment 3              | when active     | Х                         | Х            | Х           | Х                  | Х     | Х        | closed        |
| 34   | n    |       | Segment inlet 1 for segment 4              | raw milk        | Х                         | Х            | Х           | Х                  | Х     | Х        | closed        |
| 35   | n    |       | Segment inlet 1 for segment 5              | separation is   | Х                         | Х            | Х           | Х                  | Х     | Х        | closed        |
| 36   | n    |       | Segment inlet 1 for segment 6              | enabled         | X                         | X            | X           | X                  | X     | X        | closed        |
| 37   | n    |       | Segment inlet 1 for segment 7              |                 | X                         | X            | X           | X                  | X     | X        | closed        |
| 38   | n    |       | Segment inlet 1 for segment 8              | (000)           | X                         | Х            | X           | X                  | Х     | Х        | closed        |
| 39   | n    |       | CIP Dome lid (only dean waterr -> I emp    | .<20°C)         | X                         |              | V           | V                  | V     | V        | . "           |
| 40   | n    |       | MAK IN Tour                                |                 |                           |              | X           | X                  | X     | X        | Off           |
| 41   | n    |       | Segment outlet 1                           |                 |                           |              |             |                    |       |          | closed        |
| 42   | n    |       | Segment outlet 2                           | uhan aatius     |                           |              |             |                    |       |          | closed        |
| 43   | n    |       | Segment outlet 4                           | when active     |                           |              |             |                    |       |          | closed        |
| 44   | n    |       | Segment outlet 5                           | raw milk        |                           |              |             |                    |       |          | closed        |
| 45   | n    |       | Segment outlet 6                           | enabled         |                           |              |             |                    |       |          | closed        |
| 40   | n    |       | Segment outlet 7                           | chabica         |                           |              |             |                    |       |          | closed        |
| 48   | n    |       | Segment outlet 8                           |                 |                           |              |             |                    |       |          | closed        |
| 51   | n    |       | Buzzer (Sample Milk temperature O          | verfill sensor) | Х                         | Х            | X           | X                  | X     | X        | off           |
| 61   | n    |       | Tank ventilation valve compartmen          | t 1             | X                         | ~            | X           | X                  | X     | X        | closed        |
| 62   | n    |       | Tank ventilation valve compartmen          | t2              | X                         |              | X           | X                  | X     | X        | closed        |
| 70   | n    |       | Pump Start/Stop. (d                        | only E-Tiger)r  | X                         |              |             | ~                  |       |          | off           |
| 70   | n    | V3.1  | Eiector 1 active                           | <i>j</i> =      |                           |              |             |                    | Х     |          | closed        |
| 71   | n    |       | Pump acknowledge fault                     | (only E-Tiger)  | Х                         |              |             |                    |       |          | off           |
| 71   | n    | V3.2  | Ejector 2 active                           |                 |                           |              |             |                    | Х     |          | closed        |
| 72   | n    |       | start truck engine                         | (only E-Tiger)  | Х                         |              |             |                    |       |          | off           |
| 72   | n    | V5.1  | compressed air ejector 1 active            |                 |                           |              |             |                    | Х     |          | off           |
| 73   | n    |       | air compressor On/Off                      | (only E-Tiger)  | Х                         |              |             |                    |       |          | off           |
| 73   | n    | V5.2  | compressed air ejector 2 active            |                 |                           |              |             |                    | Х     |          | off           |
| 74   | n    |       | enable cabinet heating                     | (only E-Tiger)  | Х                         |              |             |                    |       |          | off           |
| 74   | n    | V8.2  | block exhaust air                          |                 |                           |              |             |                    | Х     |          | offen         |
| 75   | n    | V8.1  | empty foam separator                       |                 |                           |              |             |                    | Х     |          | closed        |
| 76   | n    | V21   | CIP-valve                                  |                 |                           |              |             |                    | Х     |          | closed        |
| 77   | n    | V22   | CIP return                                 |                 |                           |              |             |                    | Х     |          | closed        |
| 78   | n    |       | Ejector blows in the HFMD-Filter           | (only Tiger)    | Х                         |              |             |                    |       |          |               |
| 79   | n    |       | Bottle transport pulse for external bottle | edrive          | X                         | X            | X           | X                  | X     |          | off           |
| 80   | n    |       | Bottle read for external bottledrive       |                 | X                         | X            | X           | Х                  | X     |          | off           |
| 81   | n    |       | Bottledrive ABO, clamp open/closed         |                 | X                         | X            | X           | X                  | X     |          | off, open     |
| 81   | n    |       | BD-CP200 hover position                    |                 | X                         | X            | X           | X                  | X     |          | hover         |
| 00   | ~    |       | Bottledrive: ABU, Schwarte Monotrans       | s, clamp or     | v                         | v            | v           | v                  | v     |          | Off,          |
| 02   | n    |       | menual lifting device: lift bottle         | <del>,</del>    | ^                         | ^            | ^           | ^                  | ~     |          | below         |
| 82   | n    |       | BD-CP200 open bottle                       |                 | Y                         | Y            | X           | X                  | X     |          | below         |
| 02   |      |       | Bottledrive: ABO Schwarte Monotr           | ans             | ~                         | ~            | Λ           | ~                  | Λ     |          | DCIOW         |
| 83   | n    |       | BARTEC: bottle transport                   | uno,            | Х                         | Х            | Х           | Х                  | Х     |          | off           |
|      |      |       | Bottledrive: ABO. Schwarte Monotr          | ans.            | N/                        | N/           | Ň           |                    | X     |          | "             |
| 84   | n    |       | BARTEC: Magnet plate motor                 |                 | Х                         | Х            | Х           | Х                  | Х     |          | off           |
| 86   | n    |       | Tour puls sample (NL, time configu         | rable)          | Х                         | Х            | Х           | Х                  | Х     |          | off           |
| 87   | n    |       | Belgium sample: hold bottle                | ,               | Х                         | Х            | Х           | Х                  | Х     |          | hold          |
| 88   | n    |       | Belgium sample: needle down                |                 | Х                         | Х            | Х           | Х                  | Х     |          | off           |
| 89   | n    |       | Belgium sample: filling On/Off             |                 | Х                         | Х            | Х           | Х                  | Х     |          | off           |
| ٩n   | n    |       | SMV4 Tarp Sampler fill                     |                 | X                         |              |             |                    |       |          | off           |
| 30   | 11   |       | (only in conjunction with -TAG)            |                 | ^                         |              |             |                    |       |          | UII           |
| 91   | n    |       | changeover valve total sample              |                 | х                         | х            | х           | x                  | х     |          | off           |
| 51   |      |       | for raw milk separation (1 -> 2)           |                 | ~                         | ~            | ~           | ^                  | ~     |          |               |
| 92   | n    |       | SMV4 Tarp Sampler blow out                 |                 | х                         |              |             |                    |       |          | off           |
|      |      |       | (only in conjunction with -TAG)            |                 |                           | N/           | Ň           | Ň                  | X     |          |               |
| 93   | n    |       | pressure emptying single sample            |                 | Х                         | Х            | X           | Х                  | Х     |          | off           |
| 94   | n    |       | SIVIV4 Tarp Sampler CIP Pulse              |                 | Х                         |              |             |                    |       |          |               |
| 95   | n    |       | Bottledrive: Lid for round magazing        | e.              |                           | Y            |             |                    |       |          | off open      |
| 50   |      |       | I DOMIGUING. LIU IUI IUUIU IIIQUAZIIIG     |                 |                           | ~ ~          |             | 1                  |       |          |               |

#### Appendix 145

## Inputs

| log. | inv. | Function                                                  |              | Tiger/<br>E-TIGER<br>3003 | Lynx<br>3003 | HLW 3003 | abo-<br>MAGYAR | V3003    | Optimate |
|------|------|-----------------------------------------------------------|--------------|---------------------------|--------------|----------|----------------|----------|----------|
| 1    | n    | Milk sensor + Temp.sensor sucking                         | Х            | Х                         | Х            | Х        | Х              | Х        |          |
| 2    | n    | Milk sensor overfilling vacuum vessel                     | Х            |                           |              |          |                |          |          |
| 3    | n    | Milk sensor inlet / outlet vacuum vessel                  | Х            |                           |              |          |                |          |          |
| 3    | n    | Measuring end sensor (K0)                                 |              |                           |              | Х        | Х              |          | Х        |
| 4    | n    | Milk sensor pump over                                     |              | Х                         |              |          |                |          |          |
| 5    | n    | Emergency mode switched on                                |              | Х                         | Х            |          |                |          |          |
| 6    | i    | CIP cleaning (emptying when medium c                      | hanges)      | Х                         | Х            | Х        | Х              | Х        |          |
| 7    | n    | Milk sensor unloading                                     |              | Х                         |              | Х        | Х              | Х        | Х        |
| 13   | n    | Empty sensor                                              |              |                           | Х            | Х        | Х              | Х        | Х        |
| 20   | n    | Start cleaning (only in Tour)                             |              | Х                         | Х            | Х        | Х              | Х        | Х        |
| 21   | n    | Auxiliary drive On/Off                                    |              | Х                         | Х            | Х        | Х              | Х        | Х        |
| 22   | n    | collective signal overfill protection                     |              | Х                         | Х            | Х        | Х              | Х        | Х        |
| 23   | n    | Trailer present                                           |              | Х                         | Х            | Х        | Х              | Х        | Х        |
| 24   | n    | Start cleaning (only in Tour)                             |              | Х                         | Х            | Х        | Х              | X        | Х        |
| 26   | n    | MKS start switch in driver cabin                          |              | Х                         | Х            | Х        | Х              | Х        | Х        |
| 31   | n    | Segment inlet 1                                           |              | Х                         | Х            | Х        | Х              | Х        | Х        |
| 32   | n    | Segment inlet 2                                           |              | Х                         | Х            | Х        | Х              | Х        | Х        |
| 33   | n    | Segment inlet 3                                           | with nassive | Х                         | Х            | Х        | Х              | Х        | Х        |
| 34   | n    | Segment inlet 4                                           | raw milk     | Х                         | Х            | Х        | Х              | Х        | Х        |
| 35   | n    | Segment inlet 5                                           | separation   | Х                         | Х            | Х        | Х              | Х        | Х        |
| 36   | n    | Segment inlet 6                                           | Separation   | Х                         | Х            | Х        | Х              | Х        | Х        |
| 37   | n    | Segment inlet 7                                           |              | Х                         | Х            | Х        | Х              | Х        | Х        |
| 38   | n    | Segment inlet 8                                           |              | Х                         | Х            | Х        | Х              | Х        | Х        |
| 39   | n    | foam separator full                                       |              |                           |              |          | Х              |          |          |
| 41   | n    | Emptying flap 1                                           |              |                           |              |          |                |          |          |
| 42   | n    | Emptying flap 2                                           |              |                           |              |          |                |          |          |
| 43   | n    | Emptying flap 3                                           |              |                           |              |          |                |          |          |
| 44   | n    | Emptying flap 4                                           |              |                           |              |          |                |          |          |
| 45   | n    | Emptying flap 5                                           |              |                           |              |          |                |          |          |
| 46   | n    | Emptying flap6                                            |              |                           |              |          |                |          |          |
| 47   | n    | Emptying flap 7                                           |              |                           |              |          |                |          |          |
| 48   | n    | Emptying flap 8                                           |              |                           |              |          |                |          |          |
| 49   | n    | Unloading 1                                               | Х            | Х                         | Х            | Х        | Х              | Х        |          |
| 50   | n    | Unloading 2                                               |              | Х                         | X            | Х        | X              | X        | Х        |
| 51   | n    | External Start                                            |              | X                         | X            | X        | X              | X        | X        |
| 52   | n    | External Stop                                             |              | X                         | X            | X        | X              | X        | X        |
| 53   | n    | External ending                                           |              | X                         | X            | X        | X              | X        | X        |
| 55   | n    | manual lifting device: bottle in barcode-reading position |              | X                         | X            | X        | X              | <u>X</u> | X        |
| 00   | n    | manual inting device, bottle in ining posi-               | lion         | <u>^</u>                  | ^            | Λ        | Λ              | <u>^</u> | Λ        |
| 61   | n    | Tank ventilation monitoring chamber 1                     | X            |                           | X            | <u>X</u> | <u>X</u>       | X        |          |
| 62   | n    | Tank ventilation monitoring chamber 2                     |              | Х                         |              | X        | Х              | X        | Х        |
| 70   | n    | enable pump                                               |              | Х                         |              |          |                |          |          |
| 71   | n    | Current overload (pump)                                   |              | Х                         |              |          |                |          |          |
| 72   | n    | collective error signal pump                              |              | Х                         |              |          |                |          |          |
| 73   | n    | compr. air requirement (e.g. less than 6                  | bar) only    | Х                         |              |          |                |          |          |
| 74   | n    | compr. air requirement (e.g. less than 6                  | bar) E-Tiger | Х                         |              |          |                |          |          |
| 75   | n    | Power AC ok                                               |              | Х                         |              |          |                |          |          |
| 76   | n    | truck engine is running                                   |              | Х                         |              |          |                |          |          |
| 77   | n    | Load request (truck engine start)                         |              | Х                         |              |          |                |          |          |
| 150  | n    | monitoring sampling compartment                           |              |                           | Х            |          |                |          |          |
| 151  | n    | monitoring dome lid, compartment 1                        |              | Х                         |              |          |                |          |          |
| 152  | n    | monitoring dome lid, compartment 2                        |              | Х                         |              |          |                |          |          |
| 153  | n    | monitoring dome lid, compartment 3                        |              | Х                         |              |          |                |          |          |
| 154  | n    | monitoring dome lid, compartment 4                        |              | Х                         |              |          |                |          |          |
| 155  | n    | monitoring dome lid, compartment 5                        |              | Х                         |              |          |                |          |          |
| 156  | n    | monitoring dome lid, compartment 6                        |              | Х                         |              |          |                |          |          |
| 157  | n    | monitoring dome lid, compartment 7                        |              |                           | Х            | ļ        |                |          |          |
| 158  | n    | monitoring dome lid, compartment 8                        |              | Х                         |              |          |                |          |          |

# 5.3 Serial interfaces

## 5.3.1 Base board without CAN-Bus

| Designation | Interface at the system        |  |  |  |  |
|-------------|--------------------------------|--|--|--|--|
| GPRS        | dev/usb/ttyUSB0                |  |  |  |  |
| Bluetooth   | dev/usb/ttyUSB1                |  |  |  |  |
| GPS         | dev/ttyS3 (can not be changed) |  |  |  |  |
| Printer     | dev/ttySM0                     |  |  |  |  |
| RS485/RS232 | dev/ttyS4                      |  |  |  |  |

## 5.3.2 Base board with CAN-Bus

| Designation | Interface at the system        |
|-------------|--------------------------------|
| GPRS        | dev/usb/ttyUSB0                |
| Bluetooth   | dev/usb/ttyUSB1                |
| GPS         | dev/ttyS3 (can not be changed) |
| Printer     | dev/ttySM0                     |
| RS232       | dev/ttyS4                      |
| RS485       | dev/ttyS2                      |
| RS232_1     | dev/ttySM1                     |
| RS232_2     | dev/ttyS5                      |

For more information, see the MAK TIGER 3003 Service Manual, Section "Serial interfaces".

MAK 3003 Measuring system TIGER Configuration, Software Version MAK 3003 2.24.34, SAK 120202 (25.06.2019)

#### \*\*\*